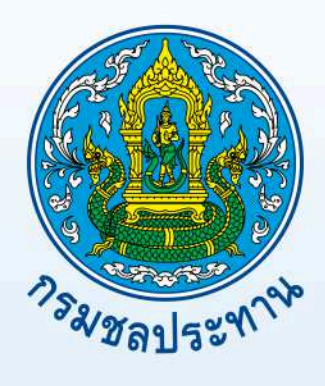

# คู่มือการใช้งานโปรแกรม Quantum GIS

โดย ส่วนระบบสารสนเทศและภูมิสารสนเทศ ศูนย์เทคโนโลยีสารสนเทศและการสื่อสาร

กรมชลประทาน

# สารบัญ

| บทที่ ๑ | ความรู้ทั่วไปเกี่ยวกับโปรแกรม                                     |           |
|---------|-------------------------------------------------------------------|-----------|
|         | Quantum GIS คืออะไร                                               | ୢ         |
|         | การติดตั้งโปรแกรม Quantum GIS                                     | ම         |
|         | การใช้งานโปรแกรม QuantumGIS Version ๒.๑๘.๓ (Las Palmas) เบื้องต้น | ھ         |
| บทที่ ๒ | การกำหนดค่าพิกัดของโครงการ และการเพิ่มชั้นข้อมูล                  | ໑ຓ        |
|         | การกำหนดค่าพิกัดของโครงการ                                        | ୭୩        |
|         | การเพิ่มชั้นข้อมูล                                                | ଡଝଁ       |
|         | ๑. การเพิ่มชั้นข้อมูลจาก Browser                                  | ଡ୯ଁ       |
|         | ๒. การเพิ่มชั้นข้อมู <sup>้</sup> ลจาก Manager Layer Toolbar      |           |
|         | ๒.๑ การเพิ่มชั้นข้อมูลเชิงเส้น (Vector)                           |           |
|         | ๒.๒ การเพิ่มชั้นข้อมูลเชิงภาพ (Raster)                            | ෙඤ        |
| บทที่ ๓ | การสร้างข้อมูล Shapefile ใหม่                                     | രി        |
|         | การตั้งค่า Snapping                                               | <u>ංම</u> |
|         | การสร้างชั้นข้อมูล Shapefile แบบจุด (Point)                       | ම         |
|         | การสร้างชั้นข้อมูล Shapefile แบบเส้น (Line)                       | ୭๔        |
|         | การสร้างชั้นข้อมูล Shapefile แบบพื้นที่ (Polygon)                 | ಠದ        |
| บทที่ ๔ | การแสดงรายละเอียดและปรับแต่งคุณสมบัติของชั้นข้อมูล                | ലെ        |
|         | การแสดงรายละเอียดของข้อมูล (Identify Feature)                     |           |
|         | การเลือกข้อมูล (Select Features by area or single click)          |           |
|         | การเลือกข้อมูลและส่งออกเพื่อนำมาใช้ในการวิเคราะห์ข้อมูล <u>.</u>  | តាតា      |
|         | การแสดงตารางรายละเอียดของข้อมูล (Attribute Table)                 | ຄ`ວ       |
|         | การปรับแต่งคุณสมบัติชั้นข้อมูล                                    |           |
|         | การเปลี่ยนแปลงค่าพิกัดของชั้นข้อมูล                               | ೯೦        |
| บทที่ ๕ | การเชื่อมโยงข้อมูลจากโปรแกรมสนับสนุนอื่น                          | dd        |
|         | การนำเข้าข้อมูลจากโปรแกรม Microsoft Office Excel                  | ¢¢        |
|         | การนำเข้าข้อมูลจากโปรแกรม Google Earth                            | ¢๖        |
| บทที่ ๖ | การใช้เครื่องมือ Geoprocessing Tools / Data Management Tools      | ರದ        |
|         | การสร้างแนวกันชน (Buffer)                                         | ¢ದ        |
|         | การซ้อนทับ (Intersect)                                            | දීම       |
|         | การรวมกัน (Union)                                                 | &&        |

| บทที่ ๖ | การใช้เครื่องมือ Geoprocessing Tools / Data Management Tools (ต่อ) | ೯    |
|---------|--------------------------------------------------------------------|------|
|         | การตัดข้อมูล (Clip)                                                | &    |
|         | การตัดเฉพาะส่วนที่แตกต่าง (Difference)                             | ්ට   |
|         | การลดความซ้ำซ้อนของข้อมูล (Dissolve)                               | రిడి |
|         | การตั้งค่า Snapping Option                                         | ರಿನ  |
|         | การผสานของชั้นข้อมูล(Merge)                                        |      |
|         | ความแตกต่างของการซ้อนทับข้อมูลแบบ Merge และ Union                  |      |
| บทที่ ๗ | การทำงานเกี่ยวกับข้อมูล Attribute                                  |      |
|         | การสืบค้นข้อมูลใน Attribute (Select by expression)                 | ାସ୍  |
|         | การคำนวณขนาดของพื้นที่ (Field Calculator)                          | ភ្មា |
| ບทที่ ๘ | การสร้างแผนที่ข้อมูล                                               | ಷಶ   |
|         | ขั้นตอนการจัดทำ                                                    | ಡ    |

#### บทที่ ๑ ความร้ทั่วไปเกี่ยวกับโปรแกรม

#### Quantum GIS คืออะไร

Quantum GIS หรือ QGIS เป็นโปรแกรม Desktop GIS ประเภทหนึ่ง ที่มีประสิทธิภาพในการ น้ำมาใช้จัดการข้อมูลปริภูมิจัดอยู่ในกลุ่มซอฟต์แวร์รหัสเปิด (Free and Open Source Software: FOSS) ภายใต้สัญญาอนุญาตแบบเปิดเผยโค้ด ( open source) ที่ใช้งานง่าย ซึ่งมีส่วนติดต่อผู้ใช้เป็นแบบกราฟิก (Graphic User Interface: GUI) ที่เข้าใจง่ายและใช้งานง่ายไม่ว่าจะเป็นการเรียกใช้ข้อมูลภาพ ข้อมูลตาราง การแสดงผลตาราง การแสดงผลกราฟ ตลอดจนสามารถสืบค้นข้อมูล วิเคราะห์ข้อมูลและนำเสนอข้อมูลได้ใน รูปแบบแผนที่ที่สวยงามทั้งแบบ offline และ online สามารถนำไปใช้งานได้อย่างไม่มีข้อจำกัด อีกทั้งยัง สามารถนำโค้ดไปพัฒนาต่อได้อีกด้วย

การพัฒนาแบบเปิดเผยโค้ด คือ การเขียนโปรแกรมแบบเปิดเผยซอร์สโค้ด (source code) ให้ ้นักพัฒนาจากทั่วโลกได้ร่วมกันพัฒนาโปรแกรม ข้อดีคือการหล่อเลี้ยงโครงการพัฒนาลักษณะนี้มักมาจากเงิน ลงขั้นจากองค์กรใหญ่ ๆ ที่ต้องการใช้งานโปรแกรมนั้น แต่ไม่อยากซื้อของที่มีขายอยู่ในตลาดที่มีราคาแพง เกินไป ในขณะที่ต้องการใช้ความสามารถของโปรแกรมไม่มากนัก แต่อย่างไรก็ตามการพัฒนาแบบเปิดเผยโค้ด มีข้อจำกัดที่ทิศทางการพัฒนาจะถูกวางไว้อย่างกว้างๆ เท่านั้น โดยปกติโปรแกรมประเภทนี้ จึงมักมี ้ความสามารถกว้างๆ คือทำได้แทบทุกอย่างที่โปรแกรมในท้องตลาดทั้งหมดมี แต่ฟังก์ชันแต่ละอย่างอาจไม่มี ประสิทธิภาพสูงมากนัก QGIS จึงนำมาใช้งานทั่ว ๆ ไปได้เท่านั้น แต่งานที่ต้องการฟังก์ชันที่มีความซับซ้อนสูง หรือต้องการประสิทธิภาพ QGIS จะยังตอบสนองได้ไม่ดีเพาที่ควร

QGIS ถูกพัฒนาขึ้นโดยกลุ่มนักพัฒนาซอฟต์แวร์จากประเทศเยอรมันในปีพ.ศ. ๒๕๔๕ และได้มี พัฒนาการเรื่อยมาจนถึงปัจจุบันปีพ.ศ. ๒๔๔๙ (เดือนสิงหาคม) เวอร์ชันล่าสุดคือ QGIS ๒.๑๘.๓ 'Las Palmas' สามารถใช้งานบนระบบปฏิบัติการ Windows , Linux หรือ Mac OS เป็นเครื่องมือที่มี ประสิทธิภาพในการจัดการข้อมูล GIS(Geographic Information System) และใช้ภาษา C++ เป็นหลัก สามารถเชื่อมต่อและเรียกใช้ฟังก์ชั้นต่างๆกับ Geospatial RDBMS เช่น PostGIS/PostgreSQL และ GRASS ได้ อีกทั้ง ผู้ใช้สามารถพัฒนาปลักอินขึ้นมาใช้เพิ่มความสามารถของโปรแกรมโดยใช้ภาษา Python ได้อีกด้วย

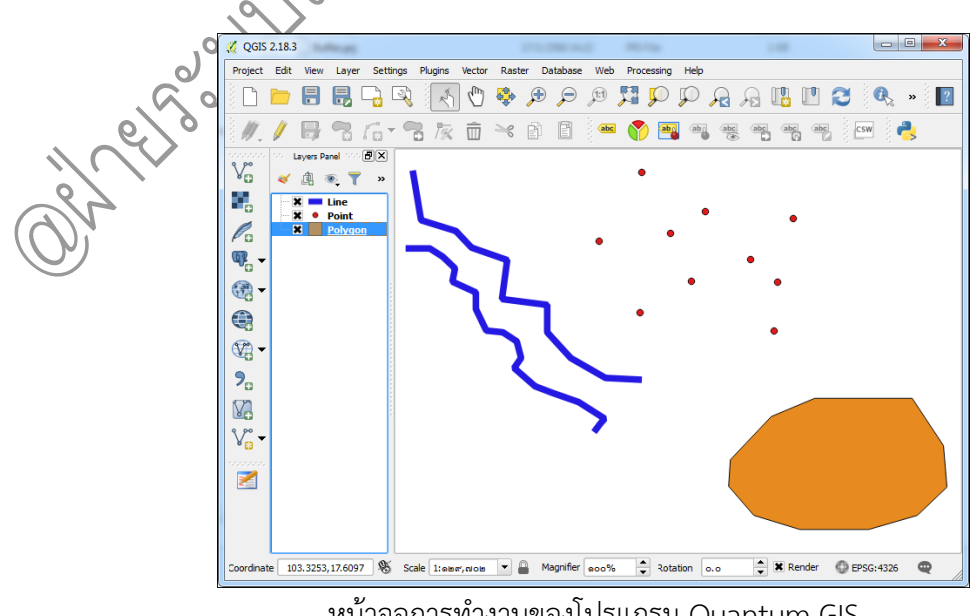

หน้าจอการทำงานของโปรแกรม Quantum GIS

คู่มือการใช้งานโปรแกรม Quantum GIS ๒.๑๘.๓ (Las Palmas)

# <u>การติดตั้งโปรแกรม QuantumGIS</u>

๑. เข้าเว็บไซต์ <u>https://www.qgis.org/en/site/forusers/download.html</u> เพื่อดาวน์โหลด โปรแกรม QGIS **(ในที่นี้ใช้เวอร์ชั่น ๒.๑๘.๓ (Las Palmas))** 

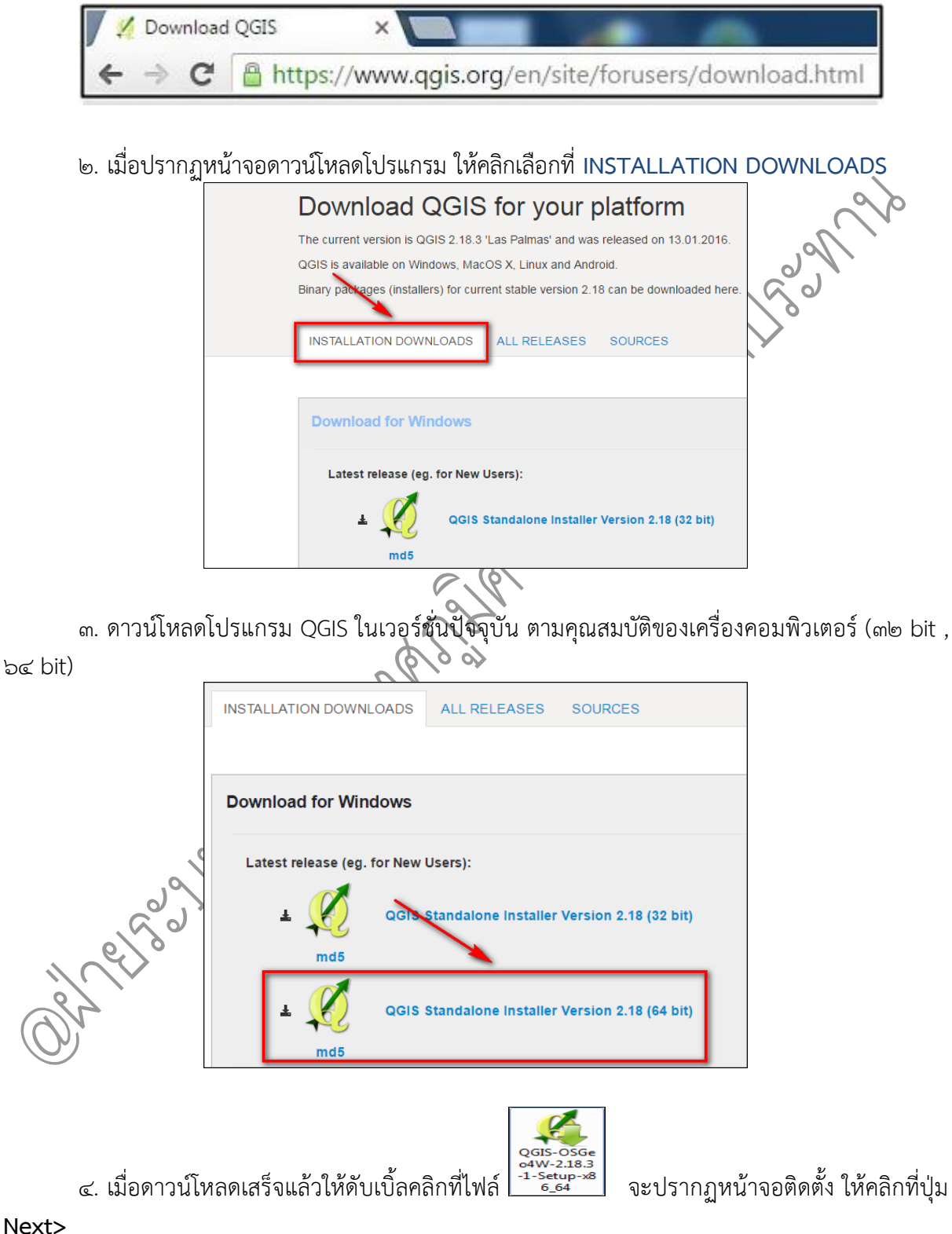

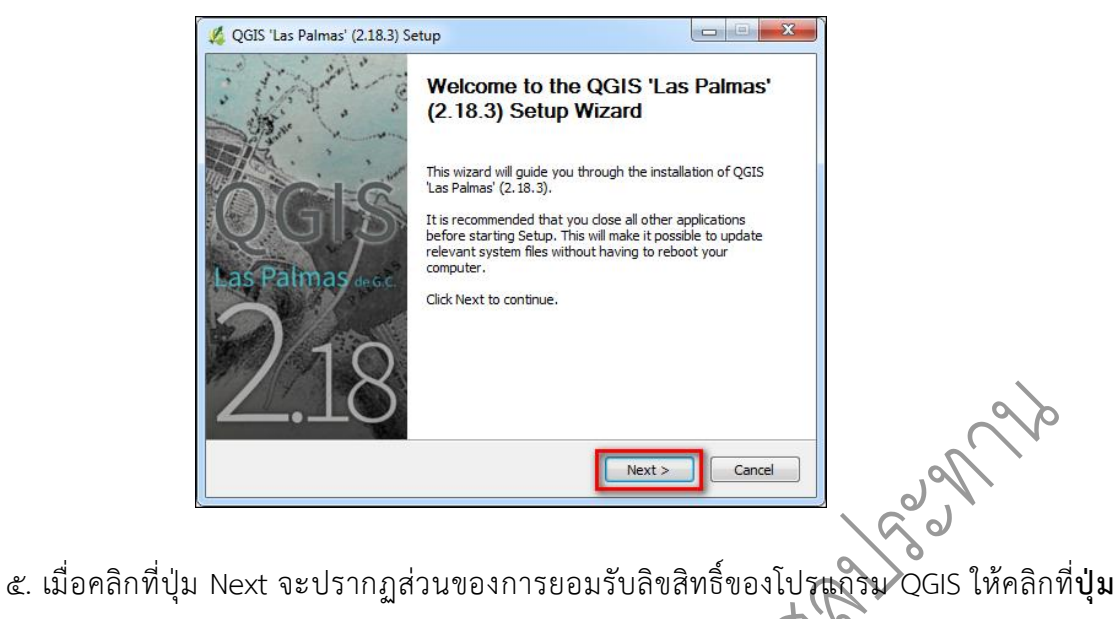

I Agree

| 2                                                                                                    |           |
|----------------------------------------------------------------------------------------------------|-----------|
| License Agreement<br>Please review the license terms before installing OGIS 'Las Palmas' (2, 18, 3)                                 | <b>Q</b>  |
|                                                                                                    | **        |
| Press Page Down to see the rest of the agreement.                                                                                   |           |
| License overview:                                                                                                    | •         |
| 2. MrSID Raster Plugin for GDAL                                                                                                    |           |
| 4. ECW Raster Plugin for GDAL                                                                                                    |           |
| 5. Orade Instant Client                                                                                                    |           |
|                                                                                                    |           |
| 1. License of 'QGIS'                                                                                                    | -         |
| If you accept the terms of the agreement, click I Agree to continue. You must a<br>agreement to install QGIS 'Las Palmas' (2.18.3). | ccept the |
| ullsoft Install System v2.50                                                                                                    |           |
| < Back I Agree                                                                                                    | Cancel    |

๗. เมื่อคลิกที่ปุ่ม Agree จะปรากฏหน้าจอให้เลือกไดร์วที่จะลงโปรแกรมนั้นไว้ ซึ่งจะ default อยู่ที่ Drive C: ในโฟลเดอร์ Program Files.. (แต่ถ้าต้องการเก็บโปรแกรมไว้ที่อื่นให้คลิกปุ่ม Browse...แล้ว เลือกโฟลเดอร์ที่ต้องการ) จากนั้นให้คลิกปุ่ม Next >

| 0/0                      | 👿 QGIS 'Las Palmas' (                       | (2.18.3) Uninstall                                             | X                  |
|--------------------------|---------------------------------------------|----------------------------------------------------------------|--------------------|
| $\mathcal{L}^{\diamond}$ | Uninstall QGIS 'Las<br>Remove QGIS 'Las Pa  | s Palmas' (2.18.3)<br>almas' (2.18.3) from your computer.      | <b>K</b>           |
| <u>)</u>                 | QGIS 'Las Palmas' (2<br>the uninstallation. | . 18.3) will be uninstalled from the following folder. Click U | Ininstall to start |
|                          | Uninstalling from:                          | C:\Program Files\QGIS 2.18                                     |                    |
|                          | Nullsoft Install System v                   | 2,50                                                           | Cancel             |

คู่มือการใช้งานโปรแกรม Quantum GIS ๒.๑๘.๓ (Las Palmas)

๘. จากนั้นจะปรากฏหน้าจอ Choose Components ซึ่งจะสามารถเลือกติดตั้งชุดตัวอย่างของ
 ข้อมูลได้ โดยคลิกที่หน้าช่องของข้อมูลที่ต้องการ (ในที่นี้ไม่ต้องการดาวน์โหลด เนื่องจากมีเวลานานในการ
 ติดตั้ง ทั้งนี้ขึ้นอยู่กับสัญญาณอิน เตอร์เน็ต) ให้คลิกที่ปุ่ม Install เพื่อลงโปรแกรม

| ๆ ยย                |                                                                                                    |
|---------------------|----------------------------------------------------------------------------------------------------|
| -                   | 🔏 QGIS 'Las Palmas' (2.18.3) Setup                                                                                                    |
|                     | Choose Components<br>Choose which features of QGIS 'Las Palmas' (2.18.3) you want to install.                                                                                                    |
|                     | Check the components you want to install and uncheck the components you don't want to<br>install. Click Install to start the installation.                                                                                                    |
|                     | Select components to install: Vocus<br>North Carolina Data Set<br>South Dakota (Spearfish)<br>Alaska Data Set                                                                                                    |
|                     | Space required: 1.5GB                                                                                                    |
|                     | Cancel     Cancel                                                                                                    |
| ๙. เมื่อคลิกที่ปุ่ม | Install โปรแกรมจะดำเนินการติดตั้งไฟล์ต่าง ๆ ลงบนเครื่องคอมพิวเตอร์                                                                                                    |
|                     | 🔏 QGIS 'Las Palmas' (2.18.3) Setup                                                                                                    |
|                     | Installing Please wait while QGIS 'Las Palmas' (2, 18, 3) is being installed.                                                                                                    |
|                     | Extract: _umath_linalg.pyd                                                                                                    |
|                     |                                                                                                    |
|                     | Output folder: C: \Program Files\QGIS 2.18\apps\Python27\Lib\site-packages\numpy\<br>Extract: py2-objarr.npz<br>Extract: py3-objarr.npz<br>Extract: py3-objarr.npz<br>Extract: py3-objarr.npy<br>Extract: py10-003.npy<br>Extract: win64python2.npy<br>Output folder: C: \Program Files\QGIS 2.18\apps\Python27\Lib\site-packages\numpy\<br>Extract:initpy<br>Extract:umath_linalg.pyd |
|                     | Nillsoft Install System v2 50                                                                                                    |
|                     | < Back Next > Cancel                                                                                                    |
| 0                   |                                                                                                    |
| ๑୦. เมื่อเสร็จเรีย  | ้<br>บร้อยแล้ว จะปรากฏหน้าจอเสร็จสิ้นการติดตั้งระบบให้คลิกที่ปุ่ม Finish                                                                                                    |
| 6/0                 | 🖉 QGIS 'Las Palmas' (2.18.3) Setup                                                                                                    |
| 2~                  | Completing the QGIS 'Las Palmas'<br>(2.18.3) Setup Wizard                                                                                                    |
|                     | QGIS 'Las Palmas' (2. 18.3) has been installed on your computer.<br>Click Finish to close this wizard.                                                                                                    |
|                     | Las Palmas desc.                                                                                                    |

คู่มือการใช้งานโปรแกรม Quantum GIS ๒.๑๘.๓ (Las Palmas)

Finish

Cancel

รวบรวมและจัดทำโดย ฝ่ายระบบสารสนเทศภูมิค<sup>้</sup>าสตร์ ศูนย์เทคโนโลยีสารสนเทศและการสื่อสาร กรมชลประทาน

< Back

ൈ เมื่อรีสตาร์ทเครื่องคอมพิวเตอร์หลังจากการติดตั้งโปรแกรมเสร็จแล้ว ให้ทดลองเปิดโปรแกรม QGIS โดยเข้าไปที่ Start > All Programs > QGIS Las Palmas > QGIS Desktop ๒.ഒ๘.๓

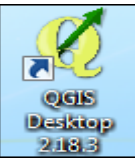

หรือ คลิกที่ไอคอน

📰 บน Desktop เพื่อเรียกใช้งานโปรแกรม

#### <u>การใช้งานโปรแกรม QuantumGIS Version ๒.๑๘.๓ (Las Palmas) เบื้องต้น</u> ส่วนประกอบของหน้าจอหลักๆ มีดังนี้

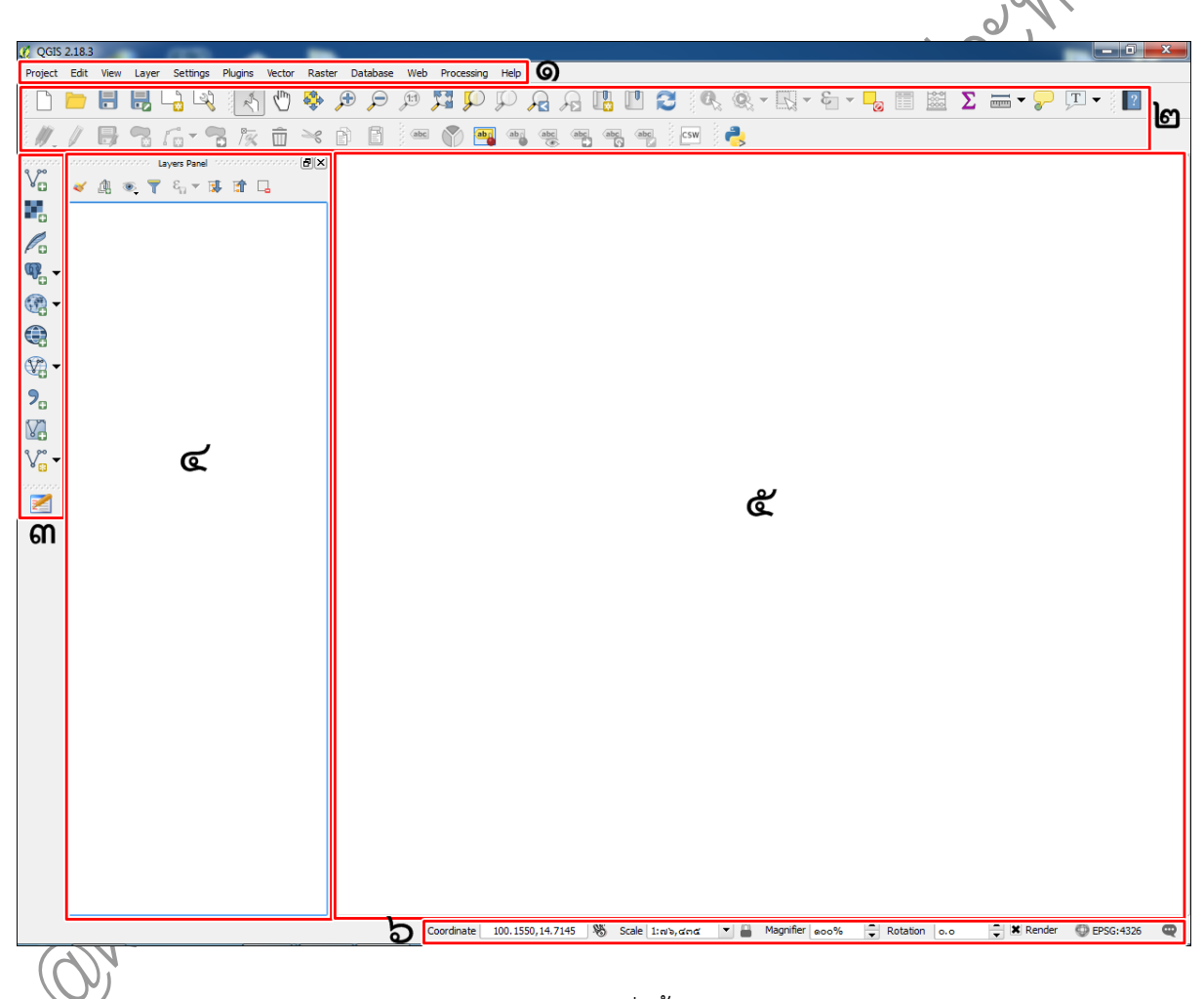

๑. แถบเมนู (Menu Bar) คือ แถบเมนูเป็นคำสั่งทั้งหมดของโปรแกรม การเรียกใช้งานแถบเมนูทำ ได้โดยการเลื่อนเมาส์มาวางที่ชื่อเมนูที่ต้องการเปิด แล้วเลื่อนเมาส์ไปตามรายการคำสั่งเมื่อต้องการใช้คำสั่ง ใดๆ ให้คลิกไปที่คำสั่งนั้น โปรแกรมก็จะทำการเรียกใช้งานคำสั่งนั้นๆ

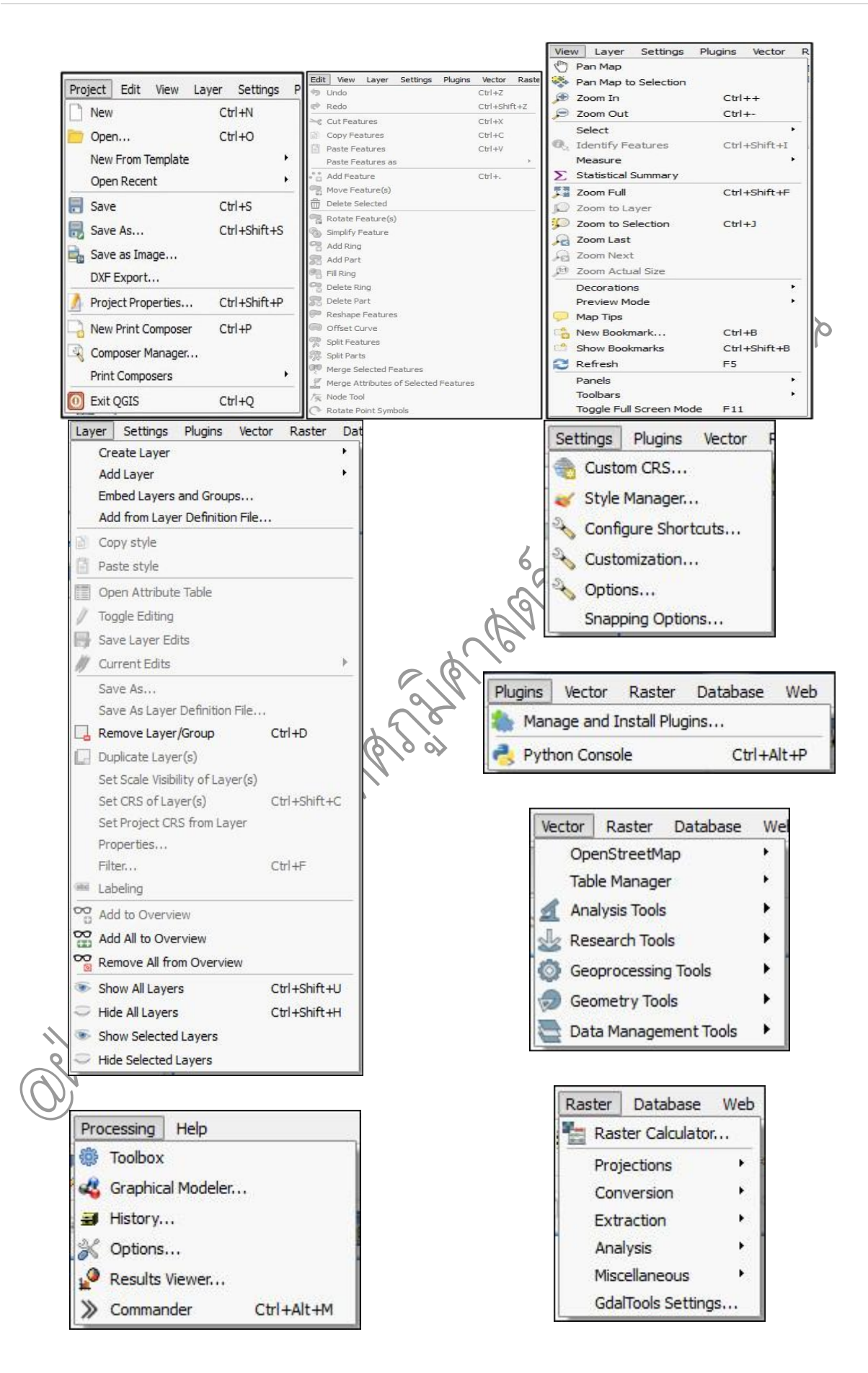

คู่มือการใช้งานโปรแกรม Quantum GIS ๒.๑๘.๓ (Las Palmas) รวบรวมและจัดทำโดย ฝ่ายระบบสารสนเทศภูมิศาสตร์ ศูนย์เทคโนโลยีสารสนเทศและการสื่อสาร กรมชลประทาน

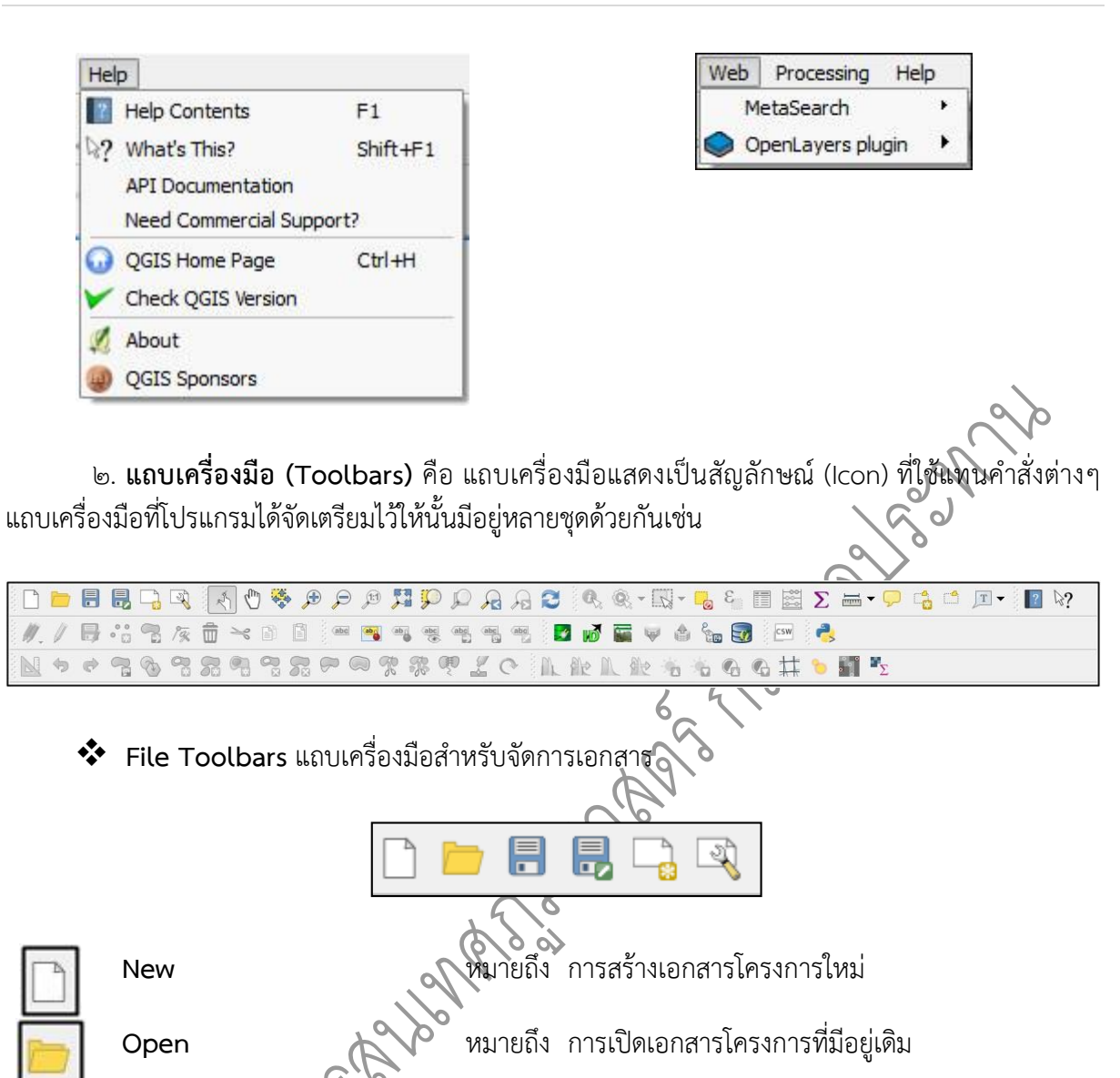

หมายถึง การบันทึกโครงการ

Save

Save A

New Print Composer

Composer Manager

หมายถึง การบันทึกโครงการเป็นอีกชื่อหนึ่ง

หมายถึง การสร้างแผนที่ใหม่เพื่อการพิมพ์

เป็นส่วนของหน้าจอเล็กๆ สำหรับให้ผู้ใช้งานสามารถจัดการ กับ Layer/Composer ที่สร้างขึ้นได้ ได้แก่ การเรียก Layout มาแสดง การลบและสร้าง Layout ออกหรือการ เปลี่ยนชื่อให้กับ Layout

# \* Map Navigation Toolbars เป็นเครื่องมือในการกวาด ย่อ ขยาย แผนที่

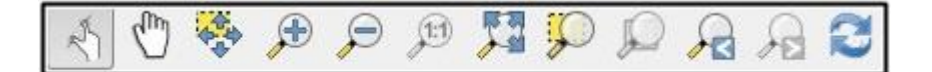

| R.            | Touch Zoom and Pan   | หมายถึง ใช้คลิกบริเวณที่ต้องการให้กลายเป็นจุดศูนย์กลาง<br>ของแผนที่โดยยังคงรักษามาตราส่วนเดิมไว้                                        |
|---------------|----------------------|----------------------------------------------------------------------------------------------------|
| $\mathbb{Q}$  | Pan Map              | หมายถึง ใช้เลื่อนแผนที่ไปด้านอื่น ๆ โดยยังคงรักษามาตรา<br>ส่วนเดิมไว้                                                                   |
|               | Pan Map to Selection | หมายถึง ใช้เลื่อนแผนที่ไปยังข้อมูลที่เลือกไว้ โดยยังคงรักษา<br>มาตราส่วนเดินไว้                                                         |
| •             | Zoom In              | หมายถึง ใช้ขยายมาตราส่วนให้ใหญ่ขึ้นด้วยการคลิกบริเวณ<br>ที่ต้องการขยายจะขยายทีละเท่าตัว หรือใช้วิธีลากกรอบ                              |
| P             | Zoom Out             | สีเหลียมผืนผ้าเพื่อขยายแผนที่ให้มีขนาดพอดีกรอบ<br>หมายถึง ใช้ย่อมาตราส่วนให้เล็กลงด้วยการคลิกบริเวณที่<br>ต้องการย่อจะย่อทีละครึ่งหนึ่ง |
| (1:1)         | Zoom to Native Pixel | หมายถึง ใช้เปลี่ยนมาตราส่วนให้ความละเอียดข้อมูล                                                                                         |
| <u>~</u>      | Resolution           | ราสเตอร์ที่เปิดอยู่เท่ากับความละเอียดของหน้าจอ (ภาพจะ<br>ไม่แตก)                                                                        |
|               | Zoom Full            | หมายถึง เปลี่ยนมุมมองเป็นส่วนที่มองเห็นข้อมูลทุกชั้นได้<br>ครบทั้งหมด                                                                   |
| Q             | Zoom to Selection    | หมายถึง เลื่อนไปยังข้อมูลที่เลือกไว้และเปลี่ยนมาตราส่วน<br>ให้เห็นข้อมลที่เลือกไว้ทั้งหมดพอดี                                           |
| $\mathcal{Q}$ | Zoom to Layer        | หมายถึง เปลี่ยนมุมมองเป็นส่วนที่มองเห็นข้อมูลชั้นที่เลือก<br>ได้ครบทั้งหมด                                                              |
|               | Zoom Last            | หมายถึง กลับไปมุมมองก่อนหน้า                                                                                                    |
| A             | Zoom Next            | หมายถึง กลับไปมุมมองหลัง                                                                                                    |
|               | Refresh              | หมายถึง การเคลียร์ค่าให้เป็นปัจจุบัน                                                                                                    |
| NA            | 2                    |                                                                                                    |

Attribute Toolbars เป็นกลุ่มของเครื่องมือในการเรียกดูคุณสมบัติ ข้อมูลในตาราง การวัด และการให้ Label บน Balloon เป็นต้น

🔍 🍭 - 🔣 - 💪 ६ 🗐 🖾 ∑ 🛲 - 💭 🔹 🗖 -

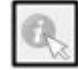

Identify Features

หมายถึง คำสั่งในการดูข้อมูลบรรยายของจุด เส้น รูปปิด ที่ คลิกเลือก

| Q.                | Run Feature Action                         | หมายถึง              | คำสั่งการดำเนินการทำงานข้อมูล                               |
|-------------------|--------------------------------------------|----------------------|-------------------------------------------------------------|
| 12                | Select Features by area<br>or single click | หมายถึง              | คำสั่งในการเลือกข้อมูล                                      |
| 0                 | Deselect Feature from<br>All Layers        | หมายถึง              | คำสั่งยกเลิกการเลือกข้อมูลจากทุกชั้นข้อมูล                  |
| Ę                 | Select feature using an expression         | หมายถึง              | คำสั่งการเลือกใช้การแสดงข้อมูล                              |
|                   | Open Attribute Table                       | หมายถึง              | คำสั่งในการเปิดตารางคุณลักษณะชุดข้อมูลทั้งหมด               |
| 100<br>100<br>100 | Open Field Calculator                      | หมายถึง<br>ทั้งหมด   | คำสั่งในการเปิดตารางคำบรรยายของชุดข้อมูล                    |
| Σ                 | Show Statistical<br>summary                | หมายถึง<br>ข้อมูล    | คำสั่งในการคำนวณค่าของตารางคุณลักษณะชุด                     |
|                   | Measure Line                               | หมายถึง              | การวัดระยะทางในแผนที่                                       |
| $\mathbf{Q}$      | Map Tips                                   | หมายถึง<br>ลักษณะข   | คำสั่งในการนำข้อมูลในตารางาแสดงผลที่แผนที่ใน<br>เอง Balloon |
|                   | New Bookmark                               | หมายถึง<br>โครงการ   | คำสั่งในการสร้างบริเวณที่บันทึกใหม่ให้กับ                   |
|                   | Show Bookmark                              | หมายถึง              | คำสั่งในการแสดงบริเวณที่บันทึกไว้ก่อนหน้านี้                |
| Т                 | Text Annotation                            | หมายถึง              | กลุ่มเครื่องมือในการสร้าง ปรับปรุง และแก้ไข                 |
| *                 | Digitizing Toolbars เป็นเครื่อ             | องมือสำหรั           | ับสร้าง แก้ไข ปรับปรุงข้อมูลเชิงเส้น                        |
|                   |                                            | -<br>-               | /🕵 💼 🛰 🗈 📋                                                  |
| <i>//</i>         | Current Edits                              | หมายถึง              | คำสั่งเลือกแก้ไขข้อมูลปัจจุบัน                              |
|                   | Toggle editing                             | หมายถึง              | คำสั่งเริ่มเข้าสู่ การปรับปรุง แก้ไข หรือสร้างข้อมูล        |
|                   | Save Layer Edits                           | หมายถึง              | คำสั่งการบันทึกชั้นข้อมูลที่แก้ไข                           |
|                   | Add Feature                                | หมายถึง              | คำสั่งการนำเข้าข้อมูล                                       |
|                   | Move Feature                               | หมายถึง<br>เส้น หรือ | คำสั่งในการย้ายตำแหน่งที่เลือกทั้งหมดของ จุด<br>รูปปิด      |

| ห | น้ | ſ | ၂ ၈၀ |
|---|----|---|------|
|   |    |   |      |

| 1% | Node Tool       | หมายถึง  คำสั่งในการย้าย Node ใน จุด เส้น หรือรูปปิด<br>เพื่อแก้ไขรูปร่างของ Feature                         |
|----|-----------------|----------------------------------------------------------------------------------------------------|
|    | Delete Selected | หมายถึง คำสั่งในการลบ จุด เส้น หรือรูปปิด ที่ได้เลือกไว้                                                     |
| X  | Cut Feature     | หมายถึง  คำสั่งในการลบและจัดเก็บในหน่วยความจำเพื่อรอ<br>การนำไปวางของ จุด เส้น หรือรูปปิด ที่ได้เลือกไว้     |
|    | Copy Feature    | หมายถึง คำสั่งในก <sup>่</sup> ารทำสำเนา <sup>จ</sup> ุด เส้น หรือรูปปิด ที่ได้<br>เลือกไว้                  |
|    | Paste Feature   | หมายถึง  คำสั่งในการวาง คำสั่งในการลบ จุด เส้น หรือรูป<br>ปิด ที่ได้เลือกไว้ จากสำเนาที่เก็บไว้ในหน่วยความจำ |

Advance Digitizing Tools เป็นเครื่องมือเพิ่มเติมที่ช่วยสำหรับการปรับปรุง แก้ไข หรือช่วยให้ การสร้างข้อมูลที่ซับซ้อนทำได้ง่ายยิ่งขึ้น

| NE 4       |                   |                                                              |
|------------|-------------------|--------------------------------------------------------------|
| 1287 44    |                   |                                                              |
|            |                   |                                                              |
|            | Enable advanced   | หมายถึง (การเปิดใช้งานเครื่องมือเพิ่มเติมที่ช่วยสำหรับการ    |
|            | digitizing tools  | ปรับปรุง แก้ไข                                               |
| 1          | Undo              | หมายถึง การยกเลิกคำสั่งที่ทำไปหลังสุด                        |
|            | Redo              | หมายถึง การทำซ้ำคำสั่งที่เพิ่งทำ                             |
|            | Rotate Feature(s) | หมายถึง การหมุน Feature                                      |
| 8          | Simplify Feature  | หมายถึง คำสั่งของการลดรายละเอียดของรูปปิด ทำให้              |
|            | $\sim$            | รูปร่างของรูปปิดมีรูปร่างที่หยาบขึ้น                         |
| 0          | Add Ring          | หมายถึง คำสั่งในการสร้างรูปปิดซ้อนรูปปิด โดยมีลักษณะ         |
| 16,67      |                   | เหมือนโดนัท                                                  |
| 8          | Add Part          | หมายถึง คำสั่งในการสร้างรูปปิดที่เชื่อมต่อกับรูปปิดเดิมที่มี |
|            |                   | อยู่ ทำให้เป็นรูปปิดแบบ Multi Polygon                        |
| 0          | Fill Ring         | หมายถึง คำสั่งในการเติมรูปปิดซ้อนรูปปิด โดยมีลักษณะ          |
|            | -                 | เหมือนโดนัท                                                  |
| 0          | Delete Ring       | หมายถึง คำสั่งในการลบข้อมูลรูปปิดที่ซ้อนรูปปิดแบบโดนัท       |
|            | ·                 | ออก                                                          |
|            | Delete Part       | หมายถึง  คำสั่งในการลบรูปปิดที่เชื่อมต่อกันแบบ Multi         |
| 03         |                   | Polygon                                                      |
| $\bigcirc$ | Reshape Features  | ้รู้<br>หมายถึง คำสั่งในการเปลี่ยนแปลงรปปิด โดยการเขียนรป    |
| 0          |                   | ปิดเพิ่มเติม                                                 |
|            |                   |                                                              |

คู่มือการใช้งานโปรแกรม Quantum GIS ๒.๑๘.๓ (Las Palmas)

| Offset Curve            | หมายถึง                                                                                                    | คำสั่งที่ใช้ชดเชยค่าความโค้งของรูปปิด                                                                                                    |
|-------------------------|----------------------------------------------------------------------------------------------------|----------------------------------------------------------------------------------------------------|
| Split Features          | หมายถึง<br>หรือเส้น                                                                                                    | คำสั่งในการแยก Feature ออกจากกันทั้ง รูปปิด                                                                                                    |
| Split Parts             | หมายถึง                                                                                                    | คำสั่งในการแยกรูปปิดที่เชื่อมต่อกันแบบ Multi                                                                                                    |
|                         | Polygon                                                                                                    |                                                                                                    |
| Merge Selected Features | หมายถึง                                                                                                    | คำสั่งในการรวม Feature ออกจากกันทั้ง รูปปิด                                                                                                    |
|                         | หรือเส้น                                                                                                    |                                                                                                    |
| Merge Attributes of     | หมายถึง                                                                                                    | คำสั่งในการรวมตารางข้อมูลหรือเลือก Feature                                                                                                    |
| Selected Features       |                                                                                                    |                                                                                                    |
| Rotate Point Symbols    | หมายถึง                                                                                                    | คำสั่งในการหมุน Feature ที่เป็นจุด                                                                                                    |
|                         | Offset Curve<br>Split Features<br>Split Parts<br>Merge Selected Features<br>Merge Attributes of<br>Selected Features<br>Rotate Point Symbols | Offset CurveหมายถึงSplit FeaturesหมายถึงSplit PartsหมายถึงSplit PartsหมายถึงMerge Selected FeaturesหมายถึงMerge Attributes ofหมายถึงSelected FeaturesหมายถึงSelected FeaturesหมายถึงRotate Point Symbolsหมายถึง |

๓. Manage Layer Toolbars คือ แถบเมนูคำสั่งของโปรแกรมสำหรับเพิ่มจัดการ สร้าง ข้อมูลเชิง พื้นที่ทั้งที่เป็นข้อมูลเชิงเส้น และข้อมูลเชิงภาพ การเรียกใช้งานแถบเมนูทำได้โดยการเลื่อนเมาส์มาวางที่ชื่อ เมนูที่ต้องการเปิด แล้วเลื่อนเมาส์ไปตามรายการคำสั่งเมื่อต้องการใช้คำสั่งใดๆ ให้คลิกไปที่คำสั่งนั้น โปรแกรม ก็จะทำการเรียกใช้งานคำสั่งนั้นๆ

|    | V. K. /. 4 (             | \$ ▼ €} €{ ▼ ?. ∑. \. ~ ?. €                                                    |  |  |
|----|--------------------------|---------------------------------------------------------------------------------|--|--|
|    |                          | ~~~~~~~~~~~~~~~~~~~~~~~~~~~~~~~~~~~~~~                                          |  |  |
| V  | Add Vector Layer         | หมายถึง การเพิ่มข้อมูลเชิงเส้น ในรูปแบบการจัดเก็บ<br>Format ต่าง ๆ              |  |  |
|    | Add Laster Layer         | ้หมายถึง การเพิ่มข้อมูลภาพเชิงตัวเลข ในรูปแบบการ<br>จัดเก็บ Format ต่าง ๆ       |  |  |
| ¶. | Add PostGIS Layers       | หมายถึง การเพิ่มข้อมู <sup>่</sup> ลเชิงเส้น จากฐานข้อมูลเชิงพื้นที่<br>PostGIS |  |  |
| Po | Add SpatialLite Layer    | หมายถึง การเพิ่มข้อมูลเชิงเส้น จากฐานข้อมูลเชิงพื้นที่<br>SpatialLite           |  |  |
|    | Add MSSQL Spatial        | ี้<br>หมายถึง การเพิ่มข้อมูลเชิงเส้น จากฐานข้อมูลเชิงพื้นที่<br>MSSOL Spatial   |  |  |
|    | Layer                    |                                                                                 |  |  |
|    | Add Oracle Spatial Layer | หมายถึง การเพิ่มข้อมูล ชนิด Oracle Spatial                                      |  |  |
|    | Add WMS/WMTS Layer       | หมายถึง การเพิ่มข้อมูลจากแหล่งให้บริการข้อมูล                                   |  |  |
|    | Add Oracle GeoRaster     | หมายถึง การเพิ่มข้อมูลชนิด Oracle GeoRaster                                     |  |  |
| 0  |                          | et e e                                                                          |  |  |
|    | Add WCS Layer            | หมายถิ่ง การเพิ่มข้อมูลชนิด WCS                                                 |  |  |
|    | Add WFS Layer            | หมายถึง การเพิ่มข้อมูลชนิด WFS                                                  |  |  |

คู่มือการใช้งานโปรแกรม Quantum GIS ๒.๑๘.๓ (Las Palmas)

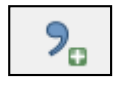

Add Delimited Text Layer

New Shape File Layer

Create New GPX Layer

หมายถึง การสร้าง Shape File ใหม่ หมายถึง การสร้าง GPX Layer ใหม่

หมายถึง การนำเข้าข้อมลพิกัดจากเอกสาร

Add Oracle GeoRaster Layer

หมายถึง การนำเข้า GeoRaster Layer จากฐานข้อมูล Oracle

๔. หน้าต่างแสดงชั้นข้อมูล (Layer Windows) คือ หน้าต่างแสดงชั้นข้อมูล ที่ใช้ในการเรียงลำดับ การแสดงชั้นข้อมูลโดยทำงานเหมือนการซ้อนแผ่นใสข้อมูลแผนที่ผ่านเครื่องฉาย โดยเป็นข้อมูลเชิงพื้นที่ทั้งที่ เป็นข้อมูลเชิงเส้น และข้อมูลเชิงภาพ

๕. หน้าต่างแสดงผลลัพธ์ (Windows Display) คือ หน้าต่างแสดงผลลัพธ์ของชั้นข้อมูลที่เรียงซ้อน กัน เปรียบเสมือนภาพฉายที่แสดงผลจากการซ้อนแผ่นใสข้อมูลแผนที่ผ่านเครื่องฉาย โดยเป็นข้อมูลเชิงพื้นที่ทั้ง ที่เป็นข้อมูลเชิงเส้น และข้อมูลเชิงภาพ

๖. **มาตราส่วนแผนที่ (Map Scale)** คือ อัตราส่วนระหว่างระยะทางที่ย่อส่วนมาลงในแผนที่กับ and the sources of the sources of th ระยะทางจริงในภูมิประเทศ มาตราส่วนช่วยให้ผู้ใช้ทราบว่าแผนที่นั้นๆ ย่อส่วนมาจากสภาพในภูมิประเทศจริง ในอัตราส่วนเท่าใด

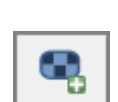

6

## บทที่ ๒ การกำหนดค่าพิกัดของโครงการ และการเพิ่มชั้นข้อมูล

#### <u>การกำหนดค่าพิกัดของโครงการ</u>

การกำหนดค่าพิกัดของโครงการ เป็นการกำหนดคุณสมบัติต่าง ๆ ของโครงการ ซึ่งสามารถกำหนดค่า ให้แก่โครงการได้ โดยการกำหนดสามารถทำได้ดังนี้

๑. คลิกที่เมนู Project เลือก Project Properties

| 🏹 QGIS 2.18.3        |                |         |        |          |      |      |     |
|----------------------|----------------|---------|--------|----------|------|------|-----|
| Project Edit View L  | ayer Settings. | Plugins | Vector | Raster   | Data | base |     |
| New New              | Ctrl+N         | 1       | പ്പിന  | <u> </u> | (-)  |      | 5   |
| 🚞 Open               | Ctrl+O         |         |        | ** <     | ~ /  | ~    | 201 |
| New From Template    | •              | Par     | ŵ      | $\geq$   | A I  | 3    | 60  |
| Open Recent          | •              | 1 2%    | ш      |          |      |      | 6)  |
| 📄 Save               | Ctrl+S         |         |        | ð×       |      |      |     |
| 🔜 Save As            | Ctrl+Shift+S   | 🟦 🗆     | 3      |          |      |      |     |
| 💼 Save as Image      |                |         |        |          |      |      |     |
| DXF Export           |                |         |        |          |      |      |     |
| DWG/DXF Import       |                |         |        |          |      |      |     |
| 🥖 Project Properties | Ctrl+Shift+P   |         |        |          |      |      |     |
| 🗟 New Print Composer | Ctrl+P         | _       |        |          |      |      |     |
| Composer Manager     |                |         |        |          |      |      |     |
| Print Composers      | •              |         |        |          |      |      |     |
| O Exit QGIS          | Ctrl+Q         |         |        |          |      |      |     |
| - 3                  |                |         |        |          |      |      |     |
| _                    | (6/00)         |         |        |          |      |      |     |

๒. ในหน้าต่าง Project Propertiesให้เลือกที่แถบ **General** จะมีช่องให้กำหนดค่าต่างๆ เช่น Project title เป็นการกำหนดหัวข้อโครงการ และแถบ Measurements เป็นการกำหนดมาตราส่วนของแผน ที่

|   | 🧖 Project Properties   Gener                                                                                                    | ral 🛛                                                                                                    | x |
|---|----------------------------------------------------------------------------------------------------|----------------------------------------------------------------------------------------------------|---|
|   | CRS<br>CRS<br>Identify layers<br>CRS<br>Identify layers<br>Comparison<br>Comparison<br>CRS<br>CRS<br>CRS<br>CRS<br>CRS<br>CRS<br>CRS<br>CRS | General settings Project file Project title Selection color Save paths relative Avoid artifacts when project is rendered as map tiles (degrades performance)                                                             |   |
| 0 | Macros Macros Relations Data Sources Variables                                                                                              | ✓ Measurements      Ellipsoid     (for distance calculations)     None / Planimetric     Semi-major     Semi-minor      Units for distance measurement     Meters     Units for area measurement     Square meters     ✓ |   |
|   |                                                                                                    | Coordinate display     Display coordinates using Map units (degrees)     OK Cancel Apply Help                                                                                                    |   |

คุ่มือการใช้งานโปรแกรม Quantum GIS ๒.๑๘.๓ (Las Palmas)

๓. คลิกที่แถบ CRS ให้คลิกที่ช่อง Enable 'on the fly' CRS Transformation (จะมี เครื่องหมายกากบาท) เพื่อที่จะสามารถปรับค่า Coordinate ได้ ในช่อง Coordinate Reference System จะเป็นการกำหนดพิกัดหรือตำแหน่งอ้างอิงทางภูมิศาสตร์ให้กับโครงการ ซึ่งเป็นการกำหนดให้มีการแปลง ระบบค่าพิกัดให้เข้ากับที่กำหนดให้กับ Project โดยอัตโนมัติในกรณีที่ชั้นข้อมูลที่เพิ่มเข้ามามีระบบค่าพิกัดที่ไม่ เหมือนกับที่กำหนดใน Project ซึ่งหากเคยกำหนดค่าให้กับโครงการแล้ว ก็จะสามารถเลือกพิกัดที่เคยใช้นั้นได้

| 💋 Project Properties   CRS |                                                           | ×        |   |
|----------------------------|-----------------------------------------------------------|----------|---|
| General                    | Enable 'on the fly' CRS transformation (OTF)              |          |   |
|                            | Filter                                                    |          |   |
| CRS                        | Recently used coordinate reference systems                |          |   |
| Identify layers            | Coordinate Reference System Authority ID                  |          | P |
|                            | WGS 84 / UTM zone 47N EPSG: 32647                         |          |   |
| Default styles             |                                                           |          |   |
| 🔝 OWS server               |                                                           |          |   |
| Macros                     |                                                           |          |   |
|                            | Coordinate reference systems of the world Hide deprecated | CRSs     |   |
| Relations                  | Coordinate Reference System Authority ID                  |          |   |
| Data Sources               | Unknown datum based upon the War Offic EPSG:4029          |          |   |
|                            | ···· Unspecified datum based upon the GRS 19 EPSG:4047    | <b>-</b> |   |
| Variables                  |                                                           |          |   |
|                            | Selected CRS: WGS 84                                      |          |   |
|                            | +proj=longlat +datum=WGS84 +no defs                       |          |   |
|                            |                                                           |          |   |
|                            |                                                           |          |   |
|                            | OK Cancel Apply                                           | Help     |   |

 ๔. เมื่อกำหนดคุณสมบัติและโครงสร้างให้กับโครงการแล้ว ก็จะสามารถเพิ่มข้อมูลให้กับโครงการได้ โดยใช้แถบเครื่องมือที่มีชื่อว่า Add Vector Layer

|                         | 🧭 QGIS   | 2.18.3   | 3 - samo       | huk      | 1000                |          |                  | -         |       |         |             |      |        |              |
|-------------------------|----------|----------|----------------|----------|---------------------|----------|------------------|-----------|-------|---------|-------------|------|--------|--------------|
|                         | Project  | Edit     | View           | Layer    | Settings            | Plugins  | Vector           | Raste     | er Da | atabase | Web         | Proc | essing | Help         |
|                         | A        |          |                | -        | <b>-</b>            | Ŕ        | ]                | <b>\$</b> | æ     | P       | <b>1</b> :1 | 5    | Ç      | $\mathbb{Q}$ |
|                         | ∅.       | Ø        | Ð              |          |                     | <b>1</b> | $\widehat{\Box}$ | $\geq$    | P     |         | )<br>abc    |      | ab     | ab           |
|                         | 9 90     | *****    |                | ******   | Layers Panel        |          |                  | ð×        |       |         |             |      |        |              |
|                         | ٧        | *        | j <b>i</b> ] ₹ | D, T     | E <sub>11</sub> ▼ 1 | l 📅 (    | -                |           |       |         |             |      |        |              |
| ~                       | 0        | <b>%</b> | Add ve         | ctor lay | /er                 |          |                  |           |       |         |             | 2    | ×      |              |
| $\overline{\mathbb{A}}$ | Po       |          | Source         | type     |                     |          |                  |           |       |         |             |      |        |              |
| $\bigcirc$              | P        |          | File           | 0        | Directory           | (        | 🔿 Data           | base      |       | $\odot$ | Protocol    |      |        |              |
|                         | •        |          | Encodir        | ng UTF   | -8                  |          |                  |           |       |         |             |      | •      |              |
|                         |          | Ī        | Source         |          |                     |          |                  |           |       |         |             |      |        |              |
|                         | -        |          | Datase         | t        |                     |          |                  |           |       |         |             | Brow | se     |              |
|                         | <b>?</b> |          |                |          |                     |          |                  | Open      |       | Cano    | el          | H    | Help   |              |
|                         | V.       |          |                |          |                     |          |                  |           |       |         |             |      |        |              |

คู่มือการใช้งานโปรแกรม Quantum GIS ๒.๑๘.๓ (Las Palmas)

# <u>การเพิ่มชั้นข้อมูล</u>

ในการเพิ่มชั้นข้อมูลใหม่ (การเรียกใช้ชั้นข้อมูลที่มีอยู่) สามารถทำได้ ๒ วิธี คือ

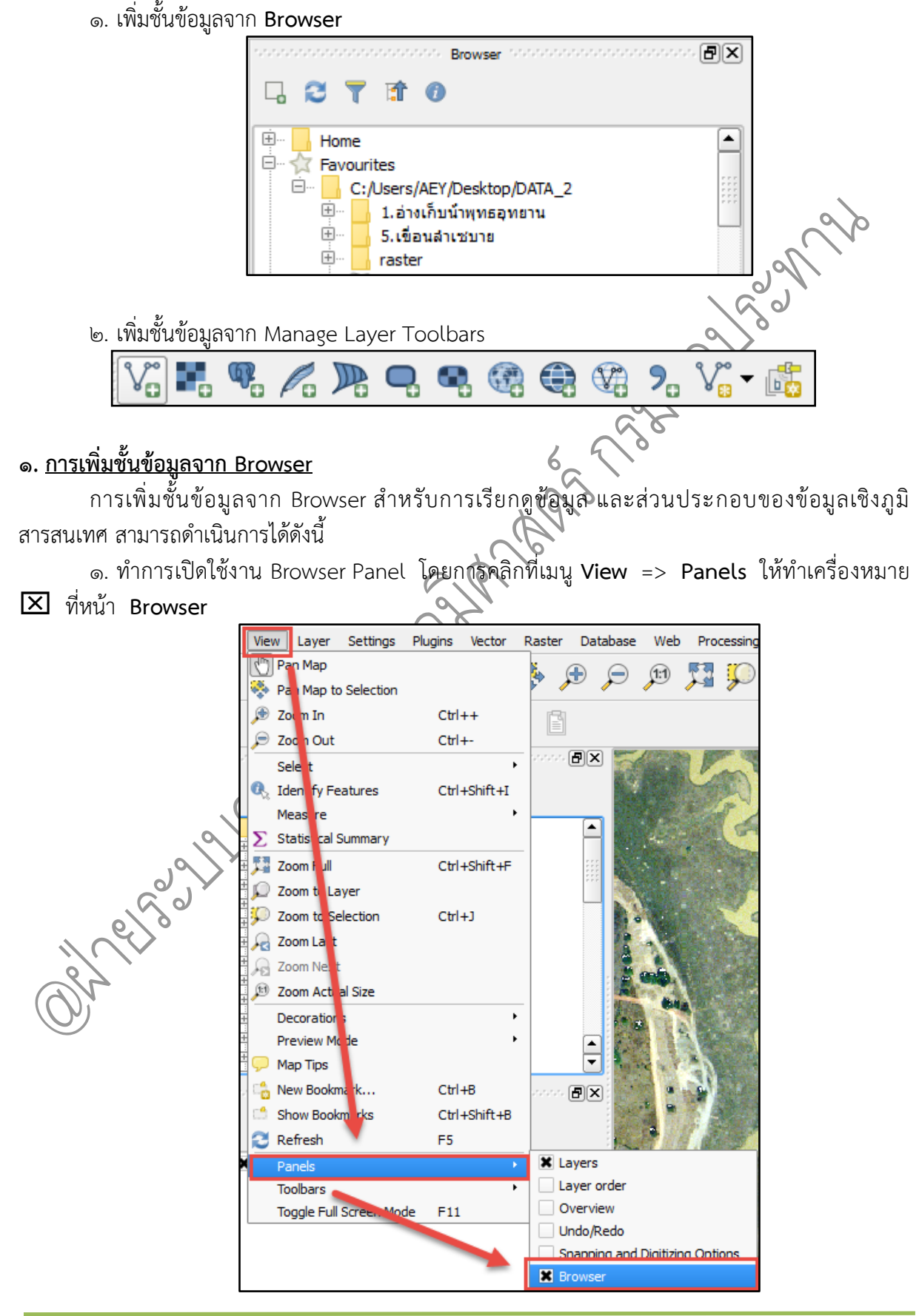

คู่มือการใช้งานโปรแกรม Quantum GIS ๒.๑๘.๓ (Las Palmas)

๒. จากนั้นให้ไปที่โฟลเดอร์ที่เก็บ Shapefile ที่ต้องการ แล้วคลิกเมาส์ข้างขวาที่โฟลเดอร์นั้น แล้ว เลือก Add as a favourite

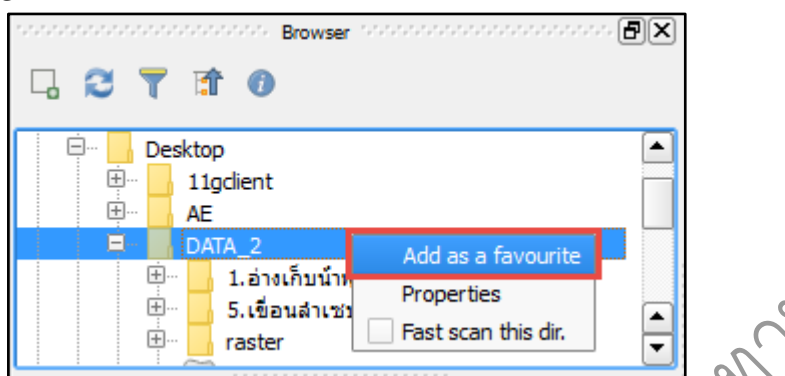

๓. จะปรากฏสัญลักษณ์ Favourites เพื่อให้สามารถเรียกใช้งานโฟลเดอร์ของ Shapefile ได้อย่าง รวดเร็ว โดยไม่ต้องทำการ Browse หาไฟล์จากโฟลเดอร์ที่ต้องการ ซึ่งคล้ายกับ ArcCatalog ในโปรแกรม ArcMap แต่ความสามารถยังไม่เทียบเท่า

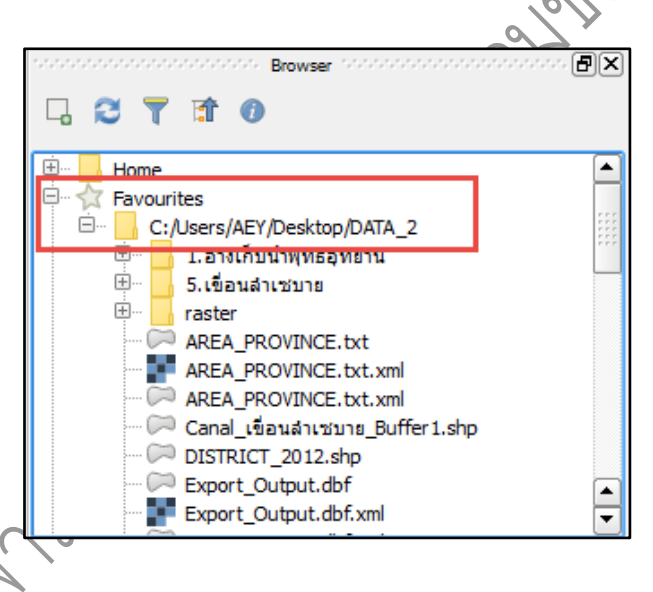

 ๔. เลือก Shapefile ที่ต้องการ (.shp) และคลิกเมาส์ข้างซ้ายค้างไว้ แล้วลากไปวางบน หน้าต่าง แสดงผลลัพธ์ (Windows Display) ตรง Layers Panel จะปรากฏชั้นข้อมูลที่เพิ่มเข้ามา

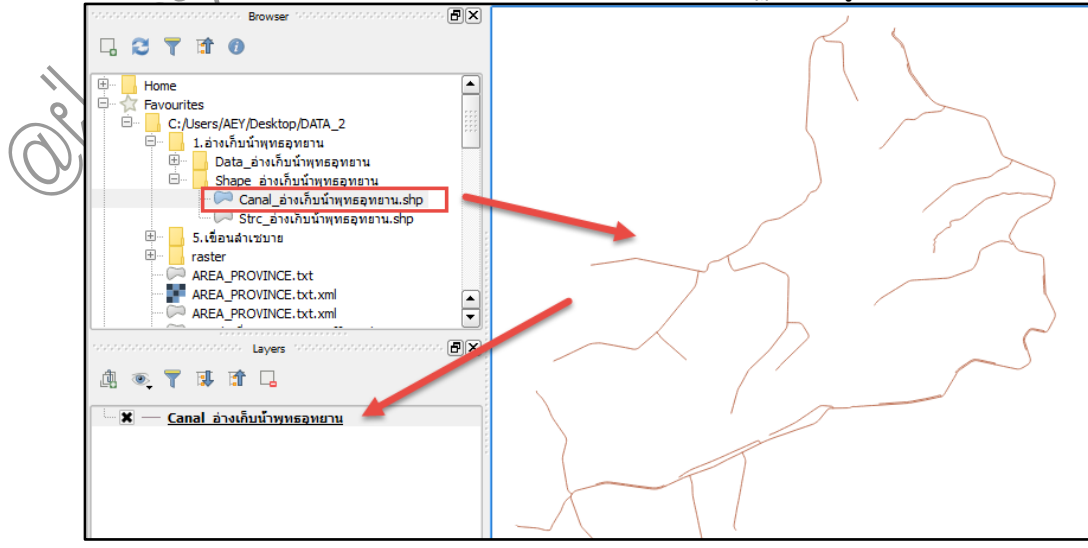

คู่มือการใช้งานโปรแกรม Quantum GIS ๒.๑๘.๓ (Las Palmas) รวบรวมและจัดทำโดย ฝ่ายระบบสารสนเทศภูมิศาสตร์ ศูนย์เทคโนโลยีสารสนเทศและการสื่อสาร กรมชลประทาน

#### ษ. การเพิ่มชั้นข้อมูลจาก Manager Layer Toolbars

## ๒.๑ การเพิ่มชั้นข้อมูลเชิงเส้น (Vector)

การเพิ่มชั้นชั้นข้อมูลเชิงเส้น (Vector) มีอยู่ ๓ รูปแบบ คือ

- ชั้นข้อมูลแบบเส้น (Line)
- ชั้นข้อมูลแบบจุด (Point)
- ชั้นข้อมูลแบบรูปปิด (Polygon)

การเพิ่มชั้นข้อมูลเชิงเส้น สามารถดำเนินการได้ ดังนี้

๑. คลิกที่ปุ่ม เพิ่มชั้นข้อมูลเชิงเส้น (Add Vector Layer) จะปรากฏหน้าจอ Add vector layer
 ๒. เลือกประเภทแหล่งชั้นข้อมูลที่เก็บชั้นข้อมูลว่าอยู่ในรูปแบบใด โดยทั่วไปชั้นข้อมูลจะเก็บอยู่ใน เครื่อง ให้เลือก Fileจากนั้นคลิกที่ Browse เพื่อไปที่แหล่งเก็บข้อมูล

| -         |             |            |             |
|-----------|-------------|------------|-------------|
| 🌠 Add veo | ctor layer  |            | ? ×         |
| -Source t | уре         |            |             |
| File      | O Directory | 🔿 Database | O Protocol  |
| Encoding  | UTF-8       |            | ▼           |
| Source    |             |            |             |
| Dataset   |             |            | Browse      |
|           |             | Open       | Cancel Help |

๓. คลิกเลือกไฟล์ที่มีนามสกุล \* shp (Shape File) จากนั้นคลิกที่ Open

| Shap                                                                                              | e File 🕨 Shape จังหวัดมุกหาร | 👻 🍫 Search Shape จังหวัดมุกเ | H75     |
|---------------------------------------------------------------------------------------------------|------------------------------|------------------------------|---------|
| Organize 🔻 New f                                                                                  | older                        | II 🔹 💌                       |         |
| ✓★ Favorites                                                                                      | Name                         | Date modified                | Туре    |
| 📃 Desktop                                                                                         | 🗋 จังหวัดมุกดาหาร.dbf        | 17/5/2559 10:56              | DBF Fi  |
| 🐌 Downloads                                                                                       | 📄 อังหวัดมุกดาหาร.prj        | 17/5/2559 10:56              | PRJ Fil |
| 📃 Recent Places                                                                                   | อิลังหวัดมกดาหาร ODi         | 17/5/2559 10:56              | OPJ Fi  |
|                                                                                                   | 📄 จังหวัดมุกดาหาร.shp        | 17/5/2559 10:56              | SHP F   |
| <ul> <li>Libraries</li> <li>Documents</li> <li>Music</li> <li>Pictures</li> <li>Videos</li> </ul> | ่ ∎ังหวัดมุกดาหาร.shx        | 17/5/2559 10:56              | SHX F   |
| 4 💶 Computer                                                                                      | * •                          |                              |         |
| Fi                                                                                                | le name: อังหวัดมุกดาหาร.shp | ✓ All files (*)              | •       |
|                                                                                                   |                              | Open                         | ancel   |

คู่มือการใช้งานโปรแกรม Quantum GIS ๒.๑๘.๓ (Las Palmas)

๔. โปรแกรมจะปรากฏชั้นข้อมูลที่ได้เลือกไว้

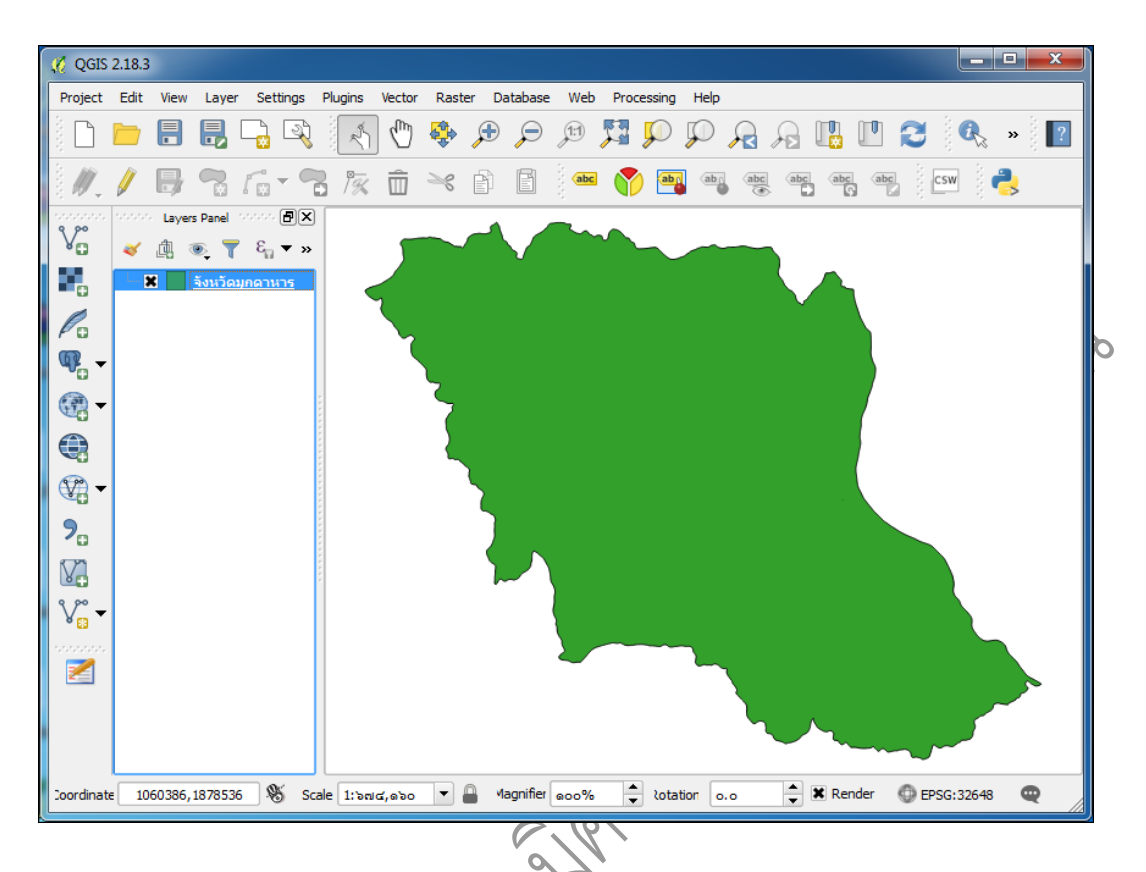

<u>หมายเหตุ</u> เมื่อต้องการซ้อนทับข้อมูลหลายชั้นข้อมูล สามารถเรียกชั้นข้อมูลเพิ่มเติมโดยการเปิดข้อมูลตามวิธี ข้างต้น

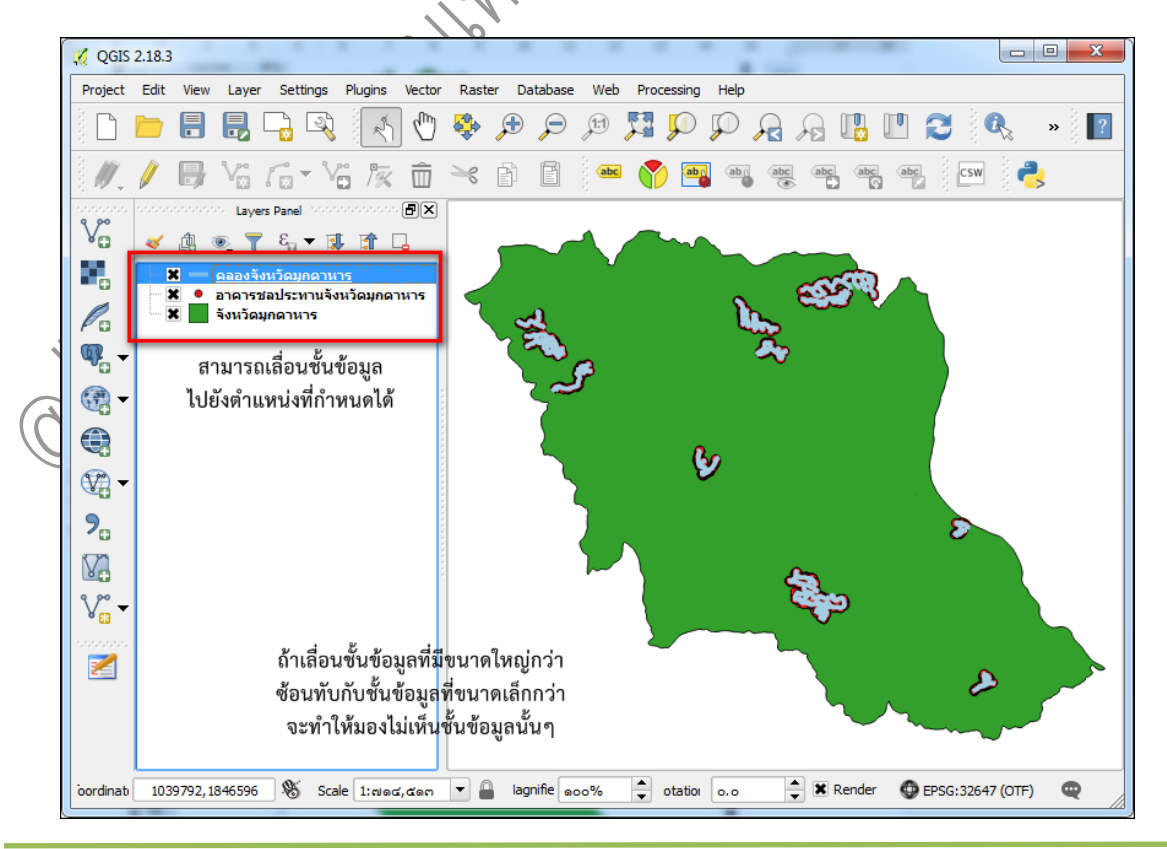

คู่มือการใช้งานโปรแกรม Quantum GIS ๒.๑๘.๓ (Las Palmas)

## ๒.๒ <u>การเพิ่มชั้นข้อมูลเชิงภาพ (Raster)</u>

ข้อมูลเชิงภาพ (Raster) ประกอบไปด้วย ข้อมูลภาพถ่ายทางอากาศ ภาพถ่ายดาวเทียม แผนที่ ภูมิประเทศ เป็นต้น โดยการเพิ่มชั้นข้อมูลเชิงภาพให้คลิกที่ปุ่มเพิ่มชั้นข้นข้อมูลเชิงภาพ (Add Raster Layer) เลือกไฟล์ภาพที่ต้องการใช้งาน โดยนามสกุลของข้อมูลเชิงภาพที่สามารถใช้งานได้มีอยู่หลายนามสกุล ยกตัวอย่างเช่น \*.TIF, \*.JPEG, \*.BMP เป็นต้น

การเพิ่มชั้นข้อมูลเชิงภาพ สามารถดำเนินการได้ ดังนี้

๑. คลิกที่ปุ่ม โหมี เพิ่มชั้นข้อมูลเชิงภาพ (Add Raster Layer) จะปรากฏหน้าจอ Open a GDAL Supported Raster Data Source เพื่อทำการเลือกชั้นข้อมูลเชิงภาพ

 ๒. คลิกเลือกรูปภาพที่ต้องการ จากนั้นคลิกที่ Open (Image File Format เช่น ใฟล์ที่มีนามสกุล \*.TIF, \*.JPEG, \*.BMP เป็นต้น)

| Open a GDAL Supported Raster Data Source                                                                                                    | ×                                                                                                    |
|----------------------------------------------------------------------------------------------------|----------------------------------------------------------------------------------------------------|
| 🔾 🖓 🕌 🦇 จังหวัดมุกดาหาร 🕨 GIS Data 🕨 เ                                                                                                    | raster 🗸 4 Search raster 🔎                                                                                                    |
| Organize 👻 New folder                                                                                                    | □ • □ 0                                                                                                    |
| <ul> <li>irrarea_reduce</li> <li>prjarea_reduce</li> <li>ridoffice_reduce</li> <li>ช่อมุลเก่าของ Firefi</li> <li>3jmb7dmz.defi</li> <li>ghisymsf.defa</li> <li>งานหายุ่มือ</li> <li>จัมหวัดมุกอาหาร</li> <li>GIS Data</li> <li>1.ช่างเทียนำ</li> <li>5.เขือนล่าง -</li> </ul> |                                                                                                    |
| File name: 5940iv                                                                                                    | ▼ JPEG JFIF (*.jpg *.jpeg *.JPG *.JP ▼<br>Open Cancel                                                                                                    |
| ะปรากฏชั้นข้อมูลเชิงภาพที่ได                                                                                                    | ก้เลือกไว้                                                                                                    |
| 4 QGIS 2.18.3                                                                                                    |                                                                                                    |
| Project Edit View Layer Settings Plugins Vector Raster Data                                                                                                    | abase Web Processing Help                                                                                                    |
|                                                                                                    |                                                                                                    |
|                                                                                                    |                                                                                                    |
|                                                                                                    | Open a GDAL Supported Raster Data Source         Image: Construction of the superior of the superior |

<u>หมายเหตุ</u> เมื่อต้องการซ่อนทับข้อมูลหลายชั้นข้อมูล สามารถเรียกชั้นข้อมูลเพิ่มเติมโดยการเปิดข้อมูลตามวิธี ข้างต้น

## บทที่ ๓ การสร้างข้อมูล Shapefile ใหม่

ขั้นตอนการสร้างข้อมูล Shape file ในโปรแกรม QGIS สามารถทำได้ดังนี้

 ๑. กำหนดค่าพิกัดของโครงการ (สามารถดูวิธีการได้จาก บทที่ ๒ หัวข้อ การกำหนดค่าพิกัด ของโครงการ)

 ๒. นำเข้าข้อมูลแผนที่ฐาน (Base map) ซึ่งสามารถเรียกใช้ได้จาก Plugin (Openlayers) หรือ นำเข้าไฟล์ภาพ (raster) ที่ต้องการได้

๓. ดำเนินการสร้างชั้นข้อมูล Shapefile ซึ่งมี ๓ แบบ คือ แบบจุด (Point) แบบเส้น (Line) และแบบพื้นที่ (Polygon)

# <u>การตั้งค่า Snapping</u>

ก่อนทำการสร้างข้อมูล shapefile ใหม่นั้น จะต้องทำการกำหนดค่า shap เพื่อให้ข้อมูลมีความ ต่อเนื่องกัน สามารถดำเนินการได้ดังนี้

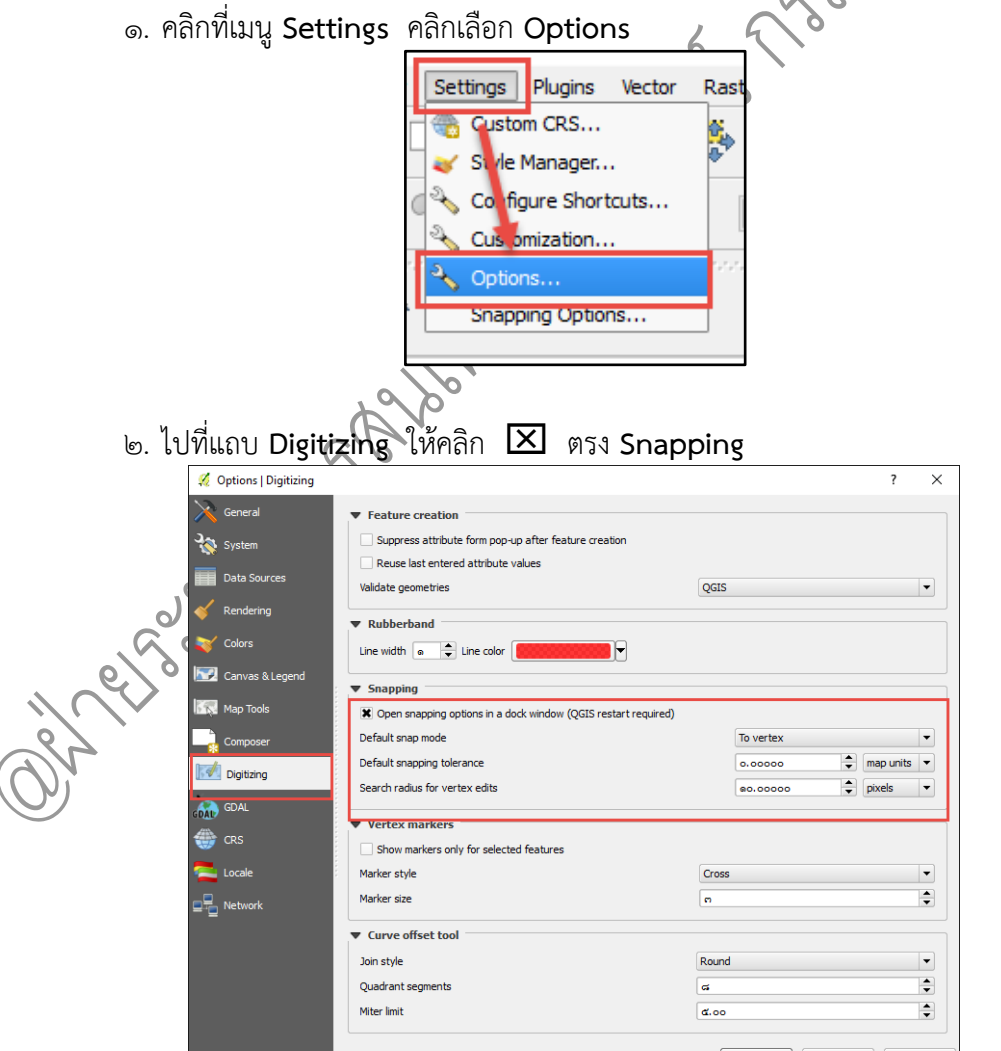

๓. จากนั้น นำเข้าข้อมูลแผนที่ฐาน (Base map) เพื่อที่จะสร้างชั้นข้อมูลใหม่ (ในที่นี้จะเป็น การนำเข้าไฟล์ภาพ (raster))

#### <u>การสร้างข้อมูล Shapefile แบบจุด (Point)</u>

การสร้างข้อมูล Shapefile แบบจุด (Point) สามารถดำเนินการได้ดังนี้

๑. คลิกที่เมนู Layer => Create Layer => New Shapefile Layer... หรือ จะใช้วิธีกดคีย์ ลัดที่แป้นพิมพ์ Ctrl+Shift+N

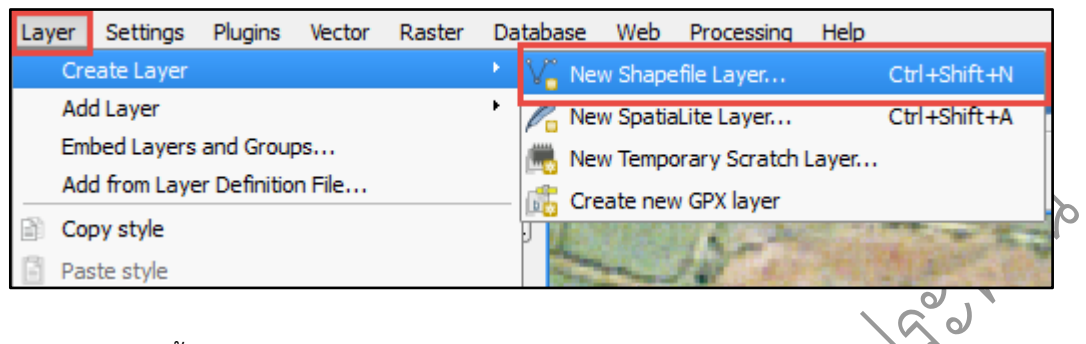

๒. จากนั้นจะปรากฏหน้าต่าง New Vector Layer ในส่วนของ Type: ให้เลือกแบบ Point

| 🕺 New Vector Layer      |         |           | ? | × |
|-------------------------|---------|-----------|---|---|
| Point                   | ) Line  | O Polygon |   |   |
| File encoding           | TIS-620 |           |   | - |
| Selected CRS (EPSG: 326 | •       | •         |   |   |

๓. ทำการกำหนดระบบพิกัดอ้างอิงทางภูมิศาสตร์ (CRS) โดยให้กำหนดเป็น EPSG:32647 , WGS 84/UTM zone 47N

| Type       Point       Line       Polygon       File encoding       TIS-620       Selected CRS (EPSG: 32647, WGS 84 / UTM zone 47N)       New attribute |  | 🔏 New Vector Layer                                | *       |           | ? | ×   |
|----------------------------------------------------------------------------------------------------|--|---------------------------------------------------|---------|-----------|---|-----|
| File encoding TIS-620  File encoding (EPSG: 32647, WGS 84 / UTM zone 47N)  New attribute                                                                |  | Type<br>Point                                     | O Line  | O Polygon |   |     |
| Selected CRS (EPSG: 32647, WGS 84 / UTM zone 47N)                                                                                                    |  | File encoding                                     | TIS-620 |           |   | -   |
| New attribute                                                                                                    |  | Selected CRS (EPSG: 32647, WGS 84 / UTM zone 47N) |         |           |   | - 🛞 |
|                                                                                                    |  | New attribute                                     |         |           |   |     |
| Name                                                                                                    |  | Name                                              |         |           |   |     |

๔. จากนั้นให้สร้างข้อมูลเชิงบรรยายในส่วน **New attribute** หรือการสร้าง Field (Column) ยกตัวอย่างเช่น ให้สร้างขึ้นมา ๒ Field คือ ID และ Name โดยมีรายละเอียดดังนี้

> Name : Name Type : Text data

เมื่อกำหนดเรียบร้อยแล้ว ให้คลิกที่ปุ่ม Add to attributes list

| -New at | tribute   |           |                        |
|---------|-----------|-----------|------------------------|
| Name    | Name      |           |                        |
| Туре    | Text data |           | •                      |
| Width   | 80        | Precision |                        |
|         |           |           | Add to attributes list |

๕. ในส่วนของ Attributes list จะปรากฏชื่อ Field ที่ได้ทำการเพิ่มไว้ หากต้องการเพิ่ม Field อีก ก็ให้ดำเนินการแบบเดิม ตามข้อ ๔ โดยตั้งชื่อ (Name) และชนิดข้อมูล (Type) ตามที่ต้องการ จากนั้นให้ คลิกปุ่ม OK (ในกรณีที่ต้องการลบ Field ให้นำเมาส์ไปวางบน Field ที่ต้องการ แล้วคลิกที่ปุ่ม Remove attribute)

| Name | Type    | Width | Pre   | cision        |
|------|---------|-------|-------|---------------|
| d    | Integer | 10    |       |               |
| lame | String  | 80    |       |               |
|      |         |       |       |               |
|      |         |       |       |               |
|      |         |       |       |               |
|      |         |       |       |               |
|      |         |       |       |               |
|      |         |       |       |               |
|      |         |       |       |               |
|      |         |       |       |               |
|      |         | ****  |       |               |
|      |         | ***** |       | •••           |
| 1    |         | ****  | I Rem | ove attribute |
| I    |         |       | Rem   | ove attribute |

๖. จะปรากฏหน้าต่**าง Save layers as...** เพื่อให้ Save ชั้นข้อมูลที่สร้างขึ้นมาใหม่ โดยเลือก Folder ที่ต้องการเก็บ และที่ช่อง **File name:** กำหนดชื่อไฟล์ตามที่ต้องการ เมื่อเสร็จเรียบร้อยแล้วให้คลิก

| า์๚ <b>ว</b> ุลงค | 11              |                                                   |              |
|-------------------|-----------------|---------------------------------------------------|--------------|
|                   | 🕺 Save layer as |                                                   | ×            |
|                   | < > < ^ 📙       | > This PC > Desktop > DATA_2 v 🖏 Search DATA_2    | <i>م</i>     |
|                   | Organize 👻 Ne   | EE ▼ ?                                            |              |
|                   | 💻 This PC       | Name     Date modified                            | Туре         |
| 0                 | 📃 Desktop       | 📙 1.อ่างเกียน้ำพุทธอุทยาน 4/5/2559 13:58          | File folder  |
| all               | Documents       | <b>5.เชื่อนลำเซบาย</b> 4/5/2559 13:59             | File folder  |
| $(\gamma)$        | L Downloads     | raster 29/8/2559 15:42                            | File folder  |
| $\bigcirc$        | Music           | test 2/9/2559 13:03                               | File folder  |
|                   | J) Wusic        | 🗋 Canal_เชื่อนลำเซบาย_Buffer1.shp 23/8/2559 14:29 | SHP File     |
|                   | Pictures        | DISTRICT_2012.shp 3/7/2557 11:22                  | SHP File     |
|                   | 📲 Videos        | PROVINCE_2012.shp 23/8/2559 11:21                 | SHP File     |
|                   | 🏪 Win10 (C:)    | RIVER_2012.shp 2/7/2557 14:50                     | SHP File     |
|                   | 👝 Data (D:)     | UBDISTRICT_2012.shp 25/7/2557 15:45               | SHP File     |
|                   | CD Drive (G:)   | 📄 ขอบเขตจังหวัด project.shp 29/8/2559 14:16       | SHP File 🗸 🗸 |
|                   |                 | <ul> <li>✓ </li> </ul>                            | >            |
|                   | File name:      | ที่ตั้งอาดาร                                      | ~            |
|                   | Save as type:   | ESRI Shapefile [OGR] (*.shp *.SHP)                | ~            |
|                   | ∧ Hide Folders  | Save                                              | Cancel .::   |

คู่มือการใช้งานโปรแกรม Quantum GIS ๒.๑๘.๓ (Las Palmas)

๗. จะปรากฏชั้นข้อมูลที่สร้างขึ้นใหม่ด้านซ้ายมือ

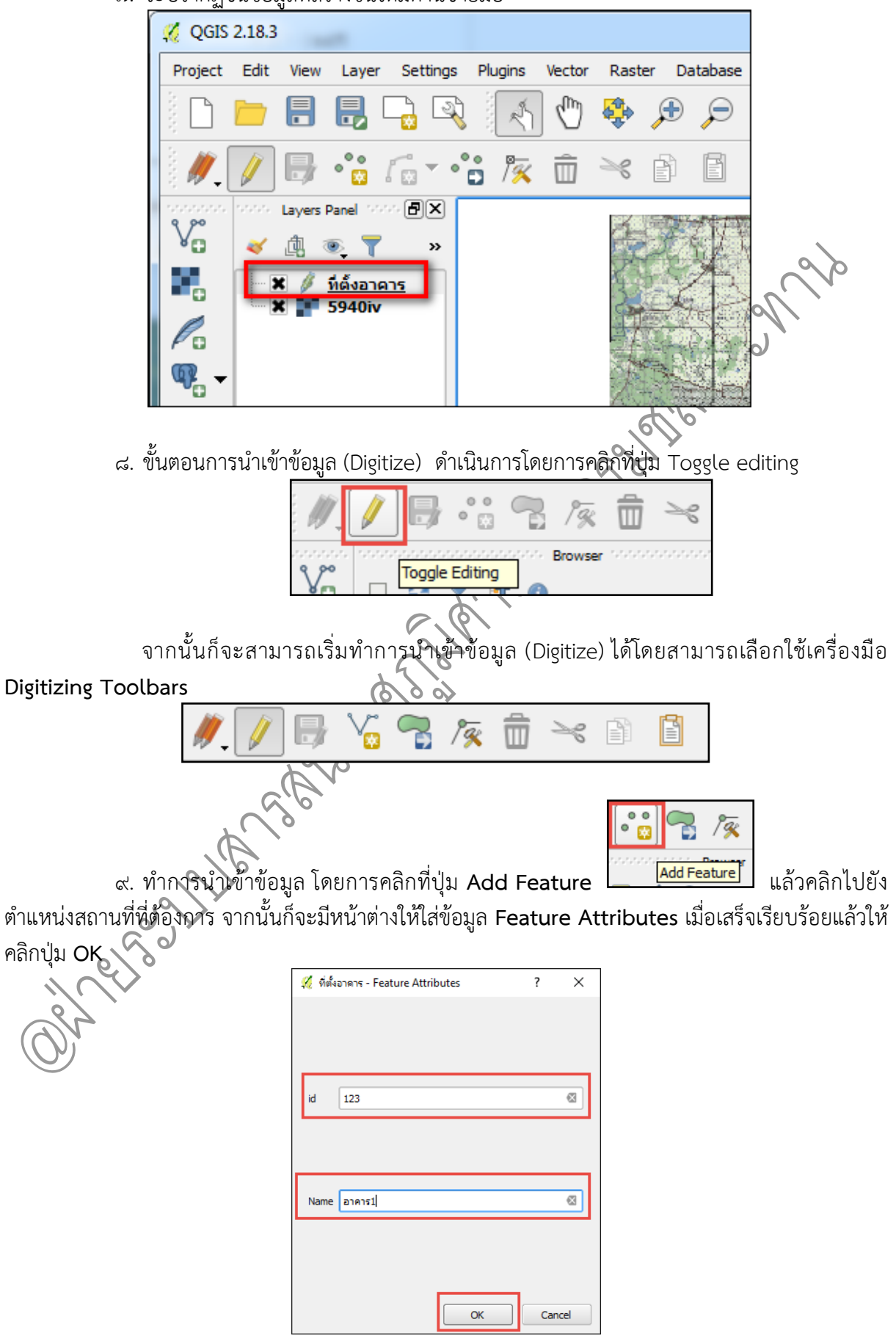

คู่มือการใช้งานโปรแกรม Quantum GIS ๒.๑๘.๓ (Las Palmas)

๑๐. เมื่อกำหนดจุดครบตามที่ต้องการเรียบร้อยแล้ว ให้ทำการ Save จุดนั้นไว้ โดยการคลิกที่ปุ่ม

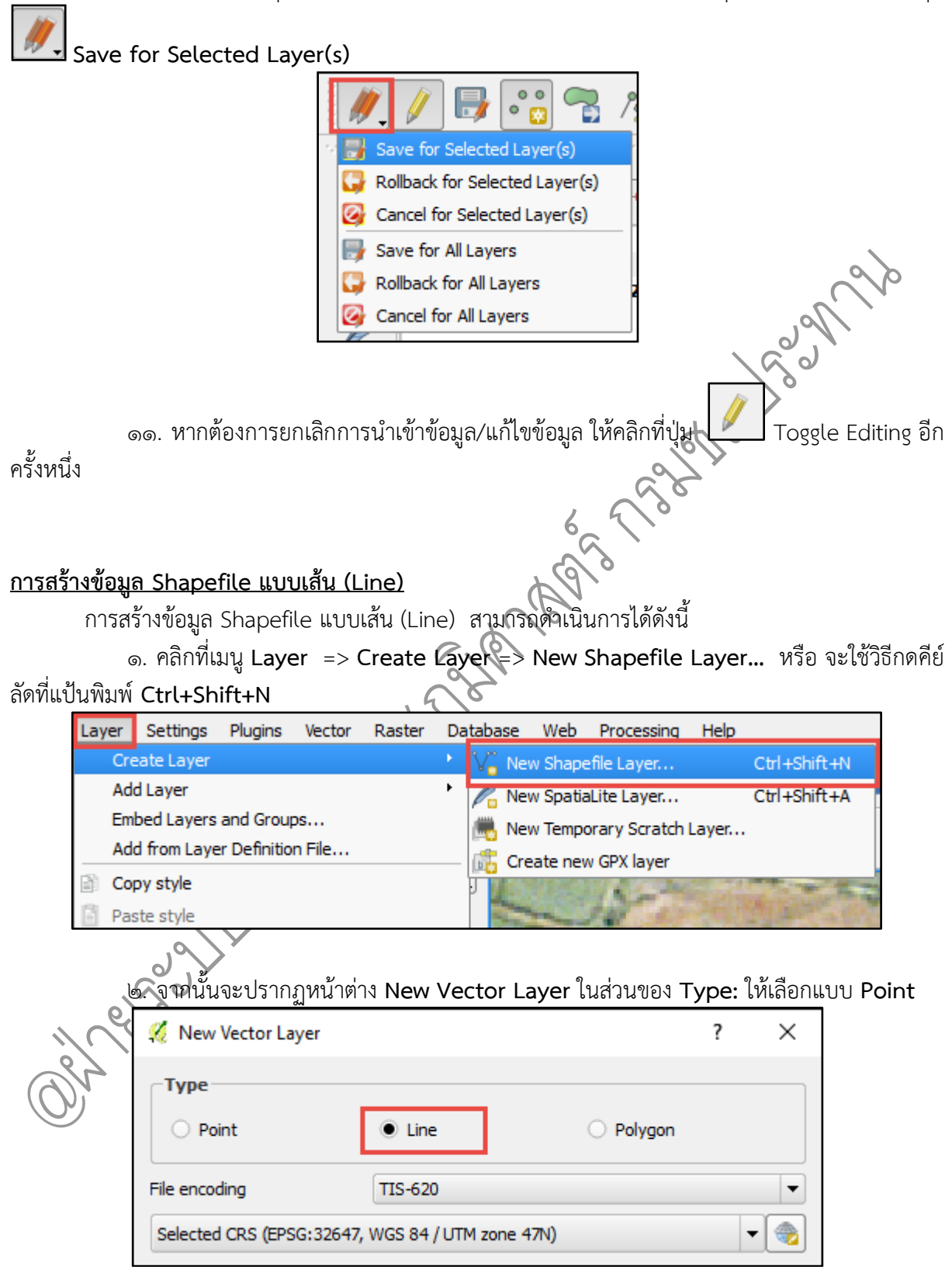

๓. ทำการกำหนดระบบพิกัดอ้างอิงทางภูมิศาสตร์ (CRS) โดยให้กำหนดเป็น EPSG:32647 ,

#### WGS 84/UTM zone 47N

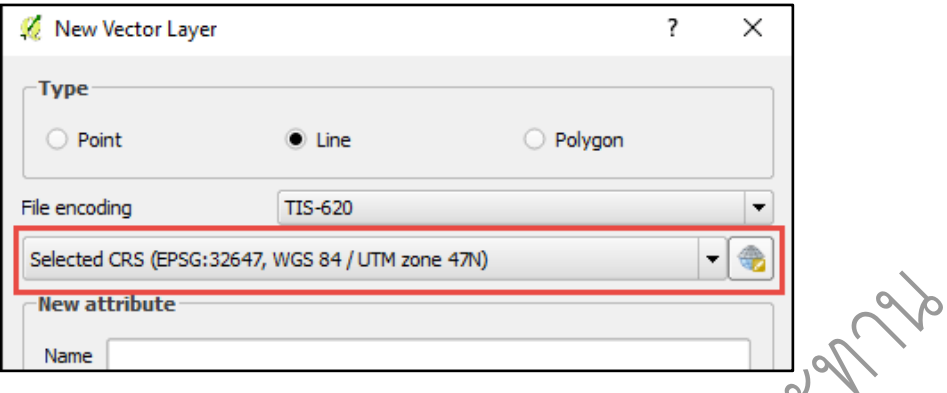

๔. จากนั้นให้สร้างข้อมูลเชิงบรรยายในส่วน New attribute หรือการสร้าง Field (Column)
 ยกตัวอย่างเช่น ให้สร้างขึ้นมา ๒ Field คือ ID และ Name โดยมีรายละเอียดดังนี้

Name : Name

Type : Text data

Width : ರ್ಡಂ

เมื่อกำหนดเรียบร้อยแล้ว ให้คลิกที่ปุ่ม Add to attributes list

| New attribute |       |           |           |                        |   |  |  |  |
|---------------|-------|-----------|-----------|------------------------|---|--|--|--|
|               |       |           |           |                        | _ |  |  |  |
|               | Name  | Name      |           |                        | J |  |  |  |
|               | Туре  | Text data |           | •                      | • |  |  |  |
|               | Width | 80        | Precision |                        | ] |  |  |  |
|               |       |           |           | Rdd to attributes list | ] |  |  |  |
| -             |       |           |           |                        | _ |  |  |  |

๕. ในส่วนของ Attributes list จะปรากฏชื่อ Field ที่ได้ทำการเพิ่มไว้ หากต้องการเพิ่ม Field อีก ก็ให้ดำเนินการแบบเดิม ตามข้อ ๔ โดยตั้งชื่อ (Name) และชนิดข้อมูล (Type) ตามที่ต้องการ จากนั้นให้ คลิกปุ่ม OK (ในกรณีที่ต้องการลบ Field ให้นำเมาส์ไปวางบน Field ที่ต้องการ แล้วคลิกที่ปุ่ม Remove attribute)

| Name | Туре    | Width | Pred | cision  |
|------|---------|-------|------|---------|
| id   | Integer | 10    |      |         |
| Name | String  | 80    |      |         |
|      |         |       |      |         |
|      |         |       |      |         |
|      |         |       |      |         |
|      |         |       |      |         |
|      |         |       |      |         |
|      |         |       |      |         |
|      |         |       |      |         |
|      |         |       |      |         |
|      |         |       |      |         |
| •    |         |       |      |         |
| 1    |         |       |      |         |
| 1    |         |       | Remo | ove at  |
| 1    |         |       | Remo | ove att |
| 1    |         |       | Rem  | ove at  |

คู่มือการใช้งานโปรแกรม Quantum GIS ๒.๑๘.๓ (Las Palmas)

๖. จะปรากฏหน้าต่าง Save layers as... เพื่อให้ Save ชั้นข้อมูลที่สร้างขึ้นมาใหม่ โดยเลือก Folder ที่ต้องการเก็บ และที่ช่อง File name: กำหนดชื่อไฟล์ตามที่ต้องการ เมื่อเสร็จเรียบร้อยแล้วให้คลิก ปุ่ม Save

| [       | 🚀 Save layer as                                                                                   |                 | ×                |      |
|---------|---------------------------------------------------------------------------------------------------|-----------------|------------------|------|
|         | $\leftarrow \rightarrow \checkmark \uparrow$ his PC > Desktop > DATA_2 > test $\checkmark$ $\eth$ | Search test     | Q                |      |
|         | Organize 👻 New folder                                                                             |                 | III • ?          |      |
|         | This PC ^ Name                                                                                    | Date modified   | Туре             |      |
|         | Desktop 🗋 ที่ตั้งอาคาร.shp                                                                        | 2/9/2559 13:08  | SHP File         |      |
|         | Documents                                                                                         |                 |                  |      |
|         |                                                                                                   |                 |                  | ~>>  |
|         | h Music                                                                                           |                 |                  |      |
|         | Pictures                                                                                          |                 |                  |      |
|         | Videos                                                                                            |                 |                  |      |
|         | Win10 (C:)                                                                                        |                 |                  |      |
|         | CD Drive (Cr)                                                                                     |                 |                  |      |
|         | CD Drive (G:)                                                                                     |                 | >                |      |
|         | File name: ดลองซลประทาน                                                                           |                 | ~                |      |
|         | Save as type: ESRI Shapefile [OGR] (*.shp *.SHP)                                                  |                 | ~                |      |
|         |                                                                                                   |                 |                  |      |
|         | ∧ Hide Folders                                                                                    | Save            | Cancel           |      |
| •       | 6                                                                                                 | 10              |                  |      |
|         | , <sup>2</sup> 2 4 2 4 9 1 2 2 A                                                                  | 1               |                  |      |
| ബ       | . จะปรากฏชนขอมูลทัสรางขนไหมดานซายมอ                                                               |                 |                  |      |
|         | 🚀 QGIS 2.18.3                                                                                     |                 |                  |      |
|         | Project Edit View Layer Settings Plugins                                                          | Vector Raste    | r Database       |      |
|         | 🗅 🗁 🖶 🖶 🕞 🔍 💉                                                                                     | 🖑 🍪             | € €              |      |
|         | 🖉 🥖 🕞 🌾 👩 - 🌾 🎘                                                                                   | <u></u>         |                  |      |
|         | 1000000 00000 Layers Panel 00000 🗗 🗙                                                              |                 |                  |      |
|         |                                                                                                   | d-              | 二 乙 (二)          |      |
|         | ••• 🗸 🖫 🔍 Y »                                                                                     |                 | and the factor   |      |
|         | 🗖 🗶 🥢 คลองชลประทาน                                                                                | 4               |                  |      |
|         | 🗙 🔍 ที่ดังอาคาร                                                                                   | C.S.            |                  |      |
|         | 🖉 🖳 🗶 <table-cell-rows> 5940iv</table-cell-rows>                                                  | 37              |                  |      |
| ્રે     |                                                                                                   |                 |                  |      |
|         | 1 W                                                                                               | 1               | Charles La       |      |
| all a   | U                                                                                                 | 13              | The stand of the |      |
| (O)     |                                                                                                   |                 |                  |      |
| ية<br>ا | . ขั้นตอนการนำเข้าข้อมูล (Digitize) ดำเนินการโด                                                   | ยการคลิกที่ปุ่ม | 1 Toggle edi     | ting |
|         |                                                                                                   | 1/2 1           | ×                |      |
|         |                                                                                                   | Browser 100000  |                  |      |
|         | Toggle Editing                                                                                    |                 |                  |      |

จากนั้นก็จะสามารถเริ่มทำการนำเข้าข้อมูล (Digitize) ได้โดยสามารถเลือกใช้เครื่องมือ Digitizing Toolbars

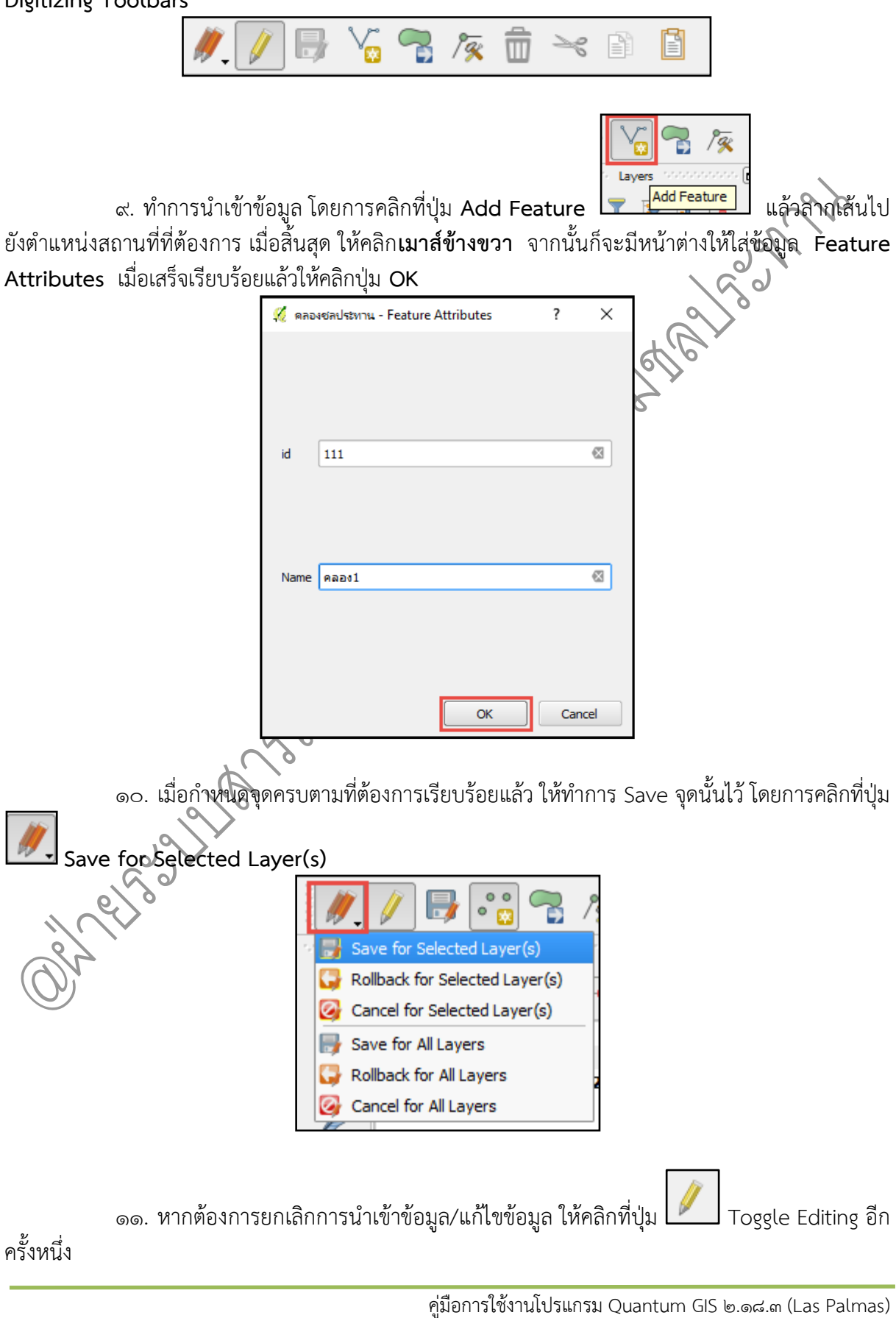

# <u>การสร้างข้อมูล Shapefile แบบพื้นที่ (Polygon)</u>

การส<sup>ู้</sup>ร้างข้อมูล Shapefile แบบพื้นที่ (Polygon) สามารถดำเนินการได้ดังนี้

๑. คลิกที่เมนู Layer => Create Layer => New Shapefile Layer... หรือ จะใช้วิธีกดคีย์ ลัดที่แป้นพิมพ์ Ctrl+Shift+N

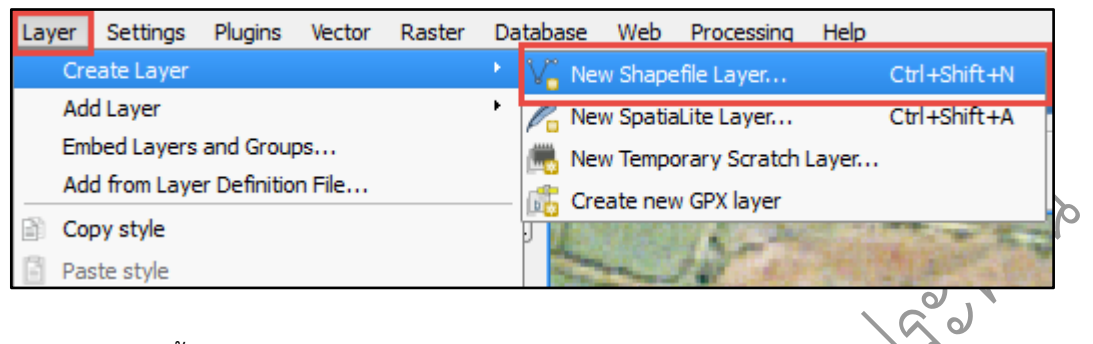

๒. จากนั้นจะปรากฏหน้าต่าง New Vector Layer ในส่วนของ Type: ให้เลือกแบบ Point

| 🕺 New Vector Layer       |                        |         | ? | × |
|--------------------------|------------------------|---------|---|---|
| ⊂ <b>Туре</b><br>○ Point | 🔿 Line                 | Polygon | 1 |   |
| File encoding            | TIS-620                |         |   | • |
| Selected CRS (EPSG: 3    | 2647, WGS 84 / UTM zor | ne 47N) | • | • |

๓. ทำการกำหนดระบบพิกัดอ้างอิงทางภูมิศาสตร์ (CRS) โดยให้กำหนดเป็น EPSG:32647 , WGS 84/UTM zone 47N

| 🔏 New Vector Laye   | er                        |         | ? |   |
|---------------------|---------------------------|---------|---|---|
| Туре                |                           |         |   |   |
| O Point             | ⊖ Line                    | Polygon |   |   |
| File encoding       | TIS-620                   |         |   |   |
| Selected CRS (EPSG: | :32647, WGS 84 / UTM zone | 47N)    |   | • |
| -New attribute      |                           |         |   |   |

๔. จากนั้นให้สร้างข้อมูลเชิงบรรยายในส่วน New attribute หรือการสร้าง Field (Column)
 ยกตัวอย่างเช่น ให้สร้างขึ้นมา ๒ Field คือ ID และ Name โดยมีรายละเอียดดังนี้

Name : Name Type : Text data Width : ๘๐ เมื่อกำหนดเรียบร้อยแล้ว ให้คลิกที่ปุ่ม Add to attributes list

| New attribute |           |           |                        |  |  |  |  |  |
|---------------|-----------|-----------|------------------------|--|--|--|--|--|
| Name          | Name      |           |                        |  |  |  |  |  |
| Туре          | Text data |           | ▼                      |  |  |  |  |  |
| Width         | 80        | Precision |                        |  |  |  |  |  |
|               |           |           | Add to attributes list |  |  |  |  |  |

๕. ในส่วนของ Attributes list จะปรากฏชื่อ Field ที่ได้ทำการเพิ่มไว้ หากต้องการเพิ่ม Field อีก ก็ให้ดำเนินการแบบเดิม ตามข้อ ๔ โดยตั้งชื่อ (Name) และชนิดข้อมูล (Type) ตามที่ต้องการ จากนั้นให้ คลิกปุ่ม OK (ในกรณีที่ต้องการลบ Field ให้นำเมาส์ไปวางบน Field ที่ต้องการ แล้วคลิกที่ปุ่ม Remove attribute)

| Name | Type    | Width | Precisio | n         |
|------|---------|-------|----------|-----------|
| id   | Integer | 10    |          |           |
| Name | String  | 80    |          |           |
|      |         |       |          |           |
|      |         |       |          |           |
|      |         |       |          |           |
|      |         |       |          |           |
|      |         |       |          |           |
|      |         |       |          |           |
|      |         |       |          |           |
| 4    |         |       |          |           |
| •    |         | ***** |          |           |
|      |         |       | Remove   | attribute |
|      |         |       |          |           |
|      |         |       |          |           |

๖. จะปรากฏหน้าต่าง Save layers as... เพื่อให้ Save ชั้นข้อมูลที่สร้างขึ้นมาใหม่ โดยเลือก Folder ที่ต้องการเก็บ และพี่ช่อง File name: กำหนดชื่อไฟล์ตามที่ต้องการ เมื่อเสร็จเรียบร้อยแล้วให้คลิก ปุ่ม Save

|              | $\sim$                                  |                                     |                 |          |   |
|--------------|-----------------------------------------|-------------------------------------|-----------------|----------|---|
|              | 🔏 Save layer as                         |                                     |                 | >        | × |
| °<br>°       | $\leftarrow \rightarrow \land \uparrow$ | > This PC > Desktop > DATA_2 > test | ✓ Ö Search test | م        | ] |
| 0,0          | Organize 🔻 Ne                           | ew folder                           |                 | ::: • ?  | ) |
| $\sqrt{2}$   | 💻 This PC                               | ^ Name                              | Date modified   | Туре     |   |
| 0            | Desktop                                 | ดลองชลประทาน.shp                    | 2/9/2559 14:48  | SHP File |   |
| av           | Documents                               | 🗋 ที่ตั้งอาคาร.shp                  | 2/9/2559 14:48  | SHP File |   |
| $(\bigcirc)$ | 👆 Downloads                             |                                     |                 |          |   |
| $\bigcirc$   | b Music                                 |                                     |                 |          |   |
|              | Pictures                                |                                     |                 |          |   |
|              | 📑 Videos                                |                                     |                 |          |   |
|              | 🏪 Win10 (C:)                            |                                     |                 |          |   |
|              | 🔜 Data (D:)                             |                                     |                 |          |   |
|              | CD Drive (G:)                           |                                     |                 |          |   |
|              |                                         | v <                                 |                 |          | > |
|              | File name:                              | พื้นที่ชลประทาน                     |                 |          | ~ |
|              | Save as type:                           | ESRI Shapefile [OGR] (*.shp *.SHP)  |                 |          | ~ |
|              | ∧ Hide Folders                          |                                     | Save            | Cancel   |   |

คู่มือการใช้งานโปรแกรม Quantum GIS ๒.๑๘.๓ (Las Palmas)

๗. จะปรากฏชั้นข้อมูลที่สร้างขึ้นใหม่ด้านซ้ายมือ

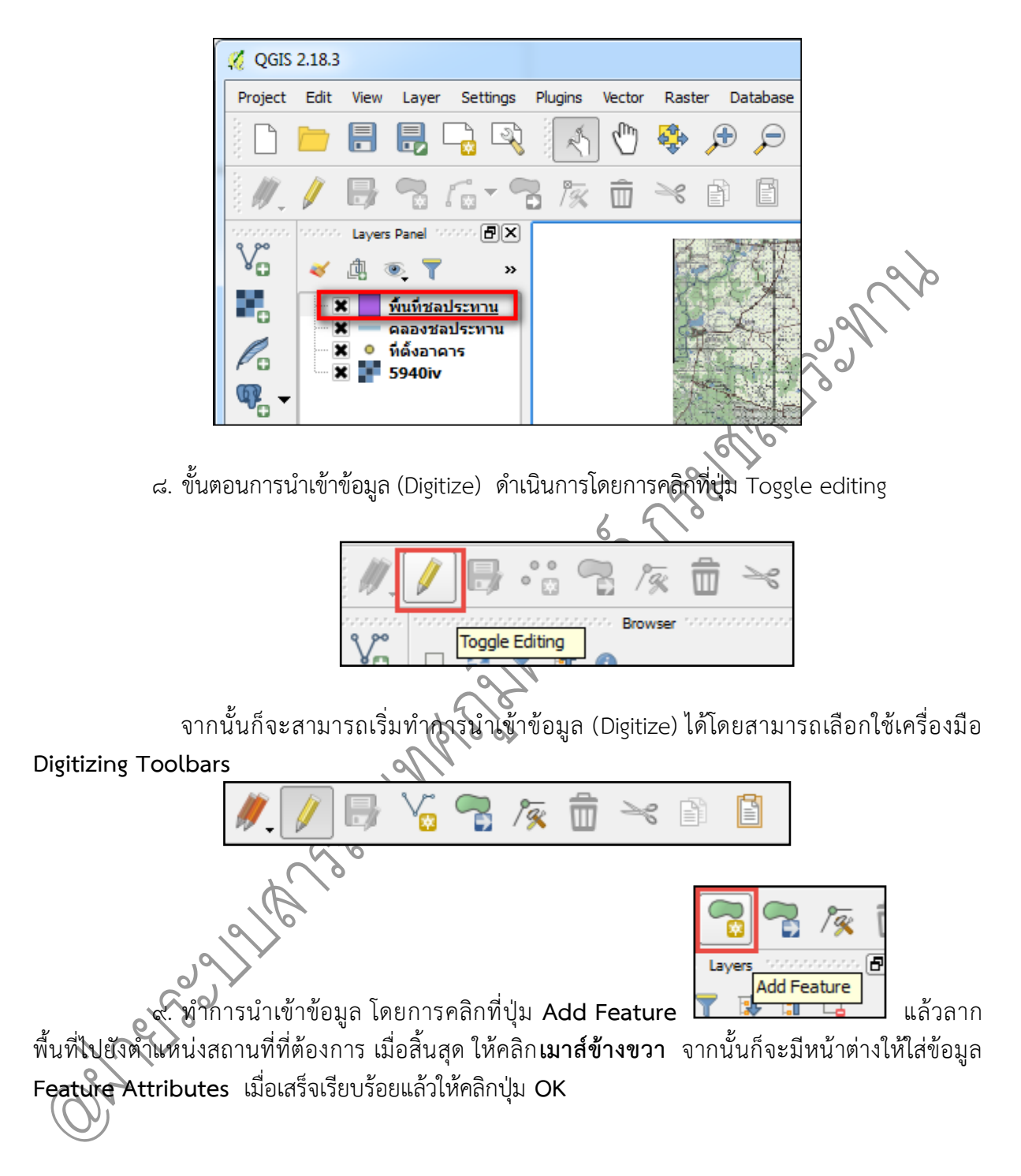

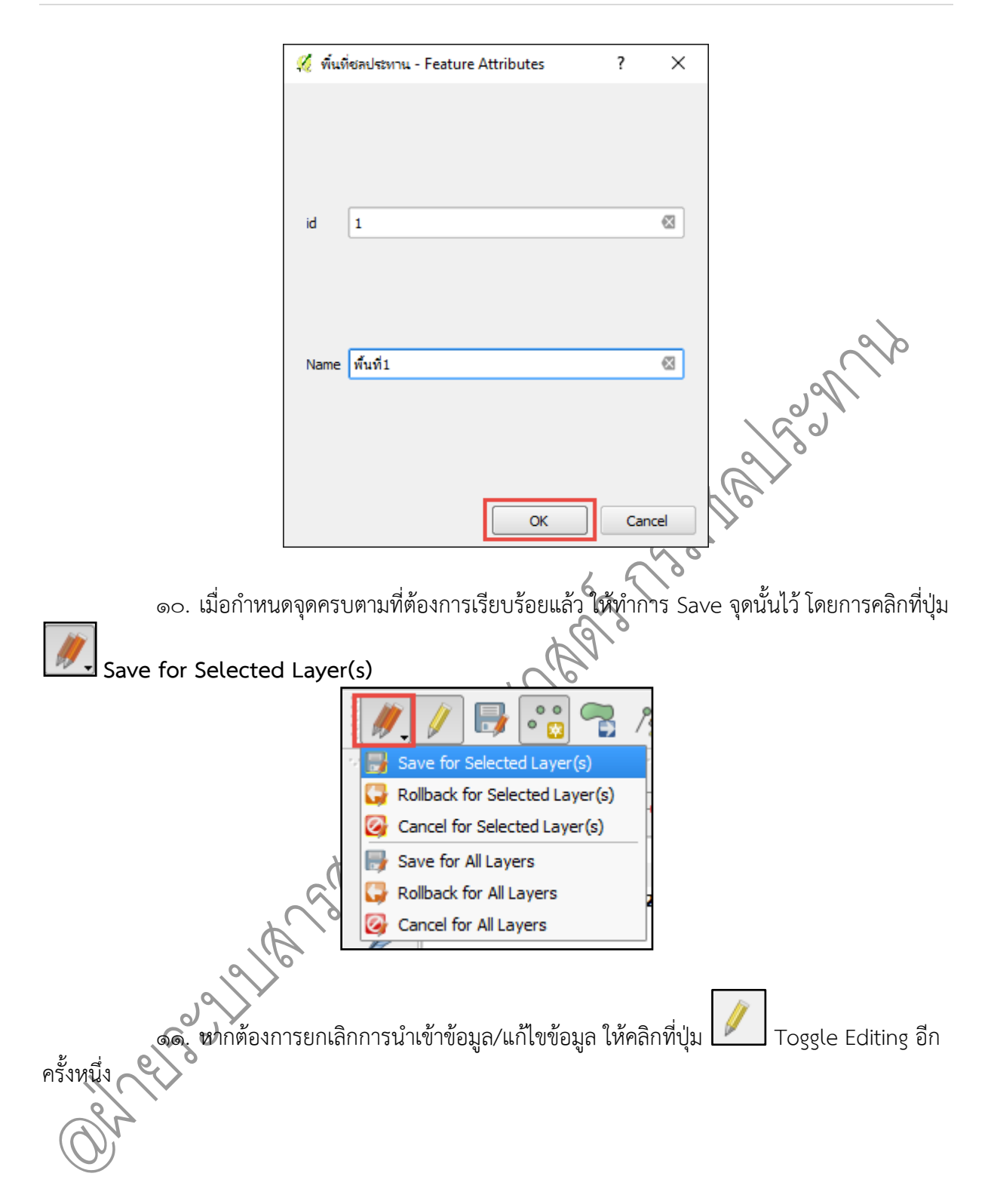

#### บทที่ ๔ การแสดงรายละเอียดและปรับแต่งคุณสมบัติของชั้นข้อมูล

#### <u>การแสดงรายละเอียดของข้อมูล</u> (Identify Feature)

เป็นคำสั่งในการดูรายละเอียดของชั้นข้อมูลแบบเส้น จุด และรูปปิด สามารถดำเนินการได้โดยการ คลิกที่ปุ่ม Identify Feature เพื่อแสดงรายละเอียดของข้อมูลและทำการคลิกเลือกตำแหน่งของข้อมูลที่ ต้องการดู จากนั้นจะปรากฏหน้าต่าง Identify Results เพื่อแสดงรายละเอียด

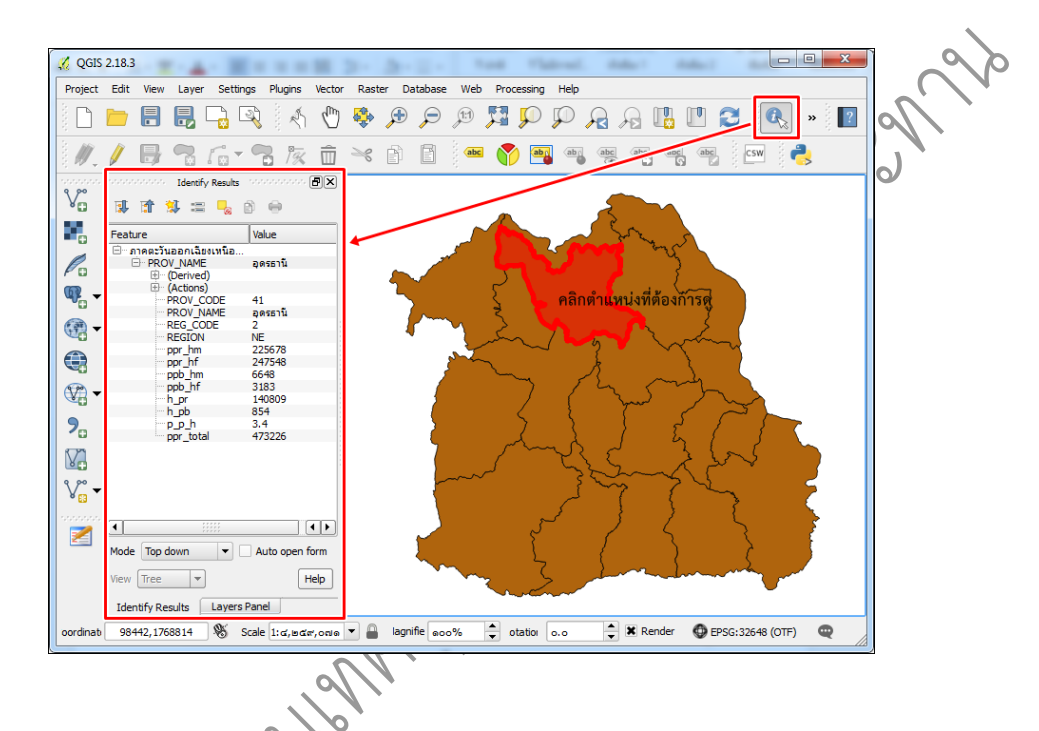

# <u>การเลือกข้อมูล</u> (Select Features by area or single click)

๑. เป็นการเลือกข้อมูลที่ต้องการ โดยการคลิกที่ปุ่มเครื่องมือ Select Features by area or single เพื่อเปลี่ยนโหมดของ Curser เป็นการเลือกข้อมูล

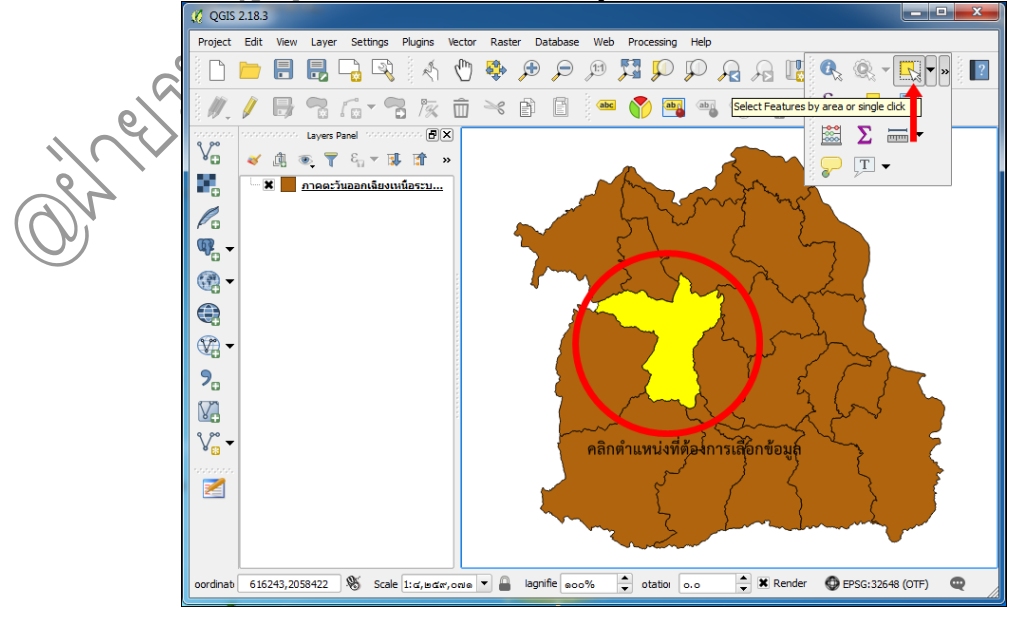

คู่มือการใช้งานโปรแกรม Quantum GIS ๒.๑๘.๓ (Las Palmas)

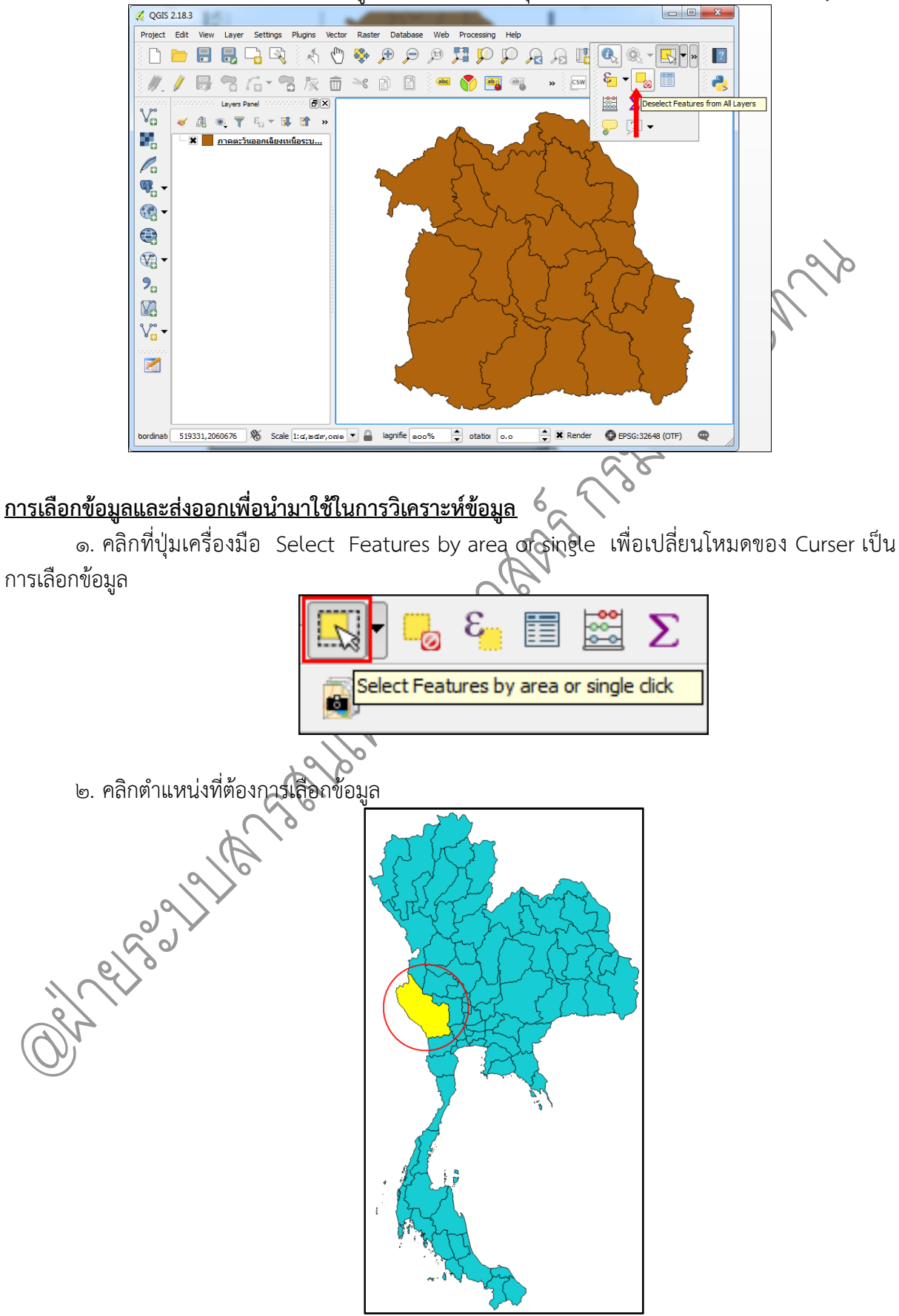

๒. เมื่อต้องการยกเลิกการเลือกข้อมูลทั้งหมด ให้คลิกที่ปุ่ม Deselect Feature from All Layers
๓. คลิกเมาส์ข้างขวาที่ชั้นข้อมูลแล้วกด Save As...

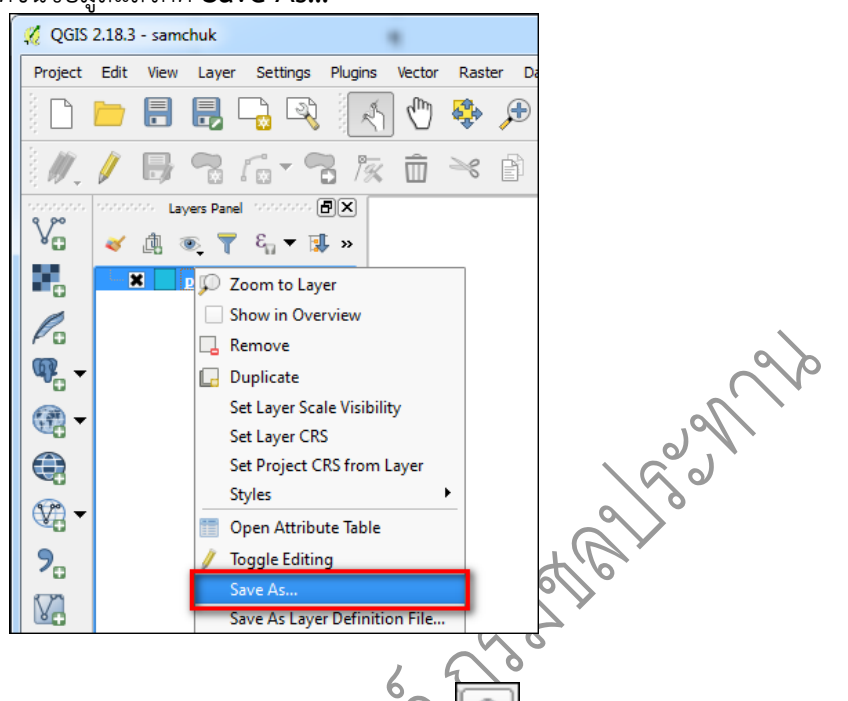

๔. คลิกเลือก Save only selected features กดเลือกที่ เพื่อกำหนดค่า CRS ให้กับชั้น ข้อมูล และกดเลือก Browse หลังจากนั้น จะปรากฏหน้าจอ Save layer as ที่ช่อง File name: ให้ทำการ ตั้งชื่อชั้นข้อมูลที่ช่อง Files of type: ให้เลือกชนิดไฟล์เป็น Shapefiles(\*.shp) และคลิก Save เพื่อทำ การบันทึก

|        | 🌠 Saven                                                    | vector layer as                                                                                                    | -                                                                                      |                                               |         | ? ×                                                 |                            |
|--------|------------------------------------------------------------|----------------------------------------------------------------------------------------------------|----------------------------------------------------------------------------------------|-----------------------------------------------|---------|-----------------------------------------------------|----------------------------|
|        | Format<br>Save as<br>CRS                                   | ESRI Shapefile<br>Selected CRS (EPSG:32                                                                                     | 2647, WGS 84 / UTM zone                                                                | <u>=</u> 47N)                                 |         | Browse                                              |                            |
| 0      | Encodin<br>Sav<br>Skip<br>Skip<br>Skip<br>Symbole<br>Scale | g<br>e only selected features<br>attribute creation<br>I saved file to map<br>ogy export<br>Extent (current: lave           |                                                                                        | TIS-620<br>No symbology<br>1:dooco            |         |                                                     |                            |
| Or all | ▼ Da                                                       | tasource Options                                                                                                    | <ul> <li>w Desk &gt; ขอบเขตะ</li> <li>w folder</li> <li>Name</li> </ul>                | าำนักขลประ ∨                                  | ල Searc | h ขอบเขตสำนักชลประหาร<br>BEE<br>Date modified       | ×<br>u                     |
|        | • a                                                        | <ul> <li>Desktop</li> <li>Documents</li> <li>Downloads</li> <li>Music</li> <li>File name:</li> <li>Save as type:</li> </ul> | basin.sh<br>province<br>province<br>v <<br><u>kwtinnnysuuf</u><br>ESRI Shapefile [OGR] | p<br>e.shp<br>e_new.shp<br>'<br>(*.shp *.SHP) |         | 17/8/2550 11:39<br>12/9/2550 9:54<br>6/7/2559 15:31 | SHP Fi<br>SHP Fi<br>SHP Fi |
|        |                                                            | ) Hide Folders                                                                                                    |                                                                                        |                                               |         | Save Car                                            | ncel:                      |

คู่มือการใช้งานโปรแกรม Quantum GIS ๒.๑๘.๓ (Las Palmas)

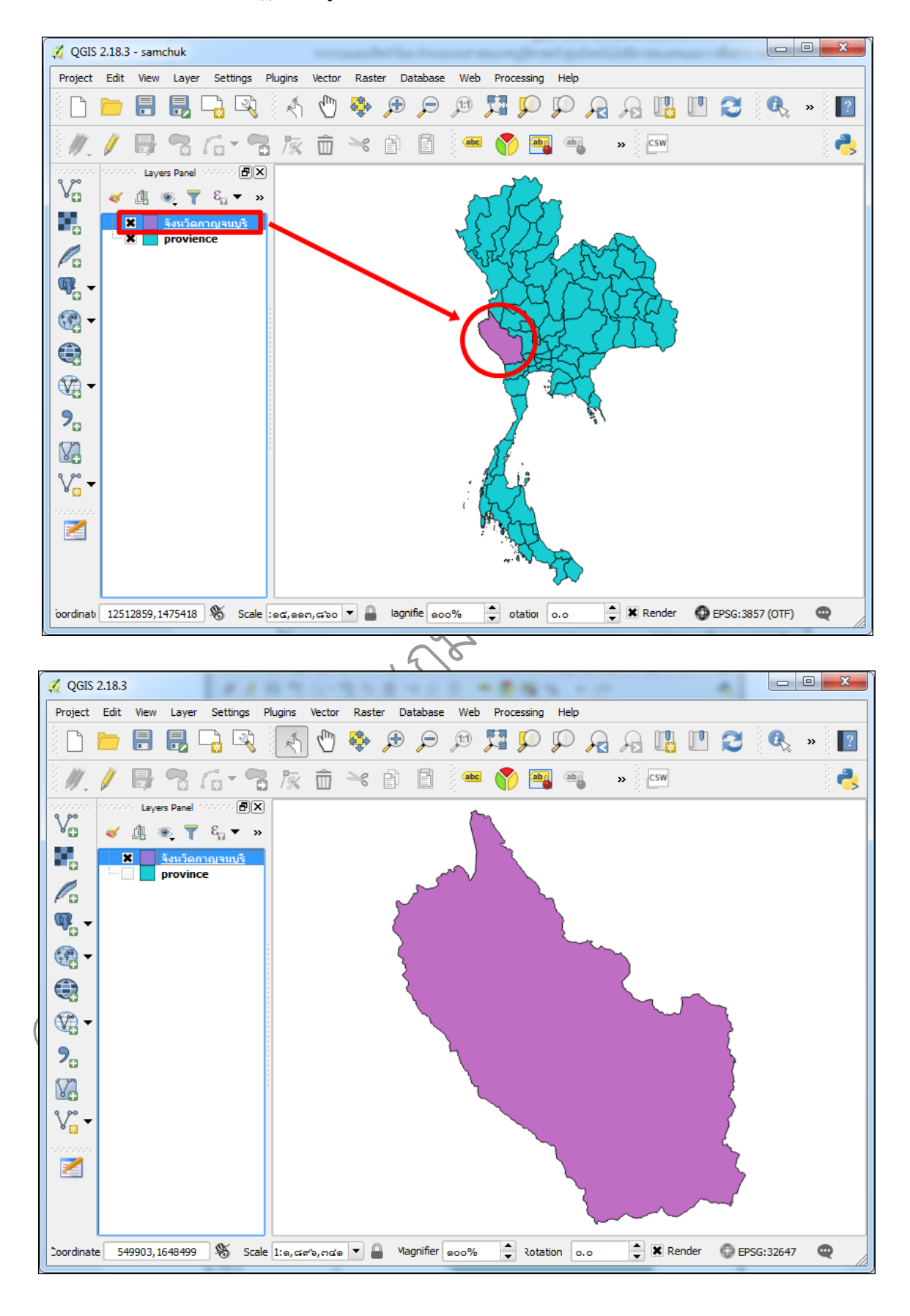

## ๕. โปรแกรมจะปรากฏชั้นข้อมูลที่ได้ทำการตัดเฉพาะ Feature ที่สนใจไว้

#### <u>การแสดงตารางรายละเอียดของข้อมูล</u>

การแสดงตารางรายละเอียดข<sup>้</sup>องข้อมูล Attribute สามารถดำเนินการได้โดย เพิ่มชั้นข้อมูลของ โครงการที่ต้องการศึกษาเข้ามาในชั้นข้อมูล จากนั้นทำการคลิกขวาบนชั้นข้อมูล แล้วเลือก Open Attribute Table

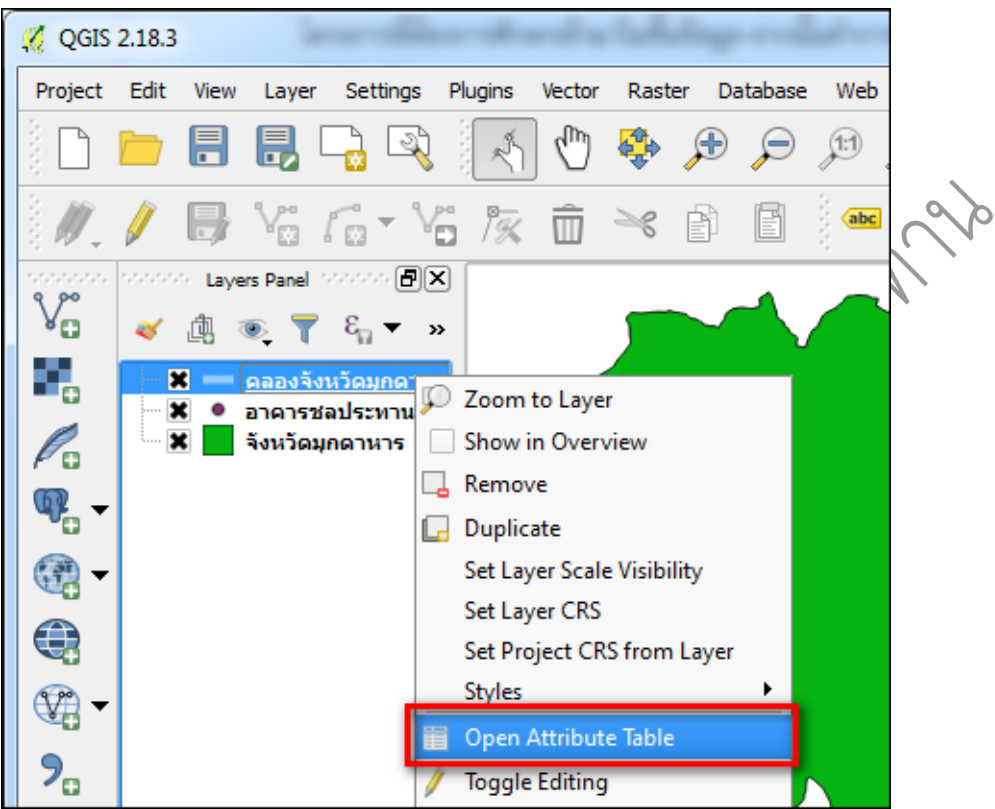

จากนั้นจะปรากฏหน้าต่าง Attribute Table โดยแสดงรายละเอียดข้อมูลในตาราง Attribute

|     | Ø  | ดลองจังหวัดมุกดาหา | s :: Features total: 8 | 4, filtered: 84, select | ted: 0          |           | - 🗆 ×                 | <                                     |
|-----|----|--------------------|------------------------|-------------------------|-----------------|-----------|-----------------------|---------------------------------------|
|     | /  | 7 🗟 🕄              | 🖥 💼 🗧 🗮                | N 😼 🕇 🗉                 | 🏘 🔎 👔           | 6 it it 🗰 | 🗏 🎯                   |                                       |
|     |    | สชป_               | โครงการ                | รพัสโครงกา              | รหัสคลอง        | ชื่อคลอง  | อาคารหัวงา            |                                       |
|     | 1  | 7.000000           | ชป.มุกดาหาร            | 57705.000000            | 57705037.000000 | LMP       | อ่างเก็บน้ำห้วยหินลับ |                                       |
|     | 2  | 7.000000           | ชป.มุกดาหาร            | 57705.000000            | 57705038.000000 | 1R-LMP    | อ่างเก็บน้ำห้วยหินลับ |                                       |
|     | 3  | 7.000000           | ชป.มุกดาหาร            | 57705.000000            | 57705041.000000 | RMP       | อ่างเก็บน้ำห้วยหินลับ | · · · · · · · · · · · · · · · · · · · |
|     | 4  | 7.000000           | ชป.มุกดาหาร            | 57705.000000            | 57705039.000000 | 2R-LMP    | อ่างเก็บน้ำห้วยหินลับ | Y                                     |
| 1   | 5  | 7.000000           | ชป.มุกดาหาร            | 57705.000000            | 57705040.000000 | 3R-LMP    | อ่างเก็บน้ำห้วยหินลับ | Y                                     |
| N   | 6  | 7.000000           | ชป.มุกดาหาร            | 57705.000000            | 57705082.000000 | RMP       | อ่างเก็บน้ำห้วยสิงห์  | · · · · · · · · · · · · · · · · · · · |
| (O) | 7  | 7.000000           | ชป.มุกดาหาร            | 57705.000000            | 57705081.000000 | LMC       | อ่างเก็บน้ำห้วยสิงห์  |                                       |
| )   | 8  | 7.000000           | ชป.มุกดาหาร            | 57705.000000            | 57705083.000000 | 1R-LMC    | อ่างเก็บน้ำห้วยสิงห์  |                                       |
|     | 9  | 7.000000           | ชป.มุกดาหาร            | 57705.000000            | 57705084.000000 | 1L-LMC    | อ่างเก็บน้ำห้วยสิงห์  | · · · · · · · · · · · · · · · · · · · |
|     | 10 | 7.000000           | ชป.มุกดาหาร            | 57705.000000            | 57705069.000000 | LMP       | อ่างเก็บน้ำห้วยหอย    | · · · · · · · · · · · · · · · · · · · |
|     | 11 | 7.000000           | ชป.มุกดาหาร            | 57705.000000            | 57705074.000000 | 4R-1R-LMP | อ่างเก็บน้ำห้วยหอย    | ų                                     |
|     | 12 | 7.000000           | ชป.มุกดาหาร            | 57705.000000            | 57705070.000000 | 1R-LMP    | อ่างเก็บน้ำห้วยหอย    | · · · · · · · · · · · · · · · · · · · |
|     | 13 | 7.000000           | ชป.มุกดาหาร            | 57705.000000            | 57705073.000000 | 3R-1R-LMP | อ่างเก็บน้ำห้วยหอย    |                                       |
|     | ┛  |                    |                        |                         | •               | 1         |                       | 5                                     |
|     | 7  | Show All Features  | ]                      | C                       |                 |           |                       |                                       |

คู่มือการใช้งานโปรแกรม Quantum GIS ๒.๑๘.๓ (Las Palmas)

**แถบเครื่องมือจัดการ Attribute (Manage Attribute Toolbar) [๑]** คือ แถบเครื่องมือที่ใช้ใน การเพิ่ม ลบ แก้ไข ค่าใน Attribute แถบเครื่องมือที่โปรแกรมได้จัดเตรียมไว้ให้นั้นมีอยู่หลายชุดด้วยกันเช่น

| 1 | 7 📑 🖉 | 📅 🟛 | کا 📒 🗗 | 📙 🍸 | 🖺 🏘 🎦 | 6 🖪 | 1. 1. 🔛 🚍 |
|---|-------|-----|--------|-----|-------|-----|-----------|
|---|-------|-----|--------|-----|-------|-----|-----------|

|                         | Toggle editing mode                 | หมายถึงการเปิดโหมดแก้ไขข้อมูลในตาราง Attribute                            |
|-------------------------|-------------------------------------|---------------------------------------------------------------------------|
| 1                       | Toggle multi edit mode              | หมายถึงการเปิดโหมดแก้ไขหลายข้อมูลในตาราง Attribute                        |
| 6                       | Save Edits                          | หมายถึงการบันทึกการแก้ไขข้อมูลในตารางAttribute                            |
| $\overline{\mathbb{C}}$ | Reload the table                    | หมายถึงการรีเฟรชข้อมูลล่าสุดในตารางAttribute                              |
| <b>***</b>              | Add feature                         | หมายถึงการเพิ่มข้อมูลในตารางAttribute                                     |
| 莭                       | Delete selected features            | หมายถึงการลบรายการข้อมูลที่เลือก                                          |
| 8                       | Select features using an expression | หมายถึงการเลือกข้อมูลในตารางAttribute โดยการกำหนด<br>เงื่อนไขที่ต้องการ Z |
|                         | Select all                          | หมายถึงการเลือกข้อมูลในตารางAttribute ทั้งหมด                             |
|                         | Invert Selection                    | หมายถึงการสลับการเลือกข้อมูลในตารางAttribute เช่น                         |
|                         |                                     | ข้อมูลในตารางAttribute มีข้อมูล ๑-๑๐ ได้ทำการกดเลือก                      |
|                         |                                     | ข้อมูล ๑ ๔ไว้ เมื่อกดใช้งาน Invert Selection จะ                           |
|                         |                                     | เปลี่ยนเป็นการกดเลือกข้อมูล ๕-๑๐ แทน                                      |
| -                       | Unselect all                        | หมายถึงการยกเลิกการเลือกข้อมูลในตารางAttribute                            |
| _                       | Calast/filter fastur                | *ทางหมิต<br>หมางหลือออรเลืออจข้อมอในเตอรอง Att-iibt.a โอยเออรอังหมาย      |
| T                       | Select/filler realure               | าม เอเงการเลอกขอมูลเนตาร NAttribute                                       |
| 1.05                    |                                     | เงื่อนเขาพยงการจากข้อมูลเนตารางAlthoute                                   |
| -                       | Move selection to top               | พา เอเนน เวเยอสแถ นอาทียมผองน เวเนเกออื่อ เงกรย่ดเอง                      |
| <b>\$</b>               | Panmap to the selected              | หมายถึงการเลื่อนดูข้อมูลที่เลือกไว้                                       |
|                         | rows                                |                                                                           |
|                         | Zoom map to the                     | หมายถึงการขยายดูข้อมูลที่เลือก                                            |
| Ar                      | selected rows                       |                                                                           |
|                         | Copy selected rows to               | หมายถึงการทำสำเนาข้อมูลเข้าคลิปบอร์ด                                      |
|                         | clipboard                           |                                                                           |
| B                       | Paste features from                 | หมายถึงการวางสำเนาข้อมูลที่เก็บไว้ในคลิปบอร์ด                             |
|                         | clipboard                           | ~~~~~~~~~~~~~~~~~~~~~~~~~~~~~~~~~~~~~~                                    |
|                         | New field                           | หมายถึงการสร้างคอลัมน์ใหม่ในตารางAttribute                                |
|                         | Delete field                        | หมายถึงการลบคอลัมน์ในตารางAttribute                                       |

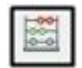

Open Field Calculator

หมายถึงการเปิดตัวคำนวณค่าใน Field เป็นฟังก์ชั่นในการ คำนวณค่าตารางข้อมูล

หน้าต่างแสดง Attribute (Attribute Windows) [๒] คือหน้าต่างแสดง Attribute ที่ใช้เก็บค่า รายละเอียดข้อมูลของชั้นข้อมูลนั้นๆ

## <u>การปรับแต่งคุณสมบัติชั้นข้อมูล</u>

การปรับแต่งคุณสมบัต<sup>ิ</sup>ชั้นข้อมูล โดยการคลิกขวาที่ชั้นข้อมูลที่ต้องการแล้วเลือก Properties

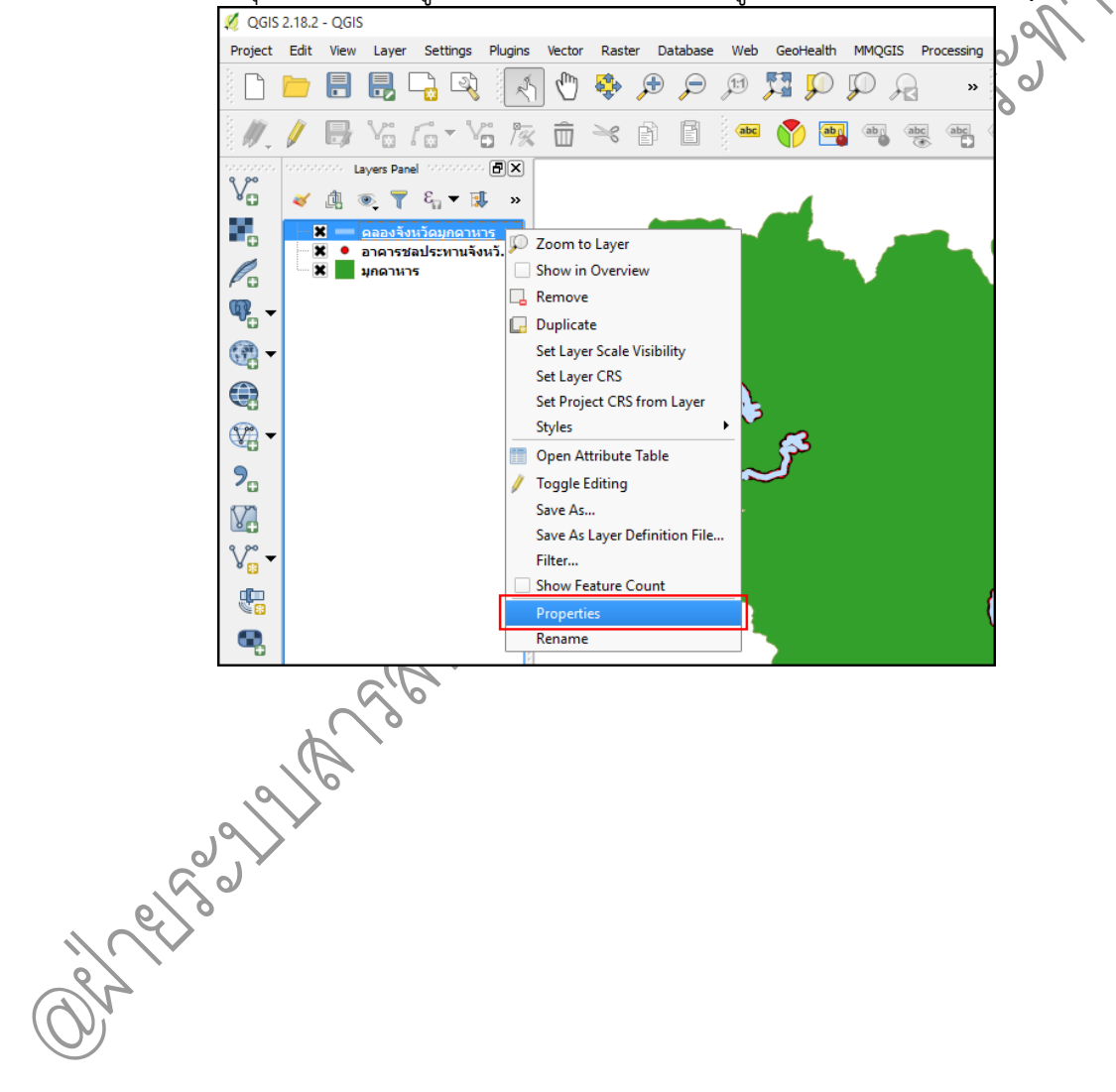

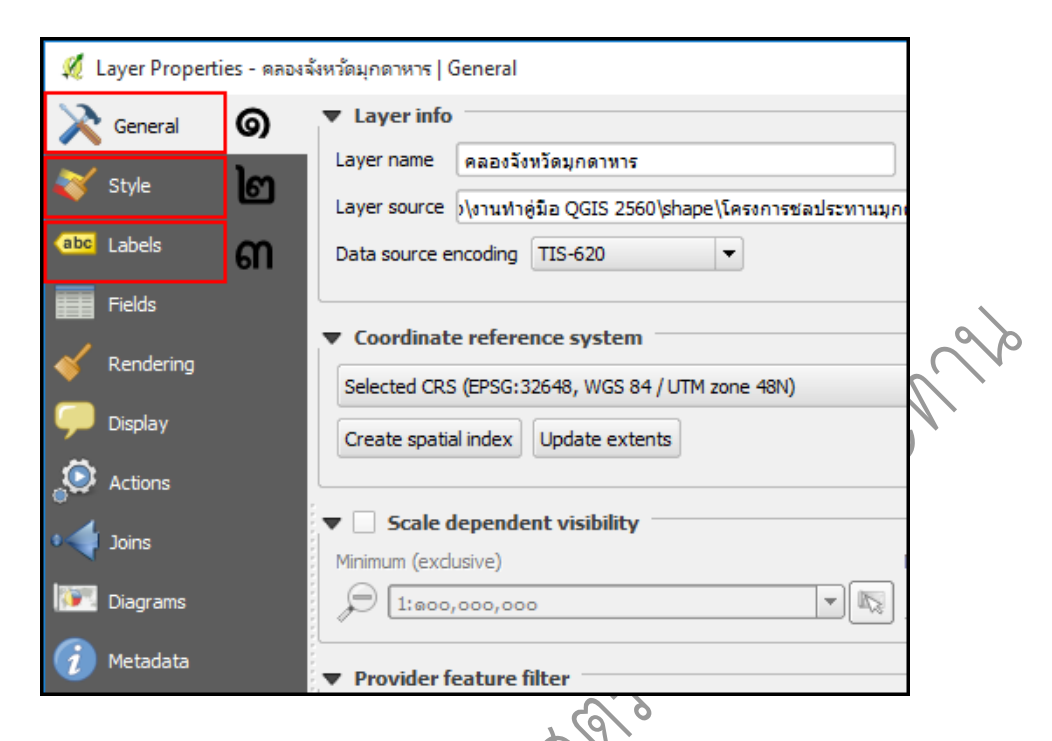

หน้าต่าง Layer Properties มีเมนูสำคัญที่ใช้ในการทำงาน ดังนี้

**แถบ General [๑]** ใช้สำหรับเปลี่ยนแปลงแก้ไขชื่อขึ้นข้อมูล (Layer name) และค่าพิกัดของชั้น ข้อมูล (Coordinate reference system)

💠 การเปลี่ยนแปลงแก้ไขชื่อชั้นข้อมูล สามารถพิมพ์ชื่อชั้นข้อมูลที่ต้องการแก้ไขใหม่ได้ตาม

ต้องการ

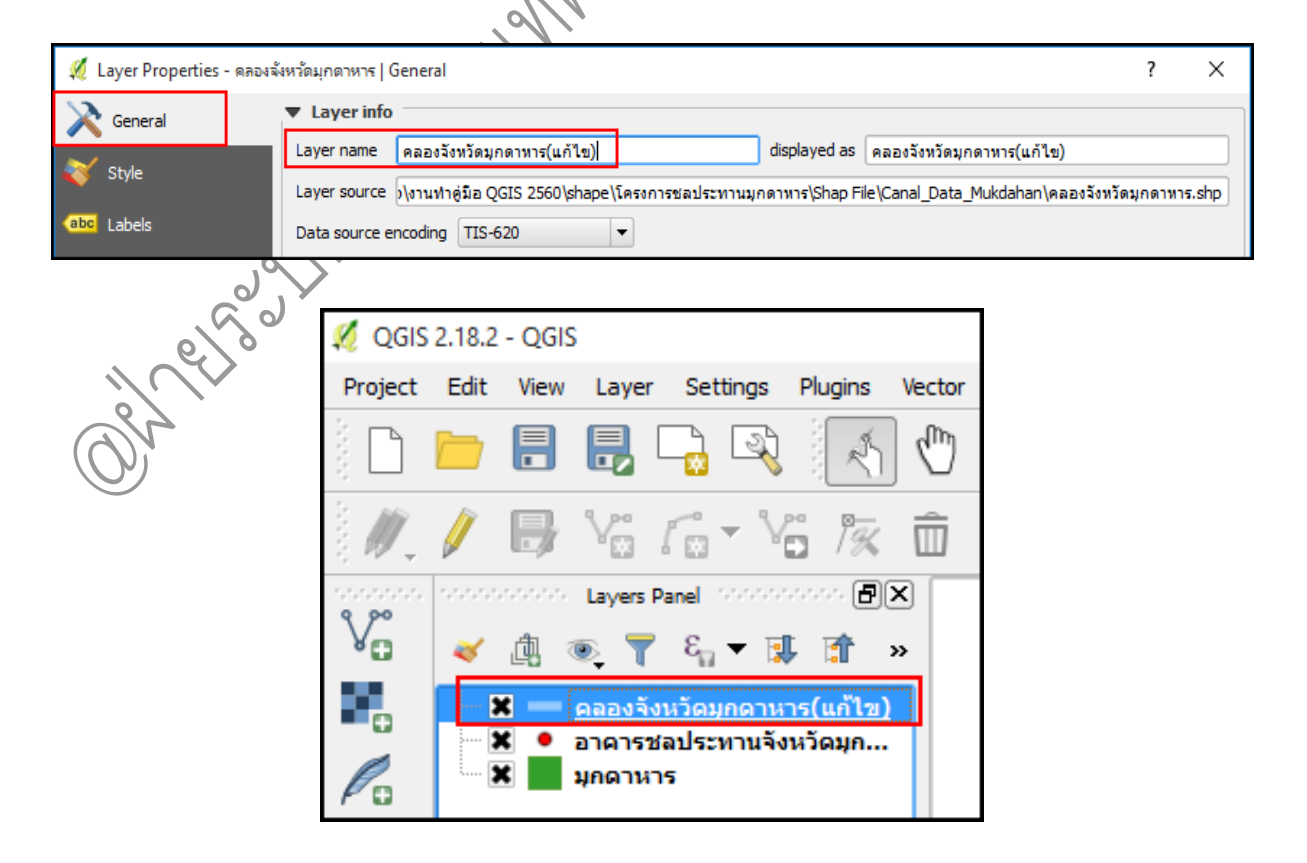

คู่มือการใช้งานโปรแกรม Quantum GIS ๒.๑๘.๓ (Las Palmas)

# การเปลี่ยนแปลงค่าพิกัดของชั้นข้อมูล

| 缓 Layer Properties - ดลองจังห                     | วัดมุกดาหาร(แก้ไข)   General                                                                                                    |                                                                                                    |                                                                             | ? X              |
|---------------------------------------------------|----------------------------------------------------------------------------------------------------|----------------------------------------------------------------------------------------------------|-----------------------------------------------------------------------------|------------------|
| General                                           | Layer info                                                                                                    |                                                                                                    |                                                                             |                  |
|                                                   | Layer name คลองจังหวัดมุกดาหาร(แก้ไข)                                                                                                    | displayed                                                                                                    | as คลองจังหวัดมุกดาหาร(แก้ไข)                                               |                  |
| 👋 Style                                           | Layer source () งานทำดู่มือ QGIS 2560 \shape                                                                                                    | ะ\โครงการชลประทานมุกดาหาร\Sh                                                                                                    | p File\Canal_Data_Mukdahan\คลองจัง                                          | หวัดมุกดาหาร.shp |
| (abc Labels                                       | Data source encoding TIS-620                                                                                                    | •                                                                                                    |                                                                             |                  |
| Fields                                            |                                                                                                    |                                                                                                    |                                                                             |                  |
| Nonderine T                                       | Coordinate reference system                                                                                                    |                                                                                                    |                                                                             |                  |
| Kendening                                         | Selected CRS (EPSG: 32648, WGS 84 / UTM                                                                                                    | zone 48N)                                                                                                    |                                                                             | - 🌚              |
| 두 Display                                         | Create spatial index Update extents                                                                                                    |                                                                                                    |                                                                             |                  |
| Actions                                           |                                                                                                    |                                                                                                    |                                                                             |                  |
| การเปลี่ยนแปล<br>คลิกที่ปุ่ม<br>System Selector แ | งค่าพิกัดของชั้นข้อมูล สาม<br>เลือกระบบพิกัดอ้างอิง (Se<br>ละทำการเลือกค่าพิกัดอ้างอิง<br>Coordinate Reference System S<br>Filter<br>Recently used coordinate reference sy<br>Coordinate Reference System<br>WGS 84 / UTM zone 48N<br>WGS 84 / UTM zone 48N<br>WGS 84 / UTM zone 48N<br>WGS 84 / UTM zone 47N<br>I<br>Coordinate Reference System<br>WGS 84 / UTM zone 47N<br>I<br>Coordinate Reference System<br>WGS 84 / UTM zone 47N<br>I<br>Selected CRS: WGS 84 / UTM zone 44S<br>I<br>Filter | Jารถดำเนินการได้ ดั<br>elect CRS) จะปราก<br>งให้กับชั้นข้อมูลตามดี<br>selector<br>/stems<br>Authority ID<br>EPSG:32648<br>EPSG:32648<br>EPSG:32647<br>EPSG:32647<br>EPSG:32647<br>EPSG:32645<br>EPSG:32744<br>EPSG:32645<br>EPSG:32745<br>EPSG:32745<br>EPSG:32745<br>EPSG:32745<br>EPSG:32745<br>EPSG:32745<br>EPSG:32745<br>EPSG:32745<br>EPSG:32745<br>EPSG:32745<br>EPSG:32745<br>EPSG:32745<br>EPSG:32745<br>EPSG:32745 | นี้ คงค์มด์<br>ภูหน้าจอ Coordinate R<br>้องการ<br>e deprecated CRSs<br>Help | Reference        |

**แถบ Style [๒]** ใช้สำหรับเปลี่ยนแปลงรูปสัญลักษณ์ของชั้นข้อมูล

การเปลี่ยนแปลงรูปสัญลักษณ์ของชั้นข้อมูลแบบจุด (Point) สามารถดำเนินการแก้ไขได้โดย การ คลิกที่ Marker และคลิกเลือกสัญลักษณ์ที่ต้องการเปลี่ยนแปลงตามต้องการ

| 🕺 Layer Properties - רארפ | รชลประทานจังหวัดมุกดาหาร   Style                                  | ?      | Х       |
|---------------------------|-------------------------------------------------------------------|--------|---------|
| 🔀 General                 | E Single symbol                                                   |        | •       |
| 😻 Style                   | Image: marker       Image: marker                                 |        |         |
| (abc Labels               |                                                                   |        |         |
| Fields                    |                                                                   |        |         |
| 🞸 Rendering               |                                                                   |        |         |
| 🧭 Display                 | Unit Millimeter                                                   |        | •       |
| Actions                   | Transparency 0% 🖓                                                 |        |         |
| • Joins                   | Color                                                             |        | -       |
| Diagrams                  | Size #.00000                                                      | -      |         |
| 🧑 Metadata                | Rotation 0.00°                                                    |        |         |
| Variables                 | Symbols in group                                                  | ▼ Open | Library |
| Legend                    | ▲ ↑ ○ ○ ◇ ◇ ● ■                                                   | *      |         |
|                           | airport arrow capital circle city diamond ellipse pentagon square | star   |         |
|                           | Save                                                              | Adva   | inced 🔻 |

. โปรแกรมจะปรากฏรูปแบบสัญลักษณ์ของชั้นข้อมูลที่ได้เลือกไว้ 🌕

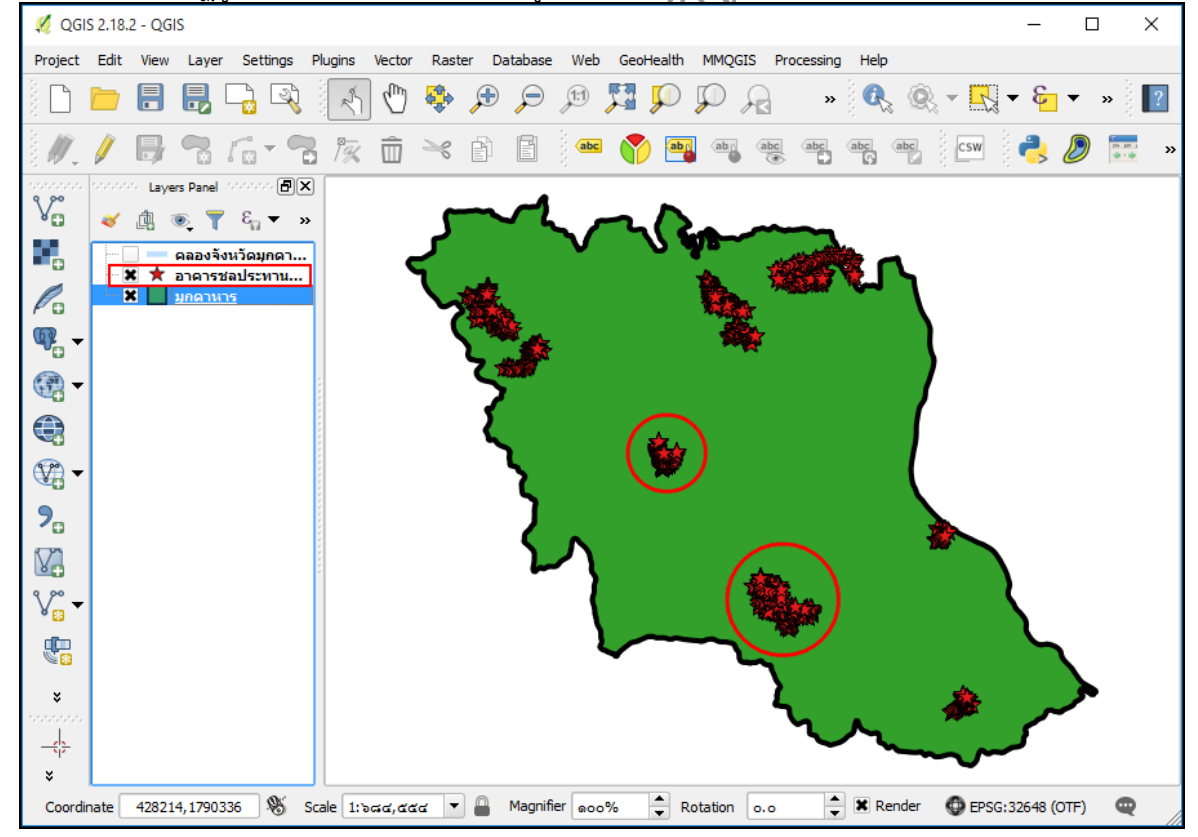

การเปลี่ยนแปลงรูปแบบการแสดงผลของชั้นข้อมูลแบบรูปปิด (Polygon) สามารถดำเนินการ แก้ไขได้โดยการ คลิกซ้ายเลือกที่ Simple fill และปรับแต่งรูปแบบการแสดงผลของชั้นข้อมูลแบบรูปปิดที่ ต้องการเปลี่ยนแปลงตามต้องการ

| 缓 Layer Properties - มุกดา | หาร   Style      |            |             |            | ? | >  | < |
|----------------------------|------------------|------------|-------------|------------|---|----|---|
| General                    | 📑 Single symb    | ol         |             |            |   |    | - |
|                            | En Fill          | ple fill   | <b></b>     | 1          |   |    |   |
| (abc Labels                |                  |            |             |            |   |    |   |
| Fields                     |                  |            |             |            |   |    |   |
| 🞸 Rendering                | <b>+</b> -       |            |             |            |   |    |   |
| 🧭 Display                  | Symbol layer typ | e          | Simple fill |            |   | -  |   |
| Actions                    | Fill             |            |             |            | 0 | ¢. |   |
| • Joins                    | Outline          |            |             |            |   | e, |   |
| Diagrams                   | Fill style       | Solid      |             |            | - | e, |   |
| 🥡 Metadata                 | Outline style    | Solid Line |             |            | - | ¢, |   |
| 8 Variables                | Join style       | Bevel      |             |            | - | ¢, |   |
| Legend                     | Outline width    | ດ. ວ່າວວວວ |             | Millimeter | - |    |   |
|                            | Offset X Y       | 0.00000    |             | Millimeter | - |    |   |
|                            | onactivit        | 0.000000   |             | •          |   |    | ∍ |

โปรแกรมจะปรากฏรูปแบบการแสดงผลที่ได้เลือกไว้ (จากรูปเลือกแบบ transparent ไว้)

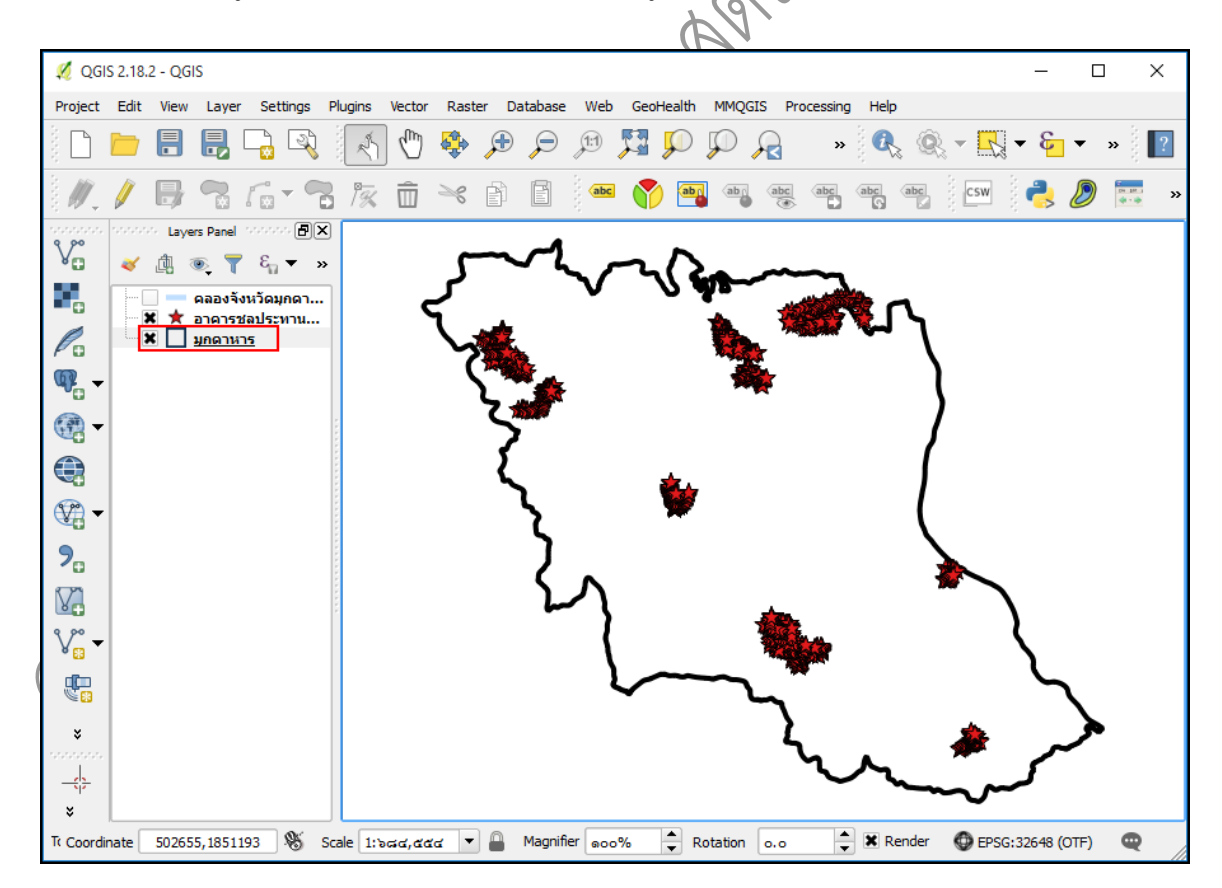

แถบ Label [๓] ใช้สำหรับประกาศป้ายชื่อ โดยเลือก Field ที่ต้องการอ้างอิงของชั้นข้อมูล
 การประกาศป้ายชื่อของชั้นข้อมูล สามารถดำเนินได้โดย คลิกเลือก Show labels for this
 layer และเลือก Field ที่ต้องการอ้างอิงในช่อง Label with และปรับแต่งชนิดและขนาดตัวอักษรได้ตาม
 ต้องการ

| 🚀 Layer Properties - มุกตาหา        | ז <del>ז</del>   Labels                                                              |               |                | ? ×                   |
|-------------------------------------|--------------------------------------------------------------------------------------|---------------|----------------|-----------------------|
| General                             | Show labels for this                                                                 | layer         |                | <ul> <li>▼</li> </ul> |
| 🐳 Style                             | Label with abc PROV_N                                                                | IAMT          |                | 3                     |
| Labels       Fields       Kendering | Text/Buffer sam     Lorem Ipsum                                                      | ple           |                |                       |
| 🤛 Display                           | Lorem Ipsum                                                                          |               | • =            | •                     |
| Actions                             | abc Text<br>+ab<br>< c Formatting<br>abc Buffer                                      | Text<br>Font  | MS Shell Dlg 2 | •                     |
| Diagrams                            | <ul> <li>Background</li> <li>Shadow</li> <li>Placement</li> <li>Rendering</li> </ul> | Style<br>Size | Normal         |                       |
| Variables                           |                                                                                      | Color         | Points         |                       |

โปรแกรมจะปรากฏป้ายชื่อของชั้นข้อมูลตาม Field ที่ต้องการอ้างอิงไว้

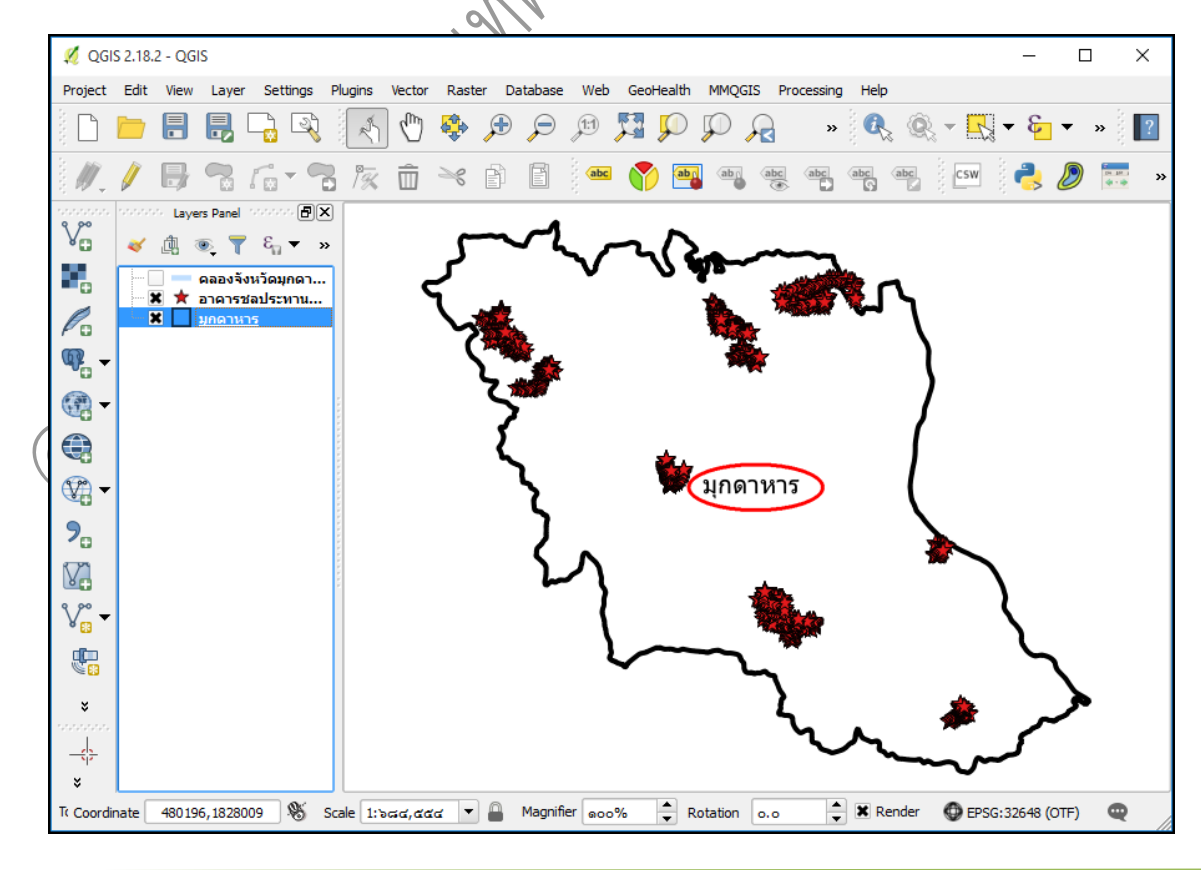

คู่มือการใช้งานโปรแกรม Quantum GIS ๒.๑๘.๓ (Las Palmas) รวบรวมและจัดทำโดย ฝ่ายระบบสารสนเทศภูมิศาสตร์ ศูนย์เทคโนโลยีสารสนเทศและการสื่อสาร กรมชลประทาน

### บทที่ ๕ การเชื่อมโยงข้อมูลจากโปรแกรมสนับสนุนอื่น

การนำเข้าข้อมูลหรือการเชื่อมโยงข้อมูลจากโปรแกรมสนับสนุนอื่น ๆ ที่นิยม มีอยู่ ๒ ประเภท คือ

- จากโปรแกรม Microsoft Office Excel ที่มีนามสกุล \*.csv (Comma delimited)
- 💠 จากโปรแกรม Google Earth ที่มีนามสกุล \*.kml (Keyhole Markup Language)

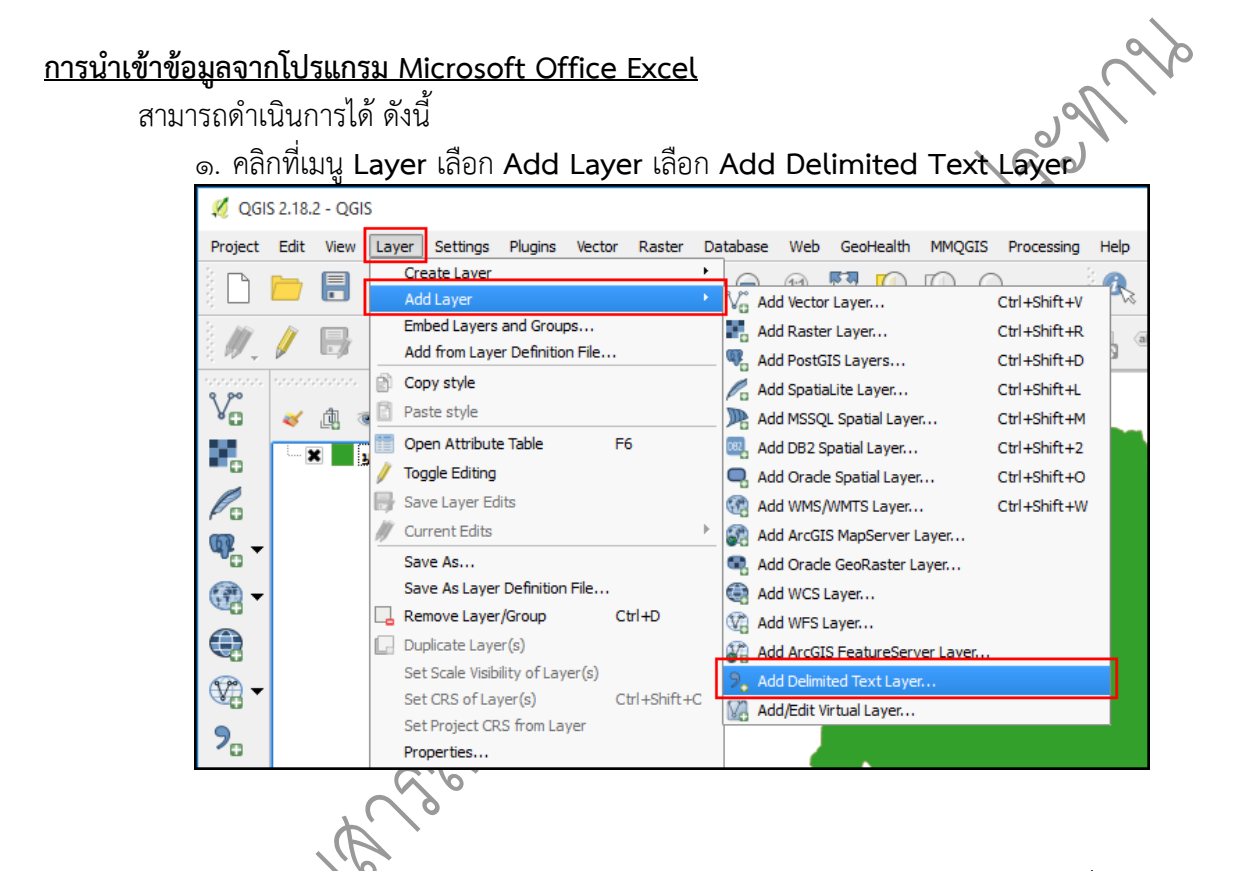

๒. ในหน้าต่าง Create a Layer from a Delimited Text File คลิก Browse เพื่อเลือกข้อมูล จากโปรแกรม Microsoft Office Excel ที่มีนามสกุล \*.csv

| i/(/        | 🏑 Create a Layer from a Delimited Text File | 555 | 3      |
|-------------|---------------------------------------------|-----|--------|
| <u>\$</u> } | File Name                                   |     | Browse |
|             |                                             |     |        |

๓. จะปรากฏหน้าต่าง Choose a delimited text file to open ให้คลิกเลือกไฟล์ที่มี นามสกุล \*.csv (Comma delimited) จากนั้นคลิกที่ **Open** 

|            | 🏑 Choose a delimited text file to        | open                                                                                                    |                          |                         | l          | x             |              |
|------------|------------------------------------------|----------------------------------------------------------------------------------------------------|--------------------------|-------------------------|------------|---------------|--------------|
|            | OO - ↓ Shap > ข้อมู                      | งพิกัด อาจารชลประทานจัง                                                                                                    |                          | Search ข้อมูลพิกัด อา   | การชลประ   | m 👂           |              |
|            | Organize 🔻 New folder                    |                                                                                                    |                          | 100                     | - 💷        | 0             |              |
|            | Favorites                                | · ·                                                                                                    | Туре                     |                         | Date mo    | dified        |              |
|            | 📃 Desktop 🔛 🖓 👘                          | ัดตำบลจังหวัดมุกดาหาร                                                                                                    | แฟ้มด่าที่ดันด้วยเครื    | ้องหมายจุลภาคข          | 18/5/255   | 9 14:30       |              |
|            |                                          |                                                                                                    |                          |                         |            |               | $\sim$       |
|            |                                          |                                                                                                    |                          |                         |            |               | $n' / \cdot$ |
|            | Documents                                |                                                                                                    |                          |                         |            |               |              |
|            | al Music                                 |                                                                                                    |                          |                         |            | ß             | 0            |
|            | Videos                                   |                                                                                                    |                          |                         |            |               | )            |
|            |                                          |                                                                                                    |                          |                         |            |               |              |
|            | Computer                                 |                                                                                                    | ····                     | ut files /* bet * en e* |            |               |              |
|            | rite name:                               |                                                                                                    |                          |                         | Cancel     |               |              |
|            |                                          |                                                                                                    |                          | Open                    | Cancel     |               |              |
|            |                                          |                                                                                                    |                          | $\sim$                  |            |               |              |
|            | ۹ <u>۷</u>                               |                                                                                                    |                          | 6                       |            |               |              |
| G.         | ในหนาตาง Create a La                     | iyer from a D                                                                                                    | elimited                 | l'ext File              |            |               |              |
|            | <ul> <li>หัวข้อ File format</li> </ul>   | - 2                                                                                                    | $(/ \circ$               |                         |            |               |              |
|            | O คลิกเลือก CSV                          | (comma sepa                                                                                                    | arated va                | lues)                   |            |               |              |
|            | <ul> <li>หัวข้อ Geometry</li> </ul>      | definition                                                                                                    | •                        |                         |            |               |              |
|            |                                          | $\bigcirc \bigcirc \bigcirc \bigcirc \bigcirc \bigcirc \bigcirc \bigcirc \bigcirc \bigcirc \bigcirc \bigcirc \bigcirc \bigcirc \bigcirc \bigcirc \bigcirc \bigcirc \bigcirc $ |                          |                         |            |               |              |
|            | 0 คลาเลขา Poin                           | coordinates                                                                                                    |                          | 6                       |            |               |              |
|            | 0 คลิกเลือก X fie                        | ld เพื่อใส่ค่าพื                                                                                                    | ก้ดทางภูมิเ              | ศาสตร์ตาม               | แนวเ       | เกน X(        | Longitude)   |
|            | O คลิกเลือก X fie                        | d เพื่อใส่ค่าพิเ                                                                                                    | กัดทางภูมิศ              | าาสตร์ตาม               | แนวแ       | เกน Y (I      | _atitude)    |
|            | 💋 Create a Layer from a Delimited        | Text File                                                                                                    | <u></u>                  |                         |            | ? ×           | ]            |
|            | File Name C:/Users/user/Desktop/אורנ     | ทำค่มือ OGIS 2560/พิกัดฝ                                                                                                    | าบลในจังหวัดมกด          | าหาร.csv                |            | Browse        |              |
|            | Layer name พิกัดต่าบลในจังหวัดมกดาห      | 15                                                                                                    |                          | Encoding TIS            | 5-620      | •             |              |
|            | File format                              | eparated values) O Cu                                                                                                    | ustom delimiters         | O Regular               | express    | ion delimiter |              |
| 0          |                                          |                                                                                                    |                          |                         |            |               |              |
|            |                                          |                                                                                                    |                          |                         |            |               |              |
|            | Record options Number of header          | lines to discard o                                                                                                    | 🗧 🗶 First reco           | rd has field names      |            |               |              |
| 9          | Field options Trim fields                | Discard empty fields                                                                                                    | Decimal separa           | tor is comma            |            |               |              |
| (A)        | Geometry definition   Point coordination | es 🕓 Well know                                                                                                    | wn text (WKT)            | No geometry             | (attribute | e only table) |              |
| $\bigcirc$ | X field LONG                             | ▼ Y field L/                                                                                                    | AT                       | DMS coo                 | rdinates   |               |              |
|            | Layer settings Use spatial ind           | ex Use s                                                                                                    | ubset index              | Watch                   | file       |               |              |
|            | AM_ID AMPHOE_T                           | AMPHOE_E CH_ID                                                                                                    | CHANGWAT_T               | CHANGWAT_E              | LAT        | LONG          |              |
|            | 2 4906 อ. ว่านใหญ่ War                   | n Yai 49                                                                                                    | จ.มุกตาหาร<br>จ.มุกดาหาร | Mukdahan                | 16.807     | 104.708       |              |
|            | 3 a 4907 อ.ทนองสูง Non                   | g Sung 49                                                                                                    | จ. มุกดาหาร              | Mukdahan                | 16.491     | 104.360       |              |
|            | 4 4906 อ.ว่านใหญ่ War                    | 1 Yai 49                                                                                                    | จ. มุกดาหาร              | Mukdahan                | 16.680     | 104.733       |              |
|            | 5 4905 อ.ศาชะอิ Kha                      | ncha-i 49                                                                                                    | จ.มุกดาหาร<br>จ.มุกดาหาร | Mukdahan<br>Mukdahan    | 16.616     | 104.453       |              |
|            | 1007 E. Habique Non                      |                                                                                                    | ALININ 13                |                         | 10.105     |               |              |
|            |                                          |                                                                                                    |                          |                         |            |               |              |
|            |                                          |                                                                                                    | ОК                       | Cancel                  |            | Help          |              |

คู่มือการใช้งานโปรแกรม Quantum GIS ๒.๑๘.๓ (Las Palmas)

<u>หมายเหตุ</u> กรณีที่ข้อมูลในตารางเป็นภาษาที่อ่านไม่ออก ให้ปรับค่าในส่วนของ **Encoding** ๕. โปรแกรมจะปรากฏชั้นข้อมูลแบบจุด (Point) ที่ได้นำข้อมูลพิกัดพิกัดจากแหล่งข้อมูลแบบ Microsoft Office Excel (\*.csv) ไว้

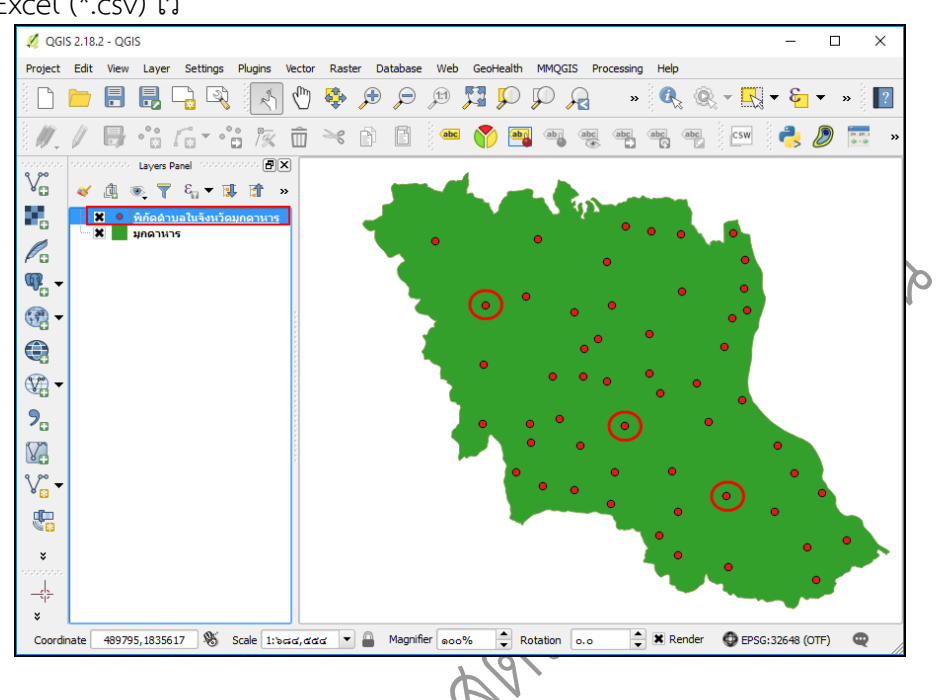

<u>หมายเหตุ</u> เมื่อต้องการซ้อนทับข้อมูลหลายชั้นข้อมูล สามารถเรียกชั้นข้อมูลเพิ่มเติมโดยการเปิดข้อมูลตามวิธี ข้างต้น

### การนำเข้าข้อมูลจากโปรแกรม Google Earth

สามารถดำเนินการได้ ดังนี้

๑. คลิกที่ปุ่ม
 เพิ่มชั้นข้อมูลเชิงเส้น (Add Vector Layer) จะปรากฏหน้าจอ Add

vector layer

๒. เลือกประเภทแหล่งชั้นข้อมูลที่เก็บชั้นข้อมูลว่าอยู่ในรูปแบบใด โดยทั่วไปชั้นข้อมูลจะเก็บอยู่
 ในเครื่อง ให้เดือก File จากนั้นคลิกที่ Browse เพื่อไปที่แหล่งเก็บข้อมูล

| Source type        |            |     |
|--------------------|------------|-----|
| File     Directory | 🔘 Database |     |
| Encoding UTF-8     |            |     |
| Source             |            |     |
|                    |            |     |
| Dataset            |            | Bro |

คู่มือการใช้งานโปรแกรม Quantum GIS ๒.๑๘.๓ (Las Palmas) รวบรวมและจัดทำโดย ฝ่ายระบบสารสนเทศภูมิศาสตร์ ศูนย์เทคโนโลยีสารสนเทศและการสื่อสาร กรมชลประทาน

|                 | folder                     | l        | i • □ 0         |
|-----------------|----------------------------|----------|-----------------|
| 🗧 Favorites 🕺   | Name                       | Туре     | Date modified   |
| 📃 Desktop       | 🗟 พิกัดตำบลจังหวัดมุกดาหาร | KML File | 18/5/2559 14:10 |
| Music  Pictures |                            |          |                 |
| Videos          | •                          | III      |                 |

๓. คลิกเลือกไฟล์ที่มีนามสกุล \*.kml (Keyhole Markup Language ) จากนั้นคลิกที่ Open

๔. โปรแกรมจะปรากฏชั้นข้อมูลแบบจุด (Point) ที่ได้นำข้อมูลพิกัดพิกัดจากแหล่งข้อมูลแบบ Keyhole Markup Language (\*.kml) ไว้

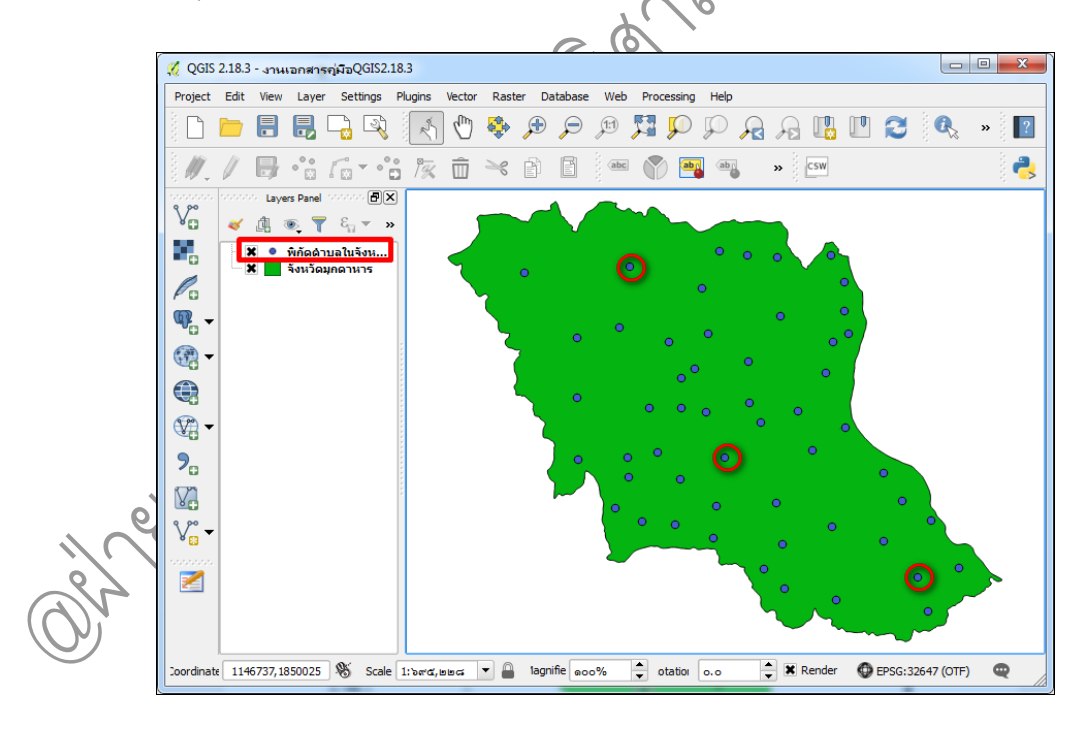

<u>หมายเหตุ</u> เมื่อต้องการซ้อนทับข้อมูลหลายชั้นข้อมูล สามารถเรียกชั้นข้อมูลเพิ่มเติมโดยการเปิดข้อมูลตามวิธี ข้างต้น

## บทที่ ๖ การใช้เครื่องมือ Geoprocessing Tools / Data Management Tools

การใช้เครื่องมือ Geoprocessing Tools และ Data Management Tools มีวัตถุประสงค์เพื่อการ วิเคราะห์ข้อมูลเชิงพื้นที่ ในรูปแบบของข้อมูลเชิงเส้น (Vector) เช่น การสร้างแนวกันชน (Buffer), การตัด แผนที่ (Clip), การเลือกแผนที่ที่ซ้อนกัน (Intersect) เป็นต้น การสร้างแนวกันชน (Buffer)

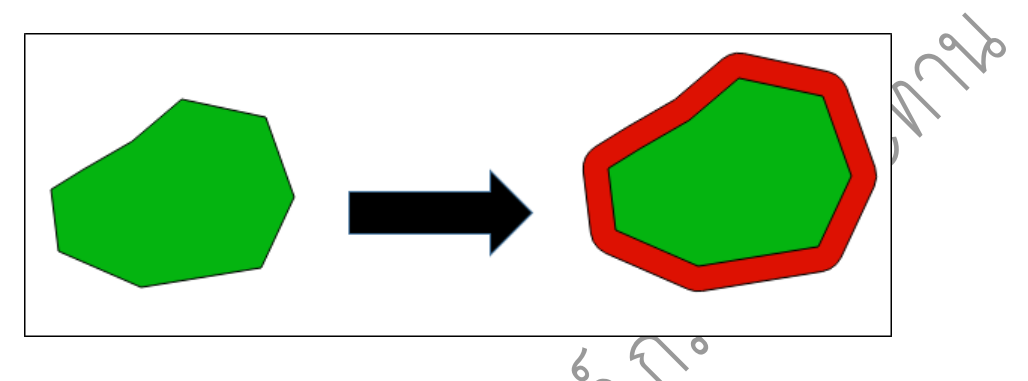

คือ การสร้างระยะทางที่ห่างจากฟีเจอร์ตามค่าที่กำหนดหรือใช้ค่าจากฟิลด์ การสร้าง Buffer เป็นการ วิเคราะห์เพียง ๑ ชั้นข้อมูล และเป็นการสร้างพื้นที่ล้อมรอบฟีเจอร์ของชั้นข้อมูลที่ได้คัดเลือกไว้บางส่วนหรือ หากไม่ได้เลือกไว้ โปรแกรมจะสร้าง Buffer ให้กับทั้งชั้นข้อมูล ผลลัพธ์ที่ได้คือ ชั้นข้อมูลใหม่ที่มีขนาดความ กว้างของพื้นที่จากตำแหน่งที่คัดเลือก เท่ากับขนาดของ Buffer ที่ได้กำหนดและมีหน่วยตามที่กำหนด สามารถดำเนินการได้ ดังนี้

๑. คลิกที่เมนู Vector เลือก Geoprocessing Tools เลือก Fixed distance buffer

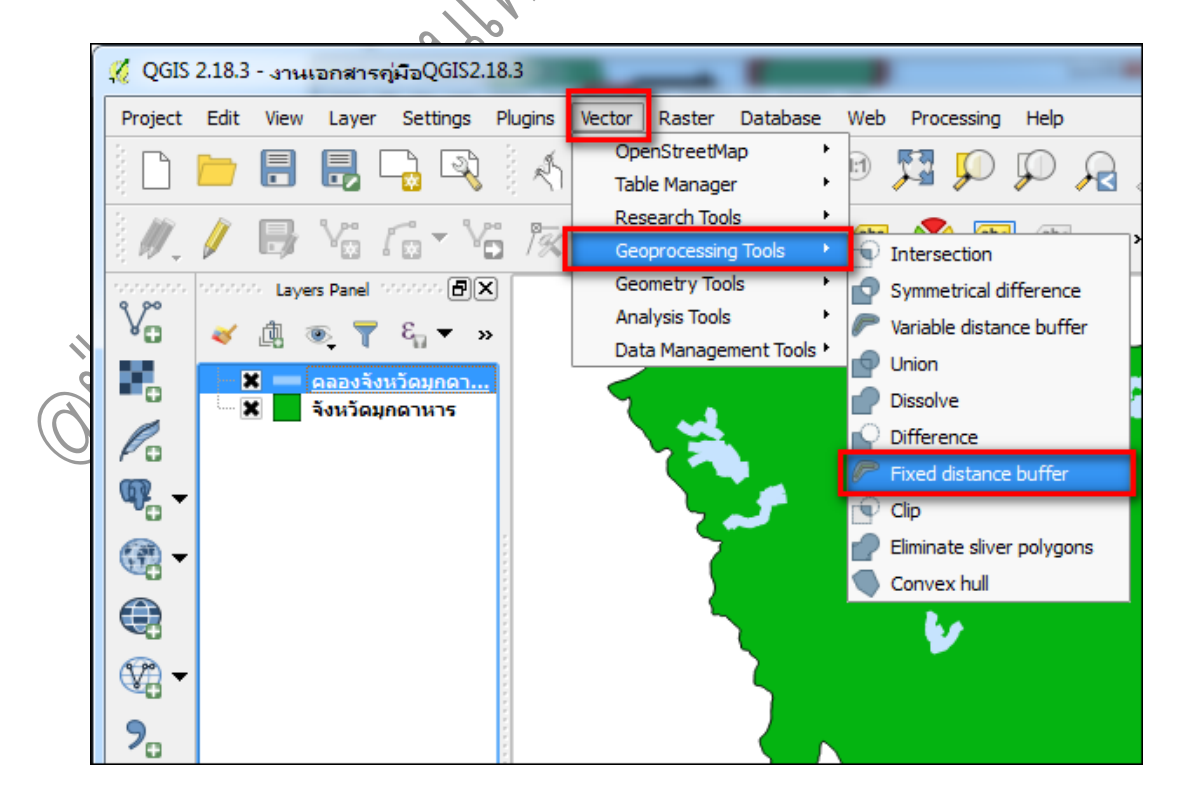

คู่มือการใช้งานโปรแกรม Quantum GIS ๒.๑๘.๓ (Las Palmas) รวบรวมและจัดทำโดย ฝ่ายระบบสารสนเทศภูมิศาสตร์ ศูนย์เทคโนโลยีสารสนเทศและการสื่อสาร กรมชลประทาน ๒. จากนั้นจะปรากฏหน้าต่าง Fixed distance buffer ที่ช่อง Input layer เลือกชั้นข้อมูลที่
 ต้องการทำ Buffer กำหนดค่า Distance (หน่วยเป็น Meter) ให้ใส่ค่าระยะของการทำแนวกันชน จากนั้น
 คลิกปุ่ม
 ของหัวข้อ Buffer เพื่อเลือก Save to file... ไปยังแฟ้มที่ต้องการเก็บชั้นข้อมูลที่ทำ Buffer

| 🍕 Fixed distance buffer                                                    | 8 ×                                                                                                   |
|----------------------------------------------------------------------------|----------------------------------------------------------------------------------------------------|
| Parameters Log Run as batch process                                        | Fixed distance buffer                                                                                 |
| Input layer<br>คลองจังหวัดมุกดาหาร [EPSG:32648] ▼ 20<br>Distance           | This algorithm computes a buffer area for all the features in an input layer, using a fixed distance. |
| Segments       a       Dissolve result                                     |                                                                                                    |
| Buffer [Create temporary layer]  Copen output file after running algorithm | Create temporary layer<br>Save to file                                                                |
|                                                                            | Use expression Save to Spatialite table Save to Portfill table                                        |
| 070                                                                        | Run Close                                                                                             |
|                                                                            |                                                                                                    |

๓. หลังจากนั้น จะปรากฏหน้าจอ Save output shapefile ที่ช่อง File name: ให้ทำการตั้ง ชื่อชั้นข้อมูล ที่ช่อง Files of type: ให้เลือกชนิดไฟล์เป็น Shapefiles(\*.shp) และคลิก Save เพื่อทำการ บันทึก

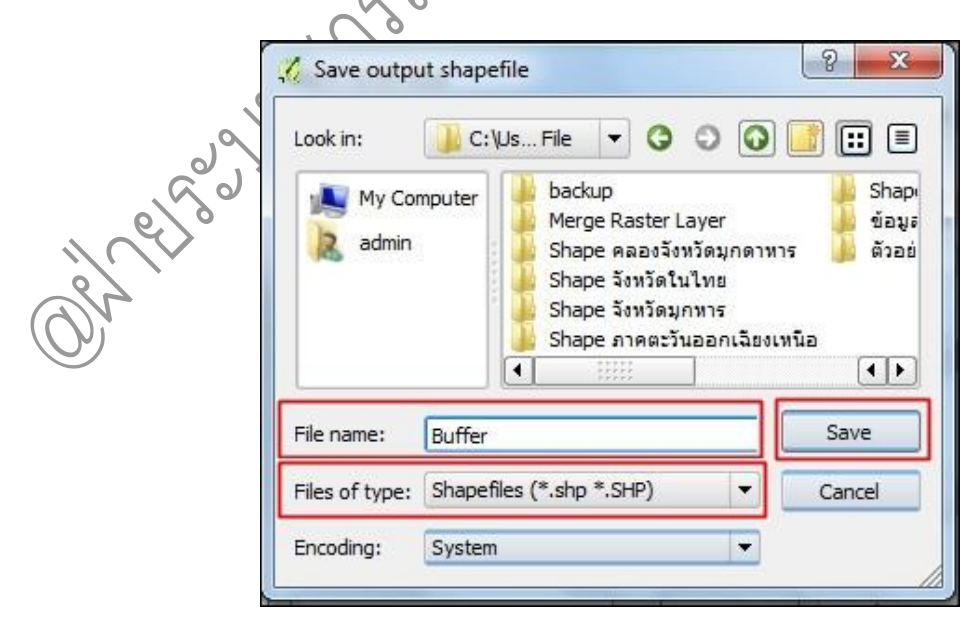

? X % Fixed distance buffer Run as batch process... Parameters Log Fixed distance buffer This algorithm computes a buffer area for all the Input layer features in an input layer, using a fixed distance. คลองจังหวัดมุกดาหาร [EPSG:32648] 🔻 📖 🛛 Distance .... Jell de a000.000000 Segments ď .... Dissolve result Buffer ers/Administrator/Desktop/DATA\_2/Buffer.shp .... 🗶 Open output file after running algorithm 0% Run Close ๕. โปรแกรมจะปรากฏชั้นข้อมูลที่ได้ทำ Buffer(s)ไ 0 💋 QGIS 2.18.3 - งานเอกสารคู่มือQGIS2.18.3 Project Edit View Layer Settings Plugins Vector Raster Database Web Processing Help 🗣 🗩 🗩 💯 🖳 🖾 💭 💭 🗛 🗛 🛄 🛄 🎜 8 8 4 Å (m) G, ? e, VG 🌾 前 🌂 🗈 🖺 ! 🚥 🅎 6 ab >> CSW FX Layers Panel ۵. 💿 🍸 E<sub>11</sub> 🔻 × คลองจังหวัดมุกดา... จังหวัดมุกดาหาร ሜ -**(**) - 🖤 ۷**°** oordinat 451778,1805936 👋 Scale 1:ಮೂಡ,ಂಟೂ 💌 🔒 lagnifie ಎಂಂ% otation o.o 🚔 🗶 Render DEPSG: 32648 (OTF) •

١٦

Ŋ

v

ß

?₀  $\nabla$ 

 $\boldsymbol{<}$ 

๔. คลิกปุ่ม Run เพื่อเริ่มกระบวนการการทำ Buffer

#### ภาพก่อนทำ Buffer

คู่มือการใช้งานโปรแกรม Quantum GIS ๒.๑๘.๓ (Las Palmas) รวบรวมและจัดทำโดย ฝ่ายระบบสารสนเทศภูมิศาสตร์ ศูนย์เทคโนโลยีสารสนเทศและการสื่อสาร กรมชลประทาน

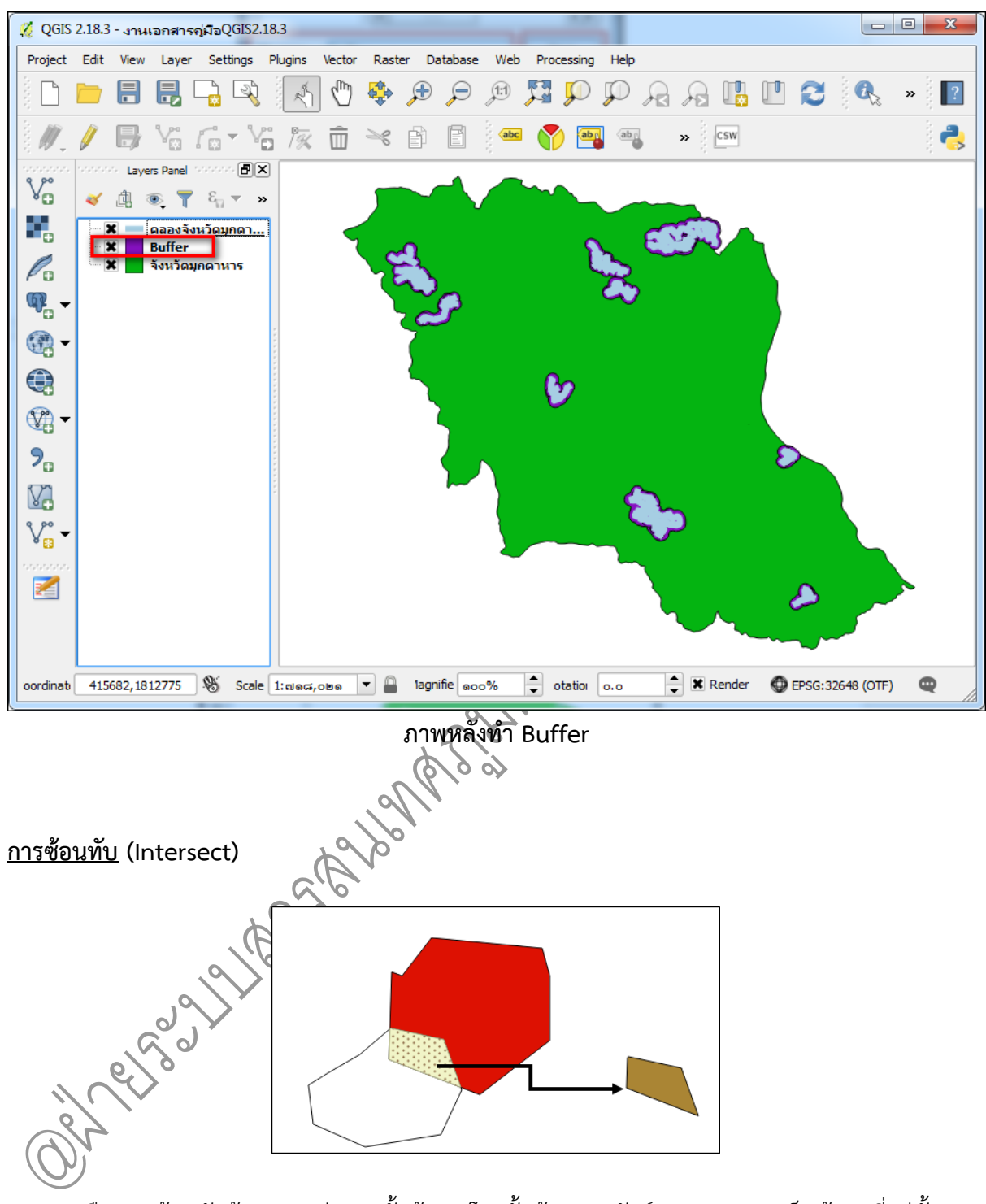

คือ การซ้อนทับข้อมูลระหว่าง ๒ ชั้นข้อมูล โดยชั้นข้อมูลผลลัพธ์ (Output) จะเป็นข้อมูลที่อยู่ทั้ง ขอบเขตพื้นที่ของทั้ง ๒ ชั้นข้อมูล ซึ่งจะไม่มีขอบเขตเกินจากข้อมูลทั้ง ๒ ชั้นข้อมูล สามารถดำเนินการได้ ดังนี้

๑. คลิกที่เมนู Vector เลือก Geoprocessing Tools เลือก Intersect

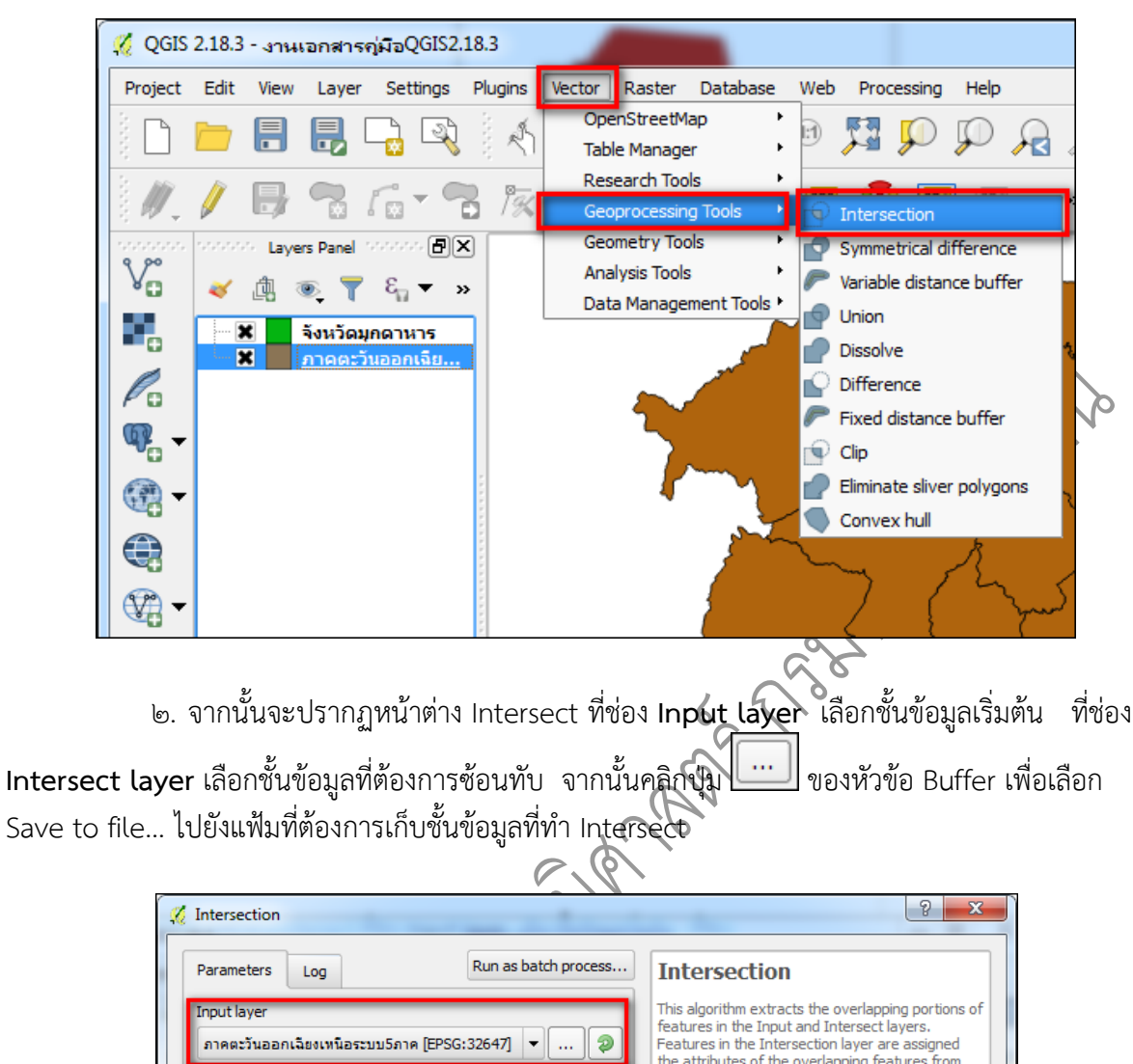

|              | Parameters Log Run as batch process                           | Intersection                                                                                                    |
|--------------|---------------------------------------------------------------|----------------------------------------------------------------------------------------------------|
|              | Input layer<br>ภาคตะวันออกเฉียงเหนือระบบ5ภาค [EPSG:32647] 🔻 🐲 | This algorithm extracts the overlapping portions of<br>features in the Input and Intersect layers.<br>Features in the Intersection layer are assigned<br>the attributes of the overlapping features from |
|              | Intersect layer                                               | both the Input and Intersect layers.                                                                                                    |
|              | จังหวัดมุกดาหาร [EPSG:32647] 🔹 🥏                              | Attributes are not modified                                                                                                    |
|              | Ignore NULL geometries [optional]                             |                                                                                                    |
|              | Intersection                                                  |                                                                                                    |
|              | Open output file after running algorithm                      | Create temporary laver                                                                                                    |
|              | -                                                             | Use expression                                                                                                    |
| ຸ            |                                                               | Save to Spatialite table                                                                                                    |
|              |                                                               | Save to PostGIS table                                                                                                    |
| 0            |                                                               |                                                                                                    |
| ar           |                                                               |                                                                                                    |
| $(\bigcirc)$ | 0%                                                            |                                                                                                    |
| $\smile$     |                                                               | Run Close                                                                                                    |

๓. หลังจากนั้น จะปรากฏหน้าจอ Save output shapefile ที่ช่อง **File name:** ให้ทำการตั้ง ชื่อชั้นข้อมูล ที่ช่อง **Files of type**: ให้เลือกชนิดไฟล์เป็น **Shapefiles(\*.shp)** และคลิก **Save** เพื่อทำการ บันทึก

|                                                                                                    | My Cor                                                                                                    | mputer backu<br>Mergu<br>Shapu<br>Shap | up<br>e Raster Layer<br>e คลองจังหวัดมู<br>e จังหวัดมูกหาร<br>e ภาดตะวันออก<br>e อาคารชลประห<br>มพิกัด อาคารชล<br>างการทำ Dissolv<br>r.shp | กดาหาร<br>แฉียงเหนือ<br>ทานจังหวัดมุกด<br>ประทานจังหวัด;<br>ve                                                                                                    | าหาร<br>มุกตาหาร                                                                                                    | 1                                                                                     |                                                 |
|----------------------------------------------------------------------------------------------------|----------------------------------------------------------------------------------------------------|----------------------------------------------------------------------------------------------------|----------------------------------------------------------------------------------------------------|----------------------------------------------------------------------------------------------------|----------------------------------------------------------------------------------------------------|---------------------------------------------------------------------------------------|-------------------------------------------------|
|                                                                                                    | File name:                                                                                                    | Intersect                                                                                                    |                                                                                                    |                                                                                                    |                                                                                                    | Save                                                                                  |                                                 |
|                                                                                                    | Files of type:                                                                                                    | Shapefiles (*.shp                                                                                                    | *.SHP)                                                                                                    |                                                                                                    | -                                                                                                    | Cancel                                                                                | 0                                               |
|                                                                                                    | Encoding:                                                                                                    | System                                                                                                    |                                                                                                    |                                                                                                    | -                                                                                                    |                                                                                       |                                                 |
| ๔. คลิก                                                                                                    | ปุ่ม Run เพื่                                                                                                    | อเริ่มกระบวนก                                                                                                    | ารการทำ                                                                                                    | Intersect                                                                                                    |                                                                                                    |                                                                                       |                                                 |
| <. ମରିନା<br>🌠 Interse                                                                                                    | ปุ่ม Run เพื่                                                                                                    | อเริ่มกระบวนก                                                                                                    | ารการทำ                                                                                                    | Intersect                                                                                                    |                                                                                                    |                                                                                       | <u> </u>                                        |
| <ul> <li>๔. คลิก'</li> <li>Parame</li> <li>Input la</li> <li>ภาคม:</li> <li>Interse</li> <li>รังชาวิต</li> </ul>                                                                                                    | ปุ่ม Run เพื่<br>ection<br>eters Log<br>ayer<br>ะวันออกเฉียงเหนือระ<br>ect layer                                                                                                    | อเริ่มกระบวนก<br>Run as 1<br>มมรภาค [EPSG: 32647]<br>647]                                                                                                    | ารการทำ<br>Datch process                                                                                                    | Intersect<br>Intersect<br>This algorithme<br>features in the<br>Features in the<br>the attributes of<br>both the Input                                                                                                    | ion<br>extracts the<br>Input and<br>Intersection<br>of the over<br>and Interse                                         | e overlapping<br>Intersect lay<br>on layer are i<br>lapping featu<br>ect layers.      | g portions of<br>rers.<br>assigned<br>ures from |
| <ul> <li>๔. คลิก'</li> <li>Parame</li> <li>Input la</li> <li>ภาคม:</li> <li>Interse</li> <li>รังหวัด</li> <li>Ign</li> </ul>                                                                                                    | ปุ่ม Run เพื่<br>ection<br>eters Log<br>ayer<br>ะวันออกเฉียงเหนือระ<br>ect layer<br>เมกดาหาร [EPSG:32<br>ore NULL geometrie                                                           | อเริ่มกระบวนก<br>Run as 1<br>เมม5ภาค [EPSG: 32647]<br>1647]<br>ts (optional]                                                                                                    | ารการทำ<br>batch process<br>• อ                                                                                                    | Intersect<br>Intersect<br>This algorithm of<br>features in the<br>Features in the<br>features in the<br>features    | ion<br>extracts the<br>Input and<br>Intersection<br>of the over<br>and Interse<br>not modifie                          | e overlapping<br>Intersect lay<br>on layer are a<br>lapping featu<br>ect layers.<br>d | g portions of<br>vers.<br>assigned<br>ures from |
| <ul> <li>๔. คลิก'</li> <li>Parame</li> <li>Input la</li> <li>อาคละ</li> <li>Interse</li> <li>รังหวัด</li> <li>Ign</li> <li>Interse</li> <li>Icreal</li> </ul>                                                                                                    | ปุ่ม Run เพื่<br>ection<br>eters Log<br>ayer<br>ะวันออกเฉียงเหนือระ<br>ect layer<br>เมกดาหาร [EPSG:32<br>ore NULL geometrie<br>ection<br>te temporary layer]                          | อเริ่มกระบวนก<br>Run as 1<br>เมม5ภาค [EPSG: 32647]<br>1647]<br>ts [optional]                                                                                                    | ารการทำ<br>                                                                                                    | Intersect<br>Intersect<br>Intersect<br>This algorithm<br>features in the<br>features in the<br>f | ion<br>extracts the<br>Input and<br>Intersection<br>of the over<br>and Intersection<br>ot modifiee                     | e overlapping<br>Intersect lay<br>on layer are a<br>lapping featu<br>ect layers.<br>d | g portions of<br>rers.<br>assigned<br>ures from |
| <ul> <li>๙. คลิก'</li> <li>ฬ. Interse</li> <li>Parame</li> <li>Input la</li> <li>ภาคมะ</li> <li>Interse</li> <li>รังหวัด</li> <li>Ign</li> <li>Interse</li> <li>[Creat</li> <li>Cope</li> </ul>                                                                                                    | ปุ่ม Run เพื่<br>ection<br>eters Log<br>ayer<br>ะวันออกเฉียงเหนือระ<br>ect layer<br>เมกดาหาร [EPSG:32<br>ore NULL geometrie<br>ection<br>te temporary layer]<br>en output file after  | อเริ่มกระบวนก<br>Run as I<br>ณมรภาค [EPSG: 32647]<br>1647]<br>ts [optional]<br>running algorithm                                                                                                    | ารการทำ<br>∞atch process<br>▼ ⊉                                                                                                    | Intersect<br>Intersect<br>Intersect<br>This algorithm<br>features in the<br>features in the<br>features in the<br>the attributes of<br>both the Input<br>Attributes are r                                                                                                    | Cion<br>Extracts the<br>Input and<br>Input and<br>Intersection<br>of the over<br>and Inters<br>not modified            | e overlapping<br>Intersect lay<br>on layer are :<br>lapping featu<br>ect layers.<br>d | portions of<br>rers.<br>assigned<br>ares from   |
| <ul> <li>๙. คลิก'</li> <li>ฬ. Interse</li> <li>Parame</li> <li>Input la</li> <li>ภาคม:</li> <li>Interse</li> <li>รังหวัด</li> <li>Ign</li> <li>Interse</li> <li>โดย</li> <li>โดย</li></ul>                                         | ปุ่ม Run เพื่<br>ection<br>eters Log<br>ayer<br>ะวันออกเฉียงเหนือระ<br>ect layer<br>เมกดาหาร [EPSG:32<br>ore NULL geometrie<br>ection<br>te temporary layer]<br>en output file after  | อเริ่มกระบวนก<br>Run as I<br>ณมรภาค [EPSG: 32647]<br>i647]<br>iss [optional]<br>running algorithm                                                                                                    | ารการทำ<br>⇒ ⊅<br>⇒ ⊅<br>                                                                                                    | Intersect Intersect Inters                                                                                                    | ion<br>extracts the<br>Input and<br>Intersection<br>of the over<br>and Intersection<br>not modified                    | e overlapping<br>Intersect lay<br>on layer are a<br>lapping featu<br>ect layers.<br>d | g portions of<br>rers.<br>assigned<br>ares from |
| <ul> <li>๙. คลิก'</li> <li>Ялите</li> <li>Ялите</li></ul> | ปุ่ม Run เพื่<br>ection<br>eters Log<br>ayer<br>เว็นออกเฉียงเหนือระ<br>ect layer<br>เมากดาหาร [EPSG:32<br>ore NULL geometrie<br>ection<br>te temporary layer]<br>en output file after | อเริ่มกระบวนก<br>Run as I<br>ณมรภาค [EPSG: 32647]<br>i647]<br>is [optional]<br>running algorithm                                                                                                    | ารการทำ<br>⇒atch process<br>⇒ ⊅<br>⊅<br>                                                                                                   | Intersect Intersect Intersect Intersect Initial agorithm a features in the Features in the the attributes o both the Input Attributes are r                                                                                                    | ion<br>extracts the<br>Input and<br>Intersection<br>of the over<br>and Intersection<br>to the over<br>and Intersection | e overlapping<br>Intersect lay<br>on layer are e<br>lapping featu<br>ect layers.<br>d | g portions of<br>vers.<br>assigned<br>ures from |

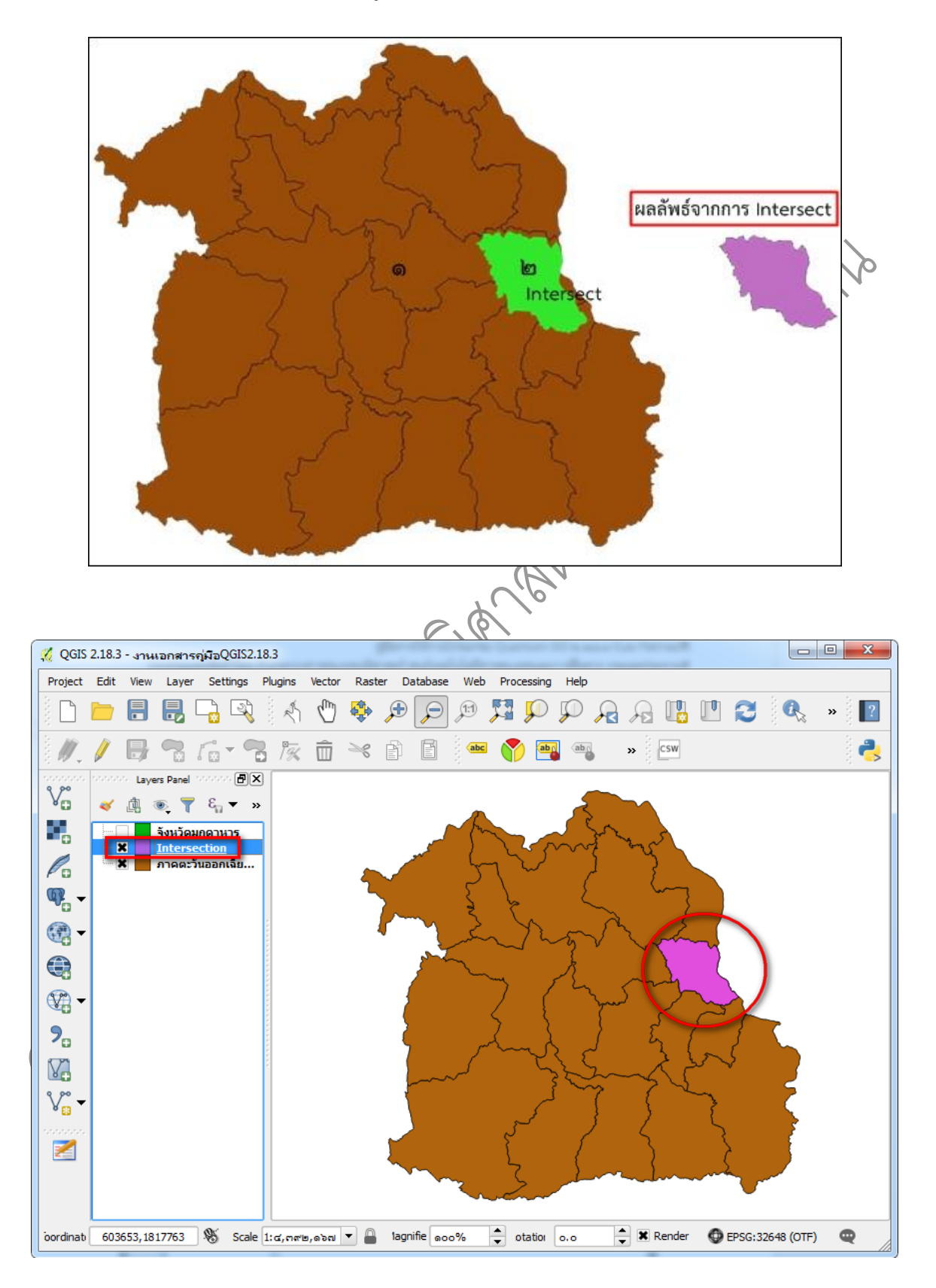

๕. โปรแกรมจะปรากฏชั้นข้อมูลที่ได้ทำการ Intersect ไว้

## <u>การรวมกัน</u> (Union)

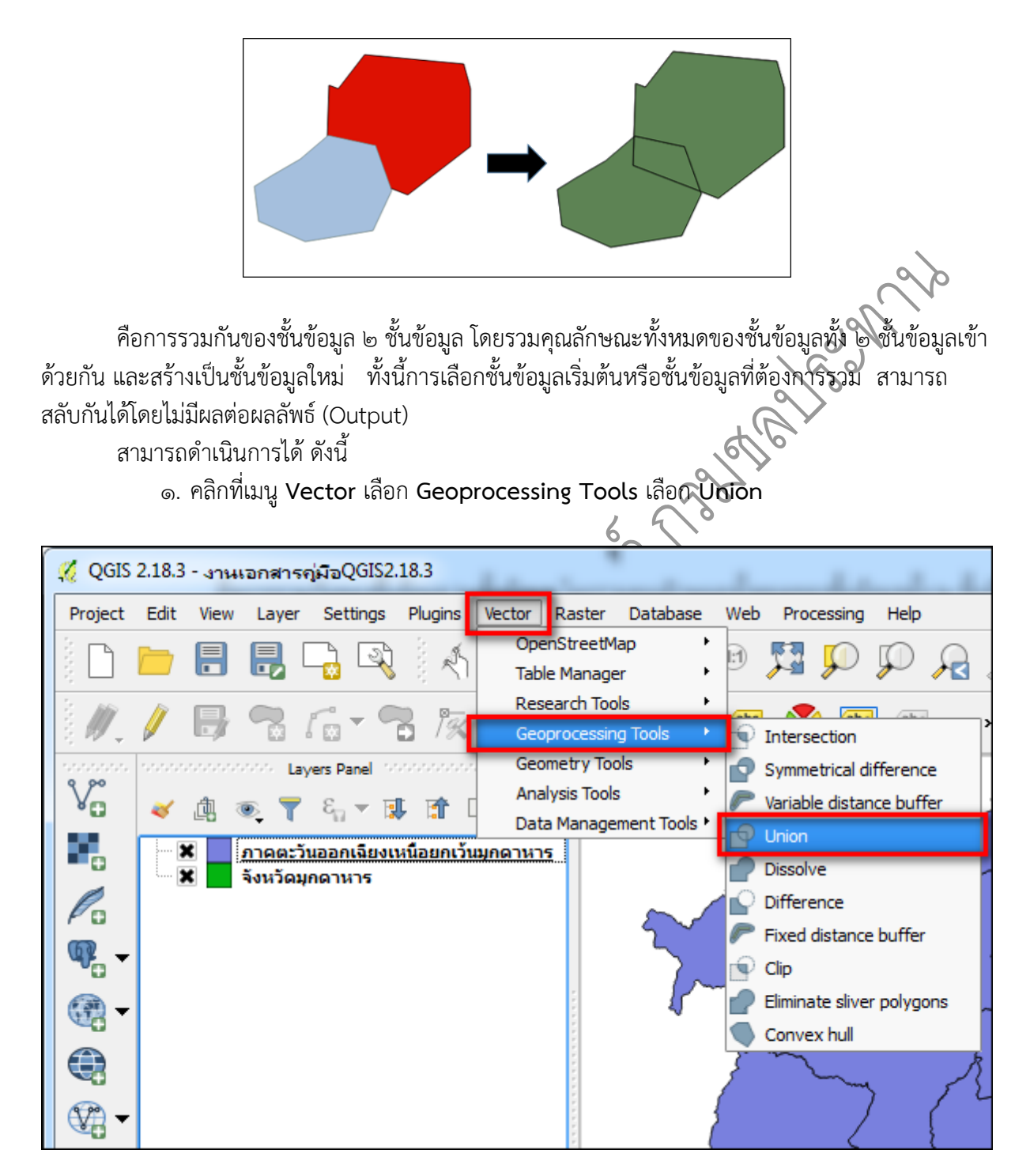

๒. จากนั้นจะปรากฏหน้าต่าง Union ที่ช่อง Input layer เลือกชั้นข้อมูลเริ่มต้น ที่ช่อง
 Input layer ๒ เลือกชั้นข้อมูลที่ต้องการรวมกัน จากนั้นคลิกปุ่ม 
 ของหัวข้อ Buffer เพื่อเลือก Save to file... ไปยังแฟ้มที่ต้องการเก็บชั้นข้อมูลที่ทำ Union

| Parameters       Log       Run as batch process       Union         Input layer       Inactivation input input inp                                                                                                    |                                                                                                    |                                                                                                    |
|----------------------------------------------------------------------------------------------------|----------------------------------------------------------------------------------------------------|----------------------------------------------------------------------------------------------------|
| Input layer<br>Input layer<br>Input layer 2<br>isinification with a sensitive and the sensitive and the sens | Parameters Log Run as batch process                                                                                      | Union                                                                                                    |
| Union [Create temporary layer] Create temporary layer Create temporary layer Create temporary layer Create temporary layer Create temporary layer Save to file Use expression Save to PostGIS table 0%                                                                                                    | Input layer<br>ภาคตะวันออกเฉียงเหนือยกเว้นมุกตาหาร [EPSG:32647] ▼ 🐼<br>Input layer 2<br>จังหวัดมุกตาหาร [EPSG:32647] ▼ 🐼 | This algorithm creates a layer containing all the features from both input layers. In the case of polygon layers, separate features are created for overlapping and non-overlapping features. The attribute table of the union layer contains attribute values from the respective input layer for pon-overlapping fastures. |
| Use expression<br>Save to Spatialite table<br>Save to PostGIS table                                                                                                    | Union [Create temporary layer]  Copen output file after running algorithm                                                | Values from both input layers for overlapping<br>features.<br>Create temporary layer<br>Save to file                                                                                                    |
| 0%                                                                                                    |                                                                                                    | Use expression<br>Save to Spatialite table<br>Save to PostGIS table                                                                                                    |
| 0%                                                                                                    |                                                                                                    |                                                                                                    |
|                                                                                                    | 0%                                                                                                    |                                                                                                    |
| Run Close                                                                                                    |                                                                                                    | Run Close                                                                                                    |

๓. หลังจากนั้น จะปรากฏหน้าจอ Save output shapefile ที่ช่อง File name: ให้ทำการตั้ง ชื่อชั้นข้อมูล ที่ช่อง Files of type: ให้เลือกชนิดไฟล์เป็น Shapefiles(\*.shp) และคลิก Save เพื่อทำการ บันทึก

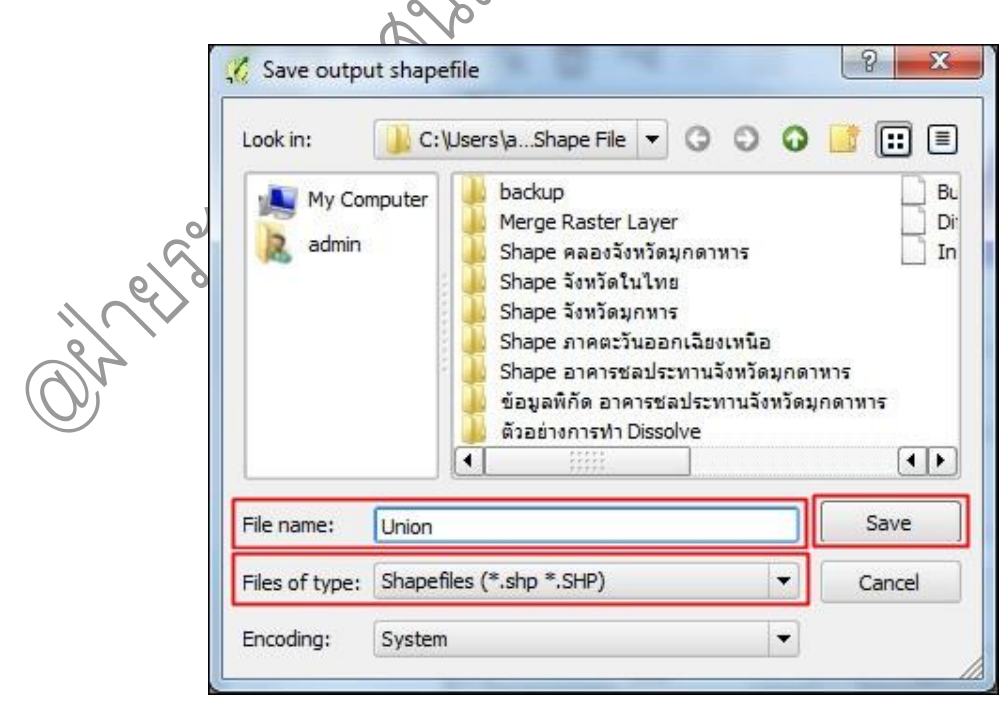

คู่มือการใช้งานโปรแกรม Quantum GIS ๒.๑๘.๓ (Las Palmas)

|      | Union                                                                                                    | 8 ×                                                                                                    |
|------|----------------------------------------------------------------------------------------------------|----------------------------------------------------------------------------------------------------|
|      | Parameters       Log       Run as batch process         Input layer <ul> <li></li></ul>                                                                                                    | ning all the<br>he case of<br>re created<br>(features.<br>r contains<br>input layer<br>ttribute<br>griapping |
|      | 0%                                                                                                    |                                                                                                    |
|      | Run                                                                                                    | Close                                                                                                    |
|      |                                                                                                    |                                                                                                    |
| ھ    | โปรแกรบจะปรากกซั้นข้อบลที่ได้ทำการ Union ได้                                                                                                    |                                                                                                    |
|      |                                                                                                    | Union                                                                                                    |
| Orel | QGIS 2.18.3 - JANUARRINSPITAQGIS2.18.3         Project Edit View Layer Settings Plugins Vector Raster Database Web Processing Help         Image: Settings Plugins Vector Raster Database Web Processing Help         Image: Settings Plugins Vector Raster Plugins Vector Raster Plugins Vector Raster Plugins Vector Raster Plugins Vector Raster Plugins Vector Raster Plugins Vector Raster Plugins Vector Raster Plugins Vector Raster Plugins Vector Raster Plugins Vector Raster Plugins Vector Raster Plugins Vector Raster Plugins |                                                                                                    |

๔. คลิกปุ่ม Run เพื่อเริ่มกระบวนการการทำ Union

คู่มือการใช้งานโปรแกรม Quantum GIS ๒.๑๘.๓ (Las Palmas) รวบรวมและจัดทำโดย ฝ่ายระบบสารสนเทศภูมิศาสตร์ ศูนย์เทคโนโลยีสารสนเทศและการสื่อสาร กรมชลประทาน

## <u>การตัดข้อมูล</u> (Clip)

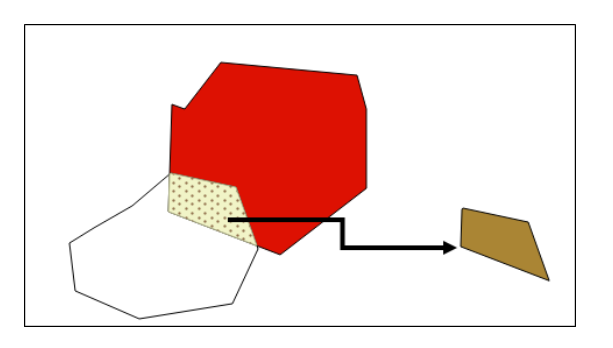

คือ การตัดข้อมูลที่ต้องการตามขอบเขตที่กำหนด โดยตัดข้อมูลจากชั้นข้อมูลที่ต้องการด้วยแผนที่ที่ เป็นขอบตัด (Clip Feature) ทั้งนี้ การเลือกชั้นข้อมูลเริ่มต้นหรือชั้นข้อมูลซ้อนทับ สามารถดำเนินการได้ ดังนี้

๑. คลิกที่เมนู Vector เลือก Geoprocessing Tools เลือก Clip

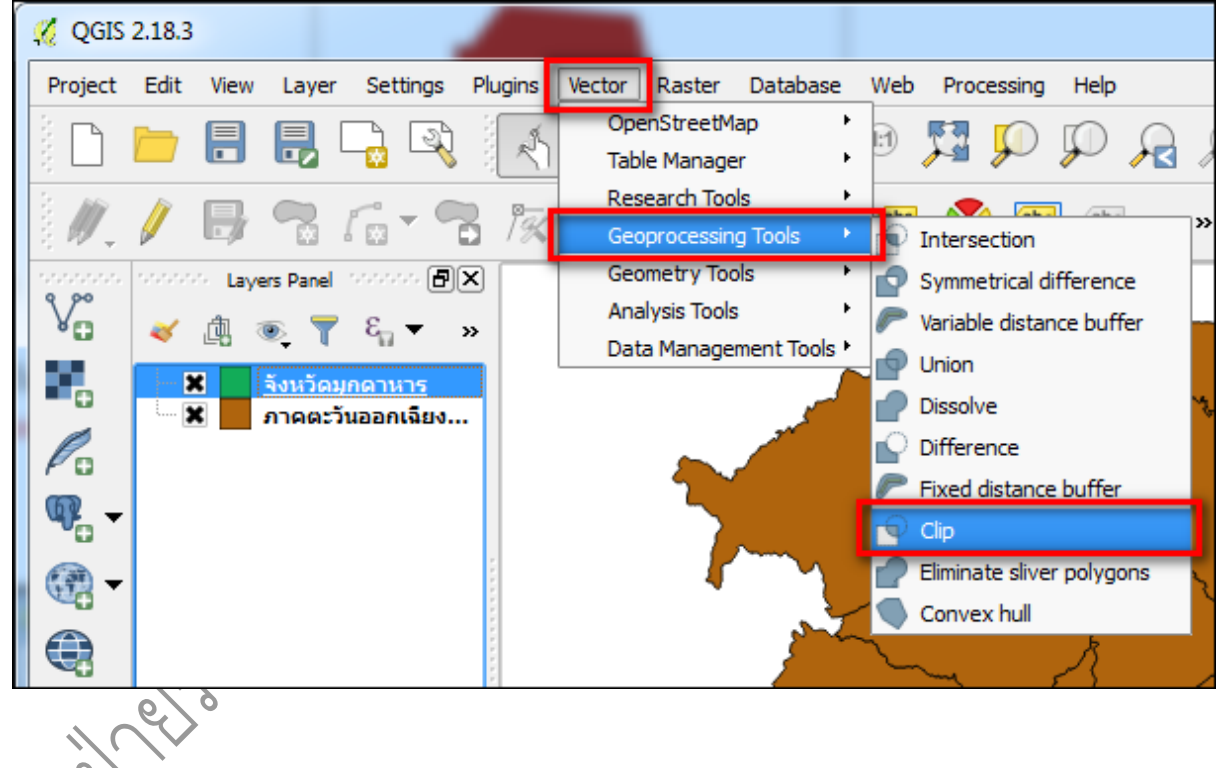

๒. จากนั้นจะปรากฏหน้าต่าง Clip ที่ช่อง Input layer เลือกชั้นข้อมูลเริ่มต้น ที่ช่อง Clip
 layer เลือกชั้นข้อมูลที่ต้องการตัดข้อมูล จากนั้นคลิกปุ่ม
 ของหัวข้อ Clip เพื่อเลือก Save to file... ไป
 ยังแฟ้มที่ต้องการเก็บชั้นข้อมูลที่ทำ Clip

| Parameters Log Run as batch pr                                                                                                    | Clip                                                                                                    |
|----------------------------------------------------------------------------------------------------|----------------------------------------------------------------------------------------------------|
| Input layer<br>จังหวัดมุกดาหาร [EPSG:32647] ▼<br>Clip layer                                                                       | <ul> <li>This algorithm clips a vector layer using the polygons of an additional polygons layer. Only the parts of the features in the input layer that falls within the polygons of the dipping layer will be added to the resulting layer.</li> </ul>                                                           |
| ภาคตะวันออกเฉียงเหนือระบบ5ภาค [EPSG:32647] ♥<br>Clipped<br>[Create temporary layer]<br>I Open output file after running algorithm | The attributes of the features are not modified,<br>although properties such as area or length of th<br>features will be modified by the clipping<br>operation. If such properties are stored as<br>Create temporary layer<br>Save to file<br>Use expression<br>Save to Spatialite table<br>Save to PostGIS table |
|                                                                                                    |                                                                                                    |

๓. หลังจากนั้น จะปรากฏหน้าจอ Save output shapefile ที่ช่อง File name: ให้ทำการตั้ง ชื่อชั้นข้อมูล ที่ช่อง Files of type: ให้เลือกชนิดไฟล์เป็น Shapefiles(\*.shp) และคลิก Save เพื่อทำการ บันทึก

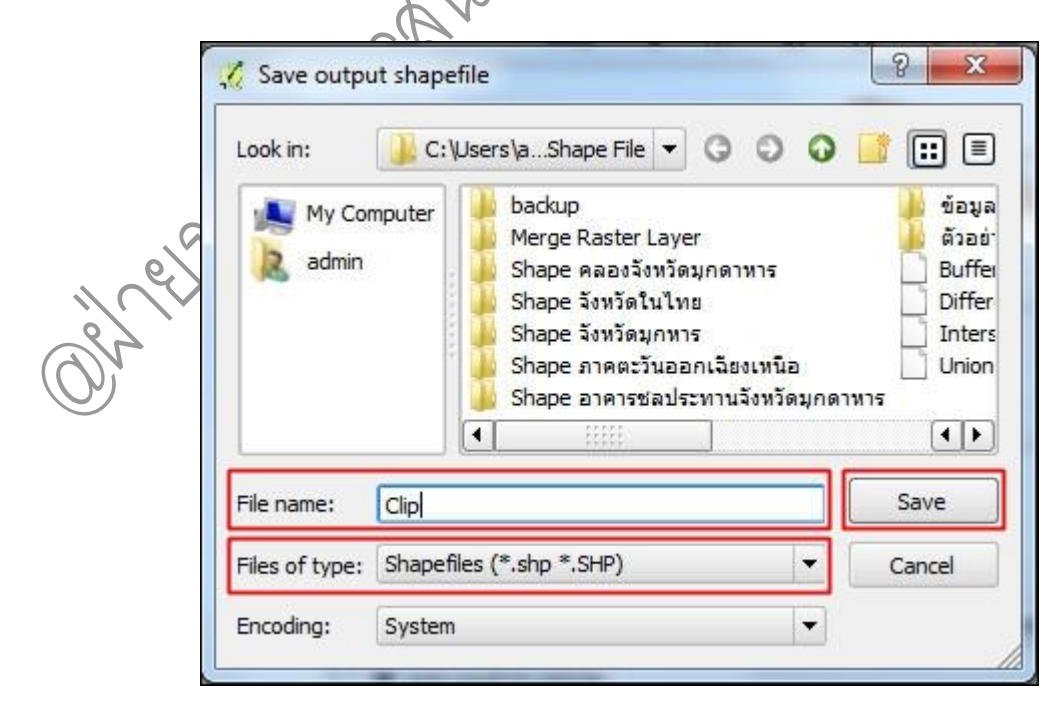

คู่มือการใช้งานโปรแกรม Quantum GIS ๒.๑๘.๓ (Las Palmas)

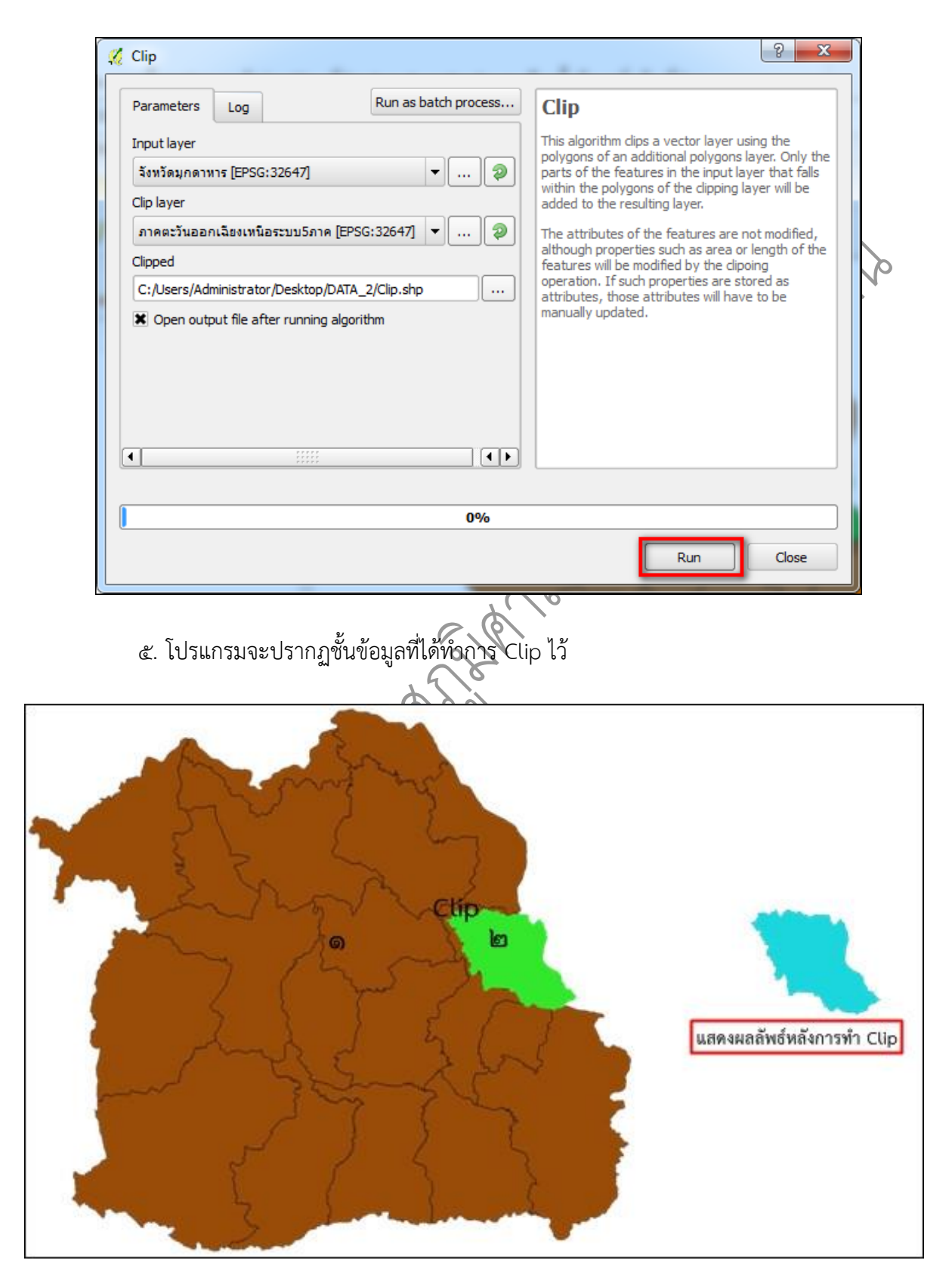

๔. คลิกปุ่ม Run เพื่อเริ่มกระบวนการการทำ Clip

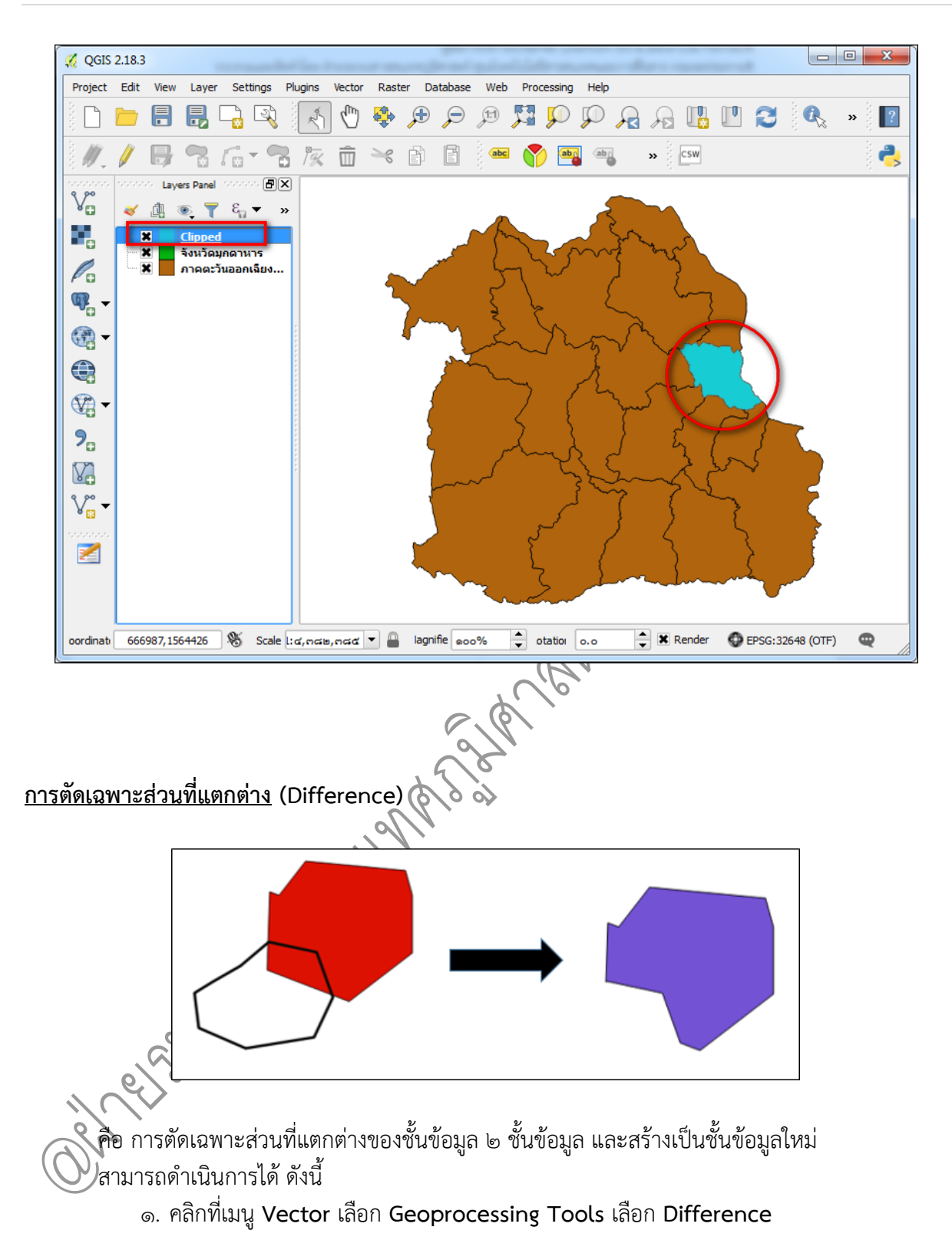

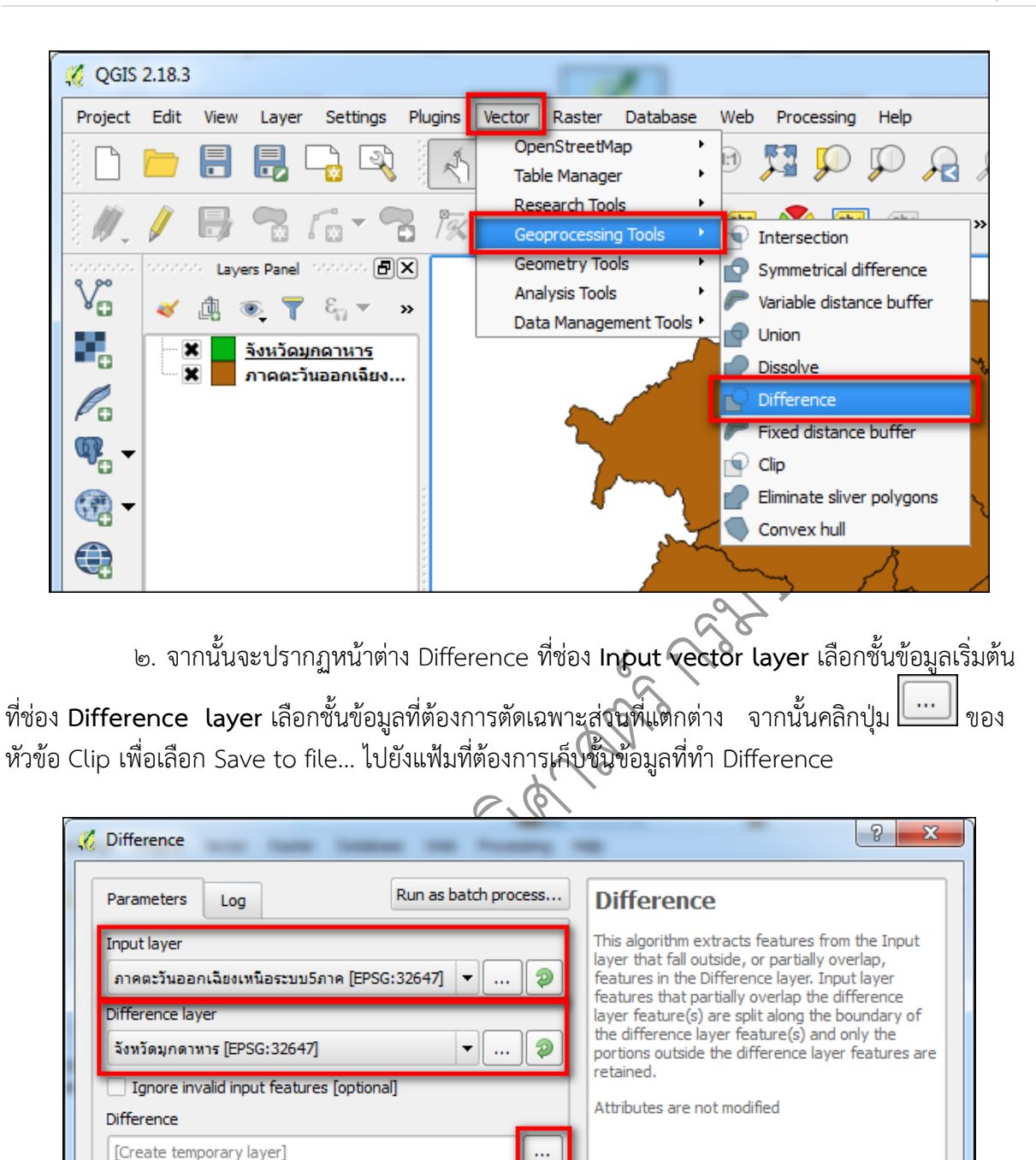

X Open output file after running algorithm

4

┫┣

0%

Create temporary lave

Run

Close

Save to file... Use expression... Save to Spatialite table... Save to PostGIS table... ๓. หลังจากนั้น จะปรากฏหน้าจอ Save output shapefile ที่ช่อง **File name:** ให้ทำการตั้ง ชื่อชั้นข้อมูล ที่ช่อง **Files of type**: ให้เลือกชนิดไฟล์เป็น **Shapefiles(\*.shp)** และคลิก **Save** เพื่อทำการ บันทึก

|          | Save output shapefile                                                                                                    |   |
|----------|----------------------------------------------------------------------------------------------------|---|
|          | Look in: 🔐 C:\Users\ad\Shape File 🔻 🔾 📿 🖓 🚺 📰 🗐                                                                                                    |   |
|          | My Computer<br>admin backup Merge Raster Layer Buffer. Shape คลองจังหวัดมุกดาหาร Shape จังหวัดมูกหาร Shape จังหวัดมูกหาร Shape อาคารชลประทานจังหวัดมูกดาหาร ข้อมูลพิกัด อาคารชลประทานจังหวัดมุกตาหาร                                                                                                    | Ø |
|          | File name: Difference.shp Save                                                                                                    |   |
|          | Files of type: Shapefiles (*.shp *.SHP)  Cancel                                                                                                    |   |
|          | Encoding: System                                                                                                    |   |
|          | ๔. คลิกปุ่ม Run เพื่อเริ่มกระบวนการการทำ Difference           Image: Contract of the second second s |   |
| e<br>C   | Parameters       Log       Run as batch process         Input layer       Input issuniasticuusana issuniasticuusana issunissuniastissuniasticuusana issuniaste isuniasticuusanaaa                                                                   |   |
| Or       |                                                                                                    |   |
| $\smile$ | 0%                                                                                                    |   |
|          | Run Close                                                                                                    |   |

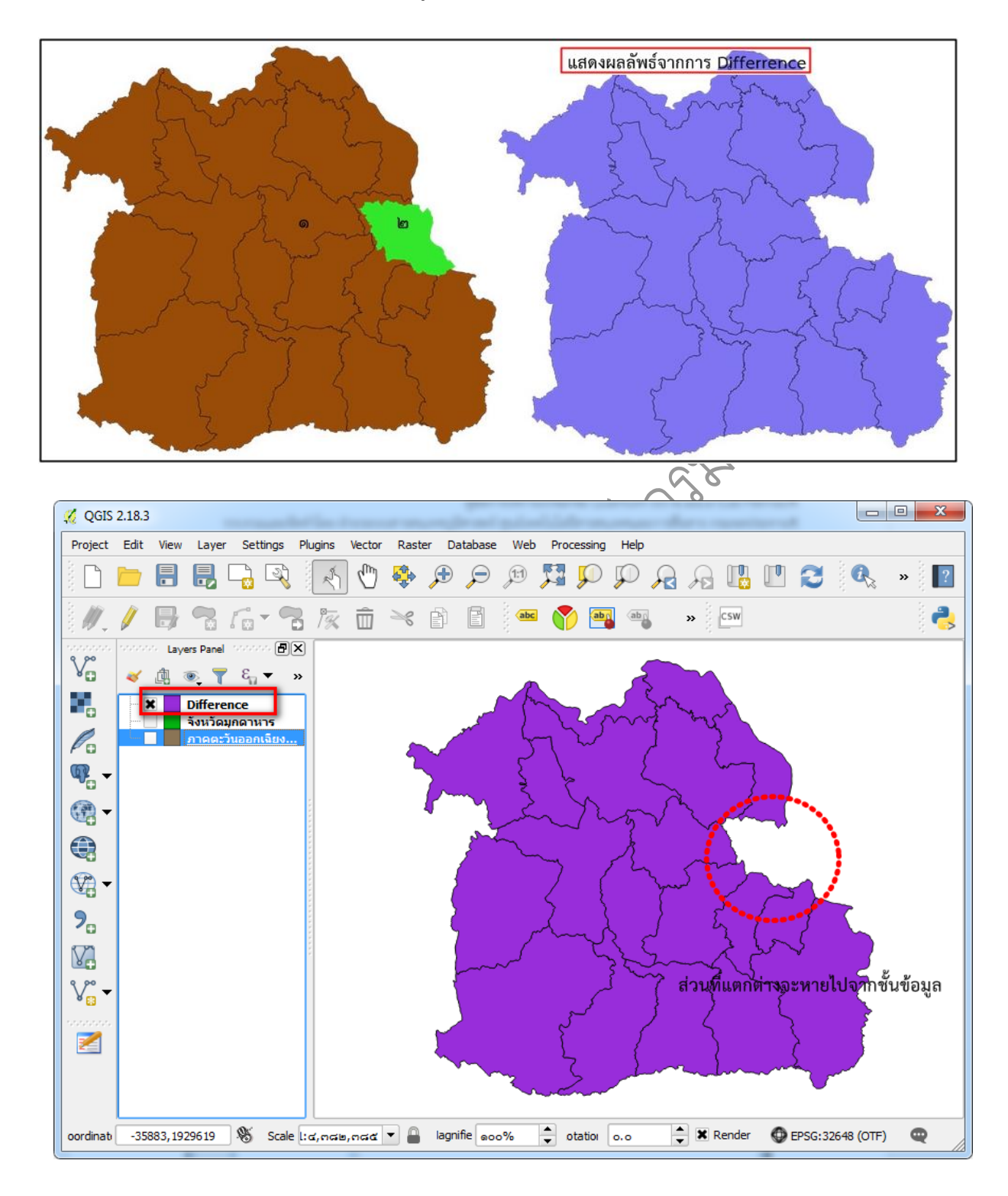

# ๕. โปรแกรมจะปรากฏชั้นข้อมูลที่ได้ทำการ Difference ไว้

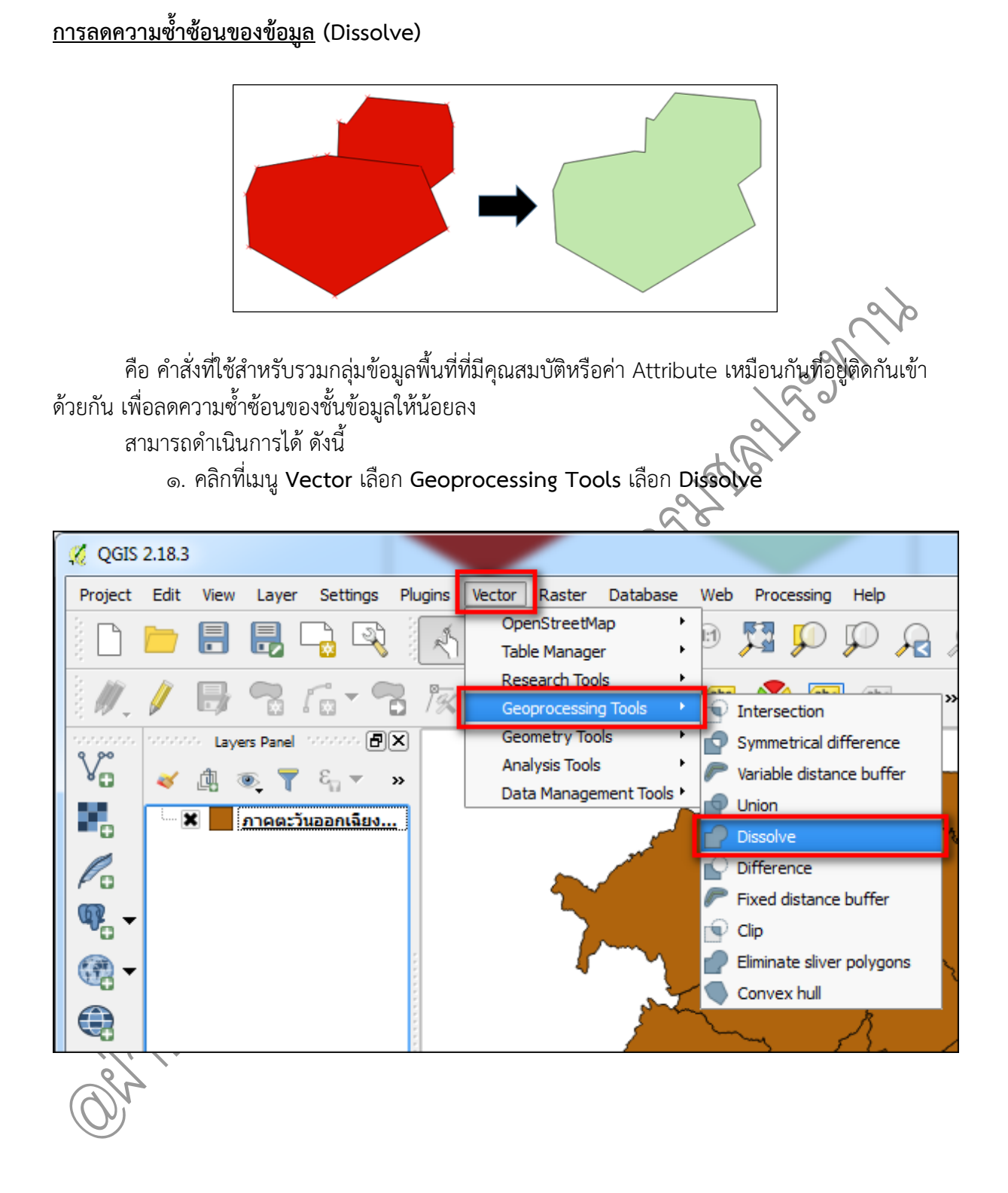

๒. จากนั้นจะปรากฏหน้าต่าง Dissolve ที่ช่อง Input layer เลือกชั้นข้อมูลเริ่มต้น ที่ช่อง
 Input layer เลือก Dissolve all (หรือเลือกชั้นข้อมูลที่ต้องการจะลดความซ้ำซ้อน) จากนั้นคลิกปุ่ม
 ของหัวข้อ Dissolved เพื่อเลือก Save to file... ไปยังแฟ้มที่ต้องการเก็บชั้นข้อมูลที่ทำ Dissolve

| Parameters Log                                                                                         | Run as batch process. | Dissolve                                                                                                    |
|----------------------------------------------------------------------------------------------------|-----------------------|----------------------------------------------------------------------------------------------------|
| Input layer<br>ภาคตะวันออกเฉียงเหนือระบบ5ภาค [EPSG                                                     | :32647] 🔹 🧔           | This algorithm takes a polygon vector<br>layer and dissolve adjacent polygons<br>into single geometries. An attribute<br>can be specified to dissolve only |
| Dissolve all (do not use fields)<br>Unique ID fields [optional]                                        |                       | polygons belonging to the same dass<br>(having the same value for the<br>specified attribute), or all polygons can<br>be dissolved considering only their  |
| Unselected  h_pb h_pr p_p_h pp_h pp_hf ppr_hf ppr_hf ppr_total PROV_CODE PROV_NAME REG_CODE  Dissolved | Selected              | geometries.                                                                                                    |
| [Create temporary layer]  Open output file after running algorit                                       | nn n                  | Create temporary layer<br>Save to file                                                                                                    |
|                                                                                                    | 0%                    | Use expression Save to Spatialite table Save to PostGIS table                                                                                              |

๓. หลังจากนั้น จะปรากฏหน้าจอ Save output shapefile ที่ช่อง File name: ให้ทำการตั้ง ชื่อชั้นข้อมูล ที่ช่อง Files of type ให้เลือกชนิดไฟล์เป็น Shapefiles(\*.shp) และคลิก Save เพื่อทำการ บันทึก

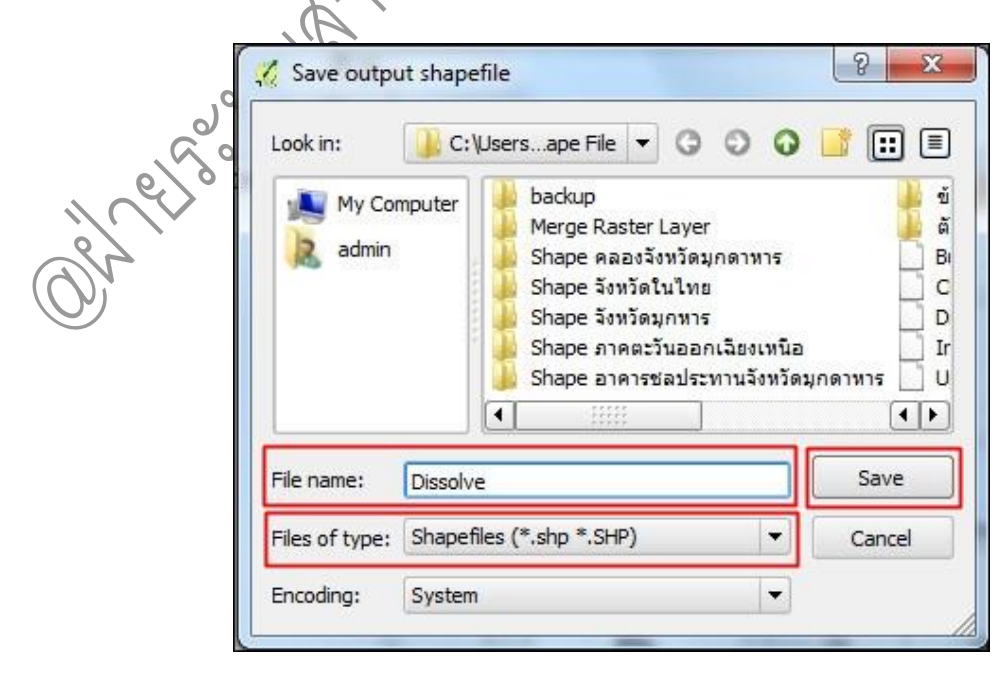

คู่มือการใช้งานโปรแกรม Quantum GIS ๒.๑๘.๓ (Las Palmas)

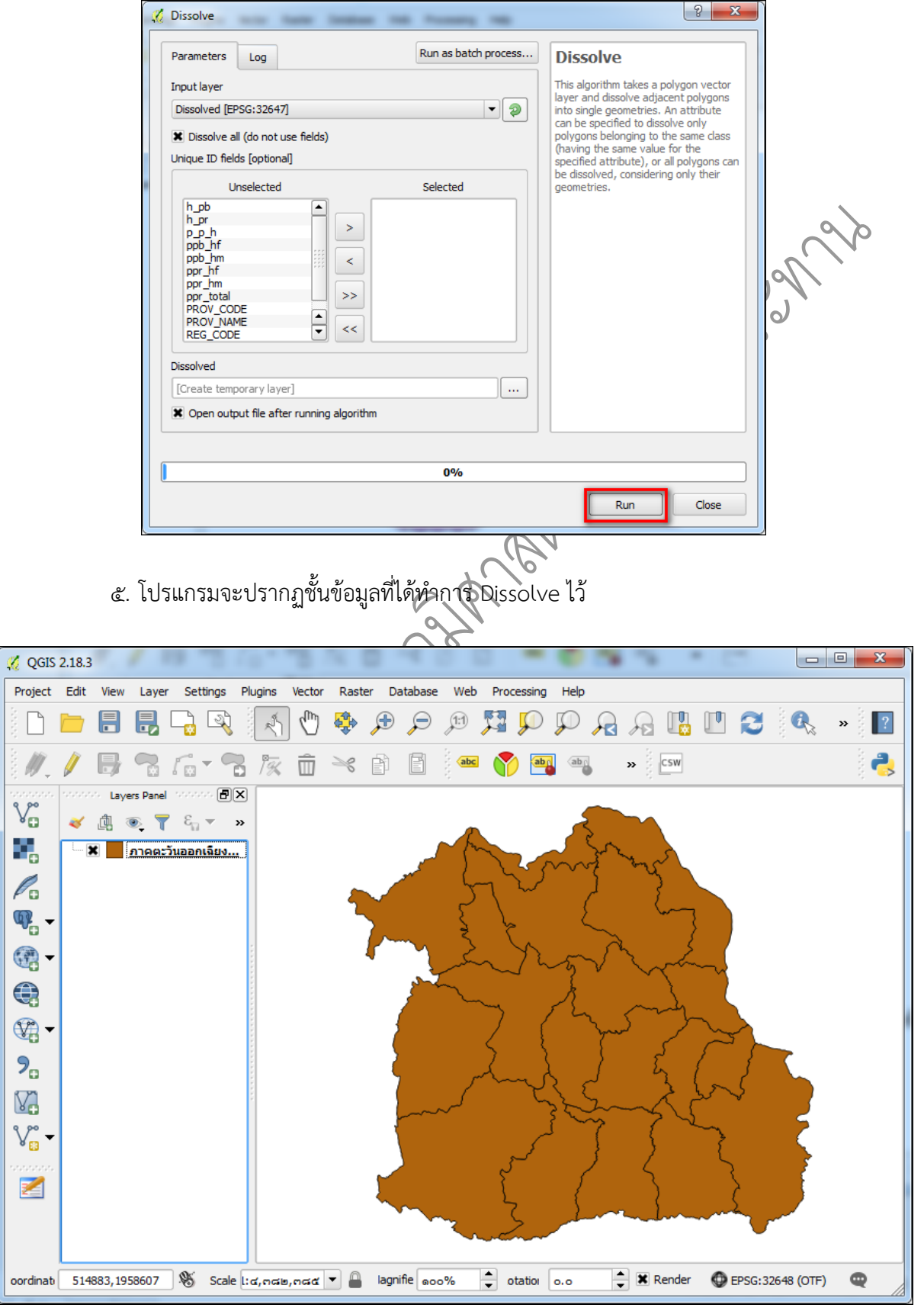

๔. คลิกปุ่ม Run เพื่อเริ่มกระบวนการการทำ Dissolve

#### ภาพก่อนทำ Dissolve

คู่มือการใช้งานโปรแกรม Quantum GIS ๒.๑๘.๓ (Las Palmas) รวบรวมและจัดทำโดย ฝ่ายระบบสารสนเทศภูมิศาสตร์ ศูนย์เทคโนโลยีสารสนเทศและการสื่อสาร กรมชลประทาน

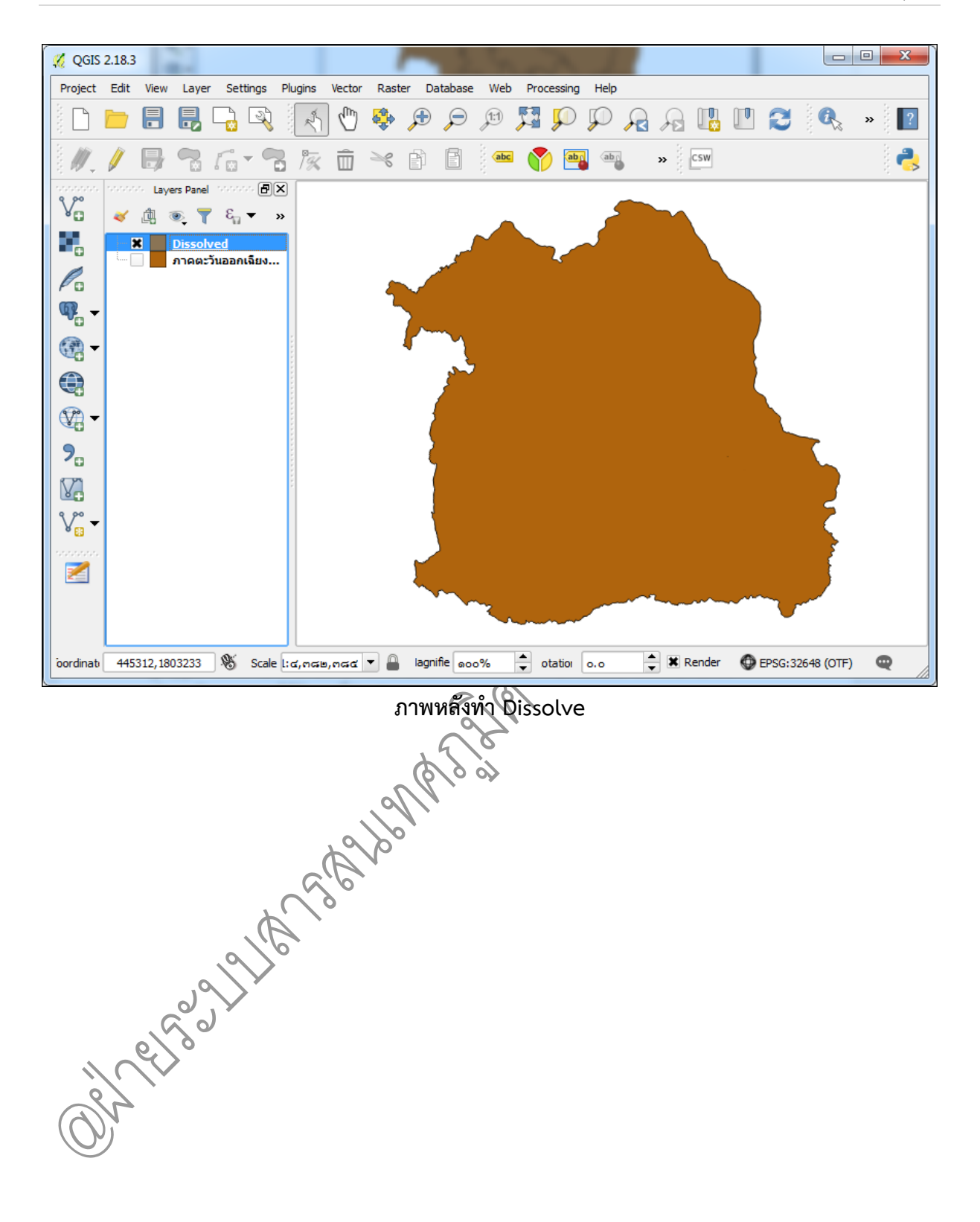

## <u>การตั้งค่า Snapping Options</u>

ในการวาดแผนที่ จะต้องมีการกำหนดค่า snapping เพื่ออำนวยความสะดวกในการวาด และเพื่อลด ข้อผิดพลาดอันได้แก่ การเกิด gap หรือพื้นที่ว่างระหว่าง polygon การเกิด overlap การซ้อนทับกันระหว่าง polygon ซึ่งที่กล่าวมานี้จะส่งผลต่อการคำนวณพื้นที่ทำให้ค่าที่ได้เกิดความคาดเคลื่อน จึงจำเป็นที่จะต้อง กำหนดตัว snapping ให้กับแผนที่ก่อน

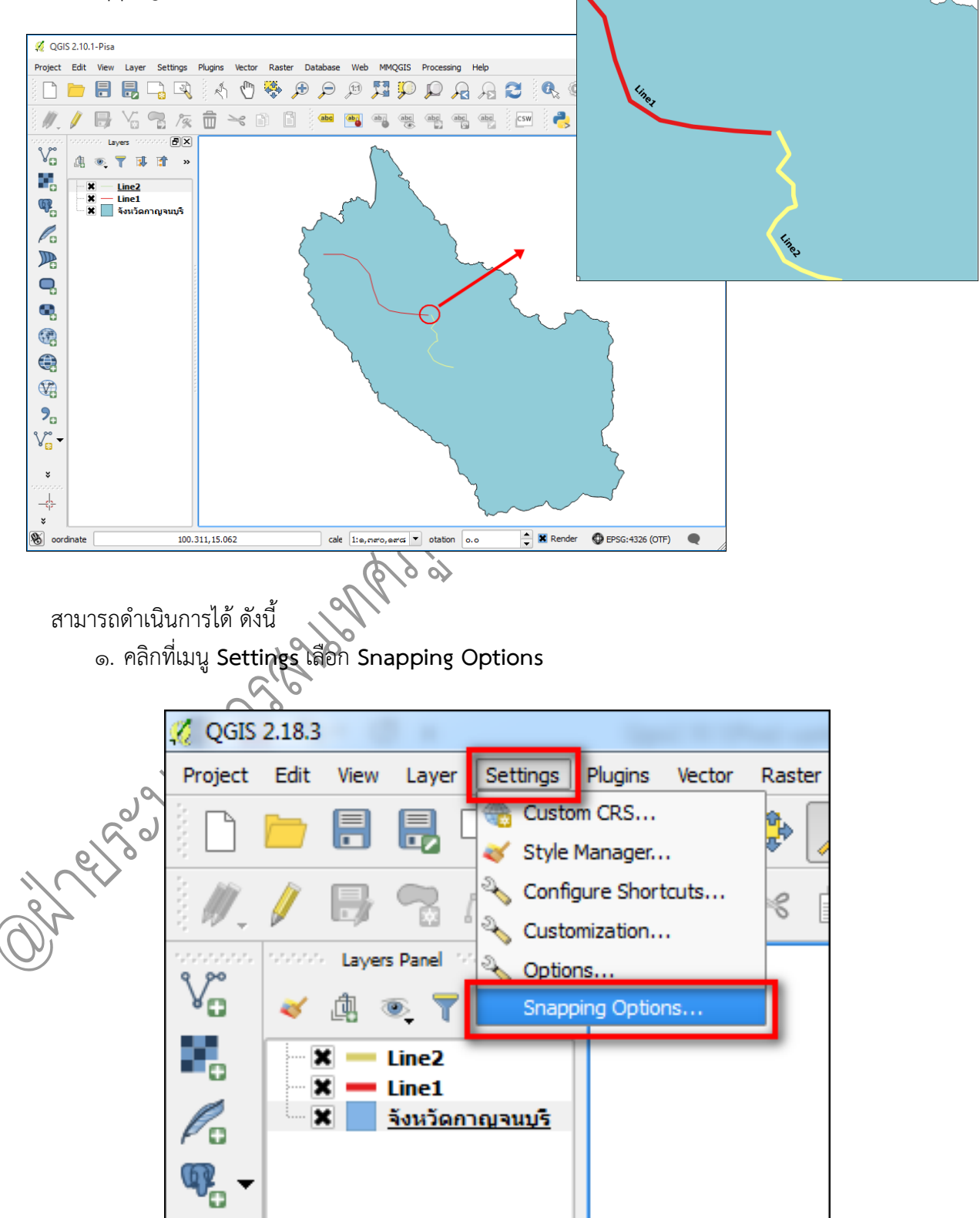

คู่มือการใช้งานโปรแกรม Quantum GIS ๒.๑๘.๓ (Las Palmas)
๒. จะปรากฏหน้าต่าง Snapping options ขึ้นมา โดยมีรายละเอียดดังนี้

Snapping mode: เป็นการตั้งค่า mode การ snap กำหนดตามที่ต้องการ (ในที่นี้ให้เลือก เป็น All visible layers)

Snap to:

- To vertex คือ การ snap เข้าหาจุด
- To segment คือ การ snap เข้าหาส่วนของเส้น
- To vertex and segment คือ การ snap เข้าหาจุดและเส้น

Tolerance: เป็นการกำหนดค่าความกว้างของช่องว่างที่จะ snap เลือกหน่วยเป็น pixels เมื่อกำหนดเสร็จแล้ว ให้คลิกปุ่ม OK

| 🚀 Snapping options                                                                          | ? ×   |
|---------------------------------------------------------------------------------------------|-------|
| Layer selection All visible layers  Snap to To vertex and segment Tolerance Bo.00000 pixels |       |
| Enable topological editing Enable snapping on intersection OK Cancel                        | Apply |
| ๓. คลิกขวาที่ชั้นข้อมูลแบบเส้น (bine) แล้วเลือก Toggle Editing                              |       |
| 2 QGIS 2.18.3                                                                               |       |
| Project Edit View Layer Settings Plugins Vector Raster                                      |       |
| / D 💳 🖶 🖶 🗟 🔍 🗄 🖑 🌺 🕽                                                                       |       |
|                                                                                             |       |
|                                                                                             |       |
| E Line? Zoom to Layer                                                                       |       |
| จังหวั Show in Overview                                                                     |       |
| Remove                                                                                      |       |
| Set Laver Scale Visibility                                                                  |       |
| Set Layer CRS                                                                               |       |
| Set Project CRS from Layer                                                                  |       |
| Styles                                                                                      |       |
| Open Attribute Table                                                                        |       |
| フ <sub>ロ</sub> / Toggle Editing                                                             |       |
| Save As                                                                                     |       |
| Save As Layer Definition File                                                               |       |

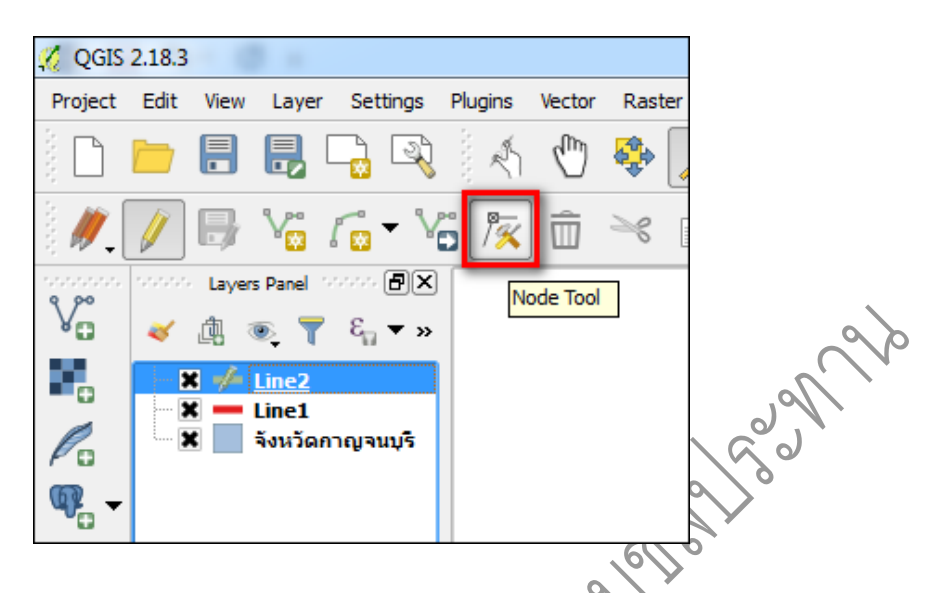

๔. คลิกเลือก Node Tool เพื่อใช้ในการผสานกันระหว่างชั้นข้อมูลแบบเส้น (Line)

๕. คลิกซ้ายค้างไว้ที่จุดปลายสุดของชั้นข้อมูลแบบเส้น (Line) จะปรากฏสี่เหลี่ยมสีน้ำเงิน

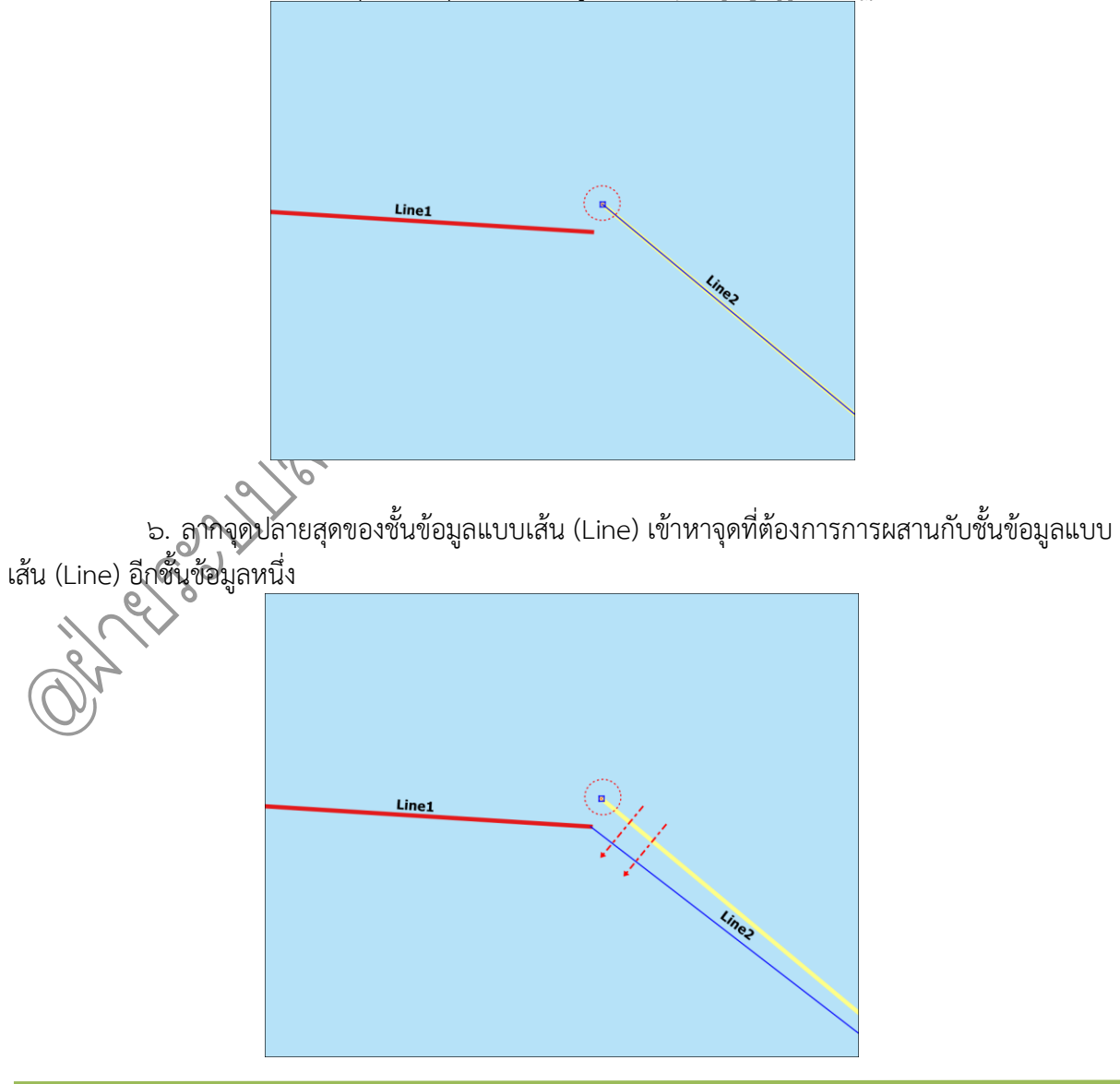

คู่มือการใช้งานโปรแกรม Quantum GIS ๒.๑๘.๓ (Las Palmas) รวบรวมและจัดทำโดย ฝ่ายระบบสารสนเทศภูมิศาสตร์ ศูนย์เทคโนโลยีสารสนเทศและการสื่อสาร กรมชลประทาน

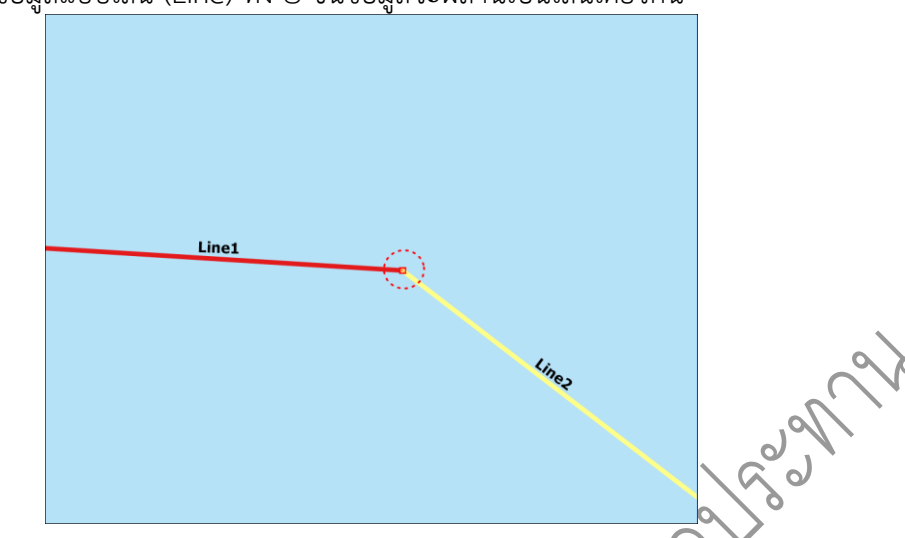

# ๗. ชั้นข้อมูลแบบเส้น (Line) ทั้ง ๒ ชั้นข้อมูลจะผสานเป็นเส้นเดียวกัน

ผลลัพธ์ที่ได้จากการทำการตั้งค่า Snapping จะทำให้ชั้นข้อมูลติดกันได้อย่างสนิท

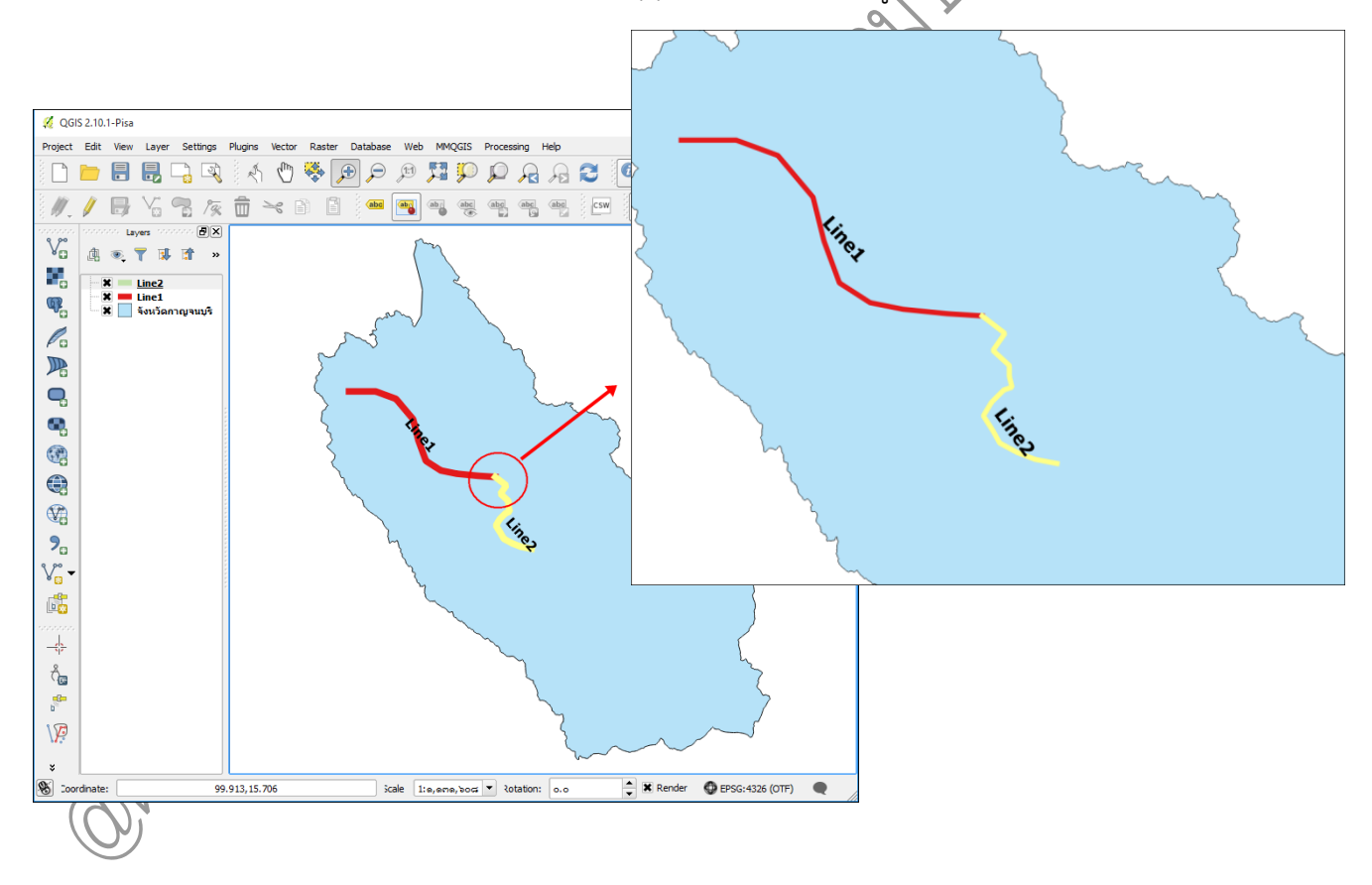

## <u>การผสานของชั้นข้อมูล Merge</u>

เป็นการผสานของชั้นข้อมูล ตั้งแต่ ๒ ชั้นข้อมูลขึ้นไป ให้ผสานเป็นชั้นข้อมูลเดียวกัน สามารถ ดำเนินการได้ดังนี้

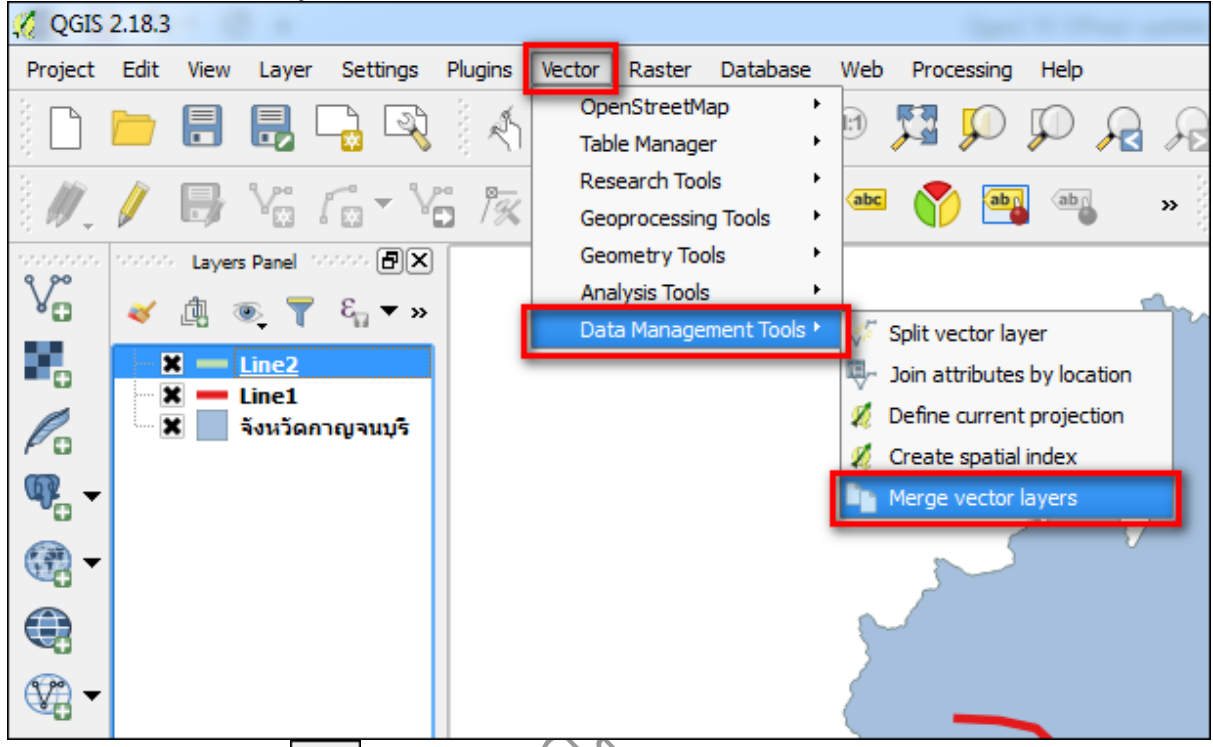

๑. คลิกที่เมนู Vector => Data Management Tools => Merge vector layers

๒. คลิกปุ่ม ของหัวข้อ lavers to merge จะปรากฏหน้าต่าง Multiple selection: ให้
 เลือกชั้นข้อมูลที่ต้องการผสาน แล้วคลิกปุ่ม ok

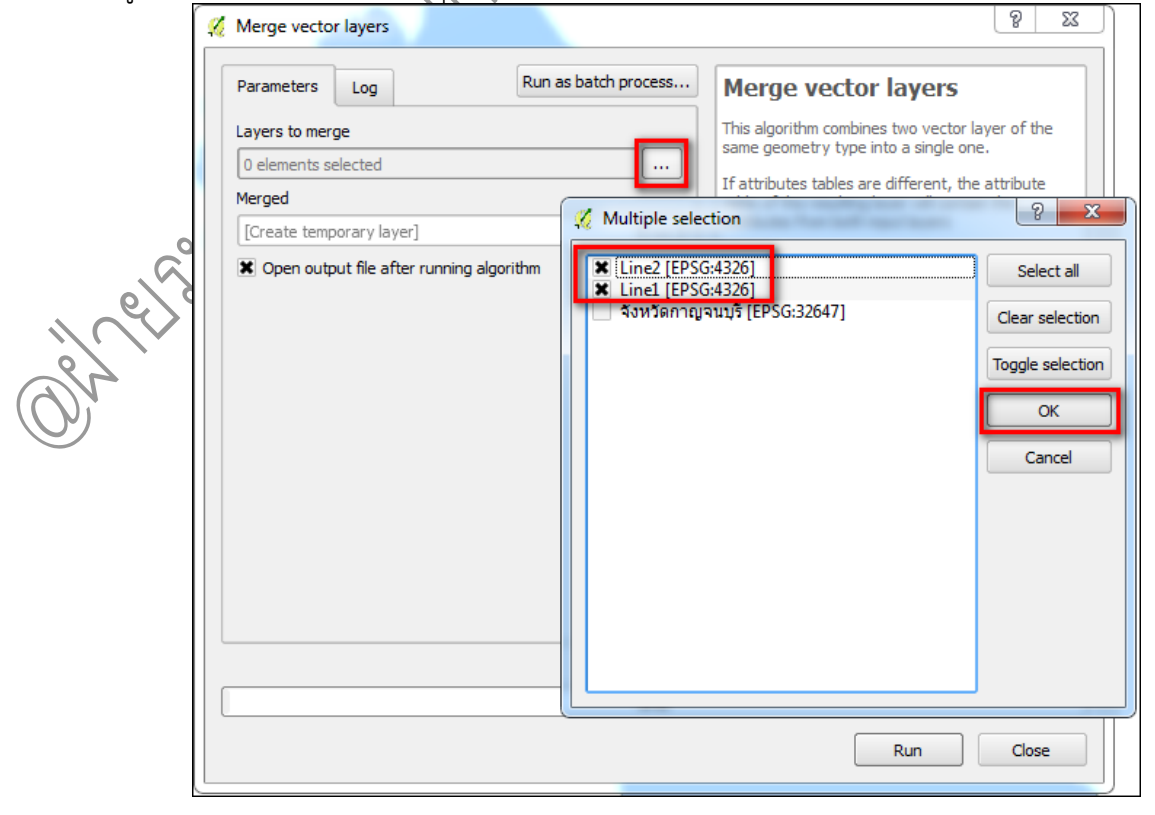

คู่มือการใช้งานโปรแกรม Quantum GIS ๒.๑๘.๓ (Las Palmas)

๓. คลิกปุ่ม 🛄 ของหัวข้อ Merged เพื่อเลือก Save to file... ไปยังแฟ้มที่ต้องการเก็บชั้น ข้อมูลที่ทำ Merge vector layers

| 🚀 Merge vector layers                                                                                                    |                                                                              | 2                                                                                                    |      |
|----------------------------------------------------------------------------------------------------|------------------------------------------------------------------------------|----------------------------------------------------------------------------------------------------|------|
| Parameters Log                                                                                                    | Run as batch process                                                         | Merge vector layers                                                                                                    |      |
| Layers to merge                                                                                                    |                                                                              | This algorithm combines two vector layer of th                                                                                                    | ie 🛛 |
| 2 elements selected                                                                                                    |                                                                              | same geometry type into a single one.                                                                                                    |      |
| Merged                                                                                                    |                                                                              | If attributes tables are different, the attribute<br>table of the resulting layer will contain the                                                                                                    | •    |
| [Create temporary layer]                                                                                                    |                                                                              | attributes from both input layers                                                                                                    |      |
| Copen output file after running al                                                                                                    | gorithm                                                                      | Save to file                                                                                                    |      |
|                                                                                                    | -                                                                            | Use expression                                                                                                    |      |
|                                                                                                    |                                                                              | Save to Spatialite table                                                                                                    |      |
|                                                                                                    |                                                                              | Save to PostGIS table                                                                                                    |      |
|                                                                                                    |                                                                              |                                                                                                    |      |
|                                                                                                    | 0%                                                                           |                                                                                                    |      |
|                                                                                                    |                                                                              | Dura des                                                                                                    |      |
|                                                                                                    |                                                                              | BY I IT I I I I I I I I I I I I I I I I I                                                                                                    |      |
| ๔. คลิกปุ่ม Run เพื่อเริ่มก                                                                                                    | ระบวนการการทำ                                                                | Merge vector layers                                                                                                    | e    |
| ๔. คลิกปุ่ม Run เพื่อเริ่มก                                                                                                    | ระบวนการการทำ                                                                | Merge vector layers                                                                                                    | e )  |
| ๔. คลิกปุ่ม Run เพื่อเริ่มก<br>ผิดกบุ่ม Run เพื่อเริ่มก<br>ผิดกบุ่ม Run เพื่อเริ่มก<br>ผิดกบุ่ม Run เพื่อเริ่มก<br>ผิดกบุ่ม Run เพื่อเริ่มก<br>ผิดกบุ่ม Run เพื่อเริ่มก<br>ผิดกบุ่ม Run เพื่อเริ่มก<br>ผิดกบุ่ม Run เพื่อเริ่มก<br>ผิดกบุ่ม Run เพื่อเริ่มก<br>ผิดกบุ่ม Run เพื่อเริ่มก                                                                                                    | ระบวนการการทำ<br>Bun as batch process                                        | Merge vector layers                                                                                                    | e ), |
| <ul> <li>๔. คลิกปุ่ม Run เพื่อเริ่มก</li> <li>ฬ Merge vector layers</li> <li>Parameters Log</li> </ul>                                                                                                    | ระบวนการการทำ<br>Run as batch process                                        | Merge vector layers           Merge vector layers                                                                                                    | •    |
| ๔. คลิกปุ่ม Run เพื่อเริ่มก       ๕. คลิกปุ่ม Run เพื่อเริ่มก                                                                                                    | ระบวมการการทำ<br>Run as batch process                                        | Merge vector layers <b>Merge vector layers Merge vector layers This algorithm combines two vector layer of the same geometry type into a single one.</b>                                                                                                    | e    |
| <ul> <li>๔. คลิกปุ่ม Run เพื่อเริ่มก</li> <li>✓</li> <li>✓</li></ul> | ระบวนการการทำ<br>Run as batch process                                        | Merge vector layers           Image: A state of the same geometry type into a single one.           If a tributes tables are different, the a tribute when of the same geometry type into a single one.                                                                                                    | e    |
| <ul> <li>๔. คลิกปุ่ม Run เพื่อเริ่มก</li> <li>✓ Merge vector layers</li> <li>✓ Parameters Log</li> <li>Layers to merge</li> <li>2 elements selected</li> <li>Merged</li> <li>C:/Users/Administrator/Desktoo/0</li> </ul>                                                                                                    | ระบวนการการทำ<br>Run as batch process<br>                                    | Merge vector layers           Merge vector layers           If attributes tables are different, the attribute table of the resulting layer will contain the attributes from both input layers                                                                                                    | e    |
| <ul> <li>๔. คลิกปุ่ม Run เพื่อเริ่มก</li> <li>✓ Merge vector layers</li> <li>✓ Parameters Log</li> <li>Layers to merge</li> <li>2 elements selected</li> <li>Merged</li> <li>C:/Jsers/Administrator/Desktop/i</li> <li>✗ Open output file after running</li> </ul>                                                                                                    | ระบวมการการทำ<br>Run as batch process<br>DATA_2/Line.shp<br>algorithm        | Merge vector layers           Image: Additional stress of the stress of the same geometry type into a single one.           If attributes tables are different, the attribute table of the resulting layer will contain the attributes from both input layers                                                                                                    |      |
| <ul> <li>๔. คลิกปุ่ม Run เพื่อเริ่มก</li> <li>✓ Merge vector layers</li> <li>✓ Parameters Log</li> <li>Layers to merge</li> <li>2 elements selected</li> <li>Merged</li> <li>C:/Users/Administrator/Desktop/t</li> <li>✗ Open output file after running</li> </ul>                                                                                                    | ระบวมการการทำ<br>Run as batch process<br><br>DATA_2/Line.shp<br>algorithm    | Merge vector layers <i>Q P P P P P P P P P P P P P P P P P P P P P P P P P P P P P</i>                                                                                                    |      |
| <ul> <li>๔. คลิกปุ่ม Run เพื่อเริ่มก</li> <li>✓ Merge vector layers</li> <li>✓ Parameters Log</li> <li>Layers to merge</li> <li>2 elements selected</li> <li>Merged</li> <li>C:/Jsers/Administrator/Desktop/t</li> <li>I Open output file after running</li> </ul>                                                                                                    | ระบวนการการทำ<br>Run as batch process<br><br>DATA_2/Line.shp<br>algorithm    | Merge vector layers           Image: Constraint of the same geometry type into a single one.           If attributes tables are different, the attribute table of the resulting layer will contain the attributes from both input layers                                                                                                    |      |
| <ul> <li>๔. คลิกปุ่ม Run เพื่อเริ่มก</li> <li>✓ Merge vector layers</li> <li>✓ Parameters Log</li> <li>Layers to merge</li> <li>2 elements selected</li> <li>Merged</li> <li>C:/Users/Administrator/Desktop/t</li> <li>✓ Open output file after running</li> </ul>                                                                                                    | ระบวมการการทำ<br>Run as batch process<br><br>DATA_2/Line.shp<br>algorithm    | Merge vector layers           Image: Additional stress           Image: Additional stress |      |
| <ul> <li>๔. คลิกปุ่ม Run เพื่อเริ่มก</li> <li>✓ Merge vector layers</li> <li>✓ Parameters Log</li> <li>Layers to merge</li> <li>2 elements selected</li> <li>Merged</li> <li>C:/Users/Administrator/Desktop/t</li> <li>✗ Open output file after running</li> </ul>                                                                                                    | ระบวมการการทำ<br>Run as batch process<br><br>DATA_2/Line.shp<br>algorithm    | Merge vector layers           Merge vector layers           Image: A straight of the same geometry type into a single one.           If attributes tables are different, the attribute table of the resulting layer will contain the attributes from both input layers                                                                                                    |      |
| <ul> <li>๔. คลิกปุ่ม Run เพื่อเริ่มก</li> <li>✓ Merge vector layers</li> <li>✓ Parameters Log</li> <li>Layers to merge</li> <li>2 elements selected</li> <li>Merged</li> <li>C:/Users/Administrator/Desktop/I</li> <li>✗ Open output file after running</li> </ul>                                                                                                    | ระบวมการการทำ<br>Run as batch process<br><br>DATA_2/Line.shp<br>algorithm    | Merge vector layers <i>Q P P P P P P P P P P P P P P P P P P P P P P P P P P P P P P</i> <td></td>                                                                                                    |      |
| <ul> <li>๔. คลิกปุ่ม Run เพื่อเริ่มก</li> <li>✓ Merge vector layers</li> <li>✓ Parameters Log</li> <li>Layers to merge</li> <li>2 elements selected</li> <li>Merged</li> <li>C:/Jsers/Administrator/Desktop/t</li> <li>✗ Open output file after running</li> </ul>                                                                                                    | ระบวมการการทำ<br>Run as batch process<br>DATA_2/Line.shp<br>algorithm        | Merge vector layers           Merge vector layers           If attributes tables are different, the attribute table of the resulting layer will contain the attributes from both input layers                                                                                                    |      |
| <ul> <li>๔. คลิกปุ่ม Run เพื่อเริ่มก</li> <li>ฬ Merge vector layers</li> <li>Parameters Log</li> <li>Layers to merge</li> <li>2 elements selected</li> <li>Merged</li> <li>C:/Users/Administrator/Desktop/I</li> <li>🕱 Open output file after running</li> </ul>                                                                                                    | ระบวมการการทำ<br>Run as batch process<br>DATA_2/Line.shp<br>algorithm        | Merge vector layers           Image: A state of the same geometry type into a single one.           If attributes tables are different, the attribute table of the resulting layer will contain the attributes from both input layers                                                                                                    | e    |
| <ul> <li>๔. คลิกปุ่ม Run เพื่อเริ่มก</li> <li>✓ Merge vector layers</li> <li>✓ Parameters Log</li> <li>Layers to merge</li> <li>2 elements selected</li> <li>Merged</li> <li>C:/Users/Administrator/Desktop/t</li> <li>✗ Open output file after running</li> </ul>                                                                                                    | ระบวมการการทำ<br>Run as batch process<br><br>DATA_2/Line.shp<br>algorithm    | Merge vector layers           Image: A state of the state of the state of the state of the state of the resulting layer will contain the attributes from both input layers                                                                                                    |      |
| <ul> <li>๔. คลิกปุ่ม Run เพื่อเริ่มก</li> <li>✓ Merge vector layers</li> <li>✓ Parameters Log</li> <li>Layers to merge</li> <li>2 elements selected</li> <li>Merged</li> <li>C:/Users/Administrator/Desktop/I</li> <li>✗ Open output file after running</li> </ul>                                                                                                    | ระบวมการการทำ<br>Run as batch process<br><br>DATA_2/Line.shp<br>algorithm    | Merge vector layers                • • • • • • • • • • • • •                                                                                                    |      |
| <ul> <li>๔. คลิกปุ่ม Run เพื่อเริ่มก</li> <li>✓ Merge vector layers</li> <li>✓ Parameters Log</li> <li>Layers to merge</li> <li>2 elements selected</li> <li>Merged</li> <li>C:/Jsers/Administrator/Desktop/t</li> <li>✗ Open output file after running</li> </ul>                                                                                                    | SEUJUNISNISMI<br>Run as batch process<br><br>DATA_2/Line.shp<br>algorithm    | Merge vector layers           Merge vector layers           If attributes tables are different, the attribute table of the resulting layer will contain the attributes from both input layers                                                                                                    |      |
| <ul> <li>๔. คลิกปุ่ม Run เพื่อเริ่มก</li> <li>✓ Merge vector layers</li> <li>Parameters Log</li> <li>Layers to merge</li> <li>2 elements selected</li> <li>Merged</li> <li>C:/Users/Administrator/Desktop/t</li> <li>Image: Open output file after running</li> </ul>                                                                                                    | SEU SUN ISANSN'N<br>Run as batch process<br><br>DATA_2/Line.shp<br>algorithm | Merge vector layers           Merge vector layers           Image: A single one of the same geometry type into a single one.           If attributes tables are different, the attribute table of the resulting layer will contain the attributes from both input layers                                                                                                    |      |
| <ul> <li>๔. คลิกปุ่ม Run เพื่อเริ่มก</li> <li>✓ Merge vector layers</li> <li>Parameters Log</li> <li>Layers to merge</li> <li>2 elements selected</li> <li>Merged</li> <li>C:/Users/Administrator/Desktop/t</li> <li>C Open output file after running</li> </ul>                                                                                                    | SEUSUANSANSMI<br>Run as batch process<br><br>DATA_2/Line.shp<br>algorithm    | Merge vector layers           Merge vector layers           Image: A straight of the straight of the straight of the resulting layer will contain the attributes from both input layers                                                                                                    |      |

คู่มือการใช้งานโปรแกรม Quantum GIS ๒.๑๘.๓ (Las Palmas)

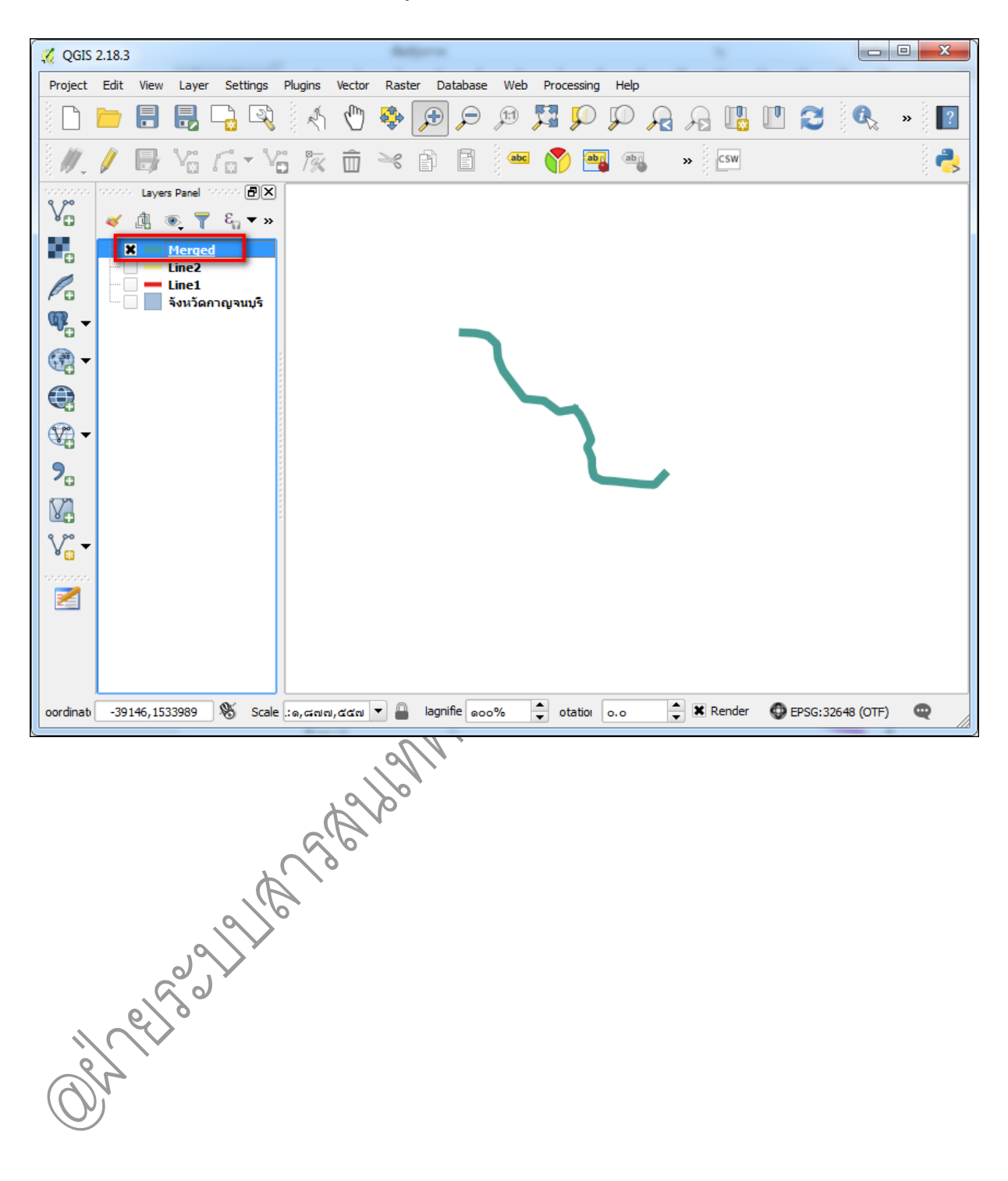

๗. โปรแกรมจะปรากฏชั้นข้อมูลที่ได้ทำการผสานไว้

## <u>ความแตกต่างของการซ้อนทับข้อมูลแบบ Merge และ Union</u>

(ที่มา : https://gi๔u.wordpress.com/)

ทดสอบทำการเปรียบเทียบการซ้อนทับแบบ Merge และ Union ของชั้นข้อมูล GIS ในรูปแบบ Polygon ซึ่งเป็นการแสดงความแตกต่างของวิธีการทั้งสองนี้ในส่วนของข้อมูลเชิงพื้นที่ (Spatial Data) ข้อมูล เชิงบรรยาย (Attribute Data) และขนาดของข้อมูล (Size)

๑. ในการทดสอบนี้ได้สร้างชั้นข้อมูล Polygon ขึ้นมา ๓ ชั้นข้อมูล คือ a๑, a๒, และ a๓

a1 a2 a3

## Spatial Data

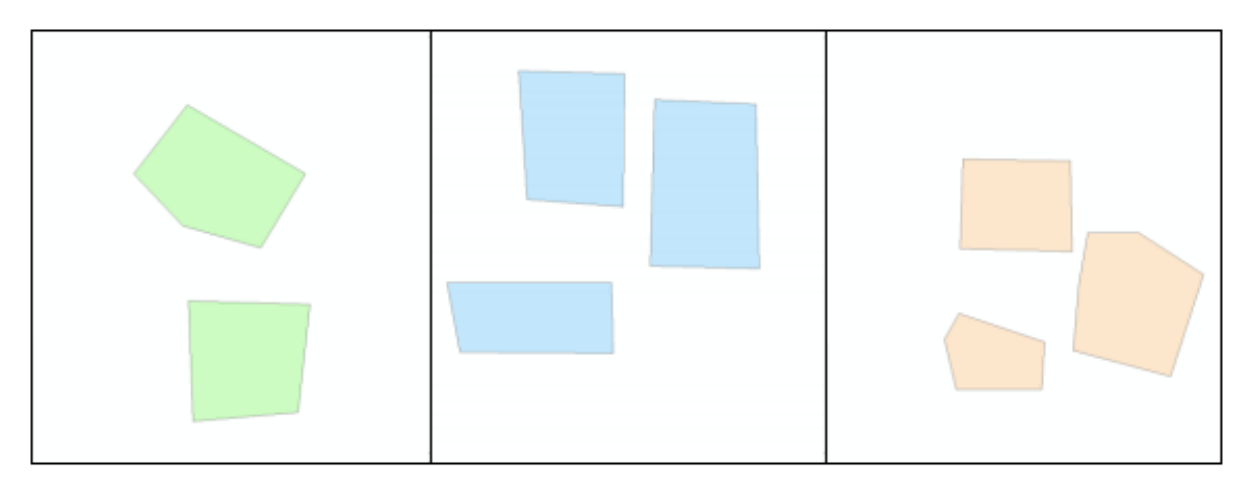

### Attribute Data

| _ |     |         |    |      |   | FID | Shape * | Id | name | Π | FID | Shape * | Id | name |
|---|-----|---------|----|------|---|-----|---------|----|------|---|-----|---------|----|------|
|   | FID | Shape * | ld | name | × | 0   | Polygon | 0  | a21  | × | 0   | Polygon | 0  | a31  |
| × | 0   | Polygon | 0  | a11  |   | 1   | Polygon | 0  | a22  |   | 1   | Polygon | 0  | a32  |
|   | 1   | Polygon | 0  | a12  | Γ | 2   | Polygon | 0  | a23  |   | 2   | Polygon | 0  | a33  |

Size

0.660 KB

0.821 KB

0.877 KB

๒. ใช้คำสั่ง Merge --> a๑, a๒, และ a๓

#### Spatial Data

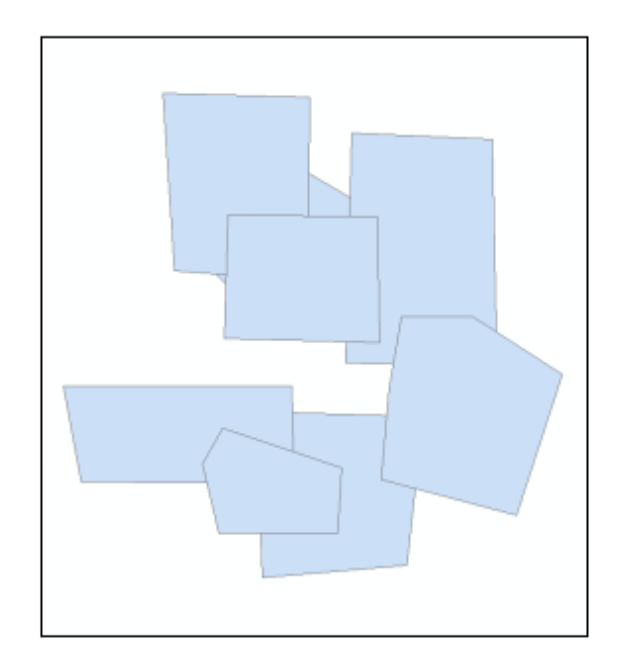

#### Attribute Data

|   | FID | Shape * | ld | name |
|---|-----|---------|----|------|
| × | 0   | Polygon | 0  | a11  |
|   | 1   | Polygon | 0  | a12  |
|   | 2   | Polygon | 0  | a21  |
|   | 3   | Polygon | 0  | a22  |
|   | 4   | Polygon | 0  | a23  |
|   | 5   | Polygon | 0  | a31  |
|   | 6   | Polygon | 0  | a32  |
|   | 7   | Polygon | 0  | a33  |

Size

#### 1.67 KB

ในการ Merge ข้อมูล Spatial จะซ้อนทับกันโดยคงรูปร่างของข้อมูลเดิมที่มีการนำเข้าไป ซึ่งชั้นข้อมูล ที่นำเข้าแรกสุด (a๑) จะอยู่ด้านล่าง และชั้นข้อมูลที่นำเข้าสุดท้าย (a๓) จะอยู่ด้านบน ข้อมูล Attribute ที่มี โครงสร้างเหมือนกันจะถูกนำมาเรียงต่อกัน หากโครงสร้างไม่เหมือนกันก็จะมีฟิลด์ใหม่เพิ่มขึ้นมา ส่วนขนาด ข้อมูลก็เพิ่มขึ้นตามผลรวมของข้อมูลนำเข้า ๓. ใช้คำสั่ง Union --> a๑, a๒, และ a๓ Spatial Data

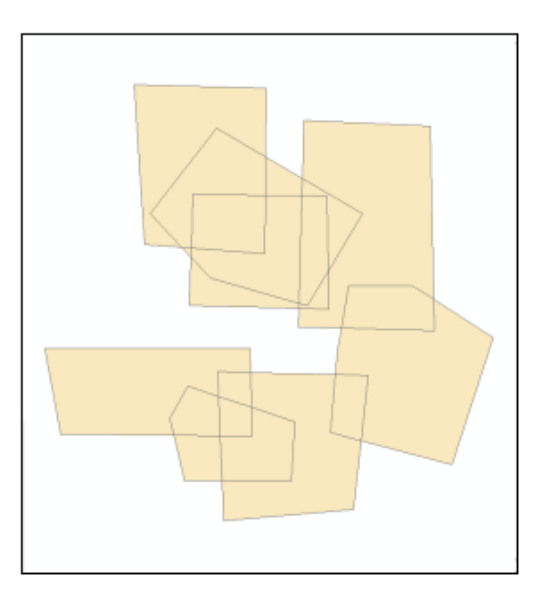

#### Attribute Data

| 1 | FID | Shape * | FID_a1 | Id | name | FID_a3 | ld_1 | name_1 | FID_a2 | ld_12 | name_12     |
|---|-----|---------|--------|----|------|--------|------|--------|--------|-------|-------------|
| T | 0   | Polygon | 0      | 0  | a11  | -1     | 0    |        | -1     | 0     |             |
| Г | 1   | Polygon | 1      | 0  | a12  | -1     | 0    |        | -1     | 0     |             |
| 1 | 2   | Polygon | -1     | 0  |      | 0      | 0    | a31    | -1     | 0     |             |
| 1 | 3   | Polygon | -1     | 0  |      | 1      | 0    | a32    | -1     | 0     |             |
| 1 | 4   | Polygon | -1     | 0  |      | 2      | 0    | a33    | -1     | 0     |             |
| 1 | 5   | Polygon | -1     | 0  |      | -1     | 0    |        | 0      | 0     | a21         |
| T | 6   | Polygon | -1     | 0  |      | -1     | 0    |        | 1      | 0     | <u>a</u> 22 |
|   | 7   | Polygon | -1     | 0  |      | -1     | 0    |        | 2      | 0     | a23         |
| T | 8   | Polygon | 0      | 0  | a11  | 0      | 0    | a31    | -1     | 0     |             |
|   | 9   | Polygon | 0      | 0  | a11  | -1     | 0    |        | 0      | 0     | a21         |
| 1 | 10  | Polygon | 0      | 0  | a11  | -1     | 0    |        | 2      | 0     | a23         |
|   | 11  | Polygon | 1      | 0  | a12  | 1      | 0    | a32    | -1     | 0     |             |
|   | 12  | Polygon | 1      | 0  | a12  | 2      | 0    | a33    | -1     | 0     |             |
| 1 | 13  | Polygon | 1      | 0  | a12  | -1     | 0    |        | 1      | 0     | a22         |
| 1 | 14  | Polygon | -1     | 0  |      | 0      | 0    | a31    | 0      | 0     | a21         |
| T | 15  | Polygon | -1     | 0  |      | 1      | 0    | a32    | 1      | 0     | a22         |
| 1 | 16  | Polygon | -1     | 0  |      | 2      | 0    | a33    | 0      | 0     | a21         |
| 1 | 17  | Polygon | 0      | 0  | a11  | 0      | 0    | a31    | 0      | 0     | a21         |
|   | 18  | Polygon | 0      | 0  | a11  | 0      | 0    | a31    | 2      | 0     | a23         |
| 1 | 19  | Polygon | 1      | 0  | a12  | 1      | 0    | a32    | 1      | 0     | a22         |

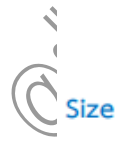

### 5.57 KB

ในการ Union ข้อมูล Spatial จะถูกตัดแบ่งไปตามพื้นที่ที่ซ้อนทับกัน โดยรูปร่างของข้อมูลเดิมจะถูก เปลี่ยนแปลงไปจากข้อมูลที่นำเข้าไป ข้อมูล Attribute จะมีจำนวนเพิ่มขึ้นมาก เพราะแต่ละ Polygon ที่ถูก ตัดแบ่งจะสร้างเป็นแถวใหม่และมีจำนวนฟิลด์ของทุกชั้นข้อมูลนำเข้ารวมกัน ส่วนขนาดข้อมูลก็เพิ่มขึ้นตาม จำนวนของฟิลด์ที่มีการสร้างเพิ่มขึ้นมา ยิ่งข้อมูลนำเข้าเยอะ ฟิลด์ที่ได้จากการ Union ก็จะมีจำนวนมากขึ้น ทำให้ขนาดไฟล์ใหญ่ขึ้น

บทที่ ๗ การทำงานเกี่ยวกับข้อมูล Attribute

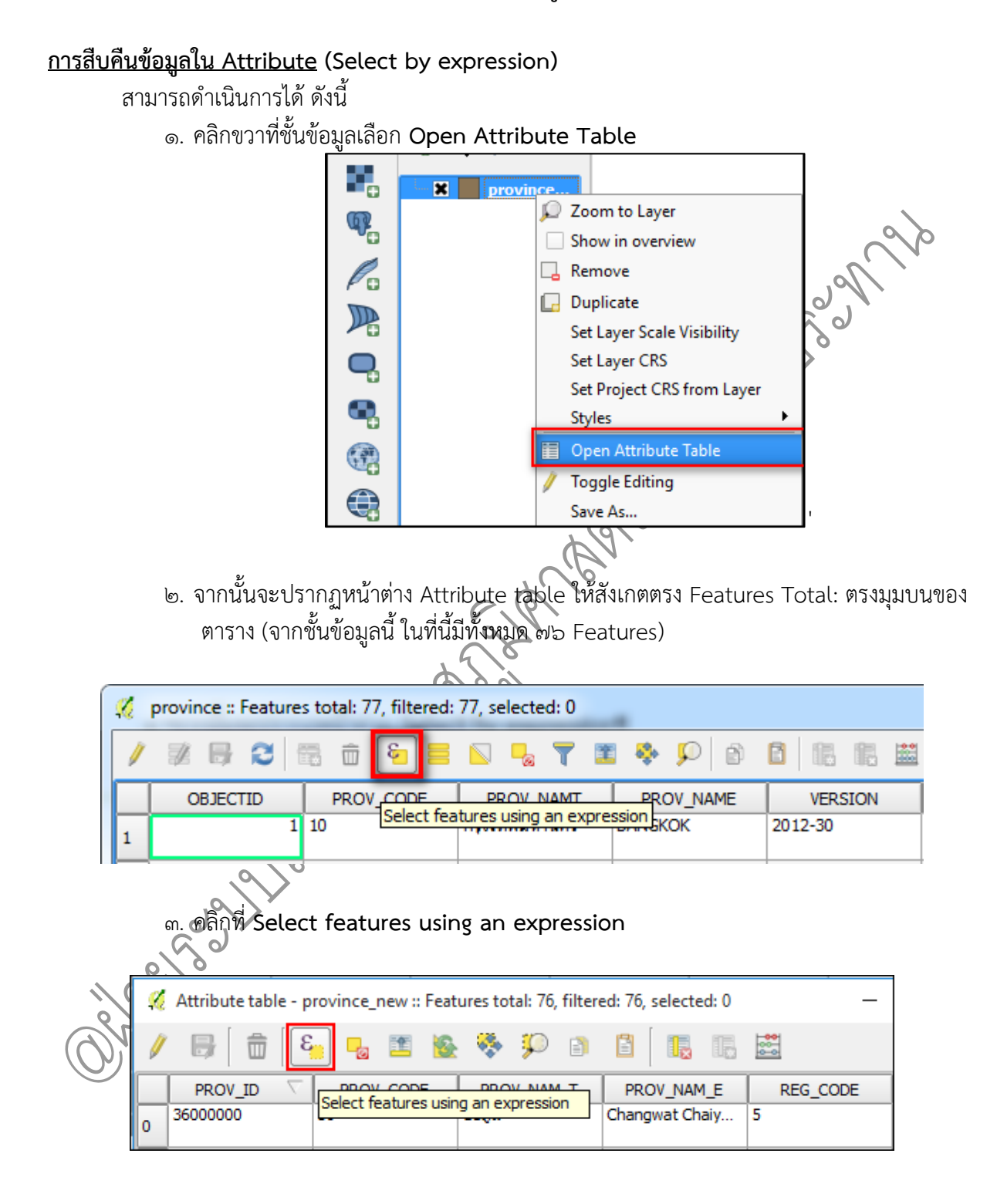

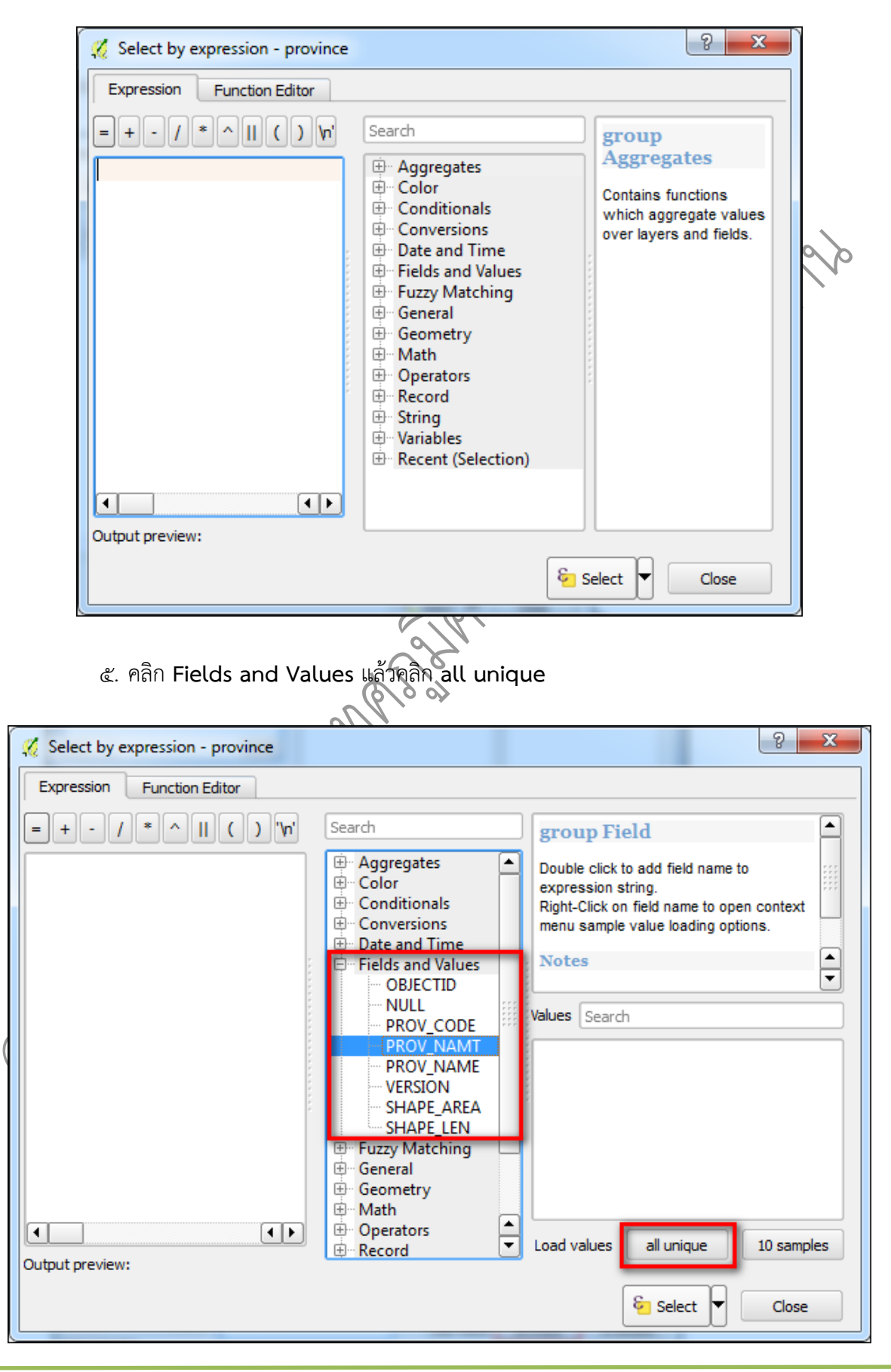

๔. จากนั้นจะปรากฏหน้าต่าง Select by expression

คู่มือการใช้งานโปรแกรม Quantum GIS ๒.๑๘.๓ (Las Palmas)

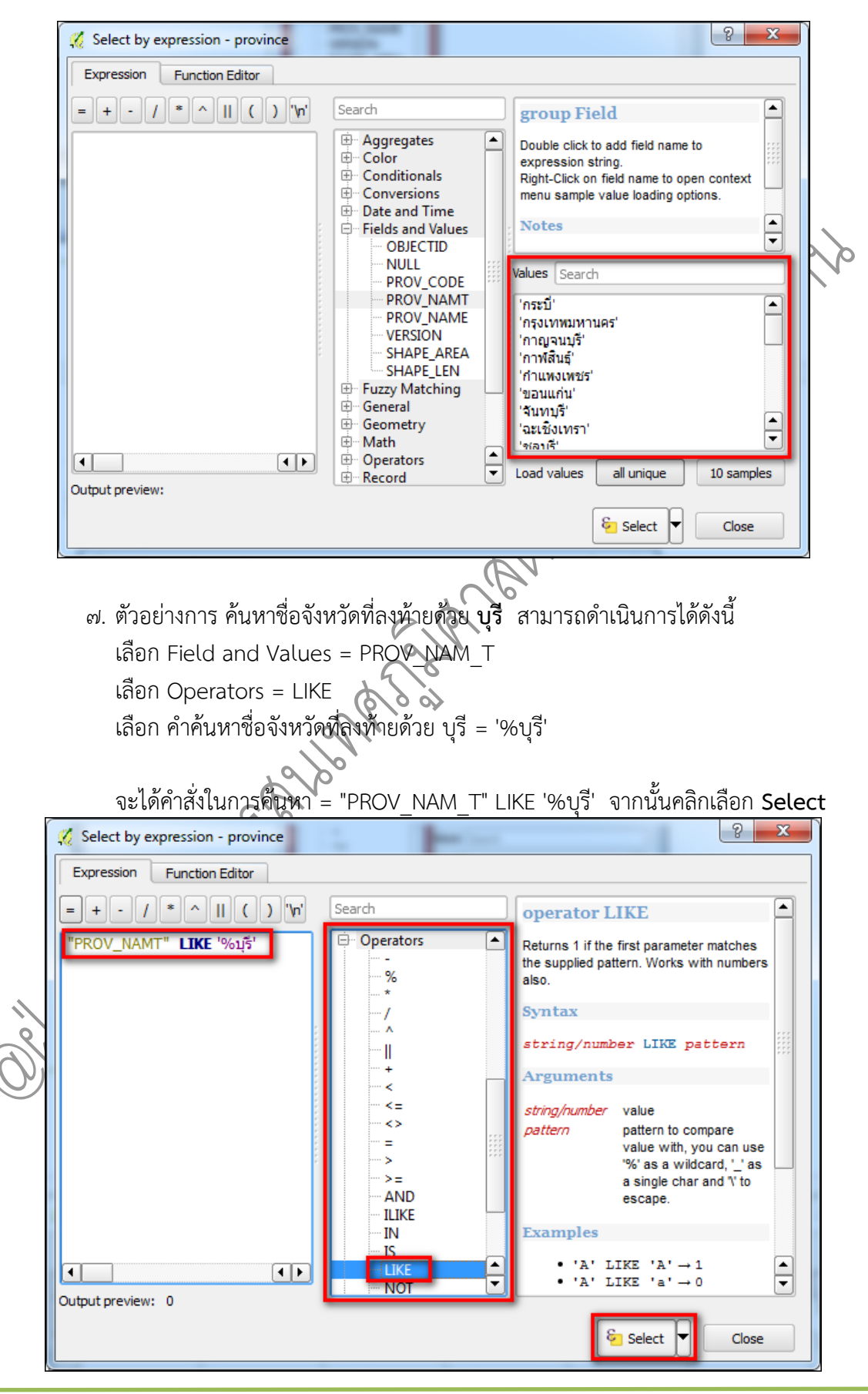

๖. หลังจากนั้นจะปรากฏค่า Values ทั้งหมดที่อยู่ในแต่ละ Field

คู่มือการใช้งานโปรแกรม Quantum GIS ๒.๑๘.๓ (Las Palmas)

| <b>%</b> | province :: Feature | s total: 77, filtered: | 11, selected: 11 |              |           |                | X        |
|----------|---------------------|------------------------|------------------|--------------|-----------|----------------|----------|
| /        | 7 B 2               | 🗟 💼 🗧                  | 💊 🔩 🕇 🔳          | 🛾 🏘 🎾 🚳      | 🖸 16 16 🔛 |                |          |
|          | OBJECTID            | PROV_CODE              | PROV_NAMT        | PROV_NAME    | VERSION   | SHAPE_AREA     | SHAPE    |
| 1        | 58                  | 72                     | สุพรรณบุริ       | SUPHAN BURI  | 2012-30   | 5430445929.399 | 598059.5 |
| 2        | 16                  | 25                     | ปราจีนบุรี       | PRACHIN BURI | 2012-30   | 5053255053.350 | 514169.2 |
| 3        | 13                  | 22                     | จันทบุรี         | CHANTHABURI  | 2012-30   | 6416879228.680 | 563098.3 |
| 4        | 11                  | 20                     | ชลบุรี           | CHON BURI    | 2012-30   | 4507565935.250 | 667811.5 |
| 5        | 10                  | 19                     | สระบุริ          | SARABURI     | 2012-30   | 3483078376.239 | 520501.9 |
| 6        |                     | 12                     | นนทบุรี          | NONTHABURI   | 2012-30   | 636391374.6480 | 136867.4 |
| 7        | 62                  | 76                     | เพชรบุรี         | PHETCHABURI  | 2012-30   | 6178847978.590 | 456116.9 |
| 8        | 57                  | 71                     | กาญจนบุรี        | KANCHANABURI | 2012-30   | 19436356315.40 | 899396.1 |
| 9        | 56                  | 70                     | ราชบุรี          | RATCHABURI   | 2012-30   | 5198674594,430 | 456912.1 |
| 10       |                     | 17                     | สิงห์บุรี        | SING BURI    | 2012-30   | 817963895.8519 | 193842.5 |
| 11       | 7                   | 16                     | ลพบุรี           |              | 2012-30   | 6493491618.699 | 621986.6 |
|          |                     |                        |                  |              |           |                |          |
|          |                     |                        | *****<br>*****   |              |           |                |          |
|          | Show Selected Feat  | tures                  |                  |              | _         |                |          |

๗. คลิกเลือก Show Selected Features เพื่อแสดงจังหวัดที่ลงท้ายด้วย บุรี ผลลัพธ์ที่ได้มี
 การเลือกจังหวัดที่ลงท้ายด้วย บุรี จำนวน ๑๑ จังหวัด

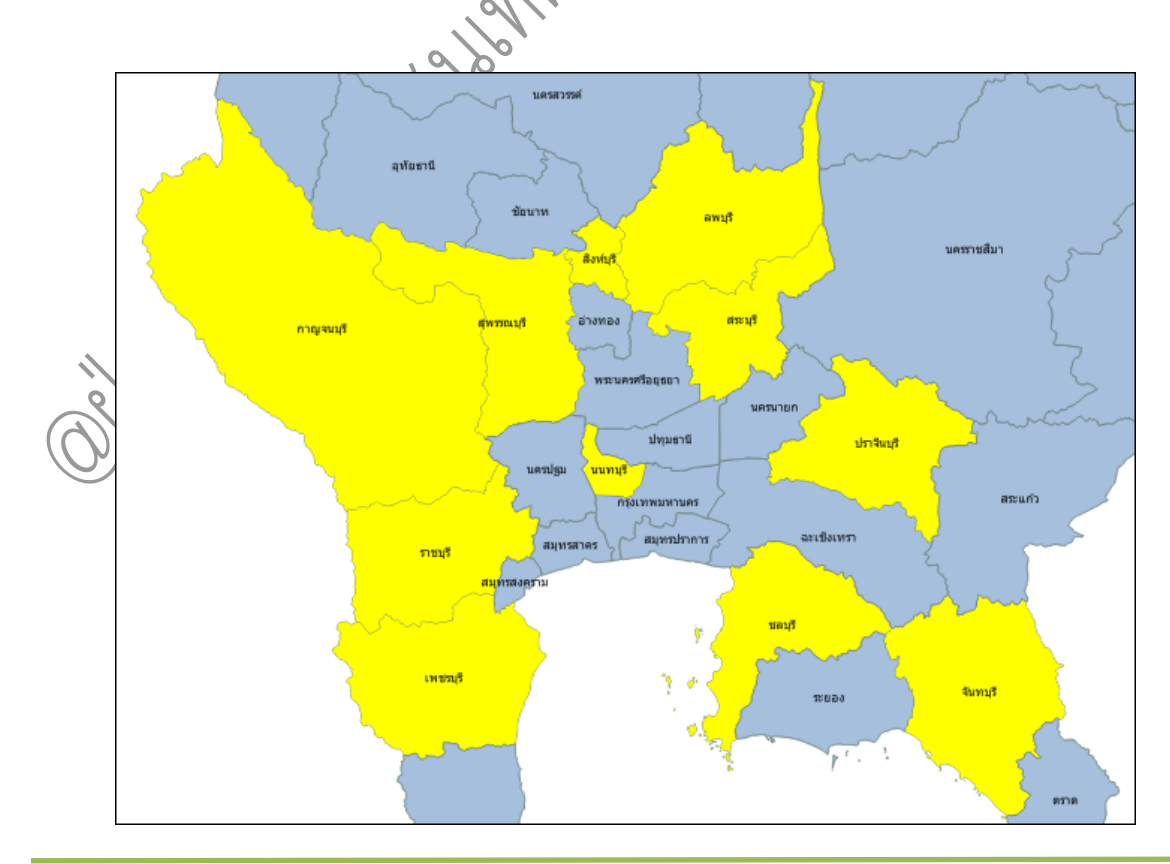

คู่มือการใช้งานโปรแกรม Quantum GIS ๒.๑๘.๓ (Las Palmas) รวบรวมและจัดทำโดย ฝ่ายระบบสารสนเทศภูมิศาสตร์ ศูนย์เทคโนโลยีสารสนเทศและการสื่อสาร กรมชลประทาน

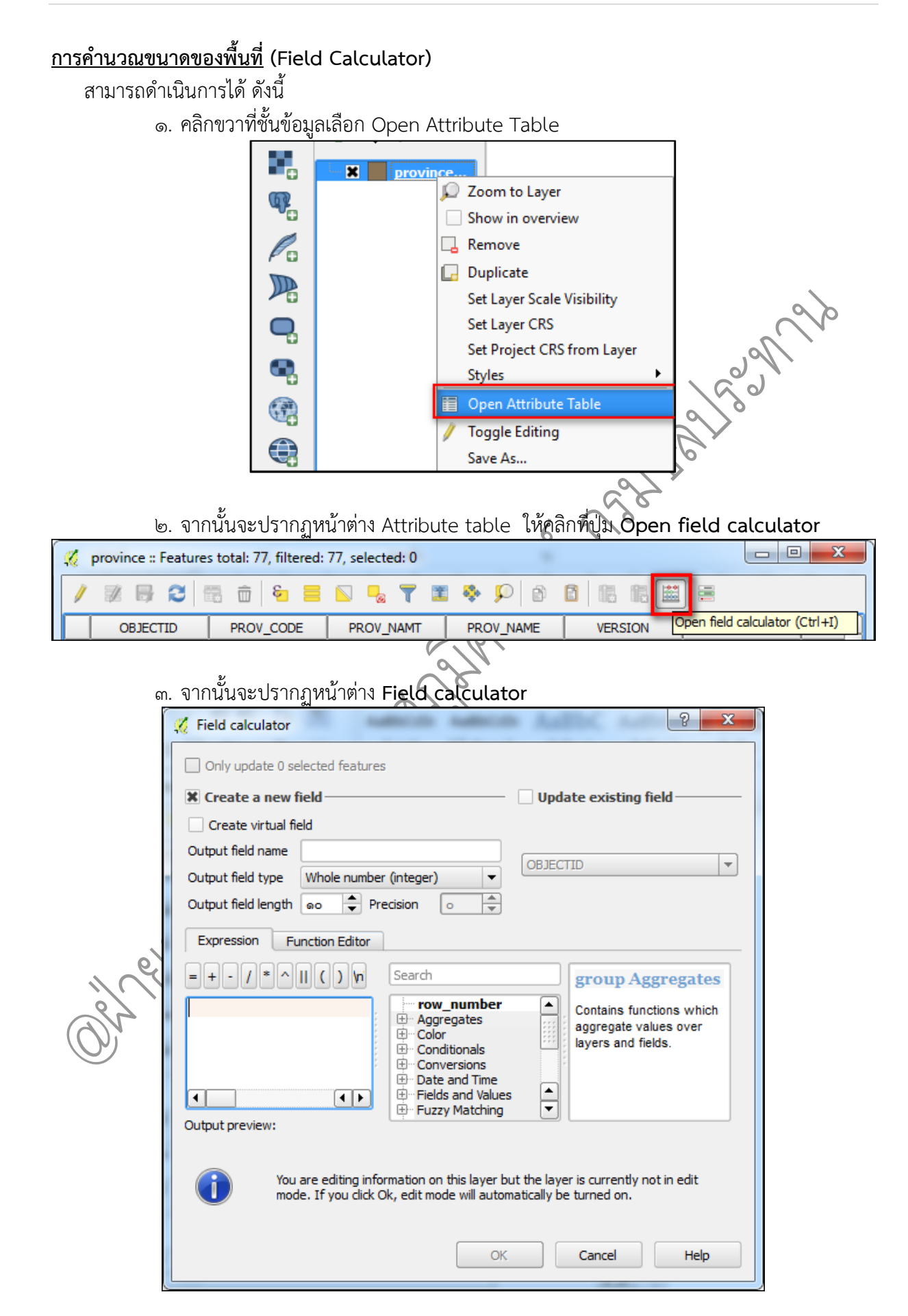

คู่มือการใช้งานโปรแกรม Quantum GIS ๒.๑๘.๓ (Las Palmas)

๔. ตัวอย่างการ คำนวณขนาดพื้นที่จังหวัดในประเทศไทย โดยมีหน่วยเป็น ตารางกิโลเมตร สามารถดำเนินการได้ดังนี้

> คลิกเลือก Create a new field Output field name ตั้งชื่อ Field เลือก Geometry = \$area เลือก Operators = / ๑๐๐๐๐๐๐ คลิก OK

เนื่องจาก CRS เป็น UTM ค่าระยะทางของชั้นข้อมูลจึงมีหน่วยเป็น เมตร

| é  | ē   | ົ   | ົ    | ด ย ๘,    | 97           | ע,            | A,                      |  |
|----|-----|-----|------|-----------|--------------|---------------|-------------------------|--|
| ิด | งนเ | เถา | เตอง | าการเหเปน | ตารางกโลเมตร | <b>ଜ</b> ତଏ / | ୦୦୦୦X୭୦୦୦ ମହି / ୭୦୦୦୦୦୦ |  |

| 🕺 Field                 | d calculator                                             |                                            |                                                |                                 | 8                                                                                        |   |
|-------------------------|----------------------------------------------------------|--------------------------------------------|------------------------------------------------|---------------------------------|------------------------------------------------------------------------------------------|---|
| On                      | ly update 0 sele<br>eate a new fie<br>eate virtual field | ted features                               |                                                | Update                          | e existing field ——                                                                      |   |
| Outpu<br>Outpu<br>Outpu | t field name A<br>t field type V<br>t field length G     | rea(KM2)<br>/hole number (in<br>o  Precisi | teger) ▼<br>ion ○ ▲                            | OBJECTIO                        | )                                                                                        |   |
| Exp                     | ression Fund                                             | tion Editor                                | Creat                                          |                                 |                                                                                          |   |
| = +<br>\$are            | - / / * ^                                                |                                            | Geometry<br>angle_at<br>Sarea<br>azimuth       | ve                              | function<br>\$area<br>Returns the area of<br>the current feature.<br>The area calculated |   |
| Output                  | t preview: 157                                           | ()<br>1.32360895343                        | boundary<br>bounds<br>bounds                   | y<br>height ▼                   | respects both the<br>current project's                                                   | • |
| 6                       | You ar<br>mode.                                          | e editing informa<br>If you click Ok, e    | ition on this layer bu<br>edit mode will autom | it the layer i<br>atically be t | s currently not in edit<br>urned on.                                                     |   |
|                         |                                                          |                                            | ОК                                             |                                 | Cancel Hel                                                                               | p |

๕. ผลลัพธ์ที่ได้จะปรากฏ Field ชื่อ Area(KM๒) โดยมี Value ขนาดของพื้นที่หน่วยเป็น ตาราง กิโลเมตร ในแต่ละ Feature คลิกปุ่ม **Save** เพื่อบันทึกค่าลงใน Attribute

| ×.  | provin | ce_new :: Features | total: 77, filtered: 7 | 7, selected: 0 |                |                |                     |
|-----|--------|--------------------|------------------------|----------------|----------------|----------------|---------------------|
| /   | ] 🗾    | 🛃 2 🗟 💼            | j 🗞 🗮 💟                | 💊 🍸 🔳 🍫        |                |                |                     |
| 123 | OBJEC  | 3 = 🔻 DIT          |                        |                |                | ▼ Update       | All Update Selected |
|     | DE     | PROV_NAMT          | PROV_NAME              | VERSION        | SHAPE_AREA     | SHAPE_LEN      | Area(KM2) 📩         |
| 17  |        | นครนายก            | NAKHON NAYOK           | 2012-30        | 2137679100.079 | 277938.0662460 | 2138                |
| 18  |        | สระแก้ว            | SA KAEO                | 2012-30        | 6805294337.500 | 574744.6847550 | 6805                |
| 19  |        | นครราชสีมา         | NAKHON RATCH           | 2012-30        | 20750869675.40 | 1058359.337270 | 20751               |
| 20  |        | บุรีรัมย์          | BURI RAM               | 2012-30        | 10095554991.60 | 950659.8366969 | 10096               |
| 21  |        | สุรินทร์           | SURIN                  | 2012-30        | 8863620778.170 | 851966.2918539 | 8864                |
| 22  |        | ศรีสะเกษ           | SI SA KET              | 2012-30        | 8951705634.479 | 695908.1703470 | 8952                |
| 23  |        | อุบลราชธานี        | UBON RATCHATH          | 2012-30        | 15636863424.50 | 936182.2190620 | 15637               |
| 24  |        | ยโสธร              | YASOTHON               | 2012-30        | 4127292773.920 | 584916.6389950 | 4127                |
| 25  |        | ชัยภูมิ            | CHAIYAPHUM             | 2012-30        | 12634334795.89 | 769267.2032459 | 12634               |
| 26  |        | อ่านาจเจริญ        | AMNAT CHAROEN          | 2012-30        | 3290635390.619 | 429665.2373480 | 3291                |
| 27  |        | บึงกาฟ์            | BUENG KAN              | 2012-30        | 4012682238.119 | 478256.5080929 | 4013 🖵              |
|     | Show   | All Features       |                        |                |                |                |                     |

Or elso 11/2 2016

## บทที่ ๘ การสร้างแผนที่ข้อมูล (Map Layout)

ในการจัดทำแผนที่ควรมีองค์ประกอบที่สำคัญดังต่อไปนี้

ชื่อแผนที่ (Title) บอกให้ทราบว่าเป็นแผนที่ เรื่องอะไร แสดงอะไร เพื่อจะได้ใช้ประโยชน์ได้ถูกต้อง ตามวัตถุประสงค์ เช่น แผนที่แสดงแนวเขตของพื้นที่ต่าง ๆ แผนที่แสดงความหนาแน่นของประชากร แผนที่ แสดงการใช้ประโยชน์ที่ดิน เป็นต้น

คำอธิบายสัญลักษณ์ (Legend) ใช้อธิบายความหมายของรายละเอียดของสิ่งต่างๆ บนพื้นผิวโลกที่ แสดงลงบนแผนที่

มาตราส่วน (Scale) คือ ความสัมพันธ์ระหว่างระยะทางบนแผนที่กับระยะทางในภูมิประเทศจริง ซึ่ง เป็นข้อมูลที่บอกให้ผู้ใช้แผนที่ทราบว่า แผนที่นั้นๆ ย่อส่วนมาจากของจริงในอัตราส่วนเท่าใด เช่น แผนที่ มาตราส่วน ๑:๕๐,๐๐๐ ระยะทางจริงในภูมิประเทศ ๑ กิโลเมตร เมื่อเขียนลงแผนที่อาจจะเขียนย่อส่วนลง จาก ๑ กิโลเมตร เป็น ๒ เซนติเมตร เป็นต้น

ทิศ (North Arrow) ในแผนที่จะระบุทิศเหนือไว้เสมอ เพื่อให้อ่านแผนที่ได้ง่ายขึ้น ในกรณีที่แผนที่ ไม่ได้ระบุทิศไว้ให้เข้าใจว่าเมื่อหันหน้าเข้าหาแผนที่ ด้านบนของแผนที่คือทิศเหนือ ด้านล่างเป็นทิศใต้ ด้าน ขวามือเป็นทิศตะวันออกและด้านซ้ายมือเป็นทิศตะวันตก

◆ ระบบพิกัด ( Coordinate System) เป็นระบบที่สร้างขึ้นสำหรับใช้อ้างอิงในการกำหนดตำแหน่ง หรือบอกตำแหน่งพื้นโลกจากแผนที่ มีลักษณ์เป็นตารางโครงขายที่เกิดจากตัดกันของเส้นตรงสองชุดที่ถูก กำหนดให้วางตัวในแนวเหนือ-ใต้ และแนวตะวันออก - ตะวันตก ตามแนวของจุดศูนย์กำเนิด (Origin) ที่ กำหนดขึ้น ค่าพิกัดที่ใช้อ้างอิงในการบอกตำแหน่งตางๆ จะใช้ค่าของหน่วยที่นับออกจากจุดศูนย์กำเนิดเป็น ระยะเชิงมุม (Degree) หรือเป็นระยะทาง (Distance) ไปทางเหนือหรือใต้และตะวันออกหรือตะวันตก ตาม ตำแหน่งของตำบลที่ต้องการหาค่าพิกัดที่กำหนดตำแหน่งต่าง ๆ จะถูกเรียกอ้างอิงเป็นตัวเลขในแนวตั้งและ แนวนอนตามหน่วยวัดระยะใช้วัด

# ขั้นตอนการจัดทำ Map Layout

สามารถดำเนินการได้ ดังนี้

๑. เตรียมแผนที่ที่ต้องการทำ Map Layout

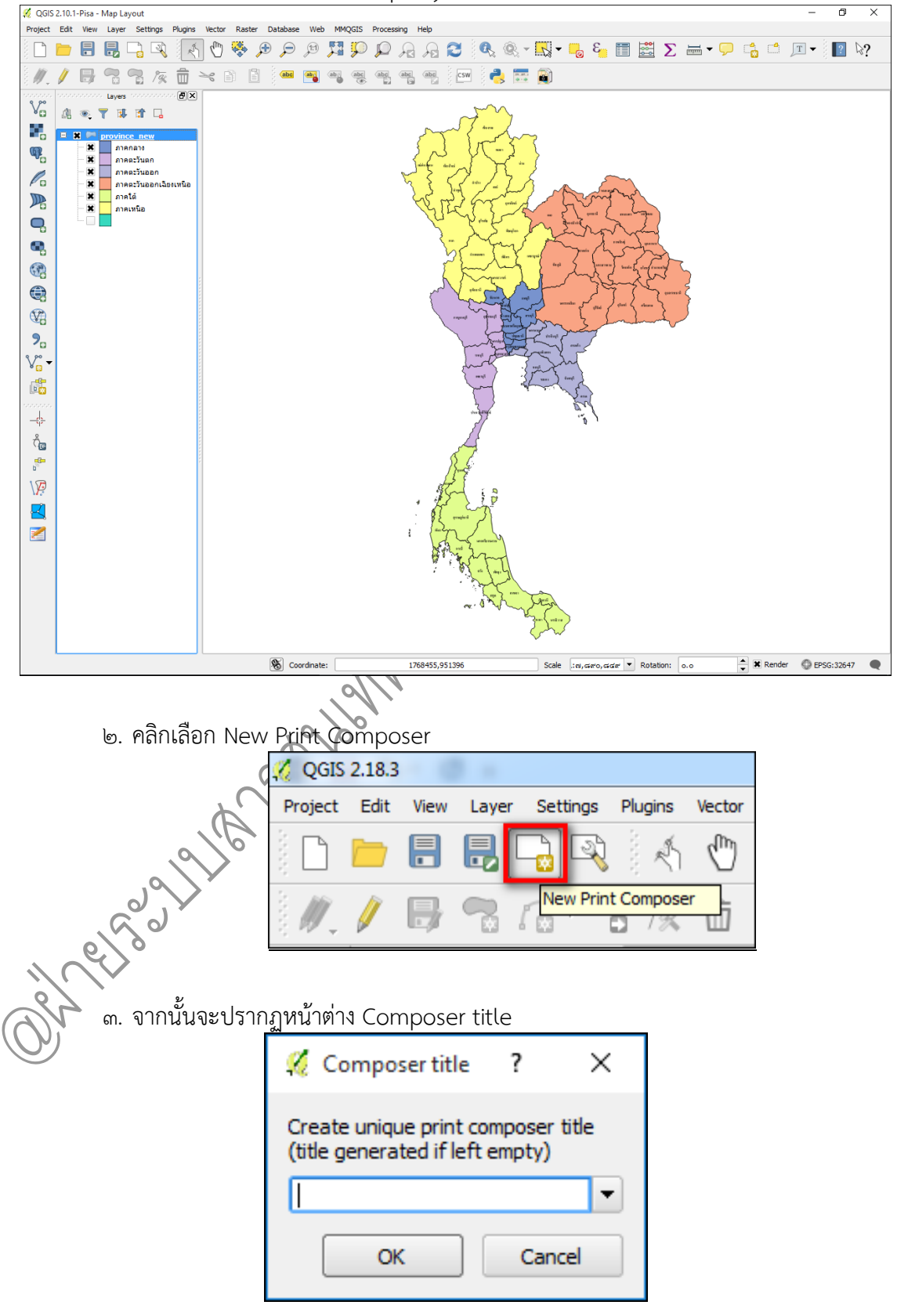

คู่มือการใช้งานโปรแกรม Quantum GIS ๒.๑๘.๓ (Las Palmas)

๔. ให้ทำการตั้งชื่อ Map Layout และคลิก OK

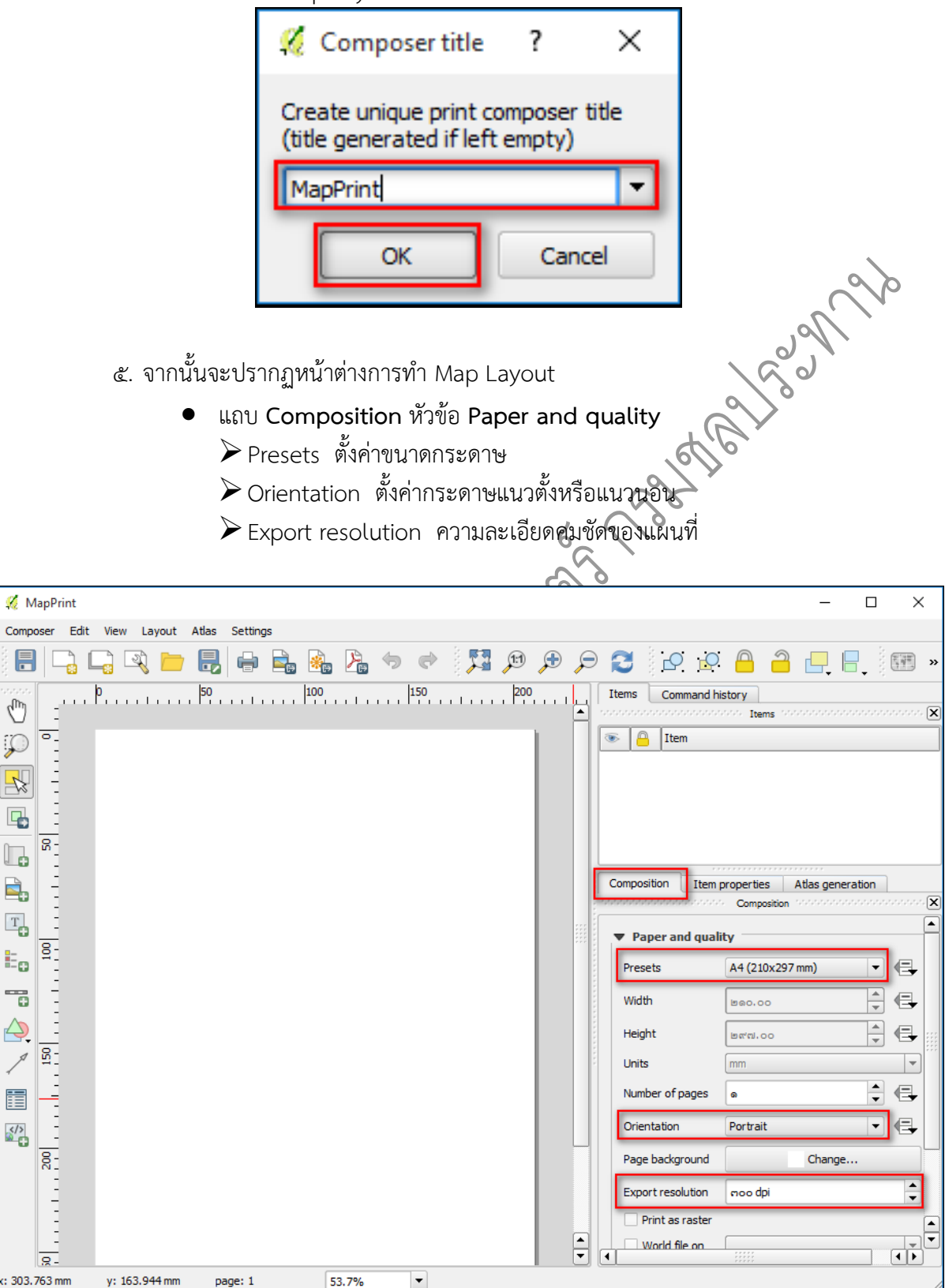

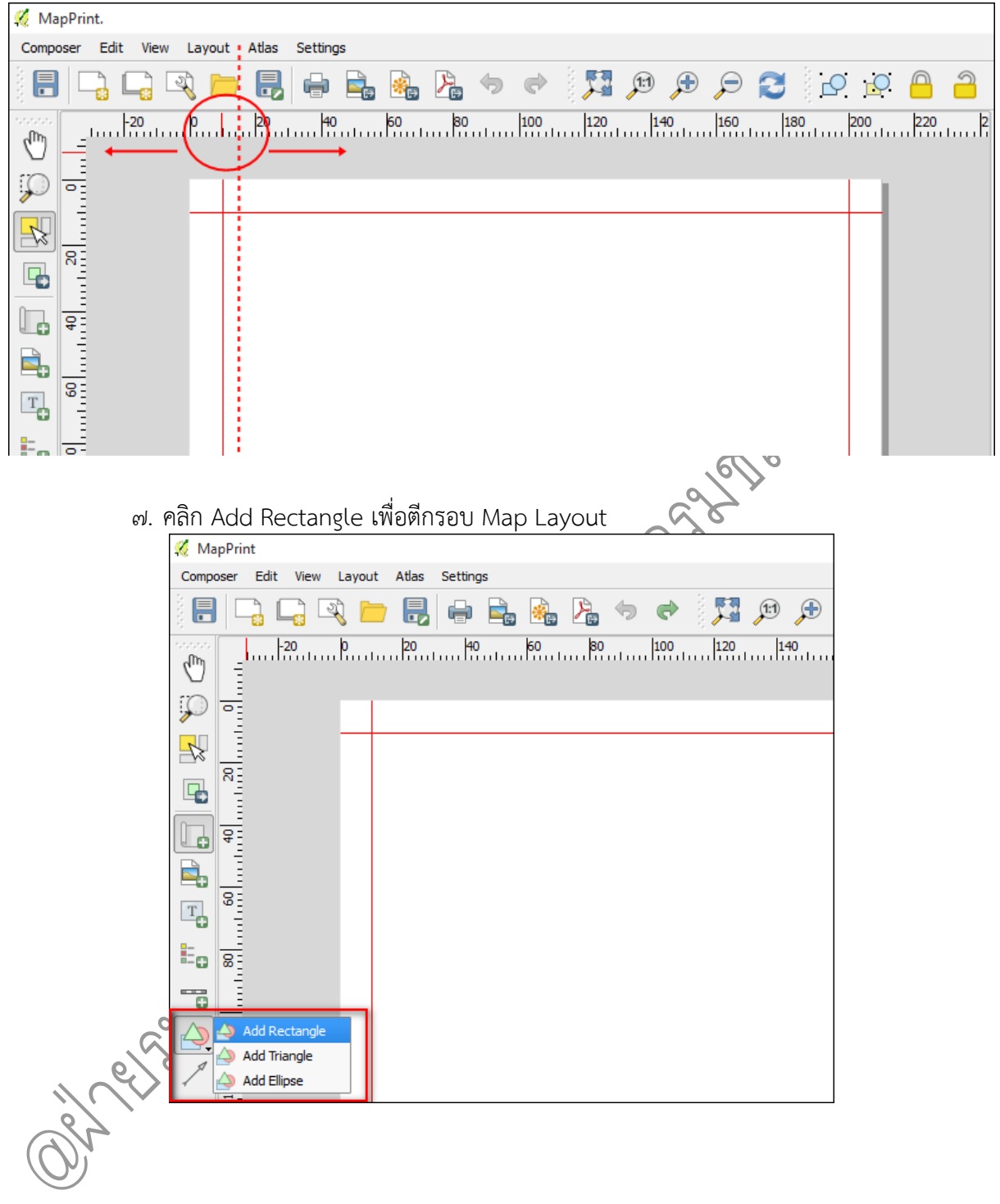

๖. คลิกซ้ายค้างที่แถบสเกล เพื่อกำหนดสเกลงานในการจัดทำ Map Layout

| ໔.                                        | <b>ties</b> เมนู Style คลิก Change      | – a ×          |
|-------------------------------------------|-----------------------------------------|----------------|
| Composer Edit View Layout Atlas Settings  |                                         |                |
|                                           | 00-1                                    |                |
|                                           | Item     Item     Icen     Icen         |                |
| R                                         |                                         |                |
|                                           |                                         |                |
|                                           |                                         |                |
| Eo a                                      | Composition Item properties Att         | s generation   |
|                                           | Shape                                   | tem properties |
|                                           | Hain properties      Rectangle          | •              |
|                                           | Corner radius o.oo mm<br>Style          | Change         |
|                                           | Position and size                       |                |
| 8<br>8                                    | Rotation     Ren ID                     |                |
| 8                                         | ▶ Rendering                             |                |
| 8                                         |                                         |                |
| 39                                        |                                         |                |
| 98                                        |                                         |                |
| 82                                        |                                         |                |
|                                           |                                         |                |
| x 210.013 mm y: 153.301 mm page: 1 09.036 | P.(9)                                   |                |
| ๙ จากบับจะปรากกหเ                         | ักต่าง Symbol selector คลิก Simple fill |                |
| Colore Fill เลือก T                       |                                         |                |
|                                           |                                         |                |
| Rolder Midth เยอเ                         | I O C ILA JPIATI OK                     |                |
| Sumhal calacter                           |                                         | 2 ×            |
| y symbol selector                         |                                         | . ~            |
|                                           | Symbol layer type Simple fill           | ▼<br>          |
|                                           | Colors Fill Border                      |                |
|                                           | Fill style                              | ▼ €.           |
| E. Fill                                   | Border style Solid Line                 | ▼ €.           |
| Simple fill                               | Join style Miter                        |                |
|                                           | Border width o. ৫০০০০০                  | Millimeter 💌   |
|                                           | Offset X,Y 0.000000                     | Millimeter 💌   |
|                                           |                                         |                |
|                                           | Draw officia                            |                |
| Save                                      |                                         |                |
|                                           |                                         | OK Cancel      |

คู่มือการใช้งานโปรแกรม Quantum GIS ๒.๑๘.๓ (Las Palmas) รวบรวมและจัดทำโดย ฝ่ายระบบสารสนเทศภูมิศาสตร์ ศูนย์เทคโนโลยีสารสนเทศและการสื่อสาร กรมชลประทาน

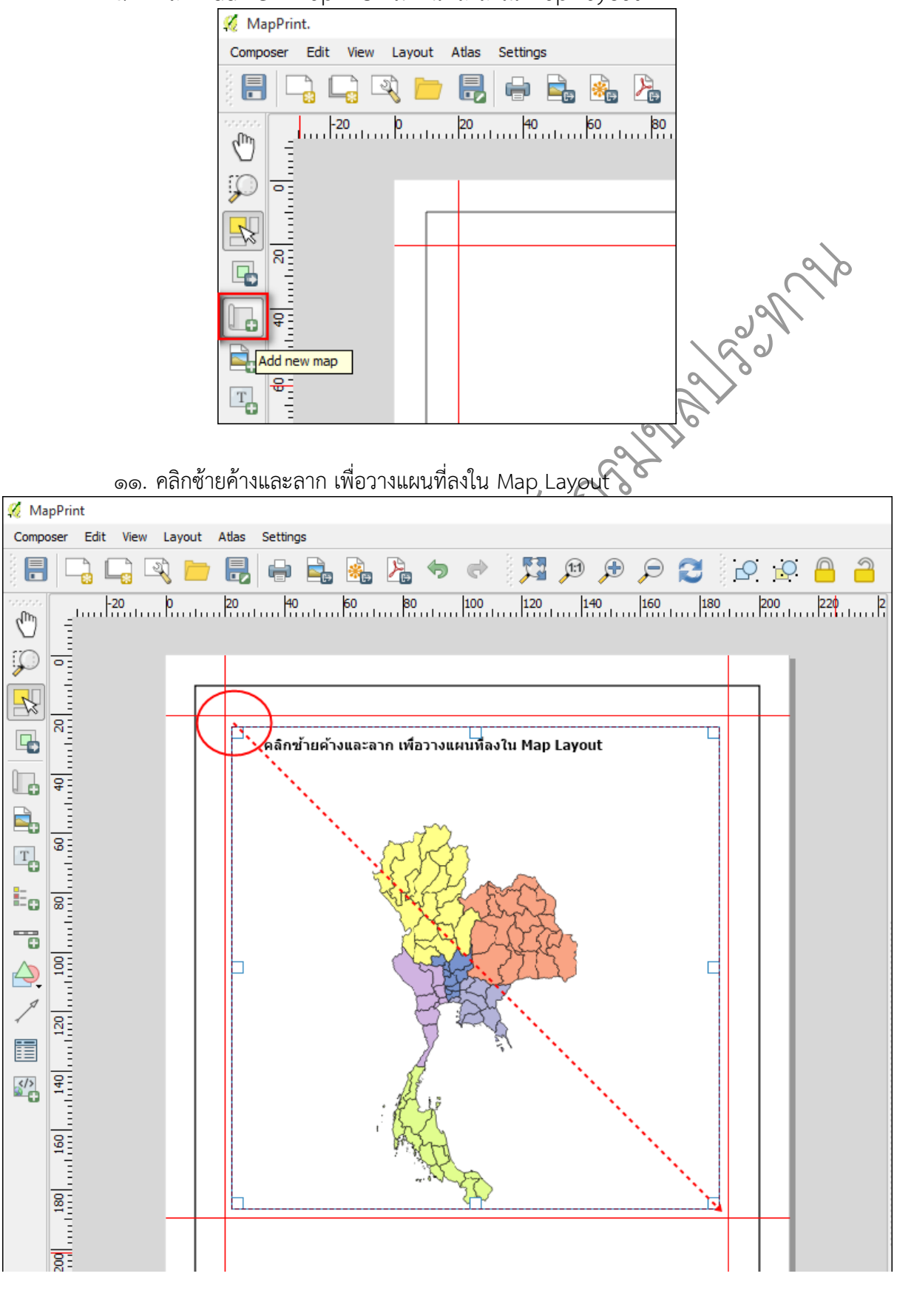

๑๒. คลิก Move item content เพื่อปรับแผนที่ให้อยู่ตำแหน่งที่ต้องการจัดวางใน Map

#### Layout

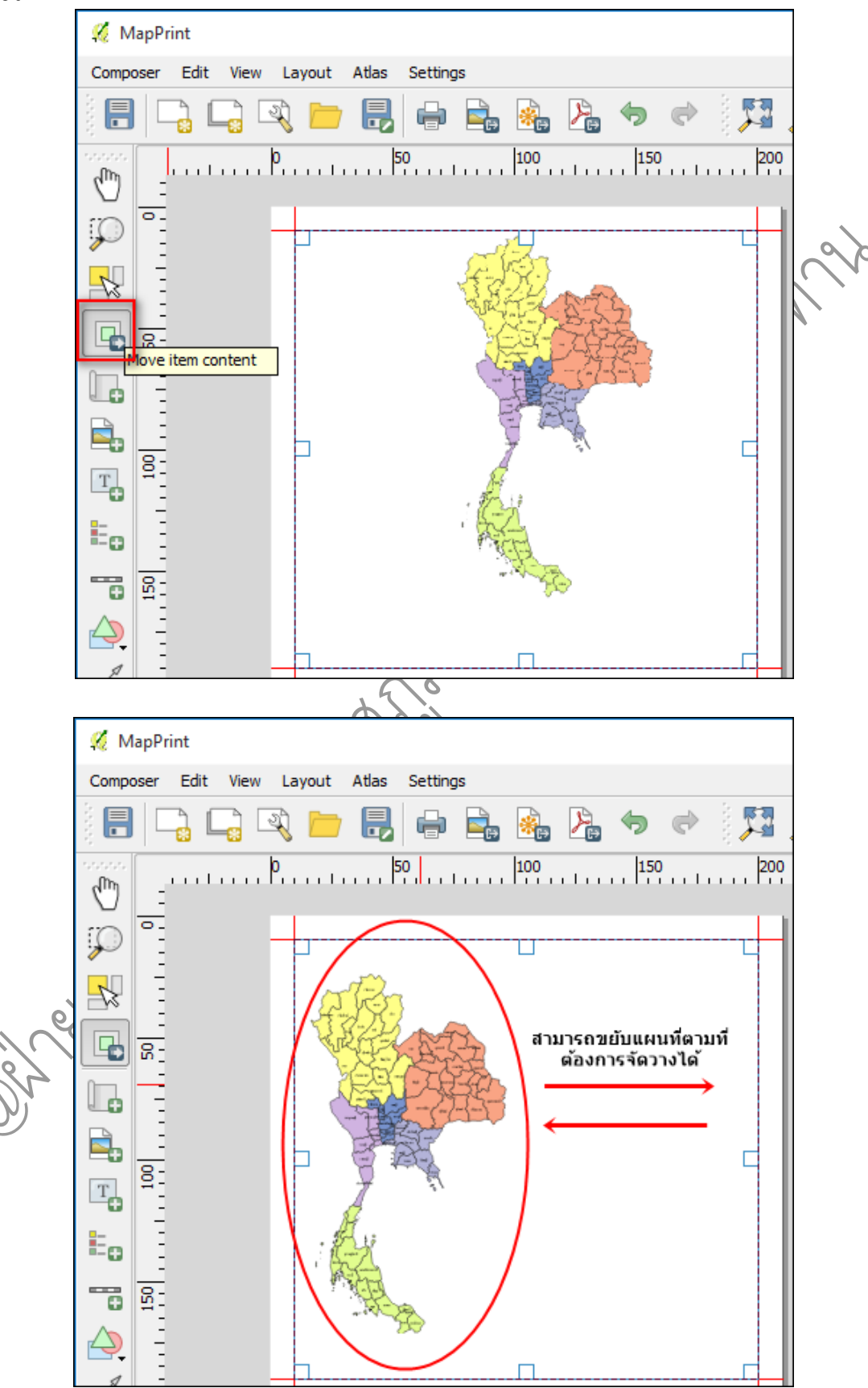

๑๓. ปรับสเกลเพื่อให้ได้ขนาดของแผนที่ตามความเหมาะสม

| мар О                                                                                                    |                                                                                                    |                                        |
|----------------------------------------------------------------------------------------------------|----------------------------------------------------------------------------------------------------|----------------------------------------|
| ▼ Main prop                                                                                                    | erties                                                                                                    |                                        |
| Cache                                                                                                    |                                                                                                    | ▼ Update preview                       |
| Scale                                                                                                    | 11000000                                                                                                    |                                        |
| Map rotation                                                                                                    | 0.00 °                                                                                                    |                                        |
| X Draw man                                                                                                    | canvas items                                                                                                    | •                                      |
|                                                                                                    | s for man item                                                                                                    |                                        |
|                                                                                                    | abiles for man item                                                                                                    | -                                      |
|                                                                                                    | styles for map item                                                                                                    |                                        |
|                                                                                                    |                                                                                                    | ~~~~~~~~~~~~~~~~~~~~~~~~~~~~~~~~~~~~~~ |
|                                                                                                    | 6 4                                                                                                    | 10                                     |
| ູ່ໃນຜູ້ດາເຄດ                                                                                                    |                                                                                                    | 2                                      |
| ด๔. เนสานขอ                                                                                                    | ง Grid ไห้คลัก 🔄 👻 ไพ่อเพ่มเส่า                                                                                                    | นกรดลงเน Map Layo                      |
| oc. เนสานขอ<br>Composition                                                                                       | ง Grid ไหคลัก เพื่อเพิ่มเสา<br>Item properties Atlas generation                                                                                                    | นกรดลงเน Map Layo                      |
| oc. เนสานขอ<br>Composition                                                                                       | ง Grid ไหคลัก เพื่อเพิ่มเสา<br>Item properties Atlas generation<br>Item properties                                                                                                    | นกรัตลงเน Map Layo                     |
| ରଙ୍କ. ସେମ୍ବାସଏଏ<br>Composition                                                                                   | ง Grid ไหคลัก เพื่อเพ่มเสา<br>Item properties Atlas generation<br>Item properties                                                                                                    | นกรัตลังเน Map Layo                    |
| ©©. เนส มนขย<br>Composition<br>Map 0<br>▼ Grids                                                                  | ง Grid ใหคลัก เพื่อเพ่มเสา<br>Item properties Atlas generation<br>Item properties                                                                                                    | แกรดลงเน Map Lay                       |
| © c. เนส มนขย<br>Composition<br>Map 0<br>▼ Grids                                                                 | ง Grid ไหคลัก เพื่อมู่ขัญสา<br>Item properties Atlas generation<br>Item properties                                                                                                    | แกรดลงเน Map Layo                      |
| © c. เนส มนขย<br>Composition<br>Map 0<br>▼ Grids                                                                 | ง Grid ไหคลัก <u>มี</u> เพื่อมู่ขัญสา<br>Item properties Atlas generation<br>Item properties                                                                                                    | แกรดลงเน Map Layo                      |
| © c. เนส มนขย<br>Composition<br>Map 0<br>▼ Grids                                                                 | ง Grid ไหคลัก <u>มี</u> เพื่อมู่หมิเสา<br>Item properties Atlas generation<br>Item properties                                                                                                    | แกรดลงเน Map Layo                      |
| © (Composition)<br>Map 0<br>▼ Grids                                                                              | ง Grid ไหคลัก                                                                                                    | แกรดลงเน Map Layo                      |
| © c. เนส มนขย<br>Composition<br>Map 0<br>▼ Grids                                                                 | ง Grid ไหคลัก                                                                                                    | แกรดลงเน Map Layo                      |
| © (Composition)<br>Map 0<br>▼ Grids<br>↓                                                                         | ง Grid ไหคลัก <u>"</u> เพื่อมู่หมิเสา<br>Item properties Atlas generation<br>Item properties                                                                                                    | แกรดลงเน Map Layo                      |
| Ge. IUAJUUU Composition Map 0 ▼ Grids ↓ Grids ↓ Grids ↓ Grids                                                    | ง Grid ไหคลัก เพื่อมู่หมิเสา<br>Item properties Atlas generation<br>Item properties                                                                                                    | id ๑" grid                             |
| Ge. เนส มนขย       Composition       Map 0       ▼ Grids       ● Grids       ● Grids       ● Grids       ● Grids | ง Grid ไหคลัก เพื่อมู่ขัญสา<br>Item properties Atlas generation<br>Item properties                                                                                                    | id ๑" grid                             |
| Ge. เนสานขอ Composition Map 0 ✓ Grids ✓ Grids ✓ Grids ✓ Grids ✓ Grid type CRS ตั้งค่                             | ง Grid ไหคลัก เพื่อมู่หมิเสา<br>Item properties Atlas generation<br>Item properties           Item properties           Item p | unรดลงเน Map Lay<br>T                  |
| Ge. เนสานขอ Composition Map 0 ✓ Grids ✓ Grids ✓ Grids ✓ Grids ✓ Grid type ✓ Grid type ✓ CRS ตั้งค่ Interval      | ง Grid ให้คลัก เพื่อมู่ขึ้งผู้ที่<br>Item properties Atlas generation<br>Item properties           Item properties           I | id ๑" grid                             |

| Fiap I<br>▼ Gr        | ids                                                                                                    |                                                                               |
|-----------------------|----------------------------------------------------------------------------------------------------|-------------------------------------------------------------------------------|
|                       | 4 ·                                                                                                    |                                                                               |
| Grid                  | d 1                                                                                                    |                                                                               |
|                       |                                                                                                    |                                                                               |
|                       |                                                                                                    |                                                                               |
|                       |                                                                                                    |                                                                               |
| •                     | X Draw "Grid 1" grid -                                                                                                    |                                                                               |
| Gr                    | rid type                                                                                                    | Frame and annotations only                                                    |
| C                     | RS                                                                                                    | EPSG:32647                                                                    |
| In                    | nterval units                                                                                                    | Map unit 🗸                                                                    |
|                       |                                                                                                    | Х воссос.соссоссосо 🛛 🖉                                                       |
| In                    | nterval                                                                                                    | Y 100000.00000000 🚳 📥                                                         |
|                       |                                                                                                    | X 0.0000000000                                                                |
| 0                     | ffset                                                                                                    | ······································                                        |
|                       |                                                                                                    | Y 0.0000000000                                                                |
|                       |                                                                                                    |                                                                               |
|                       |                                                                                                    | . E.E.                                                                        |
| ໑๖. <i>ต</i> ้        | ั้งค่า Grid frame และคลั                                                                                                    | ลิกDraw coordinates ตั้งค่าตามต้องการ                                         |
| ອວ. ຕໍ້<br>Com        | ั้งค่า Grid frame และคลั<br>position Item properties                                                                                                    | ลิก Draw coordinates ตั้งค่าตามต้องการ<br>Atlas generation                    |
| ອວ. ຫັ້<br>Com        | ั้งค่า Grid frame และคุล<br>position Item properties<br>1                                                                                                    | ลิก Draw coordinates ตั้งค่าตามต้องการ<br>Atlas generation<br>Item properties |
| ອວ. ຫໍ້<br>Com<br>Map | ั้งค่า Grid frame และคลั<br>position Item properties<br>1<br>▼ Grid frame                                                                                                    | ลิก Draw coordinates ตั้งค่าตามต้องการ<br>Atlas generation<br>Item properties |
| ඉති. අ                | ั้งค่า Grid frame และคลั<br>position Item properties<br>1<br>▼ Grid frame<br>Frame style                                                                                                    | ลิก Draw coordinates ตั้งค่าตามต้องการ<br>Atlas generation<br>Item properties |
| ອວ. ຕໍ້<br>Com<br>Map | ั้งค่า Grid frame และคลั<br>position Item properties<br>1<br>▼ Grid frame<br>Frame style<br>Frame size                                                                                                    | ลิก Draw coordinates ตั้งค่าตามต้องการ<br>Atlas generation<br>Item properties |
| ອວ. ตื้<br>Com<br>Map | ั้งค่า Grid frame และคลั<br>position Item properties<br>1<br>▼ Grid frame<br>Frame style<br>Frame size<br>Frame line thickness                                                                                                | ลิก Draw coordinates ตั้งค่าตามต้องการ<br>Atlas generation<br>Item properties |
| ອວ. ตื้<br>Com<br>Map | ั้งค่า Grid frame และคลั<br>position Item properties<br>1<br>▼ Grid frame<br>Frame style<br>Frame size<br>Frame line thickness<br>Frame line thickness                                                                        | ลิก Draw coordinates ตั้งค่าตามต้องการ<br>Atlas generation<br>Item properties |
| ອວ. ตั้<br>Com<br>Map | ั้งค่า Grid frame และคลั<br>position Item properties<br>1<br>▼ Grid frame<br>Frame style<br>Frame size<br>Frame line thickness<br>Frame fill colors<br>Left divisions                                                         | ลิก Draw coordinates ตั้งค่าตามต้องการ<br>Atlas generation<br>Item properties |
| ອວ. ຕື້<br>Com<br>Map | ั้งค่า Grid frame และคลั<br>position Item properties<br>1<br>▼ Grid frame<br>Frame style<br>Frame size<br>Frame line thickness<br>Frame fill colors<br>Left divisions<br>Right divisions                                      | ลิก Draw coordinates ตั้งค่าตามต้องการ<br>Atlas generation<br>Item properties |
| ອວ. ຕື້<br>Com<br>Map | ั้งค่า Grid frame และคลั<br>position Item properties<br>1<br>▼ Grid frame<br>Frame style<br>Frame size<br>Frame line thickness<br>Frame fill colors<br>Left divisions<br>Right divisions<br>Top divisions                     | ลิก Draw coordinates ตั้งค่าตามต้องการ<br>Atlas generation<br>Item properties |
| ອວ. ຕື້<br>Com<br>Map | ั้งค่า Grid frame และคุล<br>position Item properties<br>1<br>▼ Grid frame<br>Frame style<br>Frame size<br>Frame line thickness<br>Frame fill colors<br>Left divisions<br>Right divisions<br>Top divisions<br>Bottom divisions | ลิก Draw coordinates ตั้งค่าตามต้องการ<br>Atlas generation<br>Item properties |

| Composition Term properties | Auas generation                       |                      |                                 |         |                       |          |          |
|-----------------------------|---------------------------------------|----------------------|---------------------------------|---------|-----------------------|----------|----------|
| Map 1                       |                                       |                      |                                 |         |                       |          |          |
| Draw coordinates            | ;                                     |                      |                                 |         |                       |          |          |
| Format                      | Decimal                               | -                    |                                 |         |                       |          |          |
| Left                        | Show all                              | <b>•</b>             | Select Font                     |         |                       |          | ×        |
|                             | Outside frame                         | ▼ F0                 | ont                             |         | Font style            | Size     |          |
|                             | Vertical descending                   | -                    | 'H SarabunPSK                   |         | Bold                  | 12       |          |
| Right                       | Show all                              | <b>•</b>             | TH Niramit AS<br>TH Niramit Ter |         | Normal<br>Bold        | 6<br>7   | <b>_</b> |
|                             | Outside frame                         | <b>•</b>             | TH NiramitlT๙<br>TH SarabunlT๙  |         | Italic<br>Bold Italic | 8<br>9   |          |
|                             | Vertical descending                   | • I                  | TH SarabunPSK<br>TH Srisakdi    |         |                       | 10<br>11 | <b></b>  |
| Тор                         | Show all                              | <b>•</b>             | Imes New Roman                  | •       |                       | 1/       | <b>-</b> |
|                             | Outside frame                         | <b>-</b>             | Effects                         |         | Sample                |          |          |
|                             | Horizontal                            | -                    | Underline                       |         |                       |          |          |
| Bottom                      | Show all                              | ▼ w                  | /riting System                  |         |                       | AaBbYyZz |          |
|                             | Outside frame                         | ▼ A                  | lny                             | -       |                       |          |          |
|                             | Horizontal                            | -                    |                                 |         |                       | ОК       | Cancel   |
| Font                        | Font                                  |                      |                                 |         |                       |          |          |
| Font color                  |                                       | _                    |                                 |         |                       |          |          |
| Distance to map             | ໑. ୦୦ mm                              |                      |                                 |         |                       |          |          |
| Coordinate precision        |                                       | -                    |                                 |         |                       |          |          |
|                             | -                                     |                      |                                 |         |                       |          |          |
|                             | 6/00                                  | >                    |                                 |         |                       |          |          |
| ๑๘. คลิก Fra                | ime                                   |                      |                                 |         |                       |          |          |
| Thickne                     | ess ใส่ค่าเป็น o.๕o mm                |                      |                                 |         |                       |          |          |
| Compo                       | sition Item properties Atlas gen      | eration              |                                 |         |                       |          |          |
| Map 1                       | incontraction of the pr               | operties (1999-1999) |                                 | orana 🕽 |                       |          |          |
|                             | · · · · · · · · · · · · · · · · · · · |                      |                                 |         |                       |          |          |
| .0                          | ain propercies                        |                      |                                 |         |                       |          |          |
|                             | Controlled by atlas                   |                      |                                 |         |                       |          |          |
|                             | rids                                  |                      |                                 |         |                       |          |          |
|                             | verviews                              |                      |                                 |         |                       |          |          |
| Pro Pro                     | osition and size                      |                      |                                 |         |                       |          |          |
|                             | otation                               |                      |                                 |         |                       |          |          |
|                             | Frame                                 |                      |                                 |         |                       |          |          |
| Fran                        | ne color                              |                      |                                 |         |                       |          |          |
| Thia                        | kness o. do mm                        |                      |                                 |         |                       |          |          |
| lsin                        | style Miter                           |                      |                                 |         |                       |          |          |
|                             | Ninter                                |                      |                                 |         |                       |          |          |

๑๗. ปรับแต่งตัวอักษรของแผนที่ ตั้งค่าตามต้องการ

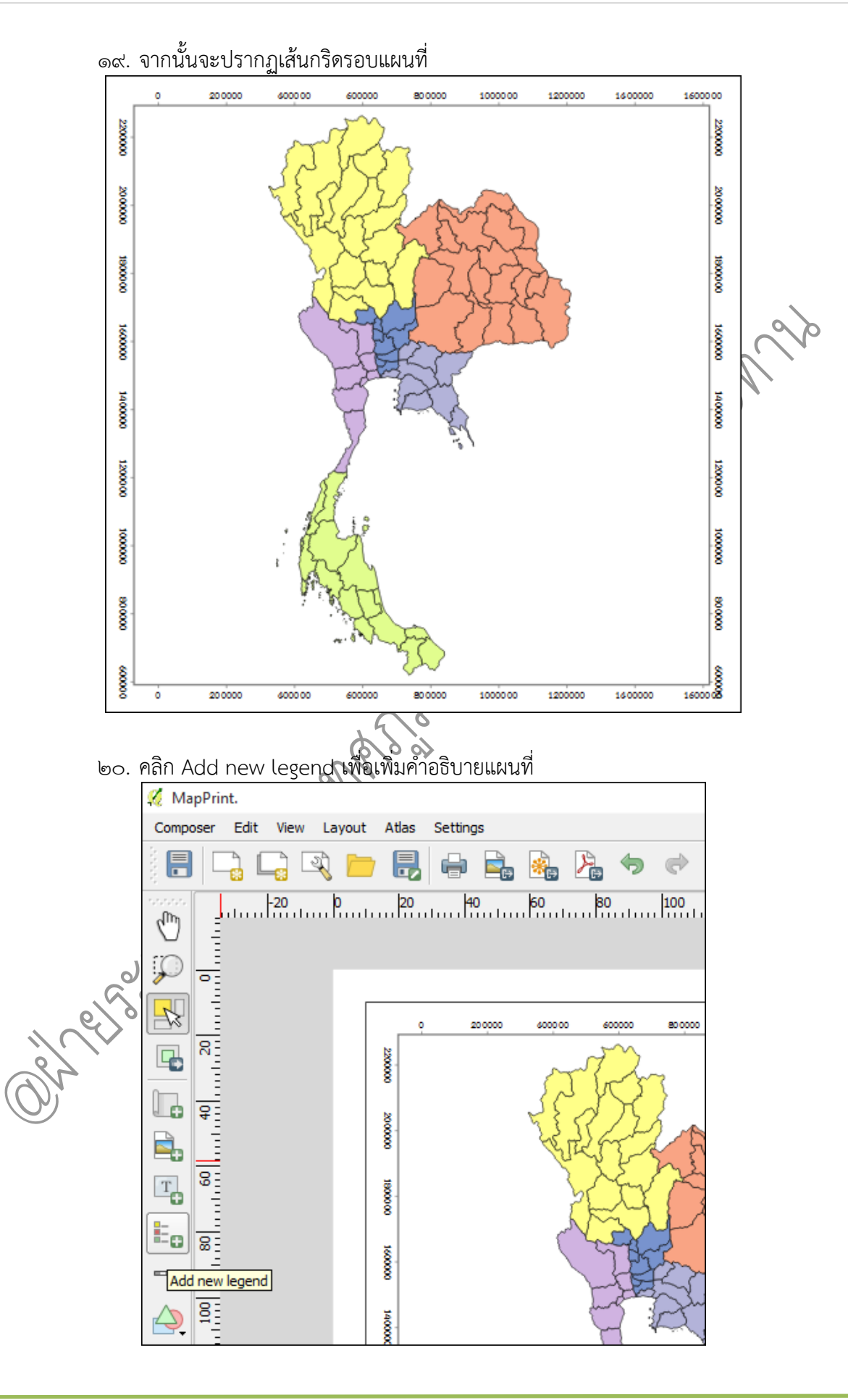

คู่มือการใช้งานโปรแกรม Quantum GIS ๒.๑๘.๓ (Las Palmas) รวบรวมและจัดทำโดย ฝ่ายระบบสารสนเทศภูมิศาสตร์ ศูนย์เทคโนโลยีสารสนเทศและการสื่อสาร กรมชลประทาน

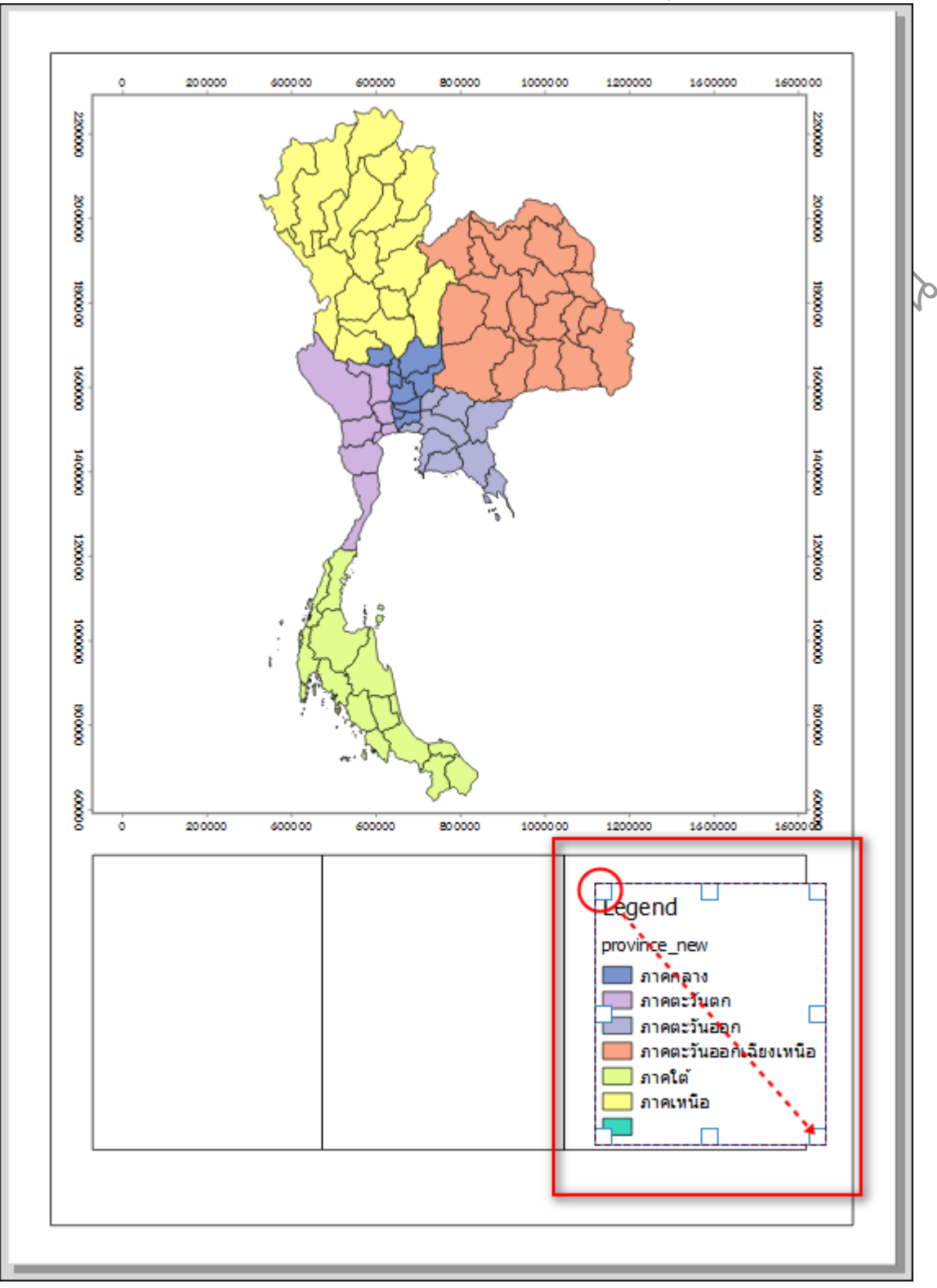

๒๑. คลิกซ้ายค้างและลาก เพื่อวางคำอธิบายแผนที่ลงใน Map Layout

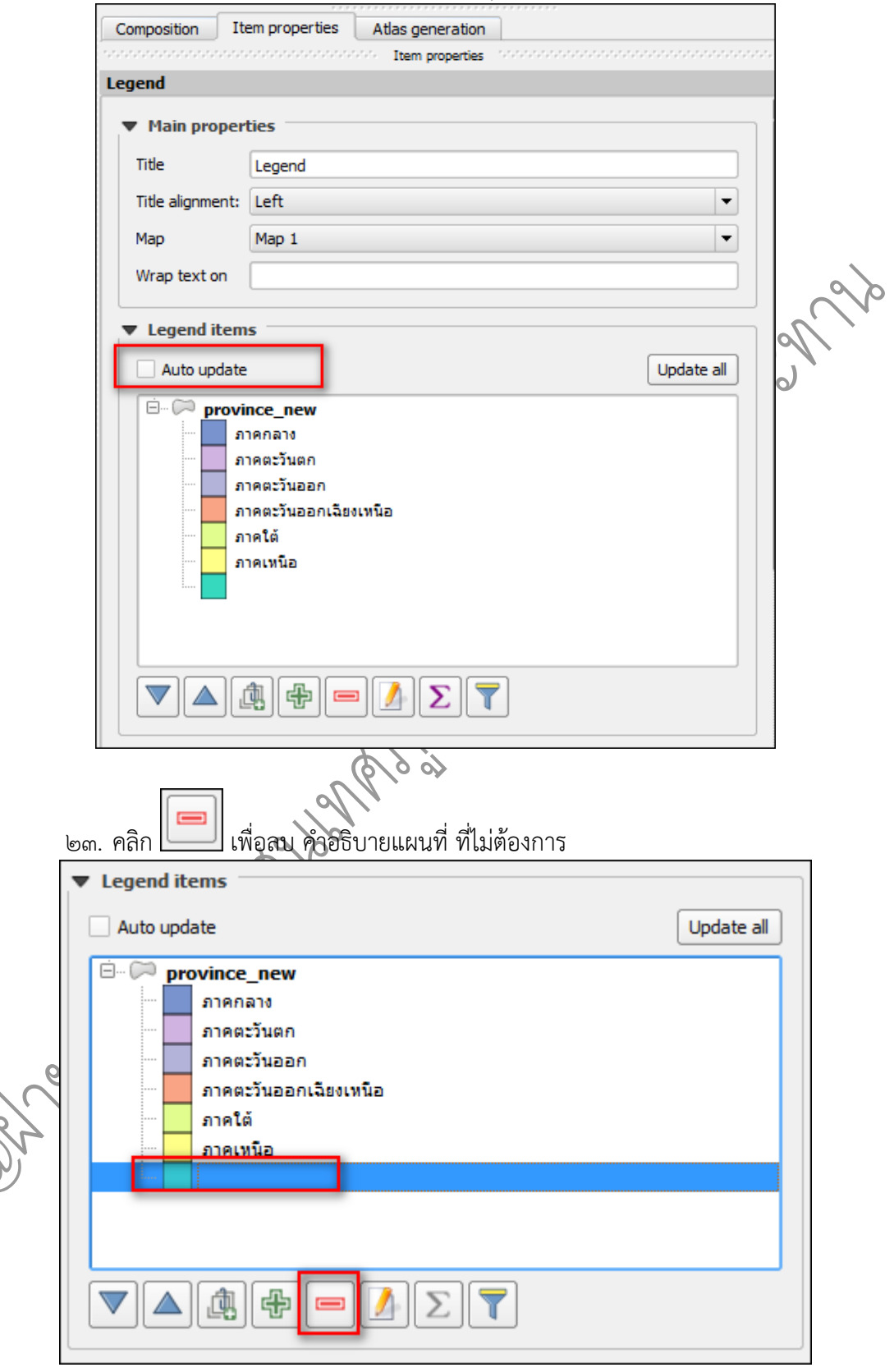

๒๒. เอาเครื่องหมายกากบาทออกจาก Auto update เพื่อสามารถแก้ไข คำอธิบายแผนที่ ได้

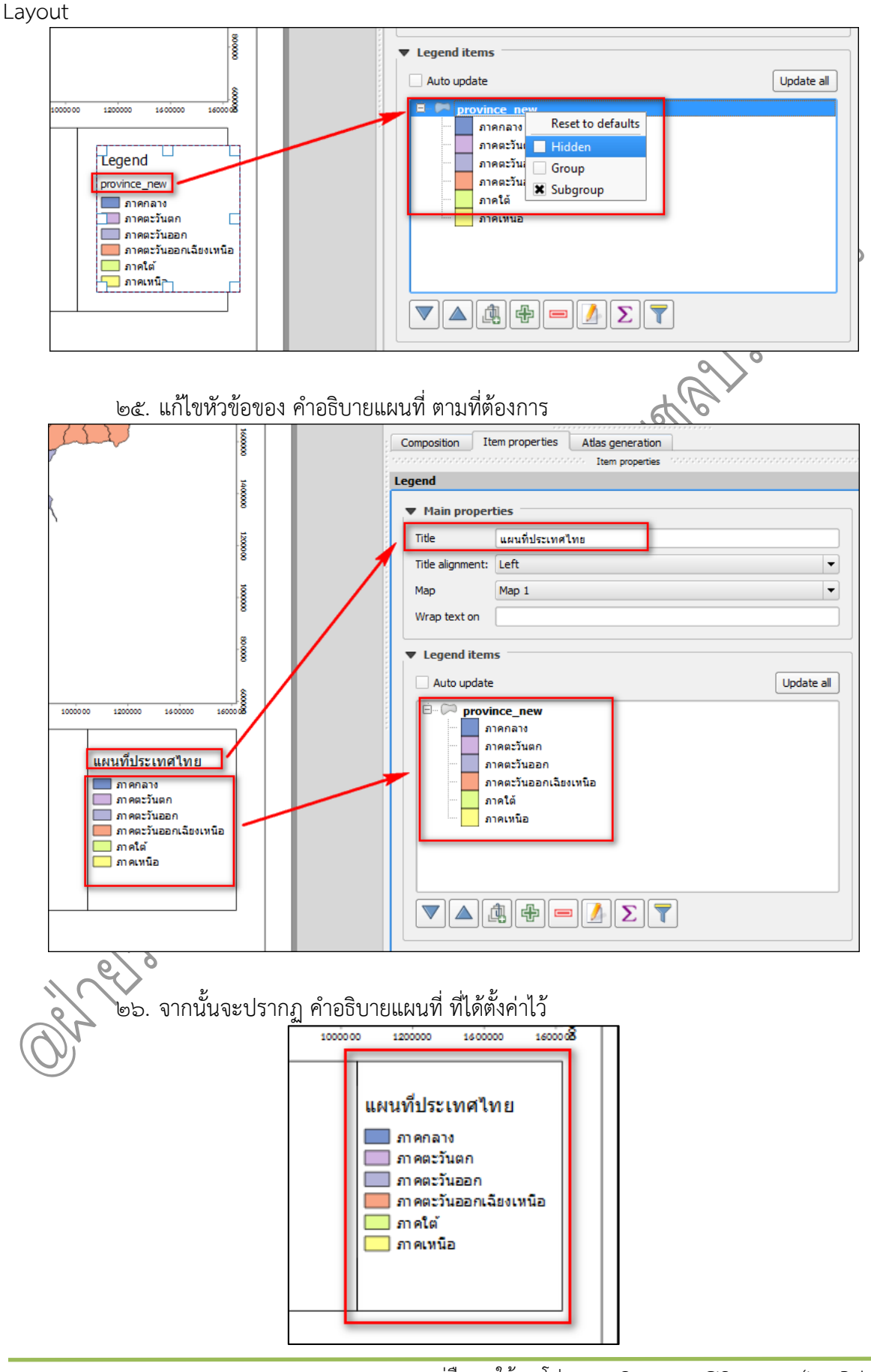

๒๔. คลิกขวา บรรทัดที่ต้องการซ่อน เลือก Hidden เพื่อซ่อนบรรทัดที่ไม่ต้องการแสดงใน Map

คู่มือการใช้งานโปรแกรม Quantum GIS ๒.๑๘.๓ (Las Palmas) รวบรวมและจัดทำโดย ฝ่ายระบบสารสนเทศภูมิศาสตร์ ศูนย์เทคโนโลยีสารสนเทศและการสื่อสาร กรมชลประทาน

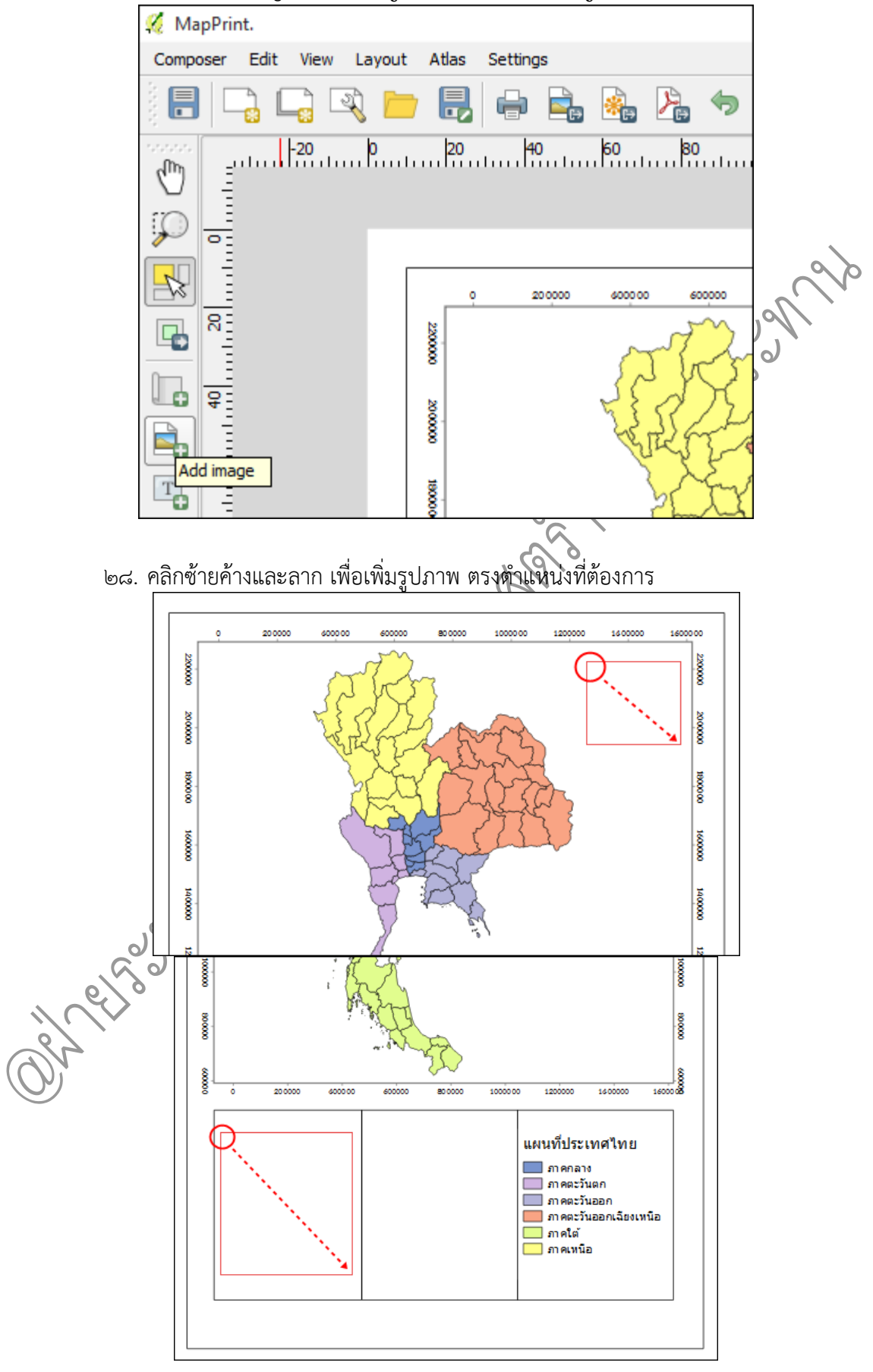

๒๗. คลิก Add image เพื่อเพิ่มสัญลักษณ์ทิศ และ ตราสัญลักษณ์กรมชลประทาน

คู่มือการใช้งานโปรแกรม Quantum GIS ๒.๑๘.๓ (Las Palmas)

| ්නේ.        | คลิก 🛄 เพื่อเลือกรปภาพ                                                                                                    |
|-------------|----------------------------------------------------------------------------------------------------|
| :           | Composition Item properties Atlas generation                                                                                                    |
|             | second contraction and contraction in the properties and contraction and contraction and contr |
|             | icture                                                                                                    |
|             | ▼ Main properties                                                                                                    |
|             |                                                                                                    |
|             | C:/Users/user/Desktop/RID Logo 01.png                                                                                                    |
|             |                                                                                                    |
|             | Placement                                                                                                    |
|             | Middle                                                                                                    |
|             |                                                                                                    |
| <b>୩୦</b> . | จากนั้นจะปรากฏ สัญลักษณ์ทิศ และ ตราสัญลักษณ์กรมชลุประทาน                                                                                                    |
|             | 0 200000 400000 B00000 1000000 1200000 1400000 1400000                                                                                                    |
|             |                                                                                                    |
|             |                                                                                                    |
|             |                                                                                                    |
|             |                                                                                                    |
|             |                                                                                                    |
|             |                                                                                                    |
|             |                                                                                                    |
|             |                                                                                                    |
|             |                                                                                                    |
|             |                                                                                                    |
|             |                                                                                                    |
|             |                                                                                                    |
| ć           |                                                                                                    |
| e           | - in the second second se                                                                                                    |
|             |                                                                                                    |
| and a       |                                                                                                    |
|             | แผนที่ประเทศไทย                                                                                                    |
|             | ภาคกลาง<br>ภาคตะวันตก                                                                                                    |
|             | 🧰 ภาคตะวันออก<br>ภาคตะวันออกเฉียงเหนือ                                                                                                    |
|             | ภาคใต้<br>                                                                                                    |
|             |                                                                                                    |
|             |                                                                                                    |
|             |                                                                                                    |

๓๑. คลิกที่ปุ่ม Add new scalebar เพื่อเพิ่ม มาตราส่วนแผนที่

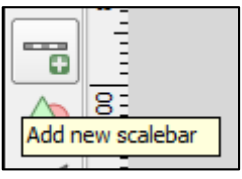

๓๒. ปรับแต่งค่าของ มาตราส่วนแผนที่ ตามต้องการ

| Scalebar                              |                              |           |   |
|---------------------------------------|------------------------------|-----------|---|
| ▼ Main properties                     |                              |           |   |
| Map Map 1                             |                              | -         |   |
| Style Single Box                      |                              | <b></b>   |   |
| ▼ Units                               |                              |           | ħ |
| Meters                                |                              | <b>•</b>  |   |
| Label กิโลเม                          | เตร                          |           | L |
| Map units per bar unit 😡०००           | .000000                      | ▲<br>▼    |   |
| ▼ Segments                            |                              |           |   |
| Segments                              | left o                       | A         |   |
|                                       | right a                      |           |   |
| Fixed width                           | 600000.0000                  | ooo units | L |
| <ul> <li>Fit segment width</li> </ul> | min «omm                     | A         |   |
|                                       | max ๑๕๐ mm                   | A         |   |
| Height                                | <u>س</u> mm                  |           | L |
|                                       |                              |           |   |
|                                       | า ส่ ส่าย.ยา                 | ทษ        |   |
| าต. จากนั้นจะปรากฏ มาตรา:<br>         | ส่วนแผนที่ ตามที่ได้ปรับแต่ง | 15        |   |
|                                       | 11227                        | T         |   |
| 8                                     | and the second               | R         |   |
| •                                     |                              | And a     |   |
| 0 100 200                             | 300 400 กิโลเมตร             | 22        |   |
|                                       |                              | 80000     |   |
|                                       |                              |           |   |

๓๔. คลิก Add new label เพื่อเพิ่มข้อความที่ต้องการบรรยายรายละเอียดต่างๆ ของ Map

Layout

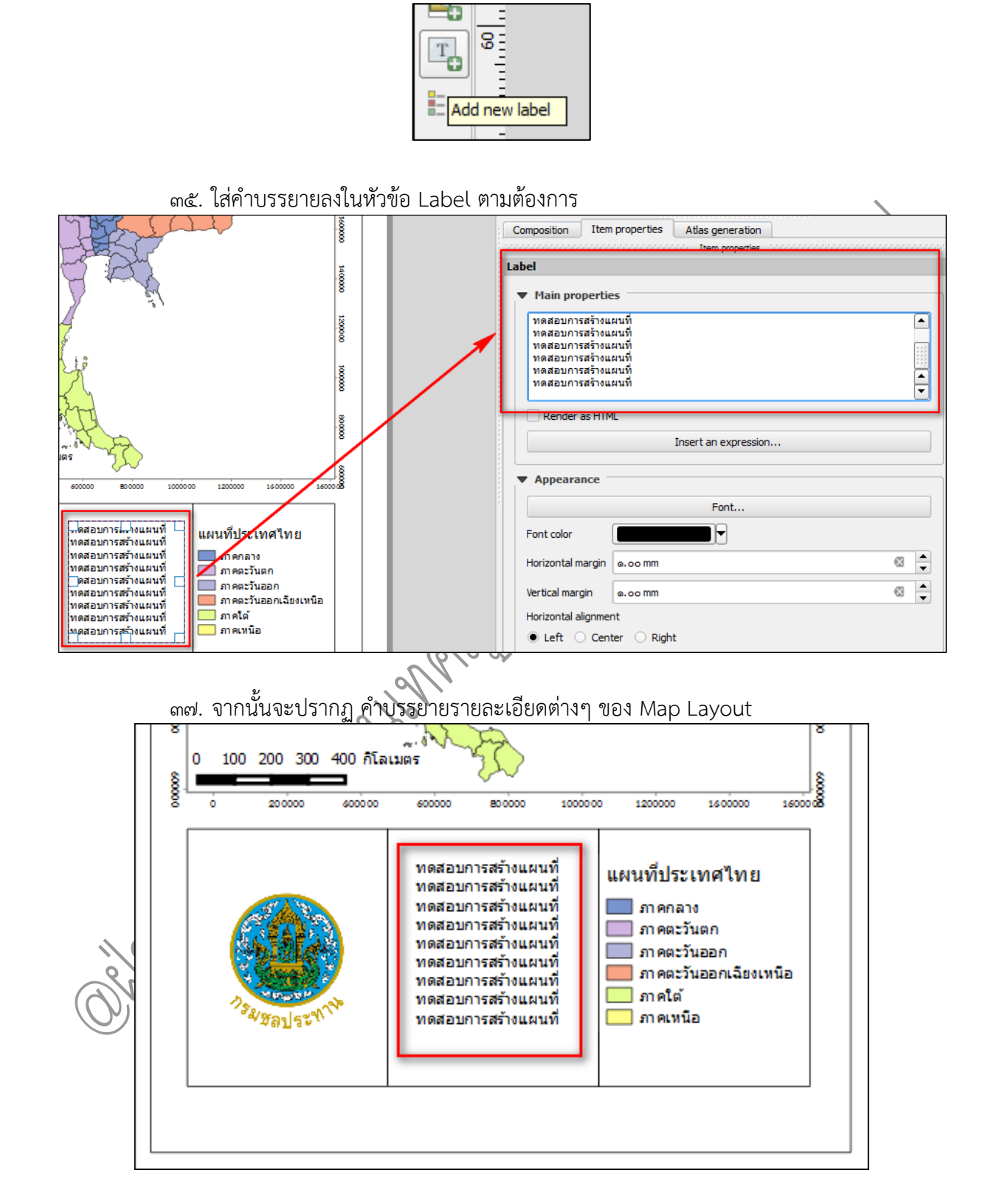

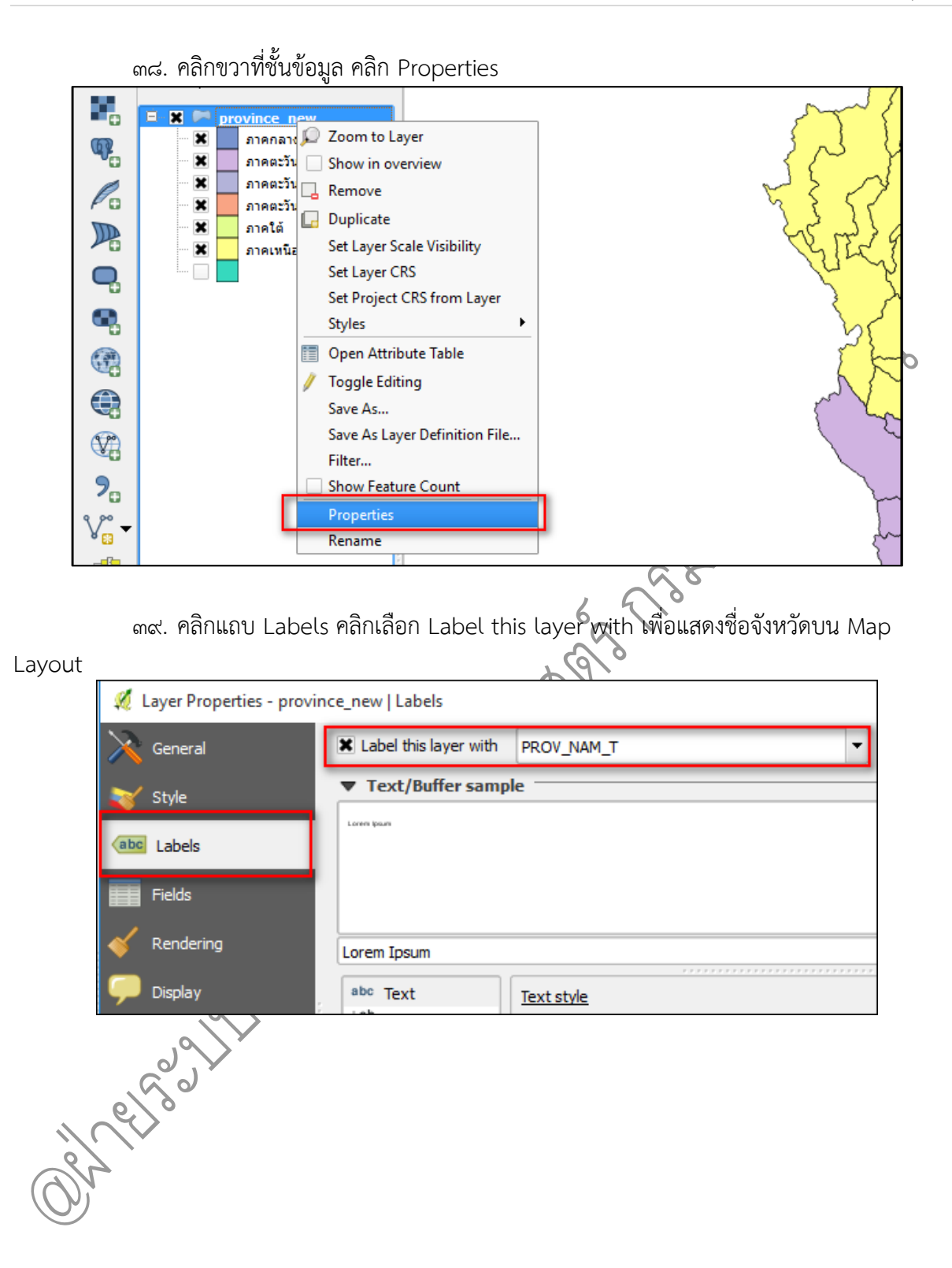

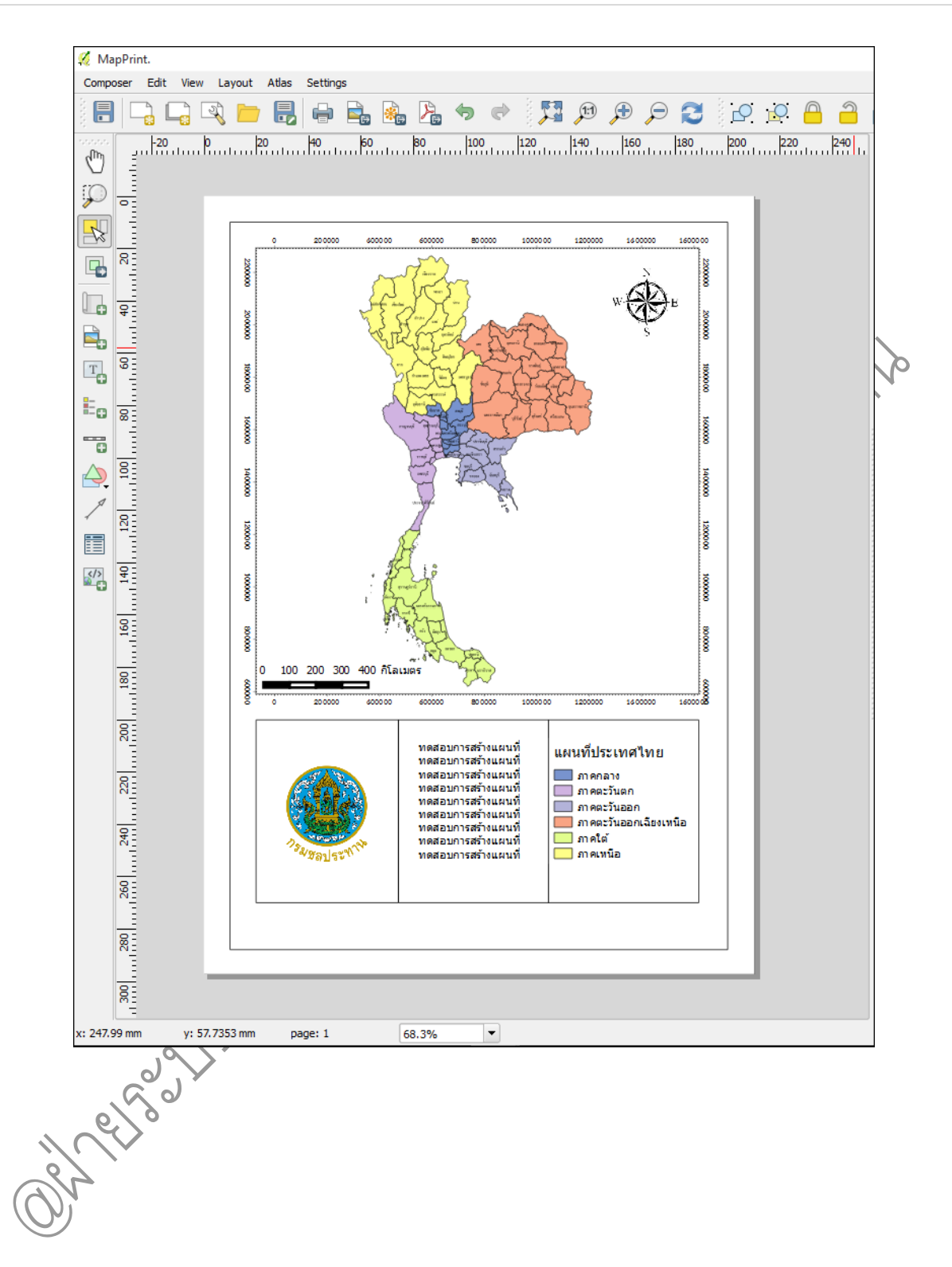
๔๐. คลิก Composer คลิก Export as Image เพื่อบันทึก Map Layout ออกเป็นรูปภาพเพื่อ พร้อมจัดพิมพ์

| 🔏 MapPrin                 | t.      |       |        |          |          |
|---------------------------|---------|-------|--------|----------|----------|
| Composer                  | Edit    | View  | Layout | Atlas    | Settings |
| Save Project Ctrl+S       |         |       |        |          |          |
| Rew Composer              |         |       | Ctrl+N |          |          |
| 🕞 Duplicat                | e Com   | poser |        | 60 80    |          |
| Compos                    | er Man  | ager  |        |          |          |
| Print Co                  | mpose   | rs    |        | •        |          |
| 늗 Add Items from Template |         |       |        |          |          |
| 🔜 Save as Template        |         |       |        |          |          |
| 📄 Export a                | as Imag | je    |        |          |          |
| Export as PDF             |         |       |        |          |          |
| SVG                       |         |       |        |          | - F- I H |
| Page Se                   | tup     |       | Ctr    | l+Shift+ | +P 555   |
| 🖨 Print                   |         |       | Ctr    | I+P      | WIK IT-  |
| 🚺 Quit                    |         |       | Ctr    | l+Q      | 2-2-2-   |
| - U - E                   |         |       | 8      |          |          |
|                           |         |       |        | 7        | /0       |

๔๑. หลังจากนั้น จะปรากฏหน้าจอ Choose a file name to save the map image as ที่ ช่อง File name: ให้ทำการตั้งชื่อรูปภาพ Map Layout ที่ช่อง Files of type: ให้เลือกชนิดไฟล์เป็น TIFF format(\*.tiff \*.TIFF) และคลิก Save เพื่อทำการบันทึก

| 🔏 Choose a file name to save the map image as 🛛 🗙 |                             |                   |        |  |  |  |  |  |
|---------------------------------------------------|-----------------------------|-------------------|--------|--|--|--|--|--|
| ← → ֊ ↑ 📙 « Desktop → Map Layout                  | 5 V                         | Search Map Layout | م      |  |  |  |  |  |
| Organize 🔻 New folder                             |                             |                   | EE 🔻 ? |  |  |  |  |  |
| รูปภาพ QGIS เฟส2 ^ Name                           | ^                           | Date modifie      | d Type |  |  |  |  |  |
| 🐔 OneDrive                                        | No items match your search. |                   |        |  |  |  |  |  |
| 💻 This PC                                         |                             |                   |        |  |  |  |  |  |
| Desktop                                           |                             |                   | >      |  |  |  |  |  |
| File name: MapPrint                               |                             |                   | ~      |  |  |  |  |  |
| Save as type: TIFF format (*.tiff *.TIFF)         |                             |                   | ~      |  |  |  |  |  |
| ) Hide Folders                                    |                             | Save              | Cancel |  |  |  |  |  |

คู่มือการใช้งานโปรแกรม Quantum GIS ๒.๑๘.๓ (Las Palmas) รวบรวมและจัดทำโดย ฝ่ายระบบสารสนเทศภูมิศาสตร์ ศูนย์เทคโนโลยีสารสนเทศและการสื่อสาร กรมชลประทาน

## <u>รูปภาพของ Map Layout ที่ได้จัดทำ</u>

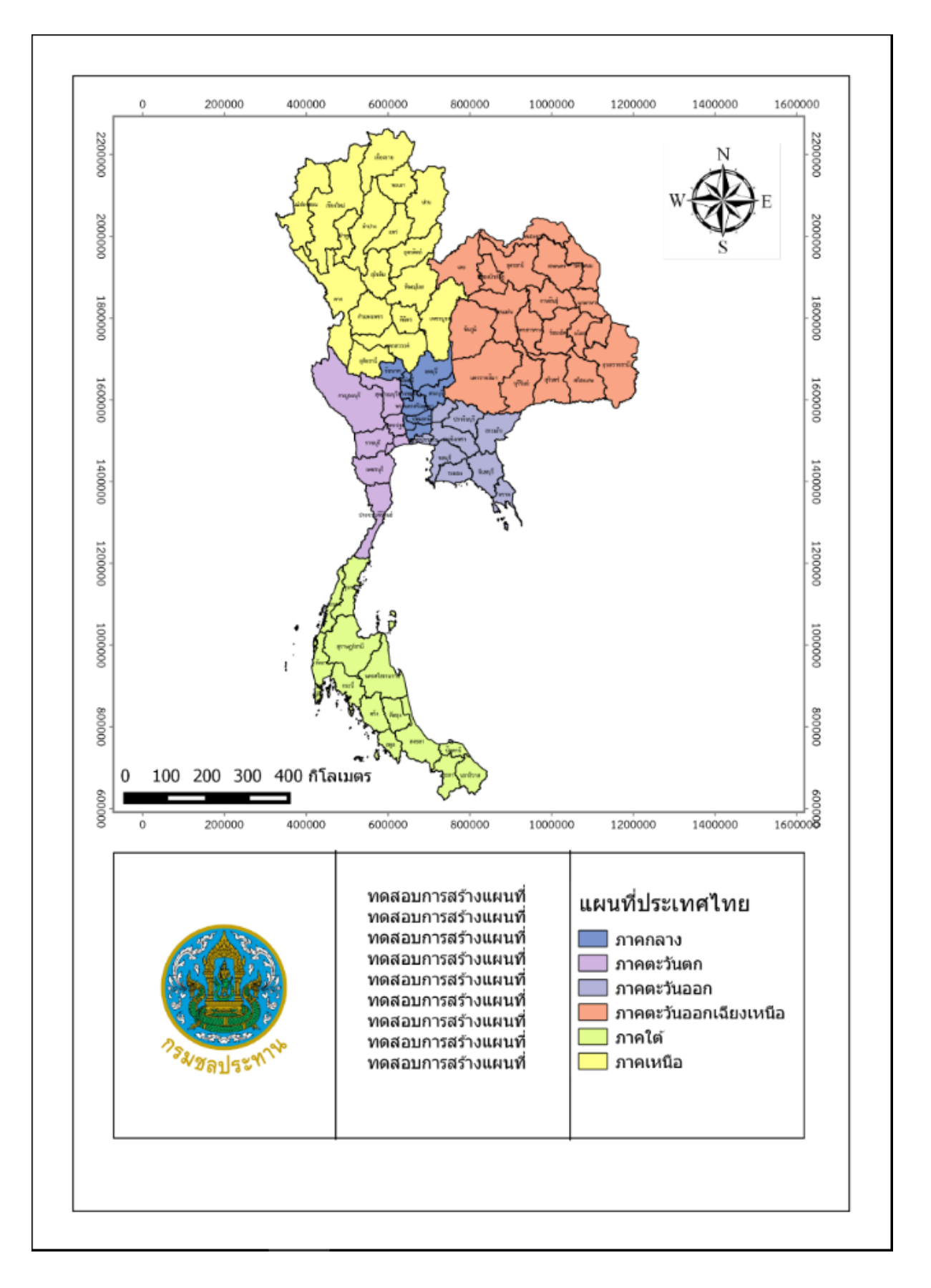

คู่มือการใช้งานโปรแกรม Quantum GIS ๒.๑๘.๓ (Las Palmas) รวบรวมและจัดทำโดย ฝ่ายระบบสารสนเทศภูมิศาสตร์ ศูนย์เทคโนโลยีสารสนเทศและการสื่อสาร กรมชลประทาน

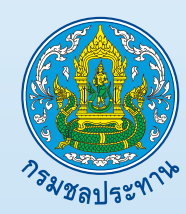

ศูนย์เทคโนโลยีสารสนเทศและการสื่อสาร กรมขลประทาน 811 ถนนสามเสน แขวงถนนนครไชยศรี เขตดุสิต กรุงเทพมหานคร 10300